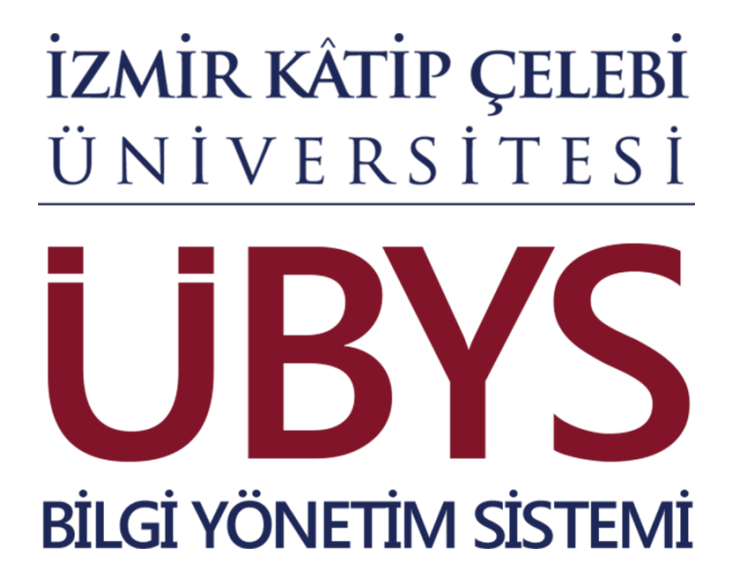

PERSONEL BİLGİ SİSTEMİ KULLANIM KILAVUZU

İzmir, 2024

# İçindekiler

| İçindekiler                                        | 2  |
|----------------------------------------------------|----|
| 1.Portal/Ana Sayfa                                 | 6  |
| 2.1 Sisteme Giriş Yapılması                        | 6  |
| 2.Personel Bilgi Sistemi                           | 7  |
| 2.2 Kadro Tanımları                                | 7  |
| 2.3 Nakil Atama İşlemleri                          | 9  |
| 3.2.1 İdari Kadrolarda Nakil Atama İşlemi          | 10 |
| 3.2.2 Akademik Kadrolarda Nakil Atama İşlemi       | 10 |
| 3.3 Memur Yönetimi                                 | 11 |
| 3.3.1 Memur Yönetimi                               | 11 |
| 3.3.1.1 Kişi Bilgileri                             | 12 |
| 3.3.1.2 Memur Bilgileri                            | 12 |
| 3.3.1.3 Öğrenim / Kurs – Yabancı Dil Bilgileri     | 13 |
| 3.3.1.4 Askerlik Bilgileri                         | 14 |
| 3.3.1.5 Aile Bilgileri                             | 15 |
| 3.3.1.6 Sendika Bilgileri                          | 15 |
| 3.3.2 Memur Kayıtları                              | 16 |
| 3.3.2.1 İdari Görevler                             | 16 |
| 3.3.2.2 Akademik Görevler                          | 16 |
| 3.3.2.3 Disiplin Cezaları                          | 17 |
| 3.3.2.4 Mal Bildirimi                              | 17 |
| 3.3.2.5 Ödüller                                    | 18 |
| 3.3.3 Süreç Bilgileri                              | 21 |
| 3.3.4 Hizmet Kayıtları                             | 23 |
| 3.3.5 Emeklilik/İşten Ayrılış                      | 25 |
| 3.3.6 Geçici Görevlendirme                         | 28 |
| 3.3.7 İzin Rapor İşlemleri                         | 32 |
| 3.2.1. Bireysel Terfiler                           | 34 |
| 3.2.2. Kurum İçi Nakil                             | 35 |
| 3.2.3. HİTAP Bilgileri                             | 36 |
| 3.3. MEMURSÜREÇLERİ                                | 37 |
| 3.3.1. Toplu Terfi                                 | 37 |
| 3.3.2. Toplu Görev Süresi Uzatma                   | 37 |
| 3.4. KADRO İŞLEMLERİ                               | 38 |
| 3.4.1. Kadro Nakilleri                             | 39 |
| 3.4.1.1. Dolu Kadro / Boș Kadro Derece Değişikliği | 39 |
| 3.4.1.2. Dolu Kadro Nakli                          | 40 |

| 3.4.1.3.      | Boş Kadro Nakli                         | 40 |
|---------------|-----------------------------------------|----|
| 3.4.1.4.      | Boș Kadro İzin İsteği                   | 41 |
| 3.4.1.5.      | Boş Kadro Nakli ve İzin İsteği          | 41 |
| 3.4.1.6.      | Dolu Kadro Derece Değişikliği           | 42 |
| 3.4.1.7.      | Boş Kadro Derece / Unvan Değişikliği    | 42 |
| 3.4.1.8.      | Kadro NakilRaporları                    | 42 |
| 3.4.2. İzin   | ı İptali                                | 42 |
| 3.4.3. Yan    | n Ödeme Cetvelleri                      | 42 |
| 3.5. Memur    | Raporları                               | 43 |
| 3.6. Ortak T  | anımlar                                 | 44 |
| 3.6.1. Yük    | ssek Öğrenim Tanımlama                  | 44 |
| 3.6.2. Fed    | lerasyon ve Sendika Tanımlama           | 44 |
| 3.6.3. Yer    | leşke Tanımlama                         | 44 |
| 3.6.4. Zor    | unlu Vekalet Seçimi                     | 44 |
| 3.6.5. İda    | ri Görev Seçimi                         | 45 |
| 3.7. Hitap ve | e NVİ Bilgileri                         | 45 |
| 3.8. Toplu H  | Iitap İşlemleri                         | 46 |
| 3.9. Persone  | el Dinamik Raporlama                    | 47 |
| 3.10 Kadro    | İstatistik Raporları                    | 47 |
| 3.11 İzinli/  | Geçici Görevli Personeller              | 48 |
| 3.12 Person   | ıel İşlemleri                           | 50 |
| 3.13 Kişisel  | Memur İşlemleri                         | 54 |
| 3.13.1 İzi    | n-Rapor İşlemleri                       | 54 |
| 3.13.1.1      | 1 Yıllık İzin Oluşturma                 | 55 |
| 3.13.1.2      | 2 Yıllık İzin İptali                    | 56 |
| 3.13.1.       | 3 Yıllık İzinden Erken Dönme            | 57 |
| 3.13.1.4      | 4 Rapor Oluşturma                       | 58 |
| 3.13.1.       | 5 Yıllık İzin Arası Rapor Girme         | 58 |
| 3.13.1.       | 6 🛛 İdari İzin Arası Mazeret İzni Girme | 58 |
| 3.13.2        | Geçici Görevlendirme Bilgileri          | 59 |
| 3.13.3 Be     | lge İstekleri                           | 64 |

| Resim 1 Ana Sayfa                                                                    | 6  |
|--------------------------------------------------------------------------------------|----|
| Resim 2: Kullanıcı Grubu Seçimi                                                      | 7  |
| Resim 3: Kadro İşlemleri Ekranı                                                      | 7  |
| Resim 4: Kadro Detay Listeleme Ekranı                                                | 8  |
| Resim 5: Nakil Atama İşlemleri Ekranı                                                | 9  |
| Resim 6: Onaylanmamış Nakil Atama Listesi                                            | 9  |
| Resim 7: 35.Madde Île Rezerve Kadro Durumu                                           | 10 |
| Resim 8: Memur Yönetimi Ekranı                                                       | 11 |
| Resim 9 Memur Bilgileri Ekranı                                                       | 11 |
| Resim 10 Kişi Bilgileri Ekranı                                                       | 12 |
| Resim 11 Memur Bilgileri Ekranı                                                      | 12 |
| Resim 12 Memur Bilgileri - Oğrenim/Kurs - Yabancı Dil Bilgileri                      | 13 |
| Resim 13 Memur Bilgileri - Oğrenim/Kurs - Yabancı Dil Bilgileri                      | 14 |
| Resim 14 Memur Bilgileri - Askerlik Bilgileri                                        | 14 |
| Resim 15 Memur Bilgileri - Aile Bilgileri                                            | 15 |
| Resim 16 Memur Bilgileri - Sendika Bilgileri                                         | 15 |
| Resim 17 Idari Görevler                                                              | 16 |
| Resim 18 Memur Kayıtları - Akademik Görevler                                         | 16 |
| Resim 19 Memur Kayıtları - Disiplin Cezaları                                         | 17 |
| Resim 20 Memur Kayıtları - Mal Bildirimleri                                          | 17 |
| Resim 21 Memur Kayıtları - Ödüller                                                   | 18 |
| Resim 22 Memur Kayıtları - 1416 Eğitimi/K.H.A. Değ.Süre                              | 18 |
| Resim 23 Memur Kayıtları - Sınav Bilgileri                                           | 19 |
| Resim 24 Memur Kayıtları - Görevden Uzaklaştırma Bilgileri                           | 19 |
| Resim 25 Görevden Uzaklaştırılan Personelin Terfi İşlem Görseli                      | 20 |
| Resim 26 Memur Kayıtları - Kurum Dışı İdari Görev                                    | 20 |
| Resim 27 Memur Kayıtları - Kurum Dışı Görevlendirme Bilgileri                        | 21 |
| Resim 28 Görev Süresi Uzatma Bilgileri                                               | 21 |
| Resim 29 Kurum Içi Görevlendirme                                                     | 22 |
| Resim 30 Hizmet lçi Eğitimler                                                        | 22 |
| Resim 31 Hizmet Kayıtları                                                            | 23 |
| Resim 32 Hizmet Kayıtları - Yeni Kayıt Görseli                                       | 23 |
| Resim 33 Hizmet Kayıtları - Satır Kopyalama Görseli                                  | 24 |
| Resim 34 Hizmet Kayıtları - Yapıştır Görseli                                         | 24 |
| Resim 35 Hizmet Kayıtları - Hizmet Belgesi Görseli                                   | 24 |
| Resim 36 Emeklilik/Işten Ayrılış – Kıdem Aylığı                                      | 25 |
| Resim 37 Emeklilik/Işten Ayrılış - Makam Tazminatı                                   | 26 |
| Resim 38 Emeklilik/Işten Ayrılış - Borçlanılan Hizmetler                             | 26 |
| Resim 39 Emeklilik/İşten Ayrılış - Diğer Sosyal Güvenlik Kuruluşundaki Hizmetler     | 27 |
| Resim 40 Emeklilik/Işten Ayrılış - Fiili ve İtibari Hizmetler                        | 27 |
| Resim 41 Emeklilik/Işten Ayrılış - Intibak Bilgileri                                 | 28 |
| Resim 42 Geçici Görevlendirme                                                        | 28 |
| Resim 43 Geçici Görevlendirme - Ulke Seçimi                                          | 29 |
| Resim 44 Geçici Görevlendirme - Onay Butonu                                          | 29 |
| Resim 45 Geçici Görevlendirme - Geçici Görevlendirme Kararname ve On Izleme Pop-Up   | 30 |
| Resim 46 Geçici Görevlendirme - On Izleme Pop-Up                                     | 31 |
| Resim 47 Geçici Görevlendirme - Vekil Atama Butonu                                   | 31 |
| Resim 48 Geçici Görevlendirme Liste Pop-Up Ekranı                                    | 32 |
| Resim 49 Izin Rapor Işlemleri                                                        | 32 |
| Resim 50 Izin Rapor İşlemleri - Ücretsiz İzin Nedeniyle Terfi Tarih İşlemleri        | 33 |
| Resim 51 Bireysel Terfiler                                                           | 34 |
| Resim 52 Bireysel Terfiler                                                           | 34 |
| Resim 53 Bireysel Terfiler - Oğrenim Değişikliği(Intibak)                            | 35 |
| Kesim 54 Kurum Içi Nakil                                                             | 35 |
| Resim 55 Hitap Bilgileri                                                             | 36 |
| Kesim 56 Memur Sureçleri - Toplu Terti                                               | 37 |
| Kesim 57 Memur Sureçleri - Toplu Gorev Süresi Uzatma                                 | 38 |
| Kesim 58 Kadro Tanimlari                                                             | 38 |
| Kesim 59 Kadro Işlemleri - Kadro Nakilleri - Dolu Kadro/Boş Kadro Derece Değişikliği | 39 |
| Kesim 60 Kadro İşlemleri - Kadro Nakilleri - Dolu Kadro/Boş Kadro Derece Değişikliği | 40 |
| Kesim 61 Kadro Işlemleri - Kadro Nakilleri - Dolu Kadro Nakli İsteği Ekle            | 40 |
| Resim 62 Kadro Işlemleri - Kadro Nakilleri - Boş Kadro Nakli                         | 41 |
| Kesim 63 Kadro Işlemleri - Kadro Nakilleri - Boş Kadro Nakli                         | 41 |
| Kesim 64 Kadro işlemleri - Kadro Nakilleri - Boş Kadro Nakli ve İzin İsteği          | 41 |

| Resim 65 Kadro İşlemleri - Kadro Nakil Raporları                                                  |        |
|---------------------------------------------------------------------------------------------------|--------|
| Resim 66 Kadro İşlemleri - İzin İptali                                                            |        |
| Resim 67 Kadro İşlemleri - Yan Ödeme Cetvelleri                                                   | 43     |
| Resim 68 Memur Raporları                                                                          | 43     |
| Resim 69 Ortak Tanımlar - Yüksek Öğrenim Tanımlaması                                              | 44     |
| Resim 70 Ortak Tanımlar - Yüksek Öğrenim TanımlamasıHata! Yer işareti tanımlan                    | mamış. |
| Resim 71 Hitap ve N.V.İ. Bilgileri                                                                | 45     |
| Resim 72 N.V.İ. Kullanıcı Bilgileri                                                               | 46     |
| Resim 73 Toplu Hitap İşlemleri                                                                    | 46     |
| Resim 74 Toplu Hitap İşlemleri - Alınacak Kayıtlar                                                | 46     |
| Resim 75 Personel Dinamik Raporlama                                                               | 47     |
| Resim 76 Kadro İstatistik Raporları                                                               | 47     |
| Resim 77 İzinli/Geçici Görevli Personeller                                                        |        |
| Resim 78 İzinli/Geçici Görevli Personeller 2                                                      |        |
| Resim 79 İzinli/Geçici Görevli Personeller Filtreleme                                             |        |
| Resim 80 İzinli/Geçici Görevli Personeller - İzinli Personel Listesi                              |        |
| Resim 81 İzinli/Geçici Görevli Personeller - İzinli Personel Listesi 2                            |        |
| Resim 82 Personel İşlemleri                                                                       | 50     |
| Resim 83 Personel İşlemleri - Kişi Bilgileri - Personel Ekleme                                    | 50     |
| Resim 84 Personel İşlemleri - Geçici Görevlendirme                                                | 51     |
| Resim 85 Personel İşlemleri - İzin Rapor İşlemleri                                                | 51     |
| Resim 86 Personel İşlemleri - Görevlendirmeler                                                    | 52     |
| Resim 87 Personel İşlemleri - Sözleşme Bilgileri                                                  | 52     |
| Resim 88 Personel Işlemleri - Emeklilik Bilgileri                                                 | 52     |
| Resim 89 Personel İşlemleri - Disiplin Cezaları                                                   | 53     |
| Resim 90 Personel İşlemleri - Sınav Bilgileri                                                     | 53     |
| Resim 91 Personel Işlemleri - Sertifikalar                                                        | 53     |
| Resim 92 Kişisel Memur İşlemleri                                                                  |        |
| Resim 93 Kişisel Memur Işlemleri - Izin - Rapor Bilgileri                                         | 54     |
| Resim 94 Kişisel Memur İşlemleri - İzin Oluşturma                                                 |        |
| Resim 95 Kişisel Memur İşlemleri - İzin Rapor İşlemleri Onceki İzinler                            |        |
| Resim 96 Kişisel Memur İşlemleri - İzin Rapor İşlemleri Hak Edişler                               |        |
| Resim 97 Kişisel Memur İşlemleri - İzin Rapor İşlemleri - İptal Et Butonu                         |        |
| Resim 98Kişisel Memur İşlemleri - İzin Rapor İşlemleri - Belge İptal Pop-Up                       |        |
| Resim 99 Kişisel Memur İşlemleri - İzin Rapor İşlemleri - İptal Edildi Belge Durumu               |        |
| Resim 100 Kişisel Memur İşlemleri - İzin Rapor İşlemleri - İzinden Erken Dönme Butonu             |        |
| Resim 101 Kişisel Memur İşlemleri - İzin Rapor İşlemleri - İzinden Erken Dönme Talep Formu Pop-Up |        |
| Resim 102 Kişisel Memur İşlemleri - İzin Rapor İşlemleri - Belge Durumu Statüsü                   |        |
| Resim 103 Kişisel Memur İşlemleri - İzin Rapor İşlemleri - Belge Durumu Statüsü Onaylandı         |        |
| Resim 104 Kişisel Memur İşlemleri - Geçici Görevlendirme Bilgileri                                |        |
| Resim 105 Kişisel Memur İşlemleri - Geçici Görevlendirme Bilgileri Pop-Up                         |        |
| Resim 106 Kişisel Memur İşlemleri - Geçici Görevlendirme Bilgileri Vekil Atama Süreç 1            | 61     |
| Resim 107 Kişisel Memur İşlemleri - Geçici Görevlendirme Bilgileri Vekil Atama Süreç 2            |        |
| Kesim 108 Kişisel Memur İşlemleri - Geçici Görevlendirme Bilgileri Vekil Atama Süreç 3            |        |
| Resim 109 Kişisel Memur İşlemleri - Geçici Görevlendirme Bilgileri Vekil Atama Süreç 4            |        |
| Kesim 110 Kişisel Memur İşlemleri - Geçici Görevlendirme Bilgileri Dosya Seçme Sureç              |        |
| Kesim 111 Kişisel Memur İşlemleri - Geçici Görevlendirme Bilgileri Liste Görünumu                 |        |
| Kesim 112 Kişisel Memur İşlemleri - Belge İstekleri                                               | 64     |

## Giriş

Bu doküman içerisinde, hizmete sunulan Personel Bilgi Sisteminin kullanımına yönelik yardım içeriği bulunmaktadır. Bu amaçla Personel Bilgi Sisteminde yapılan iş ve işlem basamakları ekran görüntüleri eşliğinde anlatılmaktadır.

## 1. Portal/Ana Sayfa

Sisteme giriş yapılmasını sağlayan portaldır. Üniversite bilgi yönetim sisteminin ana sayfasıdır. Bilgi sistemleri dâhilindeki uygulamalara bu sayfadan sisteme giriş yapılarak ulaşılır.

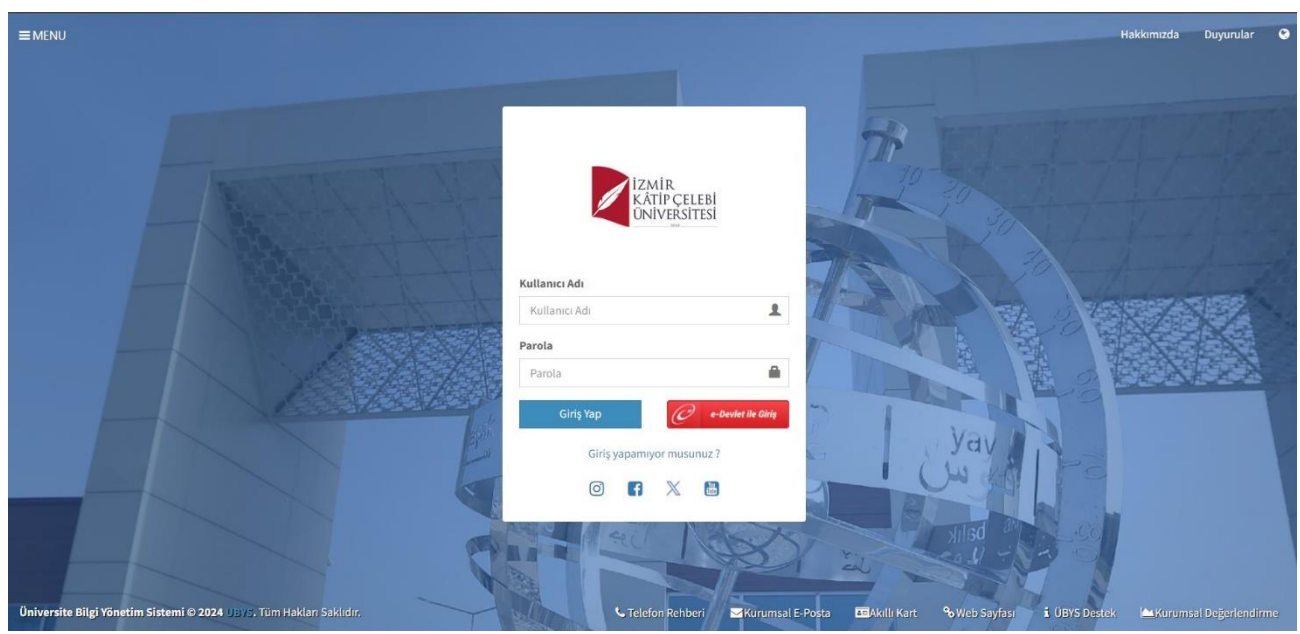

(Tarayıcıdan adres çubuğuna portala erişimi gerçekleştirmek için yazılacak adrestir.)

Resim 1 Ana Sayfa

## 2.1 Sisteme Giriş Yapılması

Kullanıcı adı ve parola bilgileri doldurularak giriş yap butonuna tıklanır. "Kullanıcı " alanına kurumsal e-posta adresinin @ işaretinden önceki kısmı, "Şifre" alanına ise kullanıcı şifresi yazılarak "Giriş" butonuna basılır. Kullanıcı birden çok yetkiye sahip ise "Giriş" butonuna basıldıktan sonra işlem yapılmak istenen kullanıcı grubu seçilerek sisteme giriş yapılır. Personel işlemleri ile ilgili kullanıcı grubu seçilerek işleme devam edilir.

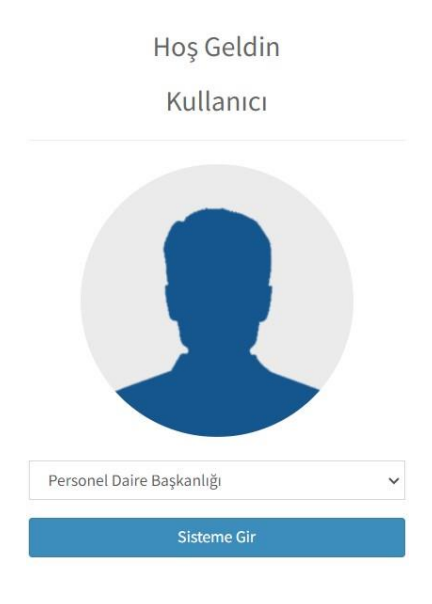

Resim 2: Kullanıcı Grubu Seçimi

## 2. Personel Bilgi Sistemi

Sistemde personelleri tanımlamadan önce kadroların tanımlanması gerekmektedir. Böylece personelleri sistemde tanımlanırken bulunduğu kadroya oturtulur. Ekranların anlatımı kadronun tanımlanmasından başlayıp, kişinin kuruma atanması, personelin bilgilerinin sisteme kayıt edilmesi/güncellenmesi, terfi, görev süresi uzatma gibi süreçlerin yapılması, kişinin görevden ayrılması, kadroların süreçleri ve raporların sistemden alınması ile tamamlanmaktadır.

## 2.2 Kadro Tanımları

Kurumun kadrolarının sistemde tanımlandığı ekrandır. Kadronun kodu, derecesi, unvanı, birimi gibi özelliklerinin yanında saklı / serbest olması, izinli / izinsiz olması, sürekli / geçici olması gibi özellikleri de bu ekran üzerinden tanımlanmakta ve düzenlenmektedir.

| men 🔁 🕂 関 🗐            |               |            |                          |                   |       |                      | <b>?</b> 🛗              | Ø |   |
|------------------------|---------------|------------|--------------------------|-------------------|-------|----------------------|-------------------------|---|---|
| 🔍 KADRO TANIMLARI      | Kadro Kodu    | Kadro Kodu |                          | Unvan             |       | × =                  |                         |   |   |
| 🚔 KADRO NAKILLERI      | Derece        | Derece     |                          | Birim             |       | × 🗉                  | Q Arama Yap             |   |   |
| KADRO NAKLÍ RAPORLARI  |               |            |                          |                   |       |                      |                         |   |   |
| 🗙 izin iptali          | Kadro Listesi |            | Kadro Özellikleri        |                   |       |                      |                         |   |   |
| S YAN ÖDEME CETVELLERI |               |            | Kadro Kodu               | Kadro Kodu        | Unvan | :                    | Rezerve                 |   |   |
|                        |               |            | Derece                   | Derece            | Birim |                      | ×                       |   |   |
| •                      |               |            | Saklı<br>Serbest         | lzinsiz<br>Izinli |       | Sürekli<br>Geçici    | ÖYP'den<br>35.madde     |   |   |
|                        |               |            | Kadro Detayları          |                   |       |                      |                         |   |   |
|                        |               |            | Cetvel-1 madde           | Seçiniz           | - x   | Kadro Onay Kanunu    | Kadro Onay Kodu Seçiniz |   | ~ |
|                        |               |            |                          |                   |       | Kullanım İzin Tarihi | Kullanım İzin Tarihi    |   | - |
|                        |               |            | Cetvel-2 madde           | Seçiniz           | * ×   | Kullanım İzin Sayısı | Kullanım İzin Sayısı    |   |   |
|                        |               |            | Cetvel-3 madde           | Seçiniz           | - x   | Maliyet İzin Tarihi  | Maliyet İzin Tarihi     |   | - |
|                        |               |            |                          |                   |       | Açıklama             | Açıklama                |   |   |
|                        |               |            |                          |                   |       |                      |                         |   |   |
|                        |               |            | Nakil ve Atama Bilgileri |                   |       |                      |                         |   |   |
|                        |               |            | Nakil Karar Tarihi       |                   |       | Gelen Memur          |                         |   |   |
|                        |               |            | Nakil Karar Sayısı       |                   |       | Geliş Tarihi         |                         |   |   |

Resim 3: Kadro İşlemleri Ekranı

Yeni bir kadro tanımlamak için ekranın üst bölümünde bulunan; Yeni 한 kayıt tuşuna basılmalıdır. Yeni bir kadro kayıt edilirken kadronun kodu, unvanı, derecesi, birimi, saklı/serbest, izinli izinsiz gibi

özelikleri girilmelidir. Aktif bir kadro ise mutlaka aktif seçeneği işaretlenmelidir. Sistemde, aynı özelliğe sahip birden fazla kadro bir kerede tanımlanabiliyor. Bunun için kadro kodu bölümünde biçimi değişmeden aynı kalacak karakterler **yazılmalı**, rakam gelecek yere kaç basamak olacaksa o kadar (**#**) konulmalıdır. Kadro kodu biçimi belirtildikten sonra başlangıç ve bitiş sayıları ile olması gereken değeri: ile başlangıç ve bitiş değerlerini – ile yazılmalıdır.

<u>Örnek:</u> A-#### : 1-3 // A-0001, A-0002, A-0003

###:4-7//004,005,006,007

Kadrolu bir akademik personel, kurumdan geçici süreliğine ayrıldıysa yada bir araştırma görevlisi 35. Madde ile başka bir kuruma gittiyse bu kişilerin kadrosu rezerve durumda olmalıdır. Böylece bu kadrolar boş durumda gözükmeyecek ve kadro üzerinde bir işlem yapılamayacaktır.

Eğer kişinin 35.Madde ile görevlendirilmesi emeklilik ayrılış ekranından yapılmış ise, sistem bu kadroyu rezerve duruma getirir. Kişi kurumun kadrosunda olmayıp, kuruma görevlendirme ile geldiyse (35. Madde yada ÖYP olarak), bu kişi geçici bir kadroya yerleştirilir. Böylece kişinin terfisi, izni vb diğer durumları sistem üzerinden takip edilebilir. Sistemde kayıtlı bir kadro sistemden silinemez. Ama durumu pasif olarak işaretlendiğinde, kadro pasif duruma gelir ve üzerinde kadro nakli, kişi atama vb. hiçbir işlem yapılamaz. İdari kadronun detay bilgisi olan cetvel bilgileri <u>bu</u> ekran üzerinden sisteme kayıt edilmesi halinde senede 1 defa hazırlanan **Yan ödeme cetvelleri** sistemde **otomatik** olarak oluşur. Kayıtlı bir kadro üzerinde değişiklik yapmak için öncelikle kadro aratılmalıdır. Kadro arama kriterleri <u>kadro kodu, derece, unvan ve birim</u>dir. Arama sonuçları sol tarafta bulunan kadro listesi alanında listelenmektedir. Listeden istenen kadro seçilip istenilen alan değiştirilip **kaydet** butonuna tıklanır. Kadro Detay Listeleme ile kadrolar ile ilgili detaylı liste alınabilmektedir. Ekranda Kadro Detay Listeleme tuşuna basılınca açılan ekranda filtreleme alanları doldurulup **ara** tuşuna basılarak, belirtilen **kriterlere ait listeleme yapılır**. Bu ekranda kadronun **Saklı/serbest, izinli/izinsiz, geçici/sürekli, ÖYP/35. Madde, pasif/aktif, boş dolu** özellikleri de belirtilebiliyor.

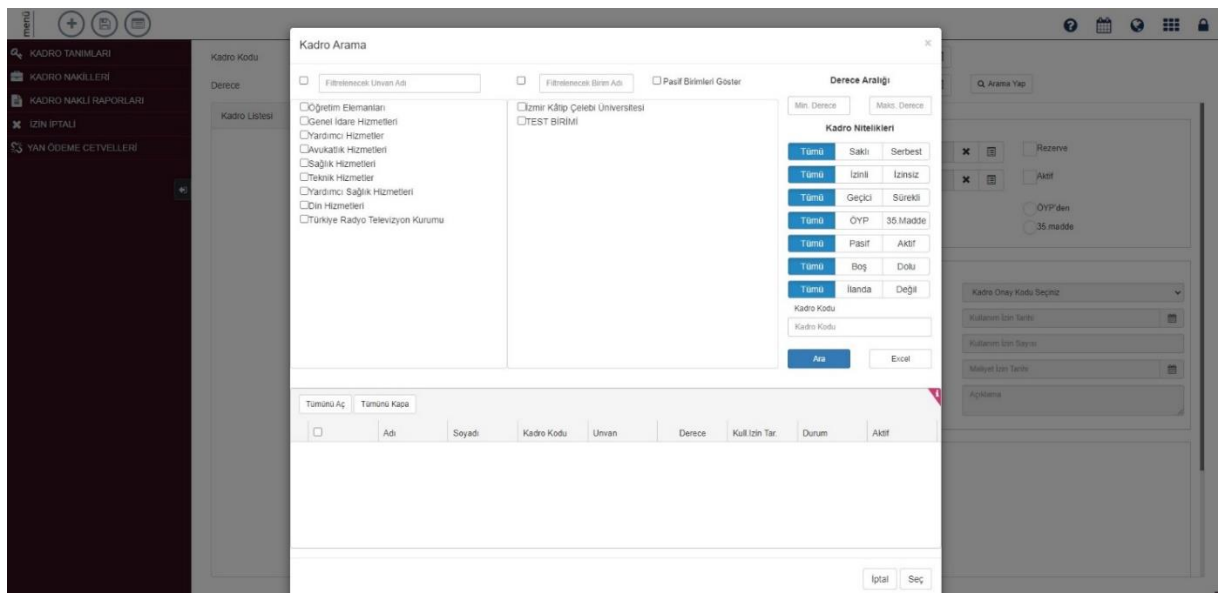

Resim 4: Kadro Detay Listeleme Ekranı

## 2.3 Nakil Atama İşlemleri

Kuruma yeni atanan bir personelin atama işlemlerinin yapıldığı ekrandır. Ekrandan idari ve akademik kadrolara atama yapılmaktadır. Ekranda bulunan alanlar, kadronun unvanına ya da atanma koduna göre değişkenlik göstermektedir. **Araştırma görevlisi** atanma maddesi (**50/d**, **33/a**, **ÖYP**, **TUS**, **DUS**, **1416**) alanı **seçilebilmektedir**. **Doktor öğretim üyesi** ve **öğretim görevlisi** gibi akademik unvanlarda atanma süresi alanı **gösterilmektedir**. Yeniden atamalarda ekrana **emekli sicil no** alanı **getirilmemektedir**. İdari kadro seçilirse **yönetim kurulu kararı tarih ve sayısı, birim teklif tarih ve sayısı** alanları ekranda **gösterilmemektedir**.

| Kararname A                                                                                           | ta                                               |                 |                                                                         |               |        |         |  | 0 |
|----------------------------------------------------------------------------------------------------|--------------------------------------------------|-----------------|-------------------------------------------------------------------------|---------------|--------|---------|--|---|
| na İşlemi Onaylanm                                                                                    | amış Nakil Atama Listesi                         |                 |                                                                         |               |        |         |  |   |
|                                                                                                    |                                                  |                 |                                                                         |               |        |         |  |   |
| Birim                                                                                                 |                                                  | × 🗉             |                                                                         |               |        |         |  |   |
| Unvan                                                                                                 | Unvan Listesi                                    | •               |                                                                         |               |        |         |  |   |
|                                                                                                    | Akademik                                         | V İdari         | Rezerve                                                                 |               |        |         |  |   |
| Kadro Kodu                                                                                            |                                                  | ~               |                                                                         |               |        |         |  |   |
| Atanma Kodu                                                                                           |                                                  | ~               |                                                                         |               |        |         |  |   |
|                                                                                                    |                                                  |                 |                                                                         |               |        |         |  |   |
| lemur Bilgileri                                                                                       |                                                  |                 |                                                                         |               |        |         |  |   |
| TC Kimlik *                                                                                           |                                                  | Q               | Emekli Sicil No                                                         |               |        |         |  |   |
| Adı                                                                                                   |                                                  |                 | Kurum Sicil No                                                          |               |        | 17      |  |   |
| Soyadı                                                                                                |                                                  |                 | Öğrenim D. / Adı                                                        | ~             |        |         |  |   |
| De Ause Mari                                                                                          |                                                  |                 | Doğum Tarihi *                                                          | Tarih Giriniz |        | =       |  |   |
| Dogum ten                                                                                             |                                                  |                 |                                                                         |               |        |         |  |   |
| Emekli Aylığı                                                                                         | Derece                                           | Kademe          | Kazanılmış Aylığı                                                       | Derece        | Kademe |         |  |   |
| Emekli Aylığı<br>Görev Aylığı                                                                         | Derece                                           | Kademe          | Kazanılmış Aylığı<br>Ek Gösterge                                        | Derece        | Kademe | 13      |  |   |
| Emekli Aylığı<br>Görev Aylığı                                                                         | Derece                                           | Kademe          | Kazanılmış Aylığı<br>Ek Gösterge                                        | Derece        | Kademe | t3      |  |   |
| Emekli Aylığı<br>Görev Aylığı<br>tanma Bilgileri                                                      | Derece                                           | Kademe Kademe   | Kazamlımış Aylığı<br>Ek Gösterge                                        | Deroce        | Kademe | Ð       |  |   |
| Emekli Aylığı<br>Görev Aylığı<br>tanma Bilgileri<br>Yön, Kurulu Karan                                 | Derece<br>Derece                                 | Kademe Kademe   | Kazamılmış Aylığı<br>Ek Gösterge<br>Sayı                                | Derece        | Kademe | a       |  |   |
| Emekli Aylığı<br>Görev Aylığı<br>tanma Bilgileri<br>Yön. Kurulu Karan<br>Birim Teklif                 | Derece<br>Derece<br>Tarch Giriniz                | Kademe          | Kazanifmış Aylığı<br>Ek Gösterge<br>Sayı<br>Sayı                        |               | Kademe | D       |  |   |
| Emekli Aylığı<br>Görev Aylığı<br>tanma Bilgileri<br>Yön, Kurulu Karan<br>Bırım Teklif                 | Derece<br>Derece<br>Tarth Griniz<br>Tarth Griniz | Kaderne Kaderne | Kazanifmış Aylığı<br>Ek Gösterge<br>Sayı<br>Sayı                        | Danoce        | Kademo | 13      |  |   |
| Emekli Aylığı<br>Görev Aylığı<br>tanma Bilgileri<br>Yön, Kurulu Karan<br>Bırım Teklif<br>Atanma Kanun | Derece<br>Derece<br>Tarh Grintz<br>Tarh Grintz   | Kademe Kademe   | Kazanihmi Aylığı<br>EK Gösterge<br>Sayı<br>Sayı<br>Atanıma Süresi (Yıl) | Dennoe        | Kademo | 11<br>1 |  |   |

Resim 5: Nakil Atama İşlemleri Ekranı

Atanacak kişinin kimlik bilgileri; **Nüfus ve Vatandaşlık İşleri Genel Müdürlüğü (N.V.İ.)** web servisi aracılığıyla otomasyonda gösterilmektedir. Ekranda bulunan tüm alanlar doldurulduktan sonra ekranın üst bölümünde bulunan *Kararname* butonuna tıklanır. Kararname otomasyona girilen veriler ile oluşur. Kararnamede imzacılar, kurum tarafından imza şablonları ekranından belirlenebilir veya atama işlemini sağlayan yetkili personelin birim hiyerarşisine göre oluşturulabilir. Ön izleme kısmına gelerek kararnamenin çıktısı alınabilir. **EBYS'ye Gönder** butonuna tıklanarak E.B.Y.S. (Elektronik belge yönetim sisteme) üzerinden imzalanması sağlanabilir. Kararname imzalandıktan sonra, aynı kadro tekrar seçildiğinde, girilen tüm bilgiler ekrana Onaylanmamış Nakil Atama Listesi ekranında taslak olarak kayıt edilir. İlgili ekranda atama yapılacak kadronun **İşlemler** seçeneklerinde yer alan **Bağlantı İkonu** tercih edilerek atama işlemleri ekranına aktarımı sağlanabilir. Veya aynı alanda bulunan **Sil** ikonuna tıklanarak var olan veri silinebilir.

| Karar                                                                                                    | mame Ata           |               |               |        |                           |              |           |              |                        |                    |               | 0         | Ê           | 0        |         |  |
|----------------------------------------------------------------------------------------------------|--------------------|---------------|---------------|--------|---------------------------|--------------|-----------|--------------|------------------------|--------------------|---------------|-----------|-------------|----------|---------|--|
| Atama İşlemi                                                                                                    | Onaylanmamış Nakil | Atama Listesi |               |        |                           |              |           |              |                        |                    |               |           |             |          |         |  |
| Birim                                                                                                    |                    |               |               |        |                           | 3            | • 🗉       | Atanma Kodu  |                        |                    |               |           |             |          | ~       |  |
| Unvan                                                                                                    |                    |               | Unvan Listesi |        |                           |              | •         |              |                        |                    |               | }         | Q, Filtre   | le 🛛     |         |  |
| Export to Export to Export | ixcel              |               |               |        |                           |              |           |              |                        |                    |               |           |             |          |         |  |
| T.C.KimlikNo                                                                                                    | Adi Soyadi         | Kadro Kodu    | Unvani        | Birimi | Emekli Ayl.Esas Der./Kad. | Kazanılmış H | ak Ayl.Es | sas Der/Kad. | Ödemeye Esas Der./Kad. | Atanma Kodu Tanımı | Atanma Tarihi |           | 1           | İşlemler |         |  |
| н н 1 2                                                                                                    | 3 н н              |               |               |        |                           |              |           |              |                        |                    | 1 - 20 aralığ | ı gösteri | iliyor, Top | olam 52  | õğe var |  |

Resim 6: Onaylanmamış Nakil Atama Listesi

Nakil atama kararnamesi oluşturulduktan ve imza işlemi tamamlandıktan sonra, kararname belge numarası girilip *Ata* tuşuna basıldığında, seçilen kişi ilgili kadroya atanır. Atanan personel bilgileri, **Memur yönetimi -> Memur bilgileri** ekranından kontrol edilebilir ve otomatik olarak **Hizmet Kayıtları** ekranında atanma hizmet kayıt satırı oluşur. Rezerve alanı işaretlendiğinde durumu rezerve olan kadrolar kadro kodu bölümünde listelenir.

|                            |                                                                     |                                                                                   |                                                                                                    |                                                                                                    |                                                                                                    |                                                                                                    |                                                                                                    | 0                                                                                                    | Ê                                                                                                    | 0                                                                                                    | ш                                                                                                    |                                                                                                    |
|----------------------------|---------------------------------------------------------------------|-----------------------------------------------------------------------------------|----------------------------------------------------------------------------------------------------|----------------------------------------------------------------------------------------------------|----------------------------------------------------------------------------------------------------|----------------------------------------------------------------------------------------------------|----------------------------------------------------------------------------------------------------|----------------------------------------------------------------------------------------------------|----------------------------------------------------------------------------------------------------|----------------------------------------------------------------------------------------------------|----------------------------------------------------------------------------------------------------|----------------------------------------------------------------------------------------------------|
| Kadro Kodu                 | 384025                                                              |                                                                                   | Unvan                                                                                                    |                                                                                                    | ×                                                                                                    |                                                                                                    |                                                                                                    |                                                                                                    |                                                                                                    |                                                                                                    |                                                                                                    |                                                                                                    |
| Derece                     | Derece                                                              |                                                                                   | Birm                                                                                                    |                                                                                                    | ×                                                                                                    | R                                                                                                    | Q Arama                                                                                                    | Yap                                                                                                    |                                                                                                    |                                                                                                    |                                                                                                    |                                                                                                    |
|                            |                                                                     |                                                                                   |                                                                                                    |                                                                                                    |                                                                                                    |                                                                                                    |                                                                                                    |                                                                                                    |                                                                                                    |                                                                                                    |                                                                                                    |                                                                                                    |
| Kadro Listesi              |                                                                     | Kadro Özellikleri                                                                 |                                                                                                    |                                                                                                    |                                                                                                    |                                                                                                    |                                                                                                    |                                                                                                    |                                                                                                    |                                                                                                    |                                                                                                    | i II.                                                                                                    |
| 384025 - Öğretim Görevlisi |                                                                     | Kadro Kodu                                                                        | 384025                                                                                                    | Unvan                                                                                                    | Öğretim Görevilsi                                                                                                    | ×                                                                                                    |                                                                                                    | Rezerve                                                                                                    |                                                                                                    |                                                                                                    |                                                                                                    |                                                                                                    |
|                            |                                                                     | Derece                                                                            | 3                                                                                                    | Birim                                                                                                    | Biyomühendislik A.B.I                                                                                                    | D. X                                                                                                    |                                                                                                    | Aktif                                                                                                    |                                                                                                    |                                                                                                    |                                                                                                    |                                                                                                    |
|                            |                                                                     | Sakh                                                                              | İzinsiz                                                                                                    |                                                                                                    | Sürekli                                                                                                    |                                                                                                    |                                                                                                    | ÖYP'den                                                                                                    |                                                                                                    |                                                                                                    |                                                                                                    |                                                                                                    |
|                            |                                                                     | Serbest                                                                           | <b>⊘</b> Izinli                                                                                                    |                                                                                                    | Geçici                                                                                                    |                                                                                                    |                                                                                                    | 35 madde                                                                                                    |                                                                                                    |                                                                                                    |                                                                                                    |                                                                                                    |
|                            | Kadro Kodu<br>Derece<br>Kadro Listesi<br>384025 - Oğretim Gorevitei | Kadro Kodu 38.4025<br>Derece Derece<br>Kadro Listesi<br>384025 - Ogretim Gerevisa | Kadro Kodu 384025<br>Derece Derece Address Kadro Özetliklen –<br>Kadro Üslesi<br>384025 - Oğrulm Gerevisi<br>Derece Salls<br>Salls | Kadro Kodu 38.6025 Urwan Derece Derece Derece Derece Derece Derece Derece Derece Statistical Kadro Kodu 38.6025 Derece 3 Constant Constant | Kadro Kodu 344025 Unvan<br>Derece Derece Birm<br>Kadro Özeliklen<br>384025 - Öğelim Göreviki Kadıs Kodu 344025 Unvan<br>Derece 3 Birm<br>Sakk (Lonalz<br>Çisebest Qisini | Kadro Kodu 344025 Unvan K<br>Derece Derece Brim K<br>Kadro Listesi<br>384025 - Ogelin Garwiki<br>Beree 3 Brim Biyonunedatik AR<br>Gash Lisniz<br>OSebest OSecial | Kadro Kodu 38.4025 Unvan X I<br>Derece Dursce Brim X I<br>Kadro Listesi<br>Kadro Kodu 38.4025 Unvan Øretim Gerwiki<br>38.4025 - Ogelim Gerwiki<br>Derece 3 Brim Bryonchendstik A.B.D X<br>Ogelim Gerwiki<br>Ogelim Gerwiki<br>Salah [cinsiz<br>@Serbest @Zeitill @Serbid | Kadro Kodu 384025 Unvan Kadro Kodu Derece Birm Kadro Kodu Kado Kodu Kado Kodu Kado Kodu Seekiki Kado Kodu Seekiki Unvan Odresim Gerevisi K E Gerece 3 Birm Byonumedisik A.B.D K E Seekiki Sekiki Sekiki Seekiki Seekik | Kadro Kodu     344025     Unvan     X II       Derece     Derece     Derece     Q. Arama Yap       Kadro Kodu     Saka Solution     X III     Q. Arama Yap       Kadro Kodu     Saka Solution     Qeter Osevise     X III     Versce       384025     Ogetim Gervise     X IIII     Opetim Gervise     X III     Versce       Saka     Izansiz     Sakaki     OYP dent     OYP dent     OYP dent       Saka     Izansiz     Sakaki     OYP dent     OYP dent     OYP dent | Kadro Kodu     384025     Unvan     X II       Derece     Diran     X II     Q. Arma Yap       Kadro Kodu     384025     Unvan     X III     Q. Arma Yap       Kadro Kodu     384025     Unvan     X III     Q. Arma Yap       Kadro Kodu     384025     Unvan     Derece     3 Bim     Derece     Airf       Sala     Email     Sardail     OVPSen     OVPSen       Sala     Email     Sardail     OVPSen | Kadro Kodu     384025     Ultruin     X     X     Q. Arams Yap       Kadro Kodu     Birm     X     Q. Arams Yap       Kadro Kodu     Birm     X     Q. Arams Yap       Kadro Kodu     384025     Unruin     Qestin Gozvisii       384025     Ogestin Gozvisii     X     X       Birm     Ogestin Gozvisii     X     X       Sala     Birm     Ogestin Gozvisii     X       Sala     Caraitz     Savalii     OVPSan       Sala     Sala     Savalii     Savalii       Sebest     Sizinii     Savalii     Savalii | Kadro Kodu       384025       Umvan       X III         Derece       Derece       Barm       X III       Q. Arama Yap         Kadro Kodu       364025       Umvan       X III       Q. Arama Yap         Kadro Kodu       364025       Umvan       Qastim Gerwise       X III       Statestrue         Jaka255 - Ogueim Gerwise       IIII       Gastim Gerwise       X III       Statestrue       Astr         Gash       Leinsiz       Statest       Ogrecid       O'Yr den       O'Yr den |

Resim 7: 35.Madde İle Rezerve Kadro Durumu

35. Madde ile kurumdan görevlendirilen öğretim elemanlarının kadroları, Onaylanmamış Nakil Atama Listesi ekranında "Kadro İade" atanma kodu ile gösterilmektedir. Eğer personelin ayrılış süreci, Emeklilik/İşten ayrılış ekranından sağlanırsa otomasyonda yer alan kadro verileri otomatik olarak rezerve durumuna alınmaktadır.

## 3.2.1 İdari Kadrolarda Nakil Atama İşlemi

Boş durumda bulunan bütün idari kadrolar ekranda kadro kodu bölümüne gelmektedir. Atama yapılacak kadro ve atanma maddesi seçilir. İdari kadrolarda atanma maddesi açıktan atanma, açıktan atanma (özürlü personel ataması), açıktan atanma (korunmaya muhtaç), açıktan atanma (terörle mücadele kanununa göre atama), kurum dışından nakil, özelleştirmeden dolayı naklen atama, naklen (ihtiyaç fazlası) şeklindedir. Ekranda memur bilgileri doldurulur. Atanma bilgileri alanından atanma tarihi ile açıktan atanma durumu haricindeki yeniden atanma ve naklen için memuriyete başlangıç tarihi bilgileri doldurulur.

### 3.2.2 Akademik Kadrolarda Nakil Atama İşlemi

Mevzuata göre akademik bir kadroya atama yapılmadan önce o kadro için izin alınmalı ve bu akademik kadro ile ilgili ilana çıkılmalıdır ya da ÖYP gibi kazanılarak gelinen atamalarda ilana çıkılmadan da atama yapılmaktadır. Sistemde akademik kadrolarda atama işlemi de bu süreçlerden geçilerek yapılmaktadır. Öncelikle atama yapılacak kadro sistemde boş ve izinli olmalıdır. Ancak bu durumda bulunan akademik kadrolar nakil atama işleminde kadro kodu bölümüne gelmektedir. Bu nedenle akademik bir kadroya atama yapılabilmesi için öncelikle bu kadroya kullanım izni istenmelidir. Sistemde bu işlem kadro nakli bölümünde bulunan kadro izin isteğinden yapılmalıdır.

Akabinde kullanım izni alının bu kadrolar için ilana çıkılmalıdır. Sistemde bu işlem kadro yönetiminde ilana çıkma ekranından yapılmaktadır.

Eğer atama yapılacak akademik kadro kazanılarak hak edilen bir kadro ise (ÖYP gibi), ilana çıkma şartı aranmaksızın kullanım izninin alınması yeterli olacaktır.

Atama yapılacak kadro bu şartları tamamladıktan sonra nakil atama işlemleri ekranına gelir. Memur bilgileri doldurulur. Atanma bilgileri alanı ise seçilen kadronun unvanına göre değişkenlik gösterir. Kadro unvanı araştırma görevlisi atanma kanunu alanı ekrana gelir. Süreli atama yapılacak bir kadro ise atanma süresi alanı ekrana gelir.

## 3.3 Memur Yönetimi

Kadroya atanan memurun tüm özlük bilgilerinin girildiği, HİTAP ile verilerinin alındığı ya da gönderildiği, öğrenim, yabancı dil, kimlik ve iletişim bilgisi gibi kişisel bilgilerinin girildiği, güncellendiği ekranların bulunduğu bölümdür.

| 🔊 🖪 🔰                       |                                                                                                    |                 |                     |                                      |                    |                 |   | 0         | 🗎 Q 🏭 🔒                |
|-----------------------------|----------------------------------------------------------------------------------------------------|-----------------|---------------------|--------------------------------------|--------------------|-----------------|---|-----------|------------------------|
| III MEMUR BILGILERI         | Image: Control of the control of the con |                 |                     |                                      |                    |                 |   |           |                        |
| III MEMUR KAYITLARI         | K. Sicil No                                                                                                    |                 | Adı Soyadı          |                                      | Unvan              | Unvan Listesi   | • | Q Arar    | na Yap                 |
| 🗰 SÜREÇ BİLGİLERİ           | Kişi Bilgileri                                                                                                    | Memur Bilgileri | Öğrenim/Kurs - Yaba | ncı Dil Bilgileri Askerlik Bilgileri | Aile Bilgileri Ser | ndika Bilgileri |   | Resim     | Kimlik                 |
| HİZMET KAYITLARI            |                                                                                                    |                 | Mor                 | nur Aravın Seciniz vev               | va voni oklovin    | 7               |   | H 4 0 F H | Görüntülenecek öğe yok |
| III EMEKLİLİK/İŞTEN AYRILIŞ |                                                                                                    |                 | Me                  | nui Alayıp Geçiniz vej               | ya yeni ekieyin    | 12.             |   |           |                        |
| GEÇİCİ GÖREVLENDİRME        | Image: Control Control Cont |                 |                     |                                      |                    |                 |   |           |                        |
| III HİTAP BİLGİLERİ         |                                                                                                    |                 |                     |                                      |                    |                 |   |           |                        |
| IZİN RAPOR İŞLEMLERİ        |                                                                                                    |                 |                     |                                      |                    |                 |   |           |                        |
| BIREYSEL TERFILER           |                                                                                                    |                 |                     |                                      |                    |                 |   |           |                        |
| III KURUM İÇİ NAKİL         |                                                                                                    |                 |                     |                                      |                    |                 |   |           |                        |
| BELGELER                    |                                                                                                    |                 |                     |                                      |                    |                 |   |           |                        |
|                             |                                                                                                    |                 |                     |                                      |                    |                 |   |           |                        |
|                             |                                                                                                    |                 |                     |                                      |                    |                 |   |           |                        |
|                             |                                                                                                    |                 |                     |                                      |                    |                 |   |           |                        |
|                             |                                                                                                    |                 |                     |                                      |                    |                 |   |           |                        |

Resim 8: Memur Yönetimi Ekranı

### 3.3.1 Memur Yönetimi

Memurun kişisel ve özlük bilgilerinin, öğrenim, yabancı dil, askerlik gibi bilgilerinin bulunduğu bölümdür. Sisteme kadrolu bir personel süreçlerin doğru ve tam olarak sistem üzerinden yapılması için personelin Nakil Atama İşlemlerinden kadroya atanması gerekmektedir. Bu işlem yapıldığında atanan kişi otomatik olarak memur bilgilerine gelmektedir. *Kadrolu memur harici (4C, Yabancı uyruklu, Hizmet Alımı, 4B gibi) kişilerin sisteme kayıt edilmesi için ekranda bulunan yeni tuşuna basılarak personel tipi seçilerek kayıt edilir.* Kişi ekranının üst bölümünde bulunan kadro kodu, kimlik no, kurum sicil no, ad, soyad, birim ve unvan kriterlerine göre arama yapılarak seçilir. Arama sonucu sağ tarafta bulunan listeye gelir. Aratılan kişi listenden seçilir ve bu kişinin bilgileri ekrana gelir.

| menü                      |                |                 |              |                       |                    |                |                   | <b>1</b> | tap 18 🕜 🖞           |                        |
|---------------------------|----------------|-----------------|--------------|-----------------------|--------------------|----------------|-------------------|----------|----------------------|------------------------|
| III MEMUR BILGILERI       | Kadro Kodu     | 1               | TC No        |                       | Birim              |                |                   | ×        | K.Sicile Göre Sırala | Aktif mi? 🗹            |
| III MEMUR KAYITLARI       | K. Sicil No    | -               | Adı Soyadı   |                       | Unvan              | Unvan Lis      | stesi             | •        | ٩                    | Arama Yap              |
| 🗰 SÜREÇ BİLGİLERİ         | Kişi Bilgileri | Memur Bilgileri | Öğrenim/Kurs | Yabancı Dil Bilgileri | Askerlik Bilgileri | Aile Bilgileri | Sendika Bilgileri |          | Resim                | Kimlik                 |
| HİZMET KAYITLARI          |                |                 | Manaur       | Araum Casinia         |                    | klauinia       |                   |          | H H O F              | H                      |
| 🇱 EMEKLÎLÎK/ÎŞTEN AYRILIŞ |                |                 | wemun        | arayıp Seçiniz        | . veya yeni e      | kieyiniz.      |                   |          |                      | Görüntülenecek öğe yok |
| III GEÇİCİ GÖREVLENDİRME  |                |                 |              |                       |                    |                |                   |          |                      |                        |
| III HİTAP BİLGİLERİ       |                |                 |              |                       |                    |                |                   |          |                      |                        |
| III İZİN RAPOR İŞLEMLERİ  |                |                 |              |                       |                    |                |                   |          |                      |                        |
| III BIREYSEL TERFILER     |                |                 |              |                       |                    |                |                   |          |                      |                        |
| 🇱 KURUM İÇİ NAKİL         |                |                 |              |                       |                    |                |                   |          |                      |                        |
| III BELGELER              |                |                 |              |                       |                    |                |                   |          |                      |                        |
|                           |                |                 |              |                       |                    |                |                   |          |                      |                        |
|                           |                |                 |              |                       |                    |                |                   |          |                      |                        |

Resim 9 Memur Bilgileri Ekranı

Kişinin bilgilerinde düzenleme yapılmak istenirse ekranın üst kısmında bulunan *Düzenle* butonuna basılmalıdır. Böylece ekranda bulunan alanlar aktif hale gelecektir. Düzenleme yaptıktan sonra *Kaydet* tuşuna basılmalıdır. <u>Sisteme kayıt edilen personel sistemden silinmez.</u> Eğer kişi herhangi bir sebepten dolayı kurumdan ayrılmış ise, sistem bu kişiyi pasif duruma getirir.

### 3.3.1.1 Kişi Bilgileri

Sistemde kişilerin kimlik bilgileri ve ikamet adresleri NVİ'den çekilmektedir. Kişi bilgileri ekranında personelin kimlik bilgileri, adres bilgileri, iletişim bilgileri, ilişkili olduğu pozisyon bilgisi ve ehliyet bilgisi bulunmaktadır.

| MEMUR BILGILERI             | Kadro Kodu                                                                                                    | TC No                            |                                                            | Birlm                                                                                                    |                                                                                                    | ×                                        |   | K.Sicile Göre Sırala |              | Aktif mi?           |
|-----------------------------|----------------------------------------------------------------------------------------------------|----------------------------------|------------------------------------------------------------|----------------------------------------------------------------------------------------------------|----------------------------------------------------------------------------------------------------|------------------------------------------|---|----------------------|--------------|---------------------|
| MEMUR KAYITLARI             | K. Sicil No                                                                                                    | Adı Soyadı                       |                                                            | Unvan                                                                                                    | Unwan Listesi                                                                                                    |                                          | - |                      | Q, Arama Yap | )                   |
| SUREÇ BİLGILERİ             | Kişi Bilgileri Memur Bilgile                                                                                                    | eri Öğrenim/Kurs - Y             | abancı Dil Bilgileri Askerlik Bilgileri                    | Alle Bilgileri Ser                                                                                             | idika Bilgileri                                                                                                    |                                          |   | Resim                | Kiml         | ĸ                   |
| HIZMET KAYITLARI            |                                                                                                    |                                  |                                                            |                                                                                                    |                                                                                                    |                                          |   | 4 4 <b>0</b> p p     | G            | örüntülenecek öğe y |
| EMEKLİLİK/İŞTEN AYRILIŞ     |                                                                                                    | Ki                               | mlik No                                                    |                                                                                                    |                                                                                                    |                                          |   |                      |              |                     |
| GEÇÎCÎ GÖREVLENDÎRME        |                                                                                                    |                                  |                                                            | ۹ د                                                                                                    | NVİ servisinden kişi bilgileri sorga<br>atamatik olarak doldurulur i                                                 | ulanır ve oğer sonuç bulunursa, bilgilər |   |                      |              |                     |
| HITAP BILGILERI             |                                                                                                    | A                                | 1                                                          |                                                                                                    | Unvan                                                                                                    |                                          |   |                      |              |                     |
| IZIN RAPOR ISLEMLERI        |                                                                                                    | s                                | wad                                                        |                                                                                                    | Seçiniz                                                                                                    | Ŷ                                        |   |                      |              |                     |
| BIDEVECI TEDEN ED           |                                                                                                    |                                  | ,                                                          |                                                                                                    | Anadil                                                                                                    |                                          |   |                      |              |                     |
|                             |                                                                                                    |                                  | rnik                                                       |                                                                                                    | Turkpe                                                                                                    | ×                                        |   |                      |              |                     |
|                             |                                                                                                    |                                  |                                                            |                                                                                                    |                                                                                                    |                                          |   |                      |              |                     |
| KURUM IÇI NAKIL<br>BELGELER |                                                                                                    |                                  | URKIYE                                                     |                                                                                                    | Diger Uyruk Bilgileri ( Çoklu<br>Uyruk Seçiriz                                                                       | seçim yapabilirsiniz! )                  |   |                      |              |                     |
| KURUM IÇI NAKIL<br>BELGËLER | Kimik Bigher Adres Eingle                                                                                                    | en lietşim Birgileri. Diğer E    | liğler İlşkil Olduğu Pazişyen Şəhif Gazi / Dı              | rumu Engel Durumu IBJ                                                                                          | Diger Uyruk Bilgileri ( Çoklu<br>Uyruk Seçiniz,                                                                      | seçim yapabilirsinizî )                  |   |                      |              |                     |
| Kurumiçi Nakıl              | Kimak Bagileri<br>Baba Adr                                                                                                    | en listgim Bigsen Diger E        | UDRXIYE<br>Ingiler İlişkil Olduğu Posisyon Şehit Gasi / Du | rumu Engel Durumu IBJ<br>Međeni Hali                                                                           | Diger Uyruk Bilgileri ( Çoklu<br>Uyruk Seçikiz.<br>MK Bilgileri<br>Seçihiz.                                          | seçim yapabilirsiniz! )                  |   |                      |              |                     |
| KURUMIÇI NAKIL<br>BELGELER  | Kamik Digiteri Adres Digite<br>Baba Adri<br>Anne Adri                                                                                             | en lietgim Dignen Diğer b        | urskiye<br>Ingker İlişke Oktuğu Passiyen Şehit Gazi / Du   | rumu Engel Duruma IBJ<br>Medeni Hali<br>Dini                                                                   | Diger Uyruk Bilgileri ( Çoklu<br>Uyruk Seçikla:<br>Mi Bilgileri<br>Seçinia:<br>Seçinia:                              | seçim yapabilirsiniz! )<br>~<br>~        |   |                      |              |                     |
| RURUM (CI NAKIL             | Kamak Dagaren Adres Bagar<br>Baba Adr<br>Anne Adi<br>Kizlik Soyadi                                                                                | en listgem Difgien Diğer D       | Ulso'rE<br>Inger Ingel Otsdyn Pastyon Synht Dazi / Du      | rumu Engel Durumu IBJ<br>Medeni Hali<br>Dini<br>Kan Grubu                                                      | Diger Dyruk Bilgileri ( Çoklu<br>Uyruk Beçikiz,<br>Mi Bişteri<br>Seçikiz,<br>Seçikiz,<br>Seçikiz,                    | seçim yapabilirsinte! )<br>              | • |                      |              |                     |
| rundum (frankli             | kamit Digitor Adres Eight<br>Baba Adr<br>Anne Adr<br>Kizirk Soyadi<br>Doğum Yeri                                                                  | en listgem Difgisen Diğer D      | Ulsahrt:                                                   | -<br>Inumu Engel Durumu IBJ<br>Medeni Hali<br>Dini<br>Kan Grubu<br>Cinsiyet                                    | Diger Dyruk Bilgileri ( Çoklu<br>Uynik Seçikiz,<br>NN Bişteri<br>Seçikiz,<br>Seçikiz,<br>Seçikiz,                    | seçim yapabilirsinte! )<br>              |   |                      |              |                     |
| RUTEUM FUR TRAUL            | komin Labyuka<br>Baba Adi<br>Anna Adi<br>Kidirk Soyadi<br>Dogum Yeri<br>Dogum Yeri<br>Dogum Yeri                                                  | en lætern Digket Digke til       | Ulingher Itelen Orlağlu Paceyon Şehrt Dazı / Du            | -<br>muntu Engel Durumu IBJ<br>Medeni Hali<br>Dini<br>Kan Grubu<br>Cinsiyet<br>Olum Tanhi                      | Diger Uyruk Baglein ( Contu<br>Uyruk Beglein (<br>Uyruk Beglein (<br>Begniz<br>Begniz<br>Begniz                      | seçm yapabnirsindi: )                    |   |                      |              |                     |
| FROMUNT RAVIL               | Romit Bigline Adres Eight<br>Baba Adi<br>Anne Adi<br>Kiziri Soyadi<br>Doğum Yeri<br>Doğum Yeri<br>Doğum Yeri<br>İ                                 | en listern Diger Diger bi        | Ultishti:                                                  | rumu Engel Duruma IBJ<br>Medeni Halt<br>Dini<br>Kan Grubu<br>Cinsiyet<br>Olum Tarihi<br>Citt No                | Diger Vyruk Binglein ( Contu<br>Vyruk Binglein ( Contu<br>Vyruk Binglein (<br>Binglein )<br>Binglein (<br>Binglein ) | seçm yapalmırsındı: )<br>                |   |                      |              |                     |
| I BELGELER                  | Nome: Depres<br>Baba Adi<br>Anne Adi<br>Kizika Soyadi<br>Doğum Yeri<br>Doğum Yeri<br>Doğum Yeri<br>Doğum Yeri<br>Doğum Yeri<br>Doğum Yeri<br>Dişe | er lætern Digert Digert<br>riger | unders:                                                    | rumu Engel Durumu IBJ<br>Medeni Hali<br>Dini<br>Kan Grubu<br>Cinsiyet<br>Olum Tanhi<br>Citi No<br>Aile Sira No | Diger Uyruk Baglein ( Contu<br>Uyruk Bopte)<br>NN Bigsel<br>Segniz.<br>Segniz.<br>Segniz.                            | seçm yapalmırsındı")<br>                 |   |                      |              |                     |

Resim 10 Kişi Bilgileri Ekranı

#### 3.3.1.2 Memur Bilgileri

Memur bilgileri ekranında personelin bulunduğu kadro bilgisi, emekli ve kurum sicil numarası gibi bilgilerin yanında terfiye esas bilgileri, atanma bilgileri ve diğer bilgileri başlığı altında bulunan detay bilgileri bulunmaktadır. Ekranda kadro birimi alanında sadece kadronun en alt seviyedeki birimi gösterilir. Birimin üst birimlerini fare(mouse) ile üzerine gelindiğinde açılan açıklama penceresinden görülmektedir. Ek gösterge bilgisi elle girilebildiği gibi, sistem tarafından da hesaplatılabilir. Ek gösterge bilgisini terfi aşamasında sistem otomatik olarak güncellemektedir.

|                         | )                       |               |                     |          |                       |           |              |                 |                  |          |            |    |   |                      | 0 🛍               | 0          |            |
|-------------------------|-------------------------|---------------|---------------------|----------|-----------------------|-----------|--------------|-----------------|------------------|----------|------------|----|---|----------------------|-------------------|------------|------------|
| III MEMUR BİLGİLERİ     | Kadro Kodu              |               | TC No               |          |                       |           |              | Birim           |                  |          |            | ×  |   | K.Sicile Göre Sırala |                   | Aktif m    | .? 🔽       |
| III MEMUR KAYITLARI     | K. Sicil No             |               | Adı Soyadı          |          |                       |           |              | Unvan           | Unvan Listesi    |          |            |    | ٠ |                      | Q Arama Yap       | (          |            |
| III SÜREÇ BİLGİLERİ     | Kişi Bilgileri Men      | nur Bilgileri | Öğrenim/Kurs - Y    | abancı I | Dil Bilgileri Askerli | Bilgileri | Aile Bilgile | ri Sendika Bilj | jileri           |          |            |    |   | Resim                | Kimli             | k          |            |
| HIZMET KAYITLARI        | Memur Bilgileri         |               |                     |          |                       |           |              |                 |                  |          |            |    |   | H4 4 1 2 3           | 4 в н             |            |            |
| EMEKLİLİK/İŞTEN AYRILIŞ | Methor Bilgherr         |               |                     |          |                       |           |              |                 |                  |          |            |    |   | 1 - 15 a             | ralığı gösteriliy | or. Toplan | 52 öğe var |
| GEÇÎCÎ GÖREVLENDÎRME    | Kadro Kodu              |               |                     |          |                       |           |              | Görev Birimi    | Yönetim Bilimler | i A.B.D. |            | ×  | 1 |                      |                   |            |            |
| HITAP BILGILERI         | Kadro Birimi            |               |                     |          |                       |           |              | Görev Unvanı    | DOKTOR ÖĞRETİ    | IM ÜYESİ |            |    | ~ |                      |                   |            |            |
| 🗰 İZİN RAPOR İŞLEMLERİ  | Kadro Unvani            |               |                     |          |                       |           |              | Kurum Sicil No  |                  |          |            |    |   |                      |                   |            |            |
| BIREYSEL TERFILER       | Kadro Derecesi          |               |                     |          |                       |           | 1            | Emekli Sicil No |                  |          |            |    |   |                      |                   |            |            |
| 🗰 KURUM İÇİ NAKİL       | Ek Gosterge             |               |                     |          |                       |           | 17           |                 |                  |          |            |    |   |                      |                   |            |            |
| BELGELER                | Terfiye Esas Bilg       | giler         |                     |          |                       |           |              |                 |                  |          |            |    |   |                      |                   |            |            |
|                         |                         |               | Derece / Kademe     |          | Ek Gösterge           |           | Gel          | lecek Terfi T.  | Kidem Tari       | ihi      | Süresi Y/A | VG |   |                      |                   |            |            |
|                         | Emekli Aylığına Esas    | 2             | 5                   |          | 4200                  |           | 30.03.202    | 5 🗎             | 01.04.2011       | 1        | 13/6/27    |    |   |                      |                   |            |            |
|                         | Kazanılmış Hak Aylığına | 2             | 5                   |          | 4200                  |           | 30.03.202    | 5 🗰             | 10.08.2011       |          | 13/2/18    |    |   |                      |                   |            |            |
|                         | Ödemeye Esas            | 3             | 8                   |          | 4200                  |           | 30.03.202    | 5 🛍             | 10.08.2011       | 6        | 13/2/18    |    |   |                      |                   |            |            |
|                         |                         |               | Kideme Esas         |          | 10.02.2012            | <b>m</b>  |              |                 | Kidem Yili       | 13       |            |    |   |                      |                   |            |            |
|                         | Atanma Bilgileri        |               |                     |          |                       |           |              |                 |                  |          |            |    |   |                      |                   |            |            |
|                         | Kuruma İlk Atanma       | K             | urum dışından nakil | ~        | Kadroya Atanma Tar    | ihi       | 26.09.202    | 2 🛍             | Kadroda Göreve B | laş.     | 03.10.2022 | 1  | 1 |                      |                   |            |            |
|                         | Memuriyete Baş. Tarihi  | 10            | .02.2012            | 鎆        | Atanma Süresi         |           |              |                 |                  |          |            |    |   |                      |                   |            |            |
|                         | Kurumda Bas. Tar.       | 03            | 10.2022             | *        |                       |           |              |                 |                  |          |            |    |   |                      |                   |            |            |

Resim 11 Memur Bilgileri Ekranı

Görev pozisyonu kişinin görev yaptığı, izin ve görevlendirmelerini takip eden birimde bulunduğu pozisyonudur. Sistemin yetkilendirmesinde bu alan kullanıldığı için doğru bilgi ile dolu olması önem arz etmektedir.

Bu alan Personel Daire Başkanlığı tarafından doldurulabildiği gibi, kişinin görev yaptığı birim tarafından da doldurulabilir/güncellenebilir.

Memur bilgileri ekranı personelin hizmet sınıfı yada unvanına göre değişkenlik göstermektedir. Örneğin; teknik hizmetler sınıfında bulunan gir memurda T.H.S. (Teknik Hizmetler Süresi) bilgisi, S.H. (Sağlık Hizmetleri) sınıfında bulunan bir memurda sağlık hizmetleri süre bilgisi ekrana gelir.

Akademik kadrolarda ekrandaki alanlar unvana göre değişkenlik gösterir. Araştırma görevlisi seçildiğinde atama tipi bilgisi, süreli atanmada ise atanma süresi alanı, mecburi hizmet bilgisi gibi bilgiler ekrana gelmektedir. Sistemde terfiler otomatik olarak yapılmaktadır ve bu işlemin sağlıklı olarak yapılması için **Gelecek terfi tarihi** bilgisi mutlaka **girilmelidir**.

#### 3.3.1.3 Öğrenim / Kurs – Yabancı Dil Bilgileri

Personelin öğrenim, kurs ve yabancı dil bilgilerinin girişinin yapılıp görüntülendiği ekrandır. Öğrenim Seviyesi/Türü, Öğrenim Tipi, Diploma Unvanı, Kurs Öğrenim Süresi, Hazırlık Sınıfı Var mı?, Yurtdışı Öğrenimi mi?, İlk İş Öğrenimi mi?, Mezuniyet Tarihi, İbraz Tarihi, Okul Bölüm Adı **Öğrenim**/Kurs Bilgileri bölümünde yer alan alanlardan bazılarıdır. Kişi yurt dışında öğrenim görmüş ise Denklik Bilgileri bölümünden Denklik Tarihi, Okul/Bölüm Adı bilgileri girilmelidir. Kişinin **ilk iş öğrenimi** mutlaka işaretlenmelidir. Aksi halde hizmet belgesi ya da sicil özetine kişini ilk iş öğrenim bilgisi gelmez. Sistemde ek gösterge hesaplanmaktadır. Fakat THS ve SHS de teknik öğretmen okulu ya da sağlık bilimleri lisansiyer bilgisi **öğrenim tipi** alanından seçilmelidir. Bireysel terfilerde yer alan öğrenim nedeniyle terfiinin yapılması (Hazırlık Sınıfından Dolayı Terfi) için **hazırlık sınıfı** işaretlenmelidir. Ekranda **Yeni** butonu ile yeni öğrenim bilgisi girişi yapılır, **Ekle/Güncelle** butonu ile öğrenim bilgisinin mevcut öğrenim bilgileri tablosuna ekler. Kaydetme işleminin tamamlanması sayfanın sol üst bölümünde yer alan **Kaydet** butonu ile gerçekleştirilir.

| III MEMUR BILGILLIS         | Kadro Kodu                              | TC N                        | io                                 |                                 |              |                  | Birim          | 1             |                          |                | ×      |   |
|-----------------------------|-----------------------------------------|-----------------------------|------------------------------------|---------------------------------|--------------|------------------|----------------|---------------|--------------------------|----------------|--------|---|
| III MEMUR KAYITLARI         | K. Sicil No                             | Adı s                       | Soyadı                             |                                 |              |                  | Unvan          | Unvan Listesi |                          |                |        | • |
| III SŪREÇ BİLGİLERİ         | Kişi Bilgileri Memu                     | ur Bilgileri Öğrenim/Kurs - | Yabancı <mark>Dil</mark> Bilgileri | Askerlik Bilgileri              | Aile Bilgile | ri Sen           | lika Bilgileri |               |                          |                |        |   |
| III HİZMET KAYITLARI        |                                         |                             |                                    |                                 |              |                  |                |               |                          |                |        |   |
| III EMEKLİLİK/İŞTEN AYRILIŞ | Öğrenim Kurs Bil                        | lgileri                     |                                    |                                 |              |                  |                |               |                          |                |        |   |
| III GEÇİCİ GÖREVLENDİRME    | Öğrenim Seviyesi Türü                   |                             |                                    |                                 | ~            | Öğrenim          | Kurs Süresi    | 0             |                          |                |        |   |
| III HİTAP BİLGİLERİ         | Öğrenim Tipi                            |                             |                                    |                                 | ~            | Hazırlık         | Sınıfı Var mı? |               |                          |                |        |   |
| III İZİN RAPOR İŞLEMLERİ    | Diploma Unvanı                          |                             |                                    |                                 | ~            | Yurt Dış         | Öğrenimi mi?   |               |                          |                |        |   |
| III BIREYSEL TERFILER       | Mezuniyet Tarihi                        |                             | Tarihi Giriniz                     |                                 | <b></b>      | İlk İş Öğ        | renimi Mi?     |               |                          |                |        |   |
| III KURUM İÇİ NAKİL         | İbraz Tarihi                            |                             | Tarihi Giriniz                     |                                 |              |                  |                |               |                          |                |        |   |
| III BELGELER                | Okul/Bolum Adı                          |                             |                                    |                                 |              |                  |                |               |                          |                |        |   |
|                             | Denklik Bilgileri                       |                             |                                    |                                 |              |                  |                |               |                          |                |        |   |
|                             | Denklik Tarihi<br>Okul Adı<br>Bölüm Adı |                             | Tarihi Giriniz                     |                                 | 1            |                  |                |               |                          |                |        |   |
|                             | Mevcut Öğrenim                          | Bilgileri                   |                                    |                                 |              |                  |                |               | YENİ                     | EKLE/GÜ!       | NCELL  |   |
|                             | Öğrenim Seviyesi                        | Mezuniyet Tarihi            | Okul ad                            | dı                              |              |                  |                | Ílk Íş        | Öğrenimi                 | Sil            |        |   |
|                             | Üniversite                              | 29.06.2003                  | Ege Üniv                           | versitesi-Atatürk Sağlık Yüksi  | k Okulu      |                  |                |               |                          | ×              |        |   |
|                             | Lisansüstü                              | 01.08.2007                  | Ege Üniv                           | versitesi-Sağlık Bilimleri Enst | tüsü / Hemşi | relik Esasları / | A.B.D.         |               |                          | ×              |        |   |
|                             | Doktora                                 | 23.03.2011                  | Ege Üniv                           | versitesi-Sağlık Bilimleri Enst | tüsü / Hemşi | relik Esasları / | A.B.D.         |               |                          | ×              |        |   |
|                             | Doçent                                  | 18.09.2014                  | Üniversit                          | leler Arası Kurul Başkanlığı-H  | lemşirelik   |                  |                |               |                          | ×              |        |   |
|                             | H 4 1 + H                               |                             |                                    |                                 |              |                  |                |               | 1 - 4 aralığı gösteriliy | or. Toplam 4 ö | ğe var |   |

Resim 12 Memur Bilgileri - Öğrenim/Kurs - Yabancı Dil Bilgileri

Mevcut Öğrenim Bilgileri bölümünde girişi yapılmış öğrenim ve kurs bilgileri listelenmektedir. Yabancı dil bilgileri, personelin yabancı dil bilgisinin girişinin yapıldığı ve daha önce girilen bilgilerin görüntülendiği bölümdür. Dil, Sınav, Sınav Tarihi, Sınav Yılı/Dönemi, Dil Seviyesi, Sınav Düzeyi/Puanı, Eşdeğer Puan başlıklarının girişi yapılır. Girilen yabancı dil bilgisinin sınav sonuç belgesi Dosya seç butonu ile sisteme yüklenebilmektedir. Yabancı Dil Bilgileri bölümünde daha önce girişi yapılmış Yabancı Dil bilgileri listelenmektedir.

| il              |                   |                    |                | ~         | Sinav    |                     |             |               |                         |
|-----------------|-------------------|--------------------|----------------|-----------|----------|---------------------|-------------|---------------|-------------------------|
| nav Tarihi      |                   | Tarihi Gir         | Tarihi Giriniz |           |          | Sınav Yılı / Dönemi |             |               |                         |
| il Seviyesi     |                   |                    | ~              |           |          | yi / Puanı          |             | ~             |                         |
| sdeğer Puan     |                   |                    |                |           | Dosya Se | eç                  |             |               |                         |
|                 |                   |                    |                |           |          |                     |             |               |                         |
|                 |                   |                    |                |           |          |                     |             | YENİ          | EKLE/GÜNCEL             |
|                 |                   |                    |                |           |          |                     |             | YENİ          | EKLE/GÜNCE              |
| evcut Yal       | bancı Dil Bilgile | ri                 |                |           |          |                     |             | YENİ          | EKLE/GÜNCEL             |
| evcut Yal       | bancı Dil Bilgile | ri<br>Quou Taibi   | Cincu Vili     | Superi Da | ōnomi    | Sanjuani            | Sugar Dugar | YENİ          | EKLE/GÜNCEL             |
| evcut Yal<br>ଖା | bancı Dil Bilgile | ri<br>Sınav Tarihi | Sinav Yılı     | Sinav Dö  | önemi    | Seviyesi            | Sinav Puani | YENİ<br>Düzey | EKLE/GÜNCEL<br>İşlemler |

Resim 13 Memur Bilgileri - Öğrenim/Kurs - Yabancı Dil Bilgileri

#### 3.3.1.4 Askerlik Bilgileri

Erkek personelin Askerlik bilgilerinin girişinin yapılıp bilgilerinin görüntülendiği ekrandır. Ekran tamamen HİTAP ile uyumludur. Mevcut Askerlik Bilgileri bölümünde daha önce girişi yapılmış askerlik bilgileri görülür. Sistemde kıdem süresi hesaplanmaktadır. Bu hesaplama sırasında kişinin askerlik bilgisi ve süresi bu ekrandan okunmaktadır.

| MEMUR BILGILERI         | Kadro Kodu          |                      | TC No                            |                    |               | Birim               |                                                                                                    |          |         | ×      |
|-------------------------|---------------------|----------------------|----------------------------------|--------------------|---------------|---------------------|----------------------------------------------------------------------------------------------------|----------|---------|--------|
| MEMUR KAYITLARI         | K. Sicil No         |                      | Adı Soyadı                       | ahmet              |               | Unvan               | Unvan Listesi                                                                                                    |          |         |        |
| SÜREÇ BİLGİLERİ         | Kişi Bilgileri Memu | ır Bilgileri Öğrer   | nim/Kurs - Yabancı Dil Bilgileri | Askerlik Bilgileri | Aile Bilgiler | i Sendika Bilgileri |                                                                                                    |          |         |        |
| HİZMET KAYITLARI        |                     |                      |                                  |                    |               |                     |                                                                                                    |          |         |        |
| emeklilik/İşten ayrılış | Askerlik Bilgileri  |                      |                                  |                    |               |                     |                                                                                                    |          |         |        |
| GEÇİCİ GÖREVLENDIRME    | Askerlik Şubesi     |                      |                                  |                    |               |                     |                                                                                                    |          |         |        |
| HITAP BILGILERI         | il / İlçe           | İl Seçi              | iniz 🗸                           | liçe Seçiniz       | ~             |                     |                                                                                                    |          |         |        |
| ZİN RAPOR İŞLEMLERİ     | Askerlik Durumu     |                      |                                  |                    | ~             | Sicil No            |                                                                                                    |          |         |        |
| BIREYSEL TERFILER       | Tecil Nedeni        |                      |                                  |                    | ~             | Tecil Tarihi        | Tarihi Giriniz                                                                                                    | Tarihi G | iriniz  | Ć      |
| KURUM ICI NAKIL         | Muafiyet Nedeni     |                      |                                  |                    |               | Muafiyet Tarihi     | Tarihi Giriniz                                                                                                    |          |         | Ê      |
| BELGELER                | Yaptığı Yer         |                      |                                  |                    |               |                     |                                                                                                    |          |         |        |
|                         | Öğretmen Görev Yeri |                      |                                  |                    |               |                     |                                                                                                    |          |         |        |
|                         | Sevk Tarihi         | Tarihi 0             | Giriniz                          |                    | -             | Sayılman Gün        | 0                                                                                                    |          |         |        |
|                         | Katılış Tarihi      | Tarihi (             | Griniz                           |                    | Ê             | Terhis Tarihi       | Tarihi Giriniz                                                                                                    |          |         | 1      |
|                         | Yd.Sb. Okulu        | Tarihi 0             | Giriniz                          |                    | m             | Bitiş               | Tarihi Giriniz                                                                                                    |          |         | Ê      |
|                         | Astğm.Nasb          | Tarihi G             | Giriniz                          |                    | <b></b>       | Tğm. Nasb           | Tarihi Giriniz                                                                                                    |          |         | Ê      |
|                         | Kıta Başlama Tarihi | Tarihi (             | Giriniz                          |                    | <b></b>       | Kıta Bitiş Tarihi   | Tarihi Giriniz                                                                                                    |          |         | Ĕ      |
|                         | Geçiş Tarihi        | Tarihi G             | Geriniz                          |                    | <b></b>       | İbraz Tarihi        | Tarihi Giriniz                                                                                                    |          |         | Ê      |
|                         |                     |                      |                                  |                    |               |                     |                                                                                                    | YENİ     | EKLE/GÜ | NCELLE |
|                         | Mevcut Askerlik E   | Bilgileri            |                                  |                    |               |                     |                                                                                                    |          |         |        |
|                         | Durum               | Tecil / Muafiyet Bas | 2                                | Tecil Bitişi       |               | Sevk Tarihi         | Terhis Tarihi                                                                                                    | Süre     | Sil     |        |
|                         |                     |                      |                                  |                    |               |                     | and the second second s |          |         |        |

Resim 14 Memur Bilgileri - Askerlik Bilgileri

### 3.3.1.5 Aile Bilgileri

Personelin aile bireylerinin sisteme girilebildiği ekrandır. Yakınlık derecesi seçildikten sonraki kimlik numarası girilerek nüfus bilgileri NVİ'den çekilir. Ekle tuşuna basarak kişinin aile bireylerine eklenmesi sağlanır ve Kaydet butonuna tıklanarak sisteme kayıt yapılır. Aile bireyleri bilgisi sistemde pasaport formlarında kullanılmaktadır.

| III MEMUR BİLGİLERİ         | Kişi Bilgileri Memur Bilgileri | Öğrenim/Kurs - Yabancı ( | Dil Bilgileri Askerlik E | ilgileri Aile Bilgiler | ri Sendika Bilgileri |                  |                            |                  |
|-----------------------------|--------------------------------|--------------------------|--------------------------|------------------------|----------------------|------------------|----------------------------|------------------|
| III MEMUR KAYITLARI         |                                |                          |                          |                        |                      |                  |                            |                  |
| III SÜREÇ BİLGİLERİ         | Aile Bilgileri                 |                          |                          |                        |                      |                  |                            |                  |
| III HİZMET KAYITLARI        | Yakınlık Derecesi              |                          |                          | ~                      | Kimlik No            |                  |                            | ٩                |
| III EMEKLILIK/İŞTEN AYRILIŞ | Adı                            |                          |                          |                        | Soyad                |                  |                            |                  |
| III GEÇÎCÎ GÖREVLENDÎRME    | Ana Adı                        |                          |                          |                        | Baba Adı             |                  |                            |                  |
| III HİTAP BİLGİLERİ         | Doğum Yeri                     |                          |                          |                        | Doğum Tarihi         | Tarihi Giriniz   |                            | m                |
| 🏢 İZİN RAPOR İŞLEMLERİ      | Cinsiyet                       |                          |                          | ~                      | Medeni Hal           |                  |                            | ~                |
| III BIREYSEL TERFILER       | Cüzdan Bilgileri               |                          |                          |                        |                      |                  |                            |                  |
| III KURUM İÇİ NAKİL         | Charles and the second         |                          |                          |                        |                      |                  |                            |                  |
| III BELGELER                | İl/İlçe                        |                          |                          |                        | Köy/Mahalle          |                  |                            |                  |
|                             | Cilt/Aile Sira no              |                          |                          |                        | Stra No              |                  |                            |                  |
|                             | Verildiği Yer/Tarih            |                          | Tarihi Giriniz           | <b>m</b>               | Seri / No            |                  |                            |                  |
|                             | Yaş-İsim-Soyad Tahsisi Var     |                          |                          |                        | Kayıt No             |                  |                            |                  |
|                             | Yeni Kimlik Bilgileri          |                          |                          |                        |                      |                  |                            |                  |
|                             | Yeni Seri No                   |                          |                          |                        | Verildiği Makam      |                  |                            |                  |
|                             | Son Geçerlilik Tarihi          | Tarihi Giriniz           |                          |                        | Teslim Eden Birim    |                  |                            |                  |
|                             |                                |                          |                          |                        |                      |                  | YENİ                       | EKLE/GÜNCELLE    |
|                             | Mevcut Aile Bilgileri          |                          |                          |                        |                      |                  |                            |                  |
|                             | Kimlik Numarası                | Adı                      | Soyadı                   | Yakınlık Dereci        | esi                  | Evlat Edinme Mi? |                            | Sil              |
|                             | 12345678911                    | Örnek                    | Test                     | Deneme                 |                      |                  |                            | ×                |
|                             | 12345678912                    | Örnek                    | Test                     | Deneme                 |                      | O                |                            | ×                |
|                             | H 4 1 H H                      |                          |                          |                        |                      |                  | 1 - 3 aralığı gösteriliyor | Toplam 3 öğe var |

Resim 15 Memur Bilgileri - Aile Bilgileri

## 3.3.1.6 Sendika Bilgileri

Personelin üye olduğu sendika bilgilerinin girişinin yapıldığı ve görüntülendiği ekrandır. Ekranın üzerinde bulunan düzenle butonuna tıklandıktan sonra, sendika bilgileri girilir. Ekle butonuna tıklanarak girilen sendika bilgileri mevcut sendika bilgileri alanına eklenir ve Kaydet butonuna tıklanarak bu bilgilerin sisteme kayıt edilmesi sağlanır. Bu sayede sendika listesi sistemden alınabilmektedir.

| 🇱 MEMUR BİLGİLERİ       | Kadro Kodu         |                 | TC No                               |                    |                | Birim              |                    |      | ×               | : 8  |
|-------------------------|--------------------|-----------------|-------------------------------------|--------------------|----------------|--------------------|--------------------|------|-----------------|------|
| III MEMUR KAYITLARI     | K. Sicil No        |                 | Adı Soyadı                          | ahmet              |                | Unvan              | Unvan Listesi      |      |                 |      |
| III SÜREÇ BİLGİLERİ     | Kişi Bilgileri Mem | nur Bilgileri Ö | ğrenim/Kurs - Yabancı Dil Bilgileri | Askerlik Bilgileri | Aile Bilgileri | Sendika Bilgileri  |                    |      |                 |      |
| HİZMET KAYITLARI        |                    |                 |                                     |                    |                |                    |                    |      |                 |      |
| EMEKLİLİK/İŞTEN AYRILIŞ | Sendika Bilgileri  |                 |                                     |                    |                |                    |                    |      |                 |      |
| GEÇÎCÎ GÖREVLENDÎRME    | Üye Olunan Sendika |                 |                                     |                    | ~              | Sendika No         |                    |      |                 |      |
| II HİTAP BİLGİLERİ      | Üyelik Başlangıcı  | Ta              | rihi Giriniz                        |                    | <b>m</b>       | Üyelik Bitişi      | Tarihi Giriniz     |      |                 | Ê    |
| 📕 İZİN RAPOR İŞLEMLERİ  |                    |                 |                                     |                    |                | Sendikadaki Görevi |                    |      |                 | ~    |
| BIREYSEL TERFILER       |                    |                 |                                     |                    |                |                    |                    | YENİ | EKLE/GÜNCF      | ELLE |
| 🗱 KURUM İÇİ NAKİL       |                    |                 |                                     |                    |                |                    |                    |      |                 |      |
| # BELGELER              | Mevcut Sendika     | Bilgileri       |                                     |                    |                |                    |                    |      |                 |      |
|                         | Sendika            | Üye No          | Üyelik Başlangıcı                   |                    | Üyelil         | Bitişi             | Sendikadaki Görevi |      | Sil             |      |
|                         | 0                  |                 |                                     |                    |                |                    |                    | Gar  | rintilonook ööo |      |

Resim 16 Memur Bilgileri - Sendika Bilgileri

#### 3.3.2 Memur Kayıtları

Personelin idari görev bilgisinin, akademik görevlerinin, disiplin cezaları ve mal bildirim beyanatı yapması bilgilerinin sisteme girilmesinin, takip edilmesinin sağlandığı bölümdür.

#### 3.3.2.1 İdari Görevler

Kişilerin dekan, enstitü müdürü, yüksekokul müdürü, rektör yardımcısı, rektör gibi idari görevlerinin sisteme girildiği ekranlardır. Bu ekran sistemde kişilerin pozisyonları ile ilişkilidir ve böylece girilen bu bilgilerin pozisyon bilgisine işlenir. İdari göreve atana bir personelin idari görevinin tanımlanması ile Elektronik Belge Yönetim Sisteminde kişilerin imza rotasında ya da alıcı olarak idari görevine göre eklenebilir. Ekranın üst bölümünde bulunan **Düzenle** butonuna tıklanarak alanlar aktif edildikten sonra kişinin idari görev bilgileri girilir ve **Ekle/Güncelle** butonuna tıklanarak geçmiş idari görevler alanına bu görev eklenir. **Kaydet** butonuna tıklanarak sisteme kayıt edilmesi sağlanır.

| MEMUR BILGILERI                                  | Kadro Kodu                                                                                                |                                                                      | TC No             |               |                 |                                                                   |                                 | Birim                                         |                                 |                        | ×     |
|--------------------------------------------------|----------------------------------------------------------------------------------------------------|----------------------------------------------------------------------|-------------------|---------------|-----------------|-------------------------------------------------------------------|---------------------------------|-----------------------------------------------|---------------------------------|------------------------|-------|
| MEMUR KAYITLARI                                  | K. Sicil No                                                                                               |                                                                      | Adı Soyadı        | ah            | met             |                                                                   |                                 | Unvan                                         | Unvan Listesi                   |                        |       |
| SÜREÇ BİLGİLERİ                                  | İdari Görevler                                                                                            | Akademik Görevler                                                    | Disiplin Cezaları | Mal Bildirimi | i Ödüller       | 1416 Eğitimi / P                                                  | K.H.A. Değ. Sür                 | e Sınav Bilgileri                             | Görevden Uzaklaştırma Bilgileri | Kurum Dışı İdari Görev | v     |
| HIZMET KAYITLARI                                 | Kurum Dışı Görev                                                                                          | lendirme                                                             |                   |               |                 |                                                                   |                                 |                                               |                                 |                        |       |
| EMEKLİLİK/İŞTEN AYRILIŞ                          |                                                                                                    |                                                                      |                   |               |                 |                                                                   |                                 |                                               |                                 |                        |       |
| GEÇÍCÍ GÖREVLENDÍRME                             | İdari Görev B                                                                                             | Igileri                                                              |                   |               |                 |                                                                   |                                 |                                               |                                 |                        |       |
| HITAP BILGILERI                                  | İdari Görevi                                                                                              |                                                                      |                   |               |                 |                                                                   |                                 |                                               |                                 | 3                      | K [   |
| İZİN RAPOR İŞLEMLERİ                             | Baş. / Bit. Tarihi                                                                                        | Baş                                                                  | langıç Tarihi     | 6it           | liş Tarihi      | m                                                                 | Görevlendirme                   | Bilgisi                                       |                                 |                        |       |
|                                                  |                                                                                                    |                                                                      |                   |               |                 |                                                                   |                                 |                                               |                                 |                        |       |
| BIREYSEL TERFILER<br>KURUM İÇİ NAKİL<br>BELGELER | Vekil                                                                                                    | Asil                                                                 | İdar              | i Görev Proto | kol Listesinde  |                                                                   |                                 |                                               |                                 | 100 M                  |       |
| BİREYSEL TERFİLER<br>KURUM İÇİ NAKİL<br>BELGELER | Vekil<br>Geçmiş Göre                                                                                      | Asil                                                                 | idari<br>eri      | i Görev Proto | wol Listesinde  |                                                                   |                                 |                                               |                                 | YENÎ EKLE/GÛI          | NCEL  |
| Bireysel terfiler<br>Kurum içi nakil<br>Belgeler | Vekil<br>Geçmiş Gören<br>Pozisyon                                                                         | Asil                                                                 | idar              | i Görev Proto | kol Listesinde  | Başlangıç                                                         | Bit                             | 9                                             | Protokol Listesinde             | YENİ EKLE/GÜI<br>Sil   | NCELI |
| Bireysel terfiler<br>Kurum içi nakıl<br>Belgeler | Vekil<br>Geçmiş Görer<br>Pozisyon<br>Sürekî Eğtim Merko                                                   | Asil                                                                 | idar              | i Görev Proto | kol Listesinde  | Başlangıç<br>15.07.2016                                           | Bit<br>26 I                     | ş<br>11.2017                                  | Protokot Listesinde             | YENİ EKLE/GÜİ<br>Sil   | NCELI |
| Bireysel terfiler<br>Kurum (çi nakıl<br>Belgeler | Vekil<br>Geçmiş Gören<br>Pozisyon<br>Süreki Eğitim Merke<br>Enstitü Müdür Vardır                          | Anii<br>/lendirilme Bilgili<br>at Modür Yardımcısı<br>xesi:          | idan              | i Görev Proto | kol Listesinde  | Başlangıç<br>15.07.2016<br>22.06.2016                             | Bit<br>26.<br>26.               | 9<br>11 2017<br>10 2016                       | Protokof Listesinde             | YENİ EKLE/GÜT          | NCELI |
| BIREYSEL TERFILER<br>KURUM (çi NAKİL<br>BELGELER | Vekil<br>Geçmiş Gören<br>Pozisyon<br>Süreki Eğilim Merke<br>Ensitiù Müdür Vardır<br>Ensitiù Müdür Vardır  | Asil                                                                 | eri               | i Gorev Proto | kol Listesinde  | Başlangıç<br>15.07.2016<br>22.08.2016<br>31.10.2017               | Bit<br>26<br>26<br>26           | 9<br>11 2017<br>10 2016<br>10 2020            | Protokol Listesinde             | YENİ EKLE/GÜN          |       |
| BIREYSEL TERFILER<br>KURUM (ÇI NAKİL<br>BELGELER | Vekil<br>Geçmiş Görev<br>Pozisyon<br>Saresî Eğism Merke<br>Enstitû Akdalı Yardır<br>Enstitû Akdalı Yardır | Asil //endirilme Bilgil/ at Moder Yardmoss cos Bokan Başkan Yardmosu | idar              | i Görev Proto | vkol Listesinde | Başlangıç<br>15.07.2016<br>22.08.2016<br>31.10.2017<br>07.05.2019 | Bit<br>26.<br>26.<br>26.<br>33. | 9<br>11 2017<br>10 2016<br>10 2020<br>17 2019 | Protokol Listesinde             | YENI EKLE/OO           | NCELI |

Resim 17 İdari Görevler

#### 3.3.2.2 Akademik Görevler

Personelin tüm akademik bilgilerinin girildiği ekrandır. Daha önce yaptıkları ve hangi kurumda yaptığı akademik görev, başlangıç tarihi ve bitişi ile sisteme girilmektedir.

| III MEMUR BİLGİLERİ         | Kadro Kodu            |                   | TC No                          |                        |                                 |                  |                | Birim    | 0               |                      |               |             | ж               | : 🗉       |
|-----------------------------|-----------------------|-------------------|--------------------------------|------------------------|---------------------------------|------------------|----------------|----------|-----------------|----------------------|---------------|-------------|-----------------|-----------|
| III MEMUR KAYITLARI         | K. Sicil No           |                   | Adı Soyadı                     | ahme                   | et                              |                  |                | Unvar    | n               | Unvan Listesi        |               |             |                 | •         |
| III SŪREÇ BİLGİLERİ         | İdari Görevler        | Akademik Görevler | Disiplin Cezaları              | Mal Bildirimi          | Ödüller                         | 1416 Eğitim      | i / K.H.A. Değ | j. Süre  | Sınav Bilgileri | Görevden Uzaklaştırm | a Bilgileri   | Kurum Dis   | şı İdari Görev  |           |
| III HİZMET KAYITLARI        | Kurum Dışı Görevle    | endirme           |                                |                        |                                 |                  |                |          |                 |                      |               |             |                 |           |
| III EMEKLÍLÍK/ÍŞTEN AYRILIŞ |                       |                   |                                |                        |                                 |                  |                |          |                 |                      |               |             |                 |           |
| III GEÇİCİ GÖREVLENDİRME    | Akademik Gör          | evlendirme Bil    | gileri                         |                        |                                 |                  |                |          |                 |                      |               |             |                 |           |
| III HITAP BILGILERI         | Görev Kurumu          |                   |                                |                        |                                 |                  | Akademi        | ik Unvan |                 |                      |               |             |                 | ~         |
| III İZİN RAPOR İŞLEMLERİ    | Başlangıç Tarihi      | Т                 | arihi Giriniz                  |                        |                                 | <b>m</b>         | Bitiş Tari     | ihi      |                 | Tarihi Giriniz       |               |             |                 | <b>61</b> |
| III BIREYSEL TERFILER       | Görevlendirme Bilgisi |                   |                                |                        |                                 |                  |                |          |                 |                      |               |             |                 |           |
| III KURUM İÇİ NAKİL         |                       |                   |                                |                        |                                 |                  |                |          |                 |                      | Y             | ENĬ         | EKLE/GÜNCI      | ELLE      |
| III BELGELER                |                       |                   |                                |                        |                                 |                  |                |          |                 |                      |               |             |                 |           |
|                             | Geçmiş Akade          | mik Görev Bilg    | jileri                         |                        |                                 |                  |                |          |                 |                      |               |             |                 |           |
|                             | Akademik Unvan        | Görev             | Kurumu                         |                        |                                 |                  |                |          |                 | Başlangıç Tarihi     | Bitiş Tar     | ihi         | Sil             |           |
|                             | Yardımcı Doçent       | Mühende           | slik ve Mimarlık Fakültesi-Müh | endislik Bilimleri Böl | lümü-Mühendis <mark>l</mark> ik | Bilimleri A.B.D. |                |          |                 | 19.10.2015           |               |             | ×               |           |
|                             | H + 1 +               | H.                |                                |                        |                                 |                  |                |          |                 |                      | 1 - 1 aralığı | gösteriliyo | r. Toplam 1 öğe | var       |

Resim 18 Memur Kayıtları - Akademik Görevler

## 3.3.2.3 Disiplin Cezaları

Uyarma, Kınama, Aylıktan Kesme, Kademe İlerleme, Görevden Uzaklaştırma, Görevden Çekilmiş Sayma, Görevden Çıkarma disiplin cezalarının girişlerini yapıldığı, detay bilgilerinin girildiği ve memurun geçmişte aldığı disiplin cezaları var ise görüntülendiği ekrandır. Girilmek istenen ceza türü aylıktan kesme cezası ise **maaş kesim oranı**, kademe durdurma cezası ise **kademe durdurma süresi** alanı aktif hale gelir.

Sistemde terfiler otomatik olarak hazırlanmaktadır. Terfi işleminde kişinin kademe durdurma cezası da kontrol edilmektedir. Bu nedenle bu bilgilerin sistemde aktif tutulması gerekmektedir. Aksi halde hatalı terfi yapılabilir.

|                             | )                            |                                 |                       |                    |                         |              |                 |                      |            |                 |          |
|-----------------------------|------------------------------|---------------------------------|-----------------------|--------------------|-------------------------|--------------|-----------------|----------------------|------------|-----------------|----------|
| III MEMUR BİLGİLERİ         | Kadro Kodu                   | TC No                           |                       |                    | Birim                   |              |                 |                      |            | ×               |          |
| III MEMUR KAYITLARI         | K. Sicil No                  | Adı Soyadı                      | ahmet                 |                    | Unvan                   |              | Unvan Listesi   |                      |            |                 | •        |
| III SÜREÇ BİLGİLERİ         | İdari Görevler Akademik Göre | vler Disiplin Cezaları M        | lal Bildirimi Ödüller | 1416 Eğitimi / K.I | H.A. Değ. Süre Sın      | av Bilgileri | Görevden Uza    | ıklaştırma Bilgileri | Kurum Dışı | İdari Görev     |          |
| III HİZMET KAYITLARI        | Kurum Dışı Görevlendirme     |                                 |                       |                    |                         |              |                 |                      |            |                 |          |
| III EMEKLİLİK/İŞTEN AYRILIŞ |                              |                                 |                       |                    |                         |              |                 |                      |            |                 |          |
| III GEÇİCİ GÖREVLENDİRME    | Disiplin Cezası Bilgileri    |                                 |                       |                    |                         |              |                 |                      |            |                 |          |
| III HİTAP BİLGİLERİ         | Ceza Türü                    |                                 |                       | ~                  | Cezayı Gerektiren Eylem |              |                 |                      |            |                 |          |
| III İZİN RAPOR İŞLEMLERİ    | Ceza Tarihi                  | Tarihi Giriniz                  |                       | <b>#</b>           |                         |              |                 |                      |            |                 |          |
| III BİREYSEL TERFİLER       | Soruşturma Tarihi            | Tarihi Giriniz                  |                       | <b>#</b>           | Soruşturma Konusu       |              |                 |                      |            |                 |          |
| III KURUM İÇİ NAKİL         | Soruşturma Takip No          |                                 |                       |                    |                         |              |                 |                      |            |                 | _//      |
| III BELGELER                | Fiile Karşılık Gelen Ceza    |                                 |                       |                    | Uygulanan Ceza          |              |                 |                      |            |                 |          |
|                             | Cezaya Yapılan İtiraz        |                                 |                       |                    | Yapılan İtiraz Sonucu   |              |                 |                      |            |                 | 1        |
|                             | Maaş Kesim Oranı             | Kesim oranı (Örn: 1/4 şeklinde) |                       |                    | Kademe Durdurma Süres   | si (         | Kademe ilerleme | durdurma süresi (Ay) |            |                 |          |
|                             | Başvurulan Af Kanunu         |                                 |                       | ~                  | Af Başvuru Tarihi       |              | Tarihi Giriniz  |                      |            |                 | <b>*</b> |
|                             | Hükümsüzlük Türü / Tar.      | ~                               | Tarihi Giriniz        | <b> </b>           |                         |              |                 |                      |            |                 |          |
|                             | Ceza Bilgisi                 |                                 |                       | ~                  |                         |              |                 |                      |            |                 |          |
|                             |                              |                                 |                       |                    |                         |              |                 |                      | YENİ       | EKLE/GÜNCEL     | LE       |
|                             | Mevcut Disiplin Cezaları     |                                 |                       |                    |                         |              |                 |                      |            |                 |          |
|                             | Ceza Tūrū Soruşturma Taki    | ip No Maaş Kesim Ora            | anı Kademe D          | urdurma Süresi     | Ceza Tarihi             | Hükümsüz     | lük Türü        | Hükümsüzlük Ta       | ihi        | İşlemler        |          |
|                             | 14 4 0 F FI                  |                                 |                       |                    |                         |              |                 |                      | Görün      | ülenecek öğe yo | k        |

Resim 19 Memur Kayıtları - Disiplin Cezaları

### 3.3.2.4 Mal Bildirimi

Personelin hangi yılda mal beyanı yaptığı ya da yapması gereken yılda mal beyanı yapıp yapmadığının kaydının girildiği ekrandır. Yıl bilgisi girilip, beyan tipi seçilip, teslim etti alanı işaretlenerek ya da işaretlenmeyerek ekle/güncelle tuşuna basılır. Ekranın üst bölümünde bulunana kaydet butonuna tıklanarak girilen bu bilginin sisteme kayıt edilmesi sağlanır.

| III MEMUR BİLGİLERİ         | Kadro Kodu     |                   | TC No             |               |             |                           | Birim       |                 |                               |                  |                | ×        |
|-----------------------------|----------------|-------------------|-------------------|---------------|-------------|---------------------------|-------------|-----------------|-------------------------------|------------------|----------------|----------|
| III MEMUR KAYITLARI         | K. Sicil No    |                   | Adı Soyadı        | ahme          | st          |                           | Unvan       | Ur              | ivan Listesi                  |                  |                | •        |
| 🇱 SÜREÇ BİLGİLERİ           | İdari Görevler | Akademik Görevler | Disiplin Cezaları | Mal Bildirimi | Ödüller     | 1416 Eğitimi / K.H.A. Değ | ğ. Süre Sın | av Bilgileri Gö | revden Uzaklaştırma Bilgileri | Kurum Dış        | a İdari Görev  |          |
| III HİZMET KAYITLARI        | Kurum Dışı Gör | revlendirme       |                   |               |             |                           |             |                 |                               |                  |                |          |
| III EMEKLİLİK/İŞTEN AYRILIŞ |                |                   |                   |               |             |                           |             |                 |                               |                  |                |          |
| III GEÇİCİ GÖREVLENDİRME    | Mal Bildirim   | Bilgileri         |                   |               |             |                           |             |                 |                               |                  |                |          |
| III HİTAP BİLGİLERİ         | Yil            |                   | Teslim Etti       |               |             | Beyan Tipi                |             | ~               | Veriliş Tarihi                | Tarihi Giriniz   |                | <b>#</b> |
| III İZİN RAPOR İŞLEMLERİ    |                |                   |                   |               |             |                           |             |                 |                               |                  |                | OFUE     |
| III BIREYSEL TERFILER       |                |                   |                   |               |             |                           |             |                 |                               |                  | EREPOON        | OLLL     |
| 🗰 KURUM İÇİ NAKİL           | Mevcut Mal     | Bildirimleri      |                   |               |             |                           |             |                 |                               |                  |                |          |
| III BELGELER                | -              |                   |                   |               |             |                           |             |                 |                               |                  |                | -        |
|                             | Yil            | Teslim Etti       |                   |               | Beyan Tipi  |                           |             | Veriliş Tarihi  |                               |                  | Sil            | N N      |
|                             | 2020           | 12                |                   |               | Genel Beyan |                           |             | 14.02 2020      |                               |                  | *              |          |
|                             | H 4 1          | F H               |                   |               |             |                           |             |                 | 1 - 1 aral                    | ığı gösteriliyor | r. Toplam 1 öğ | e var    |

Resim 20 Memur Kayıtları - Mal Bildirimleri

## 3.3.2.5 Ödüller

Personelin memuriyeti boyunca aldığı ödüllerin ya da başarı belgelerinin sisteme girildiği ekrandır. Ödül Türü, ödülü aldığı Yıl bilgisi ile ödül alma Gerekçesi sisteme girilip **Ekle/Güncelle** butonuna tıklanarak girilen bilgilerin mevcut ödül bilgileri alanına gelmesi sağlanır. **Kaydet** butonuna tıklanarak girilen bilgilerin kayıt edilmesi sağlanır.

| III MEMUR BİLGİLERİ     | Kadro Kodu        |                   | TC No             |            |              |                         | Biri      | m               |                                |            | ×                   |
|-------------------------|-------------------|-------------------|-------------------|------------|--------------|-------------------------|-----------|-----------------|--------------------------------|------------|---------------------|
| III MEMUR KAYITLARI     | K. Sicil No       |                   | Adı Soyadı        |            | ahmet        |                         | Un        | van             | Unvan Listesi                  |            |                     |
| SÜREÇ BİLGİLERİ         | İdari Görevler    | Akademik Görevler | Disiplin Cezaları | Mal Bildir | rimi Ödüller | 1416 Eğitimi / K.H.A. D | leğ. Süre | Sınav Bilgileri | Görevden Uzaklaştırma Bilgiler | ri Kurum D | ışı İdari Görev     |
| HİZMET KAYITLARI        | Kurum Dışı Görevl | endirme           |                   |            |              |                         |           |                 |                                |            |                     |
| EMEKLÍLÍK/ÍŞTEN AYRILIŞ |                   |                   |                   |            |              |                         |           |                 |                                |            |                     |
| E GEÇİCİ GÖREVLENDİRME  | Ödül Bilgileri    |                   |                   |            |              |                         |           |                 |                                |            |                     |
| II HİTAP BİLGİLERİ      | Ödül Türü         |                   |                   | ~          | Aldığı Tarih | Tarihi                  | Giriniz   | <b></b>         | Belge No                       |            |                     |
| I İZİN RAPOR İŞLEMLERİ  | Gerekçe           |                   |                   |            |              |                         |           |                 |                                |            |                     |
| BIREYSEL TERFILER       |                   |                   |                   |            |              |                         |           |                 |                                |            |                     |
| 🖩 KURUM İÇİ NAKİL       |                   |                   |                   |            |              |                         |           |                 |                                | YENİ       | EKLE/GÜNCELLE       |
| BELGELER                |                   |                   |                   |            |              |                         |           |                 |                                |            |                     |
|                         | Mevcut Ödül E     | Bilgileri         |                   |            |              |                         |           |                 |                                |            |                     |
|                         | Ödül Türü         |                   | Gerekçe           |            |              | Aldığı Tarih            |           |                 | Belge No                       |            | Sil                 |
|                         |                   |                   |                   |            |              |                         |           |                 |                                | Göri       | intülenecek öñe vok |

Resim 21 Memur Kayıtları – Ödüller

## 3.3.2.6 1416 Eğitimi/K.H.A. Değ. Süre

1416 Eğitimi ve Kazanılmış Hak Aylığı değerlendirme süresi Memur Yönetimi/Memur Kayıtları ekranına eklenmiştir.

| III MEMUR BİLGİLERİ         | Kadro Kodu               |                    | TC No             |               |         |                          | Birim        |                 |                         |                | *                | •    |
|-----------------------------|--------------------------|--------------------|-------------------|---------------|---------|--------------------------|--------------|-----------------|-------------------------|----------------|------------------|------|
| III MEMUR KAYITLARI         | K. Sicil No              |                    | Adı Soyadı        | esra          | a       |                          | Unvar        | 1               | Unvan Listesi           |                |                  | •    |
| 🇱 SÜREÇ BİLGİLERİ           | İdari Görevler Al        | kademik Görevler   | Disiplin Cezaları | Mal Bildirimi | Ödüller | 1416 Eğitimi / K.H.A. De | eğ. Süre     | Sınav Bilgileri | Görevden Uzaklaştırma B | ilgileri Kurum | Dışı İdari Görev |      |
| ## HIZMET KAYITLARI         | Kurum Dışı Görevlen      | ndirme             |                   |               |         |                          |              |                 |                         |                |                  |      |
| III EMEKLİLİK/İŞTEN AYRILIŞ |                          |                    |                   |               |         |                          |              |                 |                         |                |                  |      |
| III GEÇİCİ GÖREVLENDİRME    | 1416 Eğitimi / K.        | .H.A. Değ. Süre    |                   |               |         |                          |              |                 |                         |                |                  |      |
| III HITAP BILGILERI         | İntibak Sebebi           |                    |                   |               |         |                          |              |                 |                         |                |                  | ~    |
| III IZIN RAPOR İŞLEMLERİ    | Başlangıç / Bitiş Tarihi |                    | Başlama 1         | Tarihi        | 1       | Tarihi Giriniz           | 1            |                 | Gün Sayısı              | 0              |                  |      |
| III BIREYSEL TERFILER       | İbraz Tarihi             |                    | Tarih Girin       | niz           | 1       |                          |              |                 |                         |                |                  |      |
| III KURUM İÇİ NAKİL         |                          |                    |                   |               |         |                          |              |                 |                         | YENİ           | EKLE/GÜNC        | ELLE |
| III BELGELER                |                          |                    |                   |               |         |                          |              |                 |                         |                |                  |      |
|                             | Mevcut 1416 Eğ           | itimi / K.H.A. Değ | ). Süre Bilgileri |               |         |                          |              |                 |                         |                |                  |      |
|                             | İntibak İşlem Sebebi     |                    |                   | Başlangıç T   | Tarihi  |                          | Bitiş Tarihi |                 | Gün Sayısı              |                | Sil              |      |
|                             | H 4 0 + +                | н                  |                   |               |         |                          |              |                 |                         | Gā             | rüntülenecek öğe | yok  |

Resim 22 Memur Kayıtları - 1416 Eğitimi/K.H.A. Değ.Süre

İntibak sebepleri; 1416 Sk yurtdışı eğitim süresi, 657 Sk 108/B Aylıksız izin süresi, 657 Sk 77. Md. Aylıksız izin süresi, İntibaka ilişkin mahkeme kararı olacak şekilde veriler Ekle/Güncelle tuşuna basılarak girilen bilgilerin mevcut 1416 Eğitimi / K.H.A. Değ. Süre Bilgileri alanına gelmesi sağlanır. Ekranın sol üst kısmında yer alan Kaydet butonu ile de sistemde kayıt altına alınması gerçekleştirilir.

## 3.3.2.7 Sınav Bilgileri

Ales ve Kpss sınav tiplerinde sayısal, sözel ve eşit ağırlık verileri tarihleri ile veriler Ekle/Güncelle tuşuna basılarak girilen bilgilerin mevcut Geçmiş Sınav Bilgileri alanına gelmesi sağlanır.

| MEMUR BILGILERI         | Kadro Kodu               | TC No                         |               |          |                          | Birim                 |                                    | × 🗉                           |
|-------------------------|--------------------------|-------------------------------|---------------|----------|--------------------------|-----------------------|------------------------------------|-------------------------------|
| MEMUR KAYITLARI         | K. Sicil No              | Adı Soyadı                    | esi           | ra       |                          | Unvan                 | Unvan Lisfesi                      |                               |
| I SÜREÇ BİLGİLERİ       | İdari Görevler Akade     | mik Görevler Disiplin Cezalar | Mal Bildirimi | Ödüller  | 1416 Eğitimi / K.H.A. De | ğ. Süre Sınav Bilgile | ri Görevden Uzaklaştırma Bilgileri | Kurum Dışı İdari Görev        |
| HIZMET KAYITLARI        | Kurum Dışı Görevlendirme | 9                             |               |          |                          |                       |                                    |                               |
| EMEKLİLİK/İŞTEN AYRILIŞ |                          |                               |               |          |                          |                       |                                    |                               |
| GEÇÎCÎ GÖREVLENDÎRME    | Sınav Bilgileri          |                               |               |          |                          |                       |                                    |                               |
| HITAP BILGILERI         | Sınav Tipi               |                               | ~             |          |                          |                       |                                    |                               |
| IZIN RAPOR İŞLEMLERİ    | Sayısal                  |                               |               |          |                          |                       |                                    |                               |
| BIREYSEL TERFILER       | Sözel                    |                               |               |          |                          |                       |                                    |                               |
| KURUM İÇİ NAKİL         | Eşit Ağırlık             |                               |               |          |                          |                       |                                    |                               |
| BELGELER                | Tarih                    | Tarihi Giriniz                | <b>m</b>      |          |                          |                       |                                    |                               |
|                         |                          |                               |               |          |                          |                       |                                    | YENI EKLE/GÜNCELLE            |
|                         | Geçmiş Sınav Bilgil      | eri                           |               |          |                          |                       |                                    |                               |
|                         | Sinav Tipi               | Sayısal Puan                  | Să            | zel Puan | Eşit Ağı                 | rlik Puan             | Sinav Tarihi                       | Sil                           |
|                         |                          |                               |               |          |                          |                       |                                    | Charlesteilennen bei Sin unde |

Resim 23 Memur Kayıtları - Sınav Bilgileri

### 3.3.2.8 Görevden Uzaklaştırma

Görevden uzaklaştırma işlemi Memur Yönetimi/Memur Kayıtları ekranında yer almaktadır. Personelin görevden uzaklaştırma bilgisi girilirken uzaklaştırma tarihi girilmeli be uzaklaştırma nedeni seçilmelidir.

Sistem Uzaklaştırma nedeni olarak akademik personellerde; "667 S.K.H.K. 4. MD. 1. FIKRA (d) BENDİ GEREĞİNCE KAMU GÖREVİNDEN ÇIKARILDI", idari personeller; "667 S.K.H.K. 4. MD. 1. FIKRA BENDİ GEREĞİNCE KAMU GÖREVİNDEN ÇIKARILDI" neden kaydını otomatik getirmektedir.

| III MEMUR BİLGİLERİ         | Kadro Kodu               |                   | TC No             |              |            |                           | Birim              |        |                                 |                        | ×   |   |
|-----------------------------|--------------------------|-------------------|-------------------|--------------|------------|---------------------------|--------------------|--------|---------------------------------|------------------------|-----|---|
| III MEMUR KAYITLARI         | K. Sicil No              |                   | Adı Soyadı        | e            | esraq      |                           | Unvan              |        | Unvan Listesi                   |                        |     | • |
| 🎟 SÜREÇ BİLGİLERİ           | İdari Görevler Aka       | ademik Görevler   | Disiplin Cezaları | Mal Bildirin | mi Ödüller | 1416 Eğitimi / K.H.A. D   | eğ. Süre Sınav Bil | gileri | Görevden Uzaklaştırma Bilgileri | Kurum Dışı İdari Görev |     |   |
| III HİZMET KAYITLARI        | Kurum Dışı Görevlend     | lirme             |                   |              |            |                           |                    |        |                                 |                        |     |   |
| III EMEKLİLİK/İŞTEN AYRILIŞ |                          |                   |                   |              |            |                           |                    |        |                                 |                        |     |   |
| III GEÇİCİ GÖREVLENDİRME    | Görevden Uzakla          | ıştırma Bilgileri |                   |              |            |                           |                    |        |                                 |                        |     |   |
| III HİTAP BİLGİLERİ         | Görevden Uzaklaştırma Ta | arihi             | Tarihi G          | nniz         | <b>m</b>   | Görevden Uzaklaştırma Nec | deni               |        |                                 | ×                      | : [ |   |
| 🇱 İZİN RAPOR İŞLEMLERİ      |                          |                   |                   |              |            |                           |                    |        |                                 |                        |     |   |
| III BİREYSEL TERFİLER       | Göreve lade Bilgi        | ISI               |                   |              |            |                           |                    |        |                                 |                        |     |   |
| III KURUM İÇİ NAKİL         | Göreve lade Tarihi       |                   | Tarihi G          | riniz        | 8          |                           |                    |        |                                 |                        |     |   |
| III BELGELER                |                          |                   |                   |              |            |                           |                    |        |                                 |                        |     |   |
|                             |                          |                   |                   |              |            |                           |                    |        |                                 |                        |     |   |
|                             |                          |                   |                   |              |            |                           |                    |        |                                 |                        |     |   |

Resim 24 Memur Kayıtları - Görevden Uzaklaştırma Bilgileri

Uzaklaştırma bilgileri girildikten sonra, işlemi tamamlamak için ekranın üst bölümünde bulunan **Görevden Uzaklaştır** tuşuna basılmalıdır. Görevden uzaklaştırma işlemi yapıldığında sistem tarafından otomatik olarak yapılan işlemler:

1. Hizmet kayıtlarına; görevden uzaklaştırıldığına dair kayıt atılır. Bu kaydın ibraz tarihi işlem yapılan tarihtir.

2. Unvan bilgisi ekranında; bulunduğu en son unvan kaydı bitirilir ve tekrar aynı unvanlı yeni bir kayıt açılır. Bu kayıtta Unvan Oranı seçeneği tam olarak (0.5) şeklinde belirtilir.

Tüm bu bilgiler kullanıcı tarafından kontrol edildikten sonra, Hitap'a gönderim işlemleri kullanıcı tarafından yapılmalıdır. **Görevden uzaklaştırma bilgisi girilmiş olan personele görev iadesi yapılana kadar terfi işlemi yapılamaz.** 

| 7/1 → 7/2 | 7/1 → 7/2 | 6/1 → 6/2 | 10.9.2016 | Kademe terfi |
|-----------|-----------|-----------|-----------|--------------|
|           |           |           |           |              |
| 5/1 → 5/2 | 5/1 → 5/2 | 4/1 → 4/2 | 23.8.2016 | Kademe terfi |

Resim 25 Görevden Uzaklaştırılan Personelin Terfi İşlem Görseli

Personelin göreve iade edilmesi durumunda görev iade tarihi sisteme girilmelidir. Görev iade tarihi girildikten sonra ekranın üst bölümünde bulunan **Göreve İade Et** tuşuna basılmalıdır. Görevden iade işlemi yapıldığında sistem tarafından otomatik olarak yapılan işlemler:

**3**. Hizmet kayıtlarına; göreve iade edildiğine dair kayıt atılır. Bu kaydın ibraz tarihi işlem yapılan tarihtir.

4. Unvan bilgisi ekranında; bulunduğu en son unvan kaydı bitirilir ve tekrar aynı unvanlı yeni bir kayıt açılır. Bu kayıtta Unvan Oranı seçeneği tam olarak (1) şeklinde belirtilir.

Tüm bu bilgiler kullanıcı tarafından kontrol edildikten sonra, Hitap'a gönderim işlemleri kullanıcı tarafından yapılmalıdır.

Açık Süre ile ilgili HİTAP'ta belirtilen işlemler sistem tarafından otomatik olarak **yapılmamaktadır**. Bu işlemler Açık Süre ekranından kullanıcı tarafından yapılmalıdır. Açık süre ekranına girilen bilgileri sistem üzerinden HİTAP'a gönderilebilmektedir.

### 3.3.2.9 Kurum Dışı İdari Görev

İdari görevi bulunan akademisyenlerin farklı kurumlarda yer alan idari görevlerinin sisteme işlenmesi ve ek ders süreçlerinde kontrollerinin sağlanabilmesi ilgili ekrandan sağlanmaktadır. Kurum dışı idari görevi, görev kurumu, görevlendirme bilgisi, başlangıç ve bitiş tarihleri ile veriler Ekle/Güncelle tuşuna basılarak girilen bilgilerin mevcut Geçmiş Kurum Dışı İdari Görev Bilgileri alanına gelmesi sağlanır. Ekranın sol üst kısmında yer alan Kaydet butonu ile de sistemde kayıt altına alınması gerçekleştirilir.

| III MEMUR BILGILERI         | Kadro Kodu              |                 | TC No             | (         |              |                |             | Birim        | l.              |                  |                 |                       | ×       |    |
|-----------------------------|-------------------------|-----------------|-------------------|-----------|--------------|----------------|-------------|--------------|-----------------|------------------|-----------------|-----------------------|---------|----|
| III MEMUR KAYITLARI         | K. Sicil No             |                 | Adı Soyadı        |           | esraq        |                |             | Unva         | n               | Unvan Listesi    |                 |                       |         | •  |
| 🇱 SÜREÇ BİLGİLERİ           | İdari Görevler Aka      | demik Görevler  | Disiplin Cezaları | Mal Bildi | rimi Ödüller | 1416 Eğitimi / | K.H.A. Değ. | . Süre       | Sınav Bilgileri | Görevden Uzaklaş | tırma Bilgileri | Kurum Dışı İdari Göre | v       |    |
| III HİZMET KAYITLARI        | Kurum Dışı Görevlendir  | me              |                   |           |              |                |             |              |                 |                  |                 |                       |         |    |
| III EMEKLİLİK/İŞTEN AYRILIŞ |                         |                 |                   |           |              |                |             |              |                 |                  |                 |                       |         |    |
| III GEÇİCİ GÖREVLENDİRME    | Kurum Dışı İdari (      | Görev Bilgileri |                   |           |              |                |             |              |                 |                  |                 |                       |         |    |
| III HİTAP BİLGİLERİ         | Kurum Dışı İdari Görevi | İdari G         | 3örev Seçiniz     |           |              |                |             |              |                 |                  |                 |                       |         | ~  |
| III İZİN RAPOR İŞLEMLERİ    | Görev Kurumu            |                 |                   |           |              |                |             |              |                 |                  |                 |                       |         | ~  |
| III BIREYSEL TERFILER       | Baş. / Bit. Tarihi      | Başları         | ığıç Tarihi       | <b>#</b>  | Bitiş Tarihi | <b> </b>       | Görevlen    | idirme Bilgi | si              |                  |                 |                       |         |    |
| 🇱 KURUM İÇİ NAKİL           |                         |                 |                   |           |              |                |             |              |                 |                  |                 |                       |         |    |
| III BELGELER                | Geçmiş Görev Bil        | lgileri         |                   |           |              |                |             |              |                 |                  |                 |                       |         |    |
|                             | Pozisyon                | Başla           | ngiç              |           | Bitiş        | Gorevlendi     | rmeBilgisi  |              |                 |                  | Kurum           | Sil                   |         |    |
|                             | H 4 0 H                 |                 |                   |           |              |                |             |              |                 |                  |                 | Görüntülenecek (      | iğe yok | E. |
|                             |                         |                 |                   |           |              |                |             |              |                 |                  |                 | YENÌ EKLE/GÜ          | INCELL  | .E |

Resim 26 Memur Kayıtları - Kurum Dışı İdari Görev

## 3.3.2.10 Kurum Dışı Görevlendirme

Kurum dışı görevi bulunan personellerin farklı kurumlarda yer alan görevlerinin sisteme işlenmesi ve kontrollerinin sağlanabilmesi ilgili ekrandan sağlanmaktadır. Kurum dışı görevi, başlangıç ve bitiş tarihleri ile veriler Ekle/Güncelle tuşuna basılarak girilen bilgilerin mevcut Geçmiş Kurum Dışı Görevlendirme Bilgileri alanına gelmesi sağlanır. Ekranın sol üst kısmında yer alan Kaydet butonu ile de sistemde kayıt altına alınması gerçekleştirilir.

|                       | TC No                                                                                           |                                                                                                    |                                                                                                    | Birim                                                                                                    |                                                                                                    |                                                                                                    | ×                                                                                                    |                                                                                                   |
|-----------------------|-------------------------------------------------------------------------------------------------|----------------------------------------------------------------------------------------------------|----------------------------------------------------------------------------------------------------|----------------------------------------------------------------------------------------------------|----------------------------------------------------------------------------------------------------|----------------------------------------------------------------------------------------------------|----------------------------------------------------------------------------------------------------|---------------------------------------------------------------------------------------------------|
|                       | Adı Soyadı                                                                                      | esraq                                                                                                    |                                                                                                    | Unvan                                                                                                    | Unvan Listesi                                                                                                    |                                                                                                    |                                                                                                    | •                                                                                                 |
| er Akademik Görevler  | Disiplin Cezaları Mal Bilo                                                                      | dirimi Ödüller                                                                                                    | 1416 Eğitimi / K.H.A. D                                                                                                    | leğ. Süre Sınav Bilg                                                                                                    | ileri Görevden Uzaklaştırma Bilgi                                                                                                    | ileri Kurum Dışı İdari Göre                                                                                                    | v                                                                                                    |                                                                                                   |
| Görevlendirme         |                                                                                                 |                                                                                                    |                                                                                                    |                                                                                                    |                                                                                                    |                                                                                                    |                                                                                                    |                                                                                                   |
|                       |                                                                                                 |                                                                                                    |                                                                                                    |                                                                                                    |                                                                                                    |                                                                                                    |                                                                                                    |                                                                                                   |
| şı Görevlendirme Bilg | ileri                                                                                           |                                                                                                    |                                                                                                    |                                                                                                    |                                                                                                    |                                                                                                    |                                                                                                    |                                                                                                   |
| Başlangıç Tarihi Göre | vlendirme Başlangıç Tarihi                                                                      |                                                                                                    | Görev                                                                                                    | lendirme Bitiş Tarihi                                                                                                    | Görevlendirme Bitiş Tarihi                                                                                                    |                                                                                                    |                                                                                                    | 1                                                                                                 |
| n Kurum               |                                                                                                 |                                                                                                    |                                                                                                    |                                                                                                    |                                                                                                    |                                                                                                    |                                                                                                    |                                                                                                   |
|                       |                                                                                                 |                                                                                                    |                                                                                                    |                                                                                                    |                                                                                                    |                                                                                                    |                                                                                                    | 10                                                                                                |
|                       |                                                                                                 |                                                                                                    |                                                                                                    |                                                                                                    |                                                                                                    | YENİ EK                                                                                                    | LE                                                                                                    |                                                                                                   |
|                       |                                                                                                 |                                                                                                    |                                                                                                    |                                                                                                    |                                                                                                    |                                                                                                    |                                                                                                    |                                                                                                   |
| urumdışı Görevlenidr  | me Bilgileri                                                                                    |                                                                                                    |                                                                                                    |                                                                                                    |                                                                                                    |                                                                                                    |                                                                                                    |                                                                                                   |
| ihi                   | Bitiş                                                                                           | 3 Tarihi                                                                                                    | (                                                                                                    | Gorevlendirme Yeri                                                                                                    |                                                                                                    | Sil                                                                                                    |                                                                                                    |                                                                                                   |
| F H                   |                                                                                                 |                                                                                                    |                                                                                                    |                                                                                                    |                                                                                                    | Görüntülenecek ö                                                                                                    | iğe yok                                                                                                    |                                                                                                   |
|                       | er Akademik Görevler<br>Görevlendirme<br>şı Görevlendirme Bilg<br>e Başlangıç Tarihi<br>n Kurum | TC No         Adi Soyadi         er       Akademik Görevler         Disiplin Cezaları       Mal Bil         Görevlendirme       Bilgileri         şı Görevlendirme Bilgileri       Görevlendirme Başlanışı; Tarihi         n Kurum       Görevlendirme Bilgileri         curumdışı Görevlenidrme Bilgileri       Bilgileri | TC No     esraq       Adı Soyadı     esraq       er     Akademik Görevler       Disiplin Cezaları     Mal Bildirimi       Ödüller       Görevlendirme       şı Görevlendirme Bilgileri       e Başlangıç Tarihi       Görevlendirme Bilgileri       curumdışı Görevlenidrme Bilgileri | TC No       Adi Soyadi       er Akademik Görevler       Disiplin Cezalari       Mal Bildrimi       Ödüller       1416 Eğitimi / K.H.A. D       Görevlendirme       şı Görevlendirme Bilgileri       e Başlangıç Tarihi       Görevlendirme Bilgileri       cürumdışı Görevlenidrme Bilgileri       rihi       Bitiş Tarihi | TC No     Birim       Adi Soyadi     esraq       er     Akademik Görevler       Disiplin Cezalari     Mal Bildirimi       Ödüller     1416 Eğitimi / K.H.A. Değ. Süre       Süre Viendirme     Süre Viendirme Bilgileri   e Başlangıç Tarihi        @ Görevlendirme Bilgileri   e Başlangıç Tarihi        @ Görevlendirme Bilgileri   Curumdışı Görevlendirme Bilgileri  sihi     Etitig Tarihi | TC No     Birim       Adi Soyadi     esraq       umvan     Unvan Listesi       er     Akademik Görevler       Disiplin Cezalar     Mal Bildirimi       Ödüller     1416 Eğtirmi / K HA. Değ. Süre       Sinav Bilgileri   gi Görevlendirme Bilgileri e Başlangıç Tarihi       Görevlendirme Başlangıç Tarihi   Görevlendirme Bilgileri       Kurumdışı   Bitiş Tarihi       Bitiş Tarihi   Bitiş Tarihi       Görevlendirme Bilgileri | TC No Birim   Adi Soyadi esraq   Unvan Unvan   Unvan Unvan   Unvan Unvan   Sorevlendirme Biglieri   Gorevlendirme Bilgileri Gorevlendirme Bitg Tarihi   Gorevlendirme Bilgileri Gorevlendirme Bitg Tarihi   Gorevlendirme Bilgileri Gorevlendirme Bitg Tarihi     YENi Ek   Kurumdışı Görevlendirme Bilgileri   Kurum Dışı İdari Gorevlendirme Bitg Tarihi     Gorevlendirme Bilgileri | TC No Birim   Adi Soyadi esraq   Unvan Unvan   Unvan Unvan   Unvan Unvan   Görevlendirme Biglieri |

Resim 27 Memur Kayıtları - Kurum Dışı Görevlendirme Bilgileri

## 3.3.3 Süreç Bilgileri

Öğretim görevlileri ile doktor öğretim üyelerinin görev süresi uzatma bilgilerinin tutulduğu, 13/b-4 gibi kurum içi görevlendirmelerin yapıldığı ve personelin aldığı hizmet içi eğitimler ile sertifika bilgisinin tutulduğu ekranları içeren bölümdür.

#### 3.3.3.1 Görev Süresi Uzatma

Öğretim görevlisi ve doktor öğretim üyelerinin görev süresi uzatma işlemi sistemden yapılmaktadır. Yapılan bu işlem sonrasında bu ekrana sistem tarafından kayıt atılmaktadır. Aynı zamanda kullanıcı tarafından manuel olarak da daha önce yapılmış olan görev süresi uzatma bilgisi sisteme bu ekrandan girilmektedir. Görev Süresi Uzatma ekranı, personellerin görev sürelerinin bitmesi durumunda yeniden ayama ekranı olmayıp, daha önceden yapılan görev süresi uzatma işlemlerinin gösterildiği ekrandır. Böylece personellerde bulundukları unvanda kaç kere uzatma yapıldığı ya da ne kadar sürelerde uzatma yapıldığı takip edilebilmektedir.

| III MEMUR BÍLGÍLERÍ     | Kadro Kodu        |              |            | TC N         | 0      |         |                     |            | Birim              |   |                            |         | 3         | ¢ [  |
|-------------------------|-------------------|--------------|------------|--------------|--------|---------|---------------------|------------|--------------------|---|----------------------------|---------|-----------|------|
| III MEMUR KAYITLARI     | K. Sicil No       |              |            | Adı S        | ioyadı |         | esraq               |            | Unvan              |   | Unvan Listesi              |         |           |      |
| III SŪREÇ BİLGİLERİ     | Görev Süresi Uza  | itmaları Kur | um İçi Gör | revlendirm   | e Hizn | net İçi | Eğitimler           |            |                    |   |                            |         |           |      |
| HIZMET KAYITLARI        |                   |              |            |              |        |         |                     |            |                    |   |                            |         |           |      |
| EMEKLILİK/İŞTEN AYRILIŞ | Görev Süresi      | Uzatma Bilg  | gileri     |              |        |         |                     |            |                    |   |                            |         |           |      |
| GEÇICİ GÖREVLENDIRME    | Görev Süresi Baş. |              | Tarihi G   | iriniz       | 1      | 6       | Birim Teklif Tar.   | Ta         | rihi Giriniz       | 6 | Yon. Kur. Teklif Tar.      | Tanhi G | iriniz    | 1    |
| # HİTAP BİLGİLERİ       | Görev Süresi      |              | Yd         | Ay           | Gùn    |         | Birim Teklif Sayısı |            |                    |   | Yön. Kur. Teklif Sayisi    |         |           |      |
| II İZİN RAPOR İŞLEMLERİ | Görev Süresi Bit. |              | Tarihi G   | liriniz      | 1      | 1       | Kanun Maddesi       |            |                    | ~ |                            |         |           |      |
| BIREYSEL TERFILER       |                   |              |            |              |        |         |                     |            |                    |   |                            | YENİ    | EKLE/GÜNC | ELLE |
| 🗱 KURUM İÇİ NAKİL       |                   |              |            |              |        |         |                     |            |                    |   |                            |         |           |      |
| II BELGELER             | Memurun Geo       | miş Görev    | Süresi l   | Jzatmal      | arı    |         |                     |            |                    |   |                            |         |           |      |
|                         | Başlangıç         | Bitiş        | Birir      | n Teklif Tar | ihi    |         | Birim Teklif Sayısı | Yönetim Ku | rulu Teklif Tarihi |   | Yönetim Kurulu Teklif Sayı | 51      | Sil       |      |
|                         | 08.09.2011        | 08.09.2014   |            |              |        |         |                     |            |                    |   |                            |         | ×         |      |
|                         |                   |              |            |              |        |         |                     |            |                    |   |                            |         | -         |      |

Resim 28 Görev Süresi Uzatma Bilgileri

#### 3.3.3.2 Kurum İçi Görevlendirme

Personelin kadrosu değişmeden yapılan kurum içi görevlendirme bilgisinin sisteme girildiği ekrandır. Kişinin kurum içi görevlendirme bilgisi girilip, **ekle** denilerek geçmiş kurum içi görevlendirme bilgisi tablosuna eklenmesi, **kaydet** butonuna tıklanarak da sisteme kayıt edilmesi sağlanır. Kurum içi görevlendirme bilgisi girilirken asıl görevinin görevi uhdesinde olup olmadığı belirtilmelidir. Eğer yapılan görevlendirme görevi uhdesinde değil ise memur bilgileri ekranında bulunan görev yeri ve görev unvanı bu bilgi ile otomatik olarak değişir.

| III MEMUR BILGI             | Kadro Kodu              | TC No                   |                     |                       |         | Birim              |               |                | ×                  |      |
|-----------------------------|-------------------------|-------------------------|---------------------|-----------------------|---------|--------------------|---------------|----------------|--------------------|------|
| III MEMUR KAYITLARI         | K. Sicil No             | Adı Soy                 | adı esra            | q                     |         | Unvan              | Unvan Listesi |                |                    | •    |
| 🇱 SŪREÇ BILGILERİ           | Görev Süresi Uzatmaları | Kurum İçi Görevlendirme | Hizmet İçi Eğitimle | r                     |         |                    |               |                |                    |      |
| III HİZMET KAYITLARI        | w lier l                |                         |                     |                       |         |                    |               |                |                    |      |
| III EMEKLİLİK/İŞTEN AYRILIŞ | Kurum içi Görevlend     | airme                   |                     |                       |         |                    |               |                |                    |      |
| III GEÇİCİ GÖREVLENDİRME    | Görev Birimi            |                         |                     | × 🗉                   | Görevle | ndirme Kanunu      |               |                |                    | ~    |
| 🗰 HİTAP BİLGİLERİ           | Görev Unvanı            |                         |                     |                       | Görevle | endirme Başlangıcı | -             | Tarihi Giriniz |                    |      |
| III İZİN RAPOR İŞLEMLERİ    | Görevlendirme Bilgisi   |                         |                     |                       | Görevle | endirme Bitişi     |               | Tarihi Giriniz |                    | 1    |
| III BIREYSEL TERFILER       | Asil                    | Vekaleten               |                     | Aslı Gorevi Ühdesinde |         |                    |               |                |                    |      |
| III KURUM İÇİ NAKİL         |                         |                         |                     |                       |         |                    |               | YENİ           | EKLE/GÜNCE         | ELLE |
| III BELGELER                |                         |                         |                     |                       |         |                    |               |                |                    |      |
|                             | Geçmış Kurum İçi G      | oreviendirme            |                     |                       |         |                    |               |                |                    |      |
|                             | Görev Birimi            | Görev Unvanı            | Uhdesinde           | Kanun Ma              | ddesi   | Başlangıç Ta       | ihi           | Bitiş Tarihi   | Sil                |      |
|                             | H 4 0 F H               |                         |                     |                       |         |                    |               | Gö             | rüntülenecek öğe y | /ok  |

Resim 29 Kurum İçi Görevlendirme

#### 3.3.3.3 Hizmet İçi Eğitimler & Kurum Dışı Eğitim Sertifikasyon Bilgileri

Personelin almış olduğu hizmet içi eğitimler, kurum dışı eğitim ile aldıkları sertifikalara ait bilgilerin sisteme girildiği ekrandır. Eğitim konusu ve eğitimin verildiği il bilgileri hazır getirilen seçeneklerden tercih edilir. Eğitim veren kişi yanında yer alan (+) ikonu tıklandığında ekranda yeni bir iç ekran açılmaktadır. Bu ekran içerisinde kurum içi tercih edildiğinde kişi arama kısmı mevcut kişi bilgilerini arayıp ekranda göstermektedir. Otomasyon sistemde yer alan verileri otomatik olarak ekranda arama kriterine göre listeleyecektir. İlgili listelenen personeller içerisinden veri tercih edilebilir. Kurum dışı tercih edildiğinde isim ve soy isim verisi el ile manuel yazılmaktadır.

| III MEMUR BİLGİLERİ                                                | Hizmet İçi Eğitim                      |                              |                   |                                |               |           |           |                     |
|--------------------------------------------------------------------|----------------------------------------|------------------------------|-------------------|--------------------------------|---------------|-----------|-----------|---------------------|
| <ul><li>MEMUR KAYITLARI</li><li>SÜREÇ BİLGİLERİ</li></ul>          | Eğitim Konusu<br>Föltimin Verildiği İl |                              | ~                 | Fäifim Veren Kurum             |               |           |           |                     |
| <ul><li>HİZMET KAYITLARI</li><li>EMEKLİLİK/İŞTEN AYRILIŞ</li></ul> | Eğitim Veren Kişi                      |                              | 0                 | -                              | 7.010101      |           |           |                     |
| III GEÇİCİ GÖREVLENDİRME                                           | Sinav Notu                             |                              |                   | Eğitim Başlangıç / Bitiş T.    | Tanhi Ginna   |           | Tanhi Gi  | iniz                |
| III HITAP BILGILERI                                                |                                        |                              |                   |                                |               |           | YENİ      | EKLE/GÜNCELLE       |
| III İZİN RAPOR İŞLEMLERİ                                           | Geçmiş Hizmet İçi Eğitin               | ller                         |                   |                                |               |           |           |                     |
| III BIREYSEL TERFILER                                              |                                        |                              |                   |                                |               |           |           |                     |
| III KURUM İÇİ NAKİL                                                | Eğitimin Konusu                        | Eğitim Veren Kurum           | Eğitim Veren Kişi | Verildiği Sehir                | Sinav Notu    | Başlangıç | Bitiş     | Sil                 |
| III BELGELER                                                       | H 4 0 F H                              |                              |                   |                                |               |           | Gö        | üntülenecek öğe yok |
|                                                                    | Kurum Dışı Eğitim ve Se                | rtifikasyon Bilgisi          |                   |                                |               |           |           |                     |
|                                                                    | Sertifika/K.dışı Eğt. Tipi             | Seçiniz                      | ~                 | Sertifika Tarihi               | Tarihi Girini | 6         |           | <b></b>             |
|                                                                    | Sertifika Veren Kurum                  |                              |                   | Sertifika Başlangıç / Bitiş T. | Tarihi Girini | :         | Tarihi Gi | niniz 🛗             |
|                                                                    | Sertifika/K.dışı Eğt. Sınıfı           | Seçiniz                      | ~                 |                                |               |           |           |                     |
|                                                                    |                                        |                              |                   |                                |               |           | YENİ      | EKLE/GÜNCELLE       |
|                                                                    | Geçmiş Kurum Dışı Eğiti                | m ve Sertifikasyon Bilgileri |                   |                                |               |           |           |                     |
|                                                                    | Sertifika Tipi                         | Sertifikayı Veren Kurum      |                   | Sertifika Tarihi               | Sertifi       | ka Sinifi |           | Sil                 |
|                                                                    | H 4 0 F F                              |                              |                   |                                |               |           | Gö        | üntülenecek öğe yok |

Resim 30 Hizmet İçi Eğitimler

## 3.3.4 Hizmet Kayıtları

Bir personelin memuriyeti boyunca yapmış olduğu hizmet hareketlerinin görüldüğü, yenilerinin girildiği, hizmet belgesi ile sicil özetinin alındığı ekrandır. Ekrandan yeni kayıt eklemek için iki yöntem vardır.

| III MEMUR BÍLGÍLERÍ       | Kadro Kodu                                                            | TC No                     |           |       |             |             |             | Bi         | irim      |                                                       |              |          | ×          |   |
|---------------------------|-----------------------------------------------------------------------|---------------------------|-----------|-------|-------------|-------------|-------------|------------|-----------|-------------------------------------------------------|--------------|----------|------------|---|
| III MEMUR KAYITLARI       | K. Sicil No                                                           | Adı Soyadı                |           | esraq |             |             |             | U          | nvan      | Unvan Listesi                                         |              |          |            |   |
| III SÜREÇ BİLGİLERİ       | HİZMET KAYITLARI                                                      |                           |           |       |             |             |             |            |           |                                                       |              |          |            |   |
| III HİZMET KAYITLARI      |                                                                       |                           |           |       |             |             |             |            |           |                                                       |              |          |            |   |
| 🎟 emeklilik/İşten ayrılış |                                                                       | izmet Kayıtlarını Sil     |           |       |             |             |             |            |           |                                                       |              |          |            |   |
| III GEÇİCİ GÖREVLENDİRME  | Görev Yeri                                                            | Unvan                     | Hizm.Sin. | DRC   | ÖDM         | KAZ         | EMK         | Baş.Tar.   | Bit. Tar. | Kayıt Nedeni                                          | İbraz Tarihi | Ücr/Yevm | İşlem      |   |
| 🗰 HİTAP BİLGİLERİ         | İKC SOSYAL VE BEŞERİ BİLİMLE<br>FAKÜLTESİ MEDYA VE İLETİŞİM           | R<br>DOKTOR ÖĞRETİM ÜYESİ | ŌŨ        | 3     | 5 1         | 8 2         | 8 2         | 13.01.2020 |           | Açıktan Atanma (2547/23. Md. Gereği )                 | 16.01.2020   | 0/0      | en 🗴       |   |
| 🇱 İZİN RAPOR İŞLEMLERİ    | BÖLÜMÜ                                                                |                           |           |       | 3600        | 3600        | 3600        |            |           |                                                       |              |          |            | - |
| III BİREYSEL TERFİLER     | İKC SOSYAL VE BEŞERİ BİLİMLE<br>FAKÜLTESİ MEDYA VE İLETİŞİM           | R<br>DOKTOR ÖĞRETİM ÜYESİ | ÕŨ        | 3     | 5 1         | 8 3<br>3600 | 8 3<br>3600 | 13.01.2021 |           | Terfi (K.H.A. Ve E.K.E.A.) 2914/7-8. Md.              | 31.12.2020   | 0/0      | 10         |   |
| 💷 KURUM İÇİ NAKİL         | IKC SOSYAL VE BESERI BILIMLE                                          | R                         |           |       |             |             |             |            |           |                                                       |              |          |            |   |
| III BELGELER              | FAKÜLTESİ MEDYA VE İLETİŞİM<br>BÖLÜMÜ                                 | DOKTOR ÖĞRETİM ÜYESİ      | ŌŬ        | 3     | 5 1<br>3600 | 7 1<br>3600 | 7 1<br>3600 | 13.01.2022 |           | Terfi (K.H.A. Ve E.K.E.A.) 2914/7-8. Md.              | 05.01.2022   | 0/0      | 40 ×       |   |
|                           | İKC SOSYAL VE BEŞERİ BİLİMLE<br>FAKÜLTESİ MEDYA VE İLETİŞİM<br>BÖLÜMÜ | R<br>DOKTOR ÖĞRETİM ÜYESİ | ŌŪ        | 3     | 5 1<br>3600 | 7 2<br>3600 | 7 2<br>3600 | 13.01.2023 |           | Terfi (K.H.A. Ve E.K.E.A.) 2914/7-8. Md.              | 23.12.2022   | 0/0      | 8 ×        |   |
|                           | İKC SOSYAL VE BEŞERİ BİLİMLE<br>FAKÜLTESİ MEDYA VE İLETİŞİM<br>BÖLÜMÜ | R<br>DOKTOR ÖĞRETİM ÜYESİ | ŌŪ        | 3     | 5 1<br>4200 | 7 2<br>4200 | 7 2<br>4200 | 15.01.2023 |           | EK GÖSTERGE DEĞİŞİKLİĞİ (7417 S.K.<br>10. MD. GEREĞİ) | 16.01.2023   | 0/0      | <b>e 1</b> |   |
|                           | İKC SOSYAL VE BEŞERİ BİLİMLE<br>FAKÜLTESİ MEDYA VE İLETİŞİM<br>BÖLÜMÜ | R<br>DOKTOR ÖĞRETİM ÜYESİ | ÖÜ        | 3     | 5 1<br>4200 | 7 3         | 7 3 4200    | 13.01.2024 |           | Terfi (K.H.A. Ve E.K.E.A.) 2914/7-8. Md.              | 08.01.2024   | 0/0      | 4 ×        |   |

Resim 31 Hizmet Kayıtları

1. Yöntem: Yeni Kayıt tuşu ile yapmaktır. Yeni Kayıt tuşuna basınca yeni boş bir satır açılmaktadır. Satırda görev yeri kısmına personelin görev yeri girilmelidir. Unvan alanında HİTAP'ta olan tüm unvanlar mevcuttur. Bu nedenle seçilmek istenen unvan bilgisinin bir kısmı yada hepsi unvan alanına girilmelidir. Bilgi girildikçe unvan listesi açılmaktadır. Hizmet sınıfı alanında HİTAP'ta bulunan tüm hizmet sınıfları mevcuttur. Kayıt nedeni alanında bulunan tüm bilgiler HİTAP'ta bulunan neden kayıtlarıdır. Diğer bilgiler kullanıcı tarafından tek tek girilmektedir.

|                             | 🖻 🖻                                                                    |                       |           |       |             |             |             |            |           |                    |                       |              |          |              |   |
|-----------------------------|------------------------------------------------------------------------|-----------------------|-----------|-------|-------------|-------------|-------------|------------|-----------|--------------------|-----------------------|--------------|----------|--------------|---|
| III MEMUR BİLGİLERİ         | Kadro Kodu                                                             | TC No                 |           |       |             |             |             | Bi         | irim      |                    |                       |              |          | ×            |   |
| III MEMUR KAYITLARI         | K. Sicil No                                                            | Adı Soyadı            |           | esraq |             |             |             | U          | nvan      | U                  | ivan Listesi          |              |          |              | • |
| III SÜREÇ BİLGİLERİ         | HİZMET KAYITLARI                                                       |                       |           |       |             |             |             |            |           |                    |                       |              |          |              |   |
| III HİZMET KAYITLARI        | · · · · · · · · · · · · · · · · · · ·                                  |                       |           |       |             |             |             |            |           |                    |                       |              |          |              |   |
| III EMEKLİLİK/İŞTEN AYRILIŞ | Yeni Kayıt Tüm Hizmet                                                  | t Kayıtlarını Sil     |           |       |             |             |             |            |           |                    |                       |              |          |              |   |
| III GEÇİCİ GÖREVLENDİRME    | Görev Yeri                                                             | Unvan                 | Hizm.Sın. | DRC   | ÖDM         | KAZ         | EMK         | Baş.Tar.   | Bit. Tar. | Kayıt Nedeni       |                       | İbraz Tarihi | Ücr/Yevm | İşlem        |   |
| III HİTAP BİLGİLERİ         |                                                                        | ר                     |           |       | 0 0         | 0 0         | 0 0         |            |           |                    |                       | 04.11.2024   | 0/0      | 2            |   |
| III İZİN RAPOR İŞLEMLERİ    | İKC SOSYAL VE BEŞERİ BİLİMLER                                          |                       |           |       | 5 1         | 8 2         | 8 2         |            |           |                    |                       |              |          |              |   |
| III BIREYSEL TERFILER       | FAKÜLTESİ MEDYA VE İLETİŞİM<br>BÖLÜMÜ                                  | DOKTOR ÖĞRETİM ÜYESİ  | ŌŪ        | 3     | 3600        | 3600        | 3600        | 13.01.2020 |           | Açıktan Atanma (i  | 2547/23. Md. Gereği ) | 16.01.2020   | 0/0      | 20           |   |
| III KURUM İÇİ NAKİL         | İKC SOSYAL VE BEŞERİ BİLİMLER                                          | DOKTOR ÖÖRETIN ÜVERI  | 00        |       | 5 1         | 8 3         | 8 3         | 12 01 2021 |           | Total // H A 1/a E | KEA) 2014/7 8 Md      | 24 42 2020   | 0/0      | 0            |   |
| III BELGELER                | BÖLÜMÜ                                                                 | DOKTOR OGRETINI OTESI | 00        | 3     | 3600        | 3600        | 3600        | 13.01.2021 |           | IGHI (K.H.A. VE E  | N.E.A./2514/7-0. WU.  | 31.12.2020   | 0/0      | 40           |   |
|                             | İKC SOSYAL VE BEŞERİ BİLİMLER<br>FAKÜLTESİ MEDYA VE İLETİŞİM<br>BÖLÜMÜ | DOKTOR ÖĞRETİM ÜYESİ  | ŌŨ        | 3     | 5 1<br>3600 | 7 1<br>3600 | 7 1<br>3600 | 13.01.2022 |           | Terfi (K.H.A. Ve E | K.E.A.) 2914/7-8. Md. | 05.01.2022   | 0/0      | <i>°</i> a ► | 3 |

Resim 32 Hizmet Kayıtları - Yeni Kayıt Görseli

2. Yöntem: Kopyala yapıştır yöntemidir. Girilmek istenen kayda benzeyen satırın en sağında bulunan işlem sütununda yer alan **Satırı Kopyala** tuşuna basılarak satır kopyalanır.

|                             |                                           | 9                       |                      |           |       |      |      |      |            |           |                                       |              |          |         |        |
|-----------------------------|-------------------------------------------|-------------------------|----------------------|-----------|-------|------|------|------|------------|-----------|---------------------------------------|--------------|----------|---------|--------|
| III MEMUR BİLGİLERİ         | Kadro Kodu                                |                         | TC No                | [         |       |      |      |      | В          | irim      |                                       |              |          | ×       |        |
| III MEMUR KAYITLARI         | K. Sicil No                               |                         | Adı Soyadı           |           | esraq |      |      |      | U          | nvan      | Unvan Listesi                         |              |          |         | •      |
| III SÜREÇ BİLGİLERİ         | HİZMET KAYIT                              | LARI                    |                      |           |       |      |      |      |            |           |                                       |              |          |         |        |
| III HİZMET KAYITLARI        |                                           |                         |                      |           |       |      |      |      |            |           |                                       |              |          |         |        |
| III EMEKLİLİK/İŞTEN AYRILIŞ | Yeni Kayıt                                | Tüm Hizmet Ka           | ayıtlarını Sil       |           |       |      |      |      |            |           |                                       |              |          |         |        |
| III GEÇİCİ GÖREVLENDİRME    | Görev Yeri                                |                         | Unvan                | Hizm.Sın. | DRC   | ÖDM  | KAZ  | EMK  | Baş.Tar.   | Bit. Tar. | Kayıt Nedeni                          | İbraz Tarihi | Ücr/Yevm | Íşlem   |        |
| III HİTAP BİLGİLERİ         | İKC SOSYAL VE BEŞER<br>FAKÜLTESİ MEDYA VE | Rİ BİLİMLER<br>İLETİŞİM | DOKTOR ÖĞRETİM ÜYESİ | ŌŬ        | 3     | 5 1  | 8 2  | 8 2  | 13.01.2020 |           | Açıktan Atanma (2547/23. Md. Gereği ) | 16.01.2020   | 0/0      | @ ×     |        |
| III İZİN RAPOR İŞLEMLERİ    | BÖLÜMÜ                                    |                         |                      |           |       | 3600 | 3000 | 3600 |            |           |                                       |              |          | Satır K | opyala |
| III BIREYSEL TERFILER       |                                           |                         |                      |           |       |      |      |      |            |           |                                       |              |          |         |        |
| III KURUM İÇİ NAKİL         |                                           |                         |                      |           |       |      |      |      |            |           |                                       |              |          |         |        |
| III BELGELER                |                                           |                         |                      |           |       |      |      |      |            |           |                                       |              |          |         |        |

Resim 33 Hizmet Kayıtları - Satır Kopyalama Görseli

3. Hizmet kayıtlarının üzerine gelinip, Mouse ile sağ tık yapılarak **Yapıştır seçilir**.

|                             | B B 🞯                                                  |                          |               |        |      |      |      |            |          |                                       |                                        |                             |                         |    |
|-----------------------------|--------------------------------------------------------|--------------------------|---------------|--------|------|------|------|------------|----------|---------------------------------------|----------------------------------------|-----------------------------|-------------------------|----|
| III MEMUR BİLGİLERİ         | Kadro Kodu                                             |                          | TC No         |        |      |      |      | В          | rim      |                                       |                                        |                             | ×                       |    |
| III MEMUR KAYITLARI         | K. Sicil No                                            |                          | Adı Soyadı    | esraq  |      |      |      | U          | nvan     | Unvan Listesi                         |                                        |                             |                         | •  |
| 🎟 SÜREÇ BİLGİLERİ           | HİZMET KAYITLAR                                        | RI                       |               |        |      |      |      |            |          |                                       |                                        |                             |                         |    |
| III HİZMET KAYITLARI        |                                                        |                          |               |        |      |      |      |            |          |                                       |                                        |                             |                         |    |
| III EMEKLİLİK/İŞTEN AYRILIŞ | Yeni Kayıt Tür                                         | m Hizmet Kayıtlarını Sil |               |        |      |      |      |            |          |                                       |                                        |                             |                         |    |
| III GEÇİCİ GÖREVLENDİRME    | Görev Yeri                                             | Unvan                    | Hizm.S        | n. DRC | ÖDM  | KAZ  | EMK  | Baş.Tar.   | Bit.Tar. | Kayıt Nedeni                          | İbraz Tarihi                           | Ücr/Yevm                    | İşlem                   |    |
| III HİTAP BİLGİLERİ         | İKC SOSYAL VE BEŞERİ BİLİ<br>FAKÜLTESİ MEDYA VE İLETİS | MLER<br>ŞİM DOKTOR ÖĞRI  | ETİM ÜYESİ ÖÜ | 3      | 5 1  | 8 2  | 8 2  | 13.01.2020 |          | Açıktan Atanma (2547/23. Md. Gereği ) | 16.01.2020                             | 0/0                         | 43 ×                    |    |
| III İZİN RAPOR İŞLEMLERİ    | BÖLÜMÜ                                                 |                          |               |        | 5000 | 0000 | 0000 |            |          | Yapıştır                              | Kayıt Nedeni üzer<br>YAPISTIR butonu e | inde iken sa<br>ekranda gös | ğ tıklayınc<br>terilir. | ca |

Resim 34 Hizmet Kayıtları - Yapıştır Görseli

- 4. Böylece istenen kaydın benzeri ekrana yapıştırılmış olur. Yapıştırılan satır renkli olarak gelmektedir. Değiştirilmek istenen bilgiler değiştirilerek yeni hizmet kaydı eklenir. Ekranın üst bölümünde bulunan Kaydet tuşuna basılarak girilen bilgiler kayıt edilir.
- 5. Ekran HİTAP ile entegredir. Böylece personelin hizmet kayıtları HİTAP'tan çekilebilir.
- 6. Hizmet belgesi yada sicil özeti almak için ekranın üst bölümünde bulunan **hizmet belgesi** veya **sicil özeti** tuşlarına basılmalıdır. **EBYS Gönder** tuşuna basılarak hizmet belgesi yada sicil özeti Elektronik Belge Yönetim Sisteminden elektronik imza ile imzalanabilmektedir.

| III MEMUR BİLGİLERİ         | Kadro Kodu                                                              | Hizmet Belgesi                                                                      |                                                                                                    |                                                                                                    | × 🔳          |
|-----------------------------|-------------------------------------------------------------------------|-------------------------------------------------------------------------------------|----------------------------------------------------------------------------------------------------|----------------------------------------------------------------------------------------------------|--------------|
| III MEMUR KAYITLARI         | K. Sicil No                                                             |                                                                                     | EBYS'ye Gönder                                                                                                    |                                                                                                    |              |
| 🎟 SÜREÇ BİLGİLERİ           | HİZMET KAYITLARI                                                        |                                                                                     |                                                                                                    |                                                                                                    |              |
| III HİZMET KAYITLARI        | (                                                                       |                                                                                     | 1 / 1   - 113% +                                                                                                    | £ \$) ±                                                                                                    |              |
| III EMEKLİLİK/İŞTEN AYRILIŞ | Yeni Kayıt     Tüm Hizmet Kayıtlarını Sil                               |                                                                                     |                                                                                                    |                                                                                                    | ÷ i          |
|                             | Görev Yeri Unvan                                                        |                                                                                     |                                                                                                    |                                                                                                    |              |
| III HİTAP BİLGİLERİ         | IKC SOSYAL VE BEŞERİ BİLİMLER<br>FAKÜLTESİ MEDYA VE İLETIŞIM DOKTOR ÖĞİ | Kunim -                                                                             |                                                                                                    | KURUM SICII NUMARASI SIGORTALI SICII NUMARA                                                                                |              |
|                             | BÔLŨMŨ                                                                  | İZMİR KÂTİP ÇELEBİ ÜNİVERSİTESİ                                                     |                                                                                                    |                                                                                                    |              |
| III BİREYSEL TERFİLER       |                                                                         | Ad Soyad :                                                                          | En Son Görev Unvani :<br>Doktor Öğretim Üyesi                                                                                                    | Doğum yeri ve Tarihi :                                                                                                    |              |
| ## KURUM İÇİ NAKİL          |                                                                         | Öğrenim Durumu(İlk Giriş) :<br>Üniversite / Marmara Üniversitesi-İletisim           | Görevde Öğrenim Değişikliği :<br>Lisansüstü / UNIVERSITY OF EXETER - ORTA DOĞU                                                                                  | Lisansüstü EğitimKurs Bilgileri<br>Doktora / İstanbul Üniversitesi-Sosval Bilimler Enstitüsü-Halki.                        | la liiskiler |
| III BELGELER                |                                                                         | Fakültesi-Halkla İlişkiler ve Tanıtım /<br>Öğr.Süresi:0 / 4.07.2008                 | POLITIKASI- / Öğr.Süresi:0 / 24.11.2010<br>Doktora / İstanbul Üniversitesi-Sosyal Bilimler Enstitüsü-Halkla<br>İlişkiler ve Tanıtım / Öğr.Süresi:0 / 20.03.2019 | ve Tanitim / Öğr.Süresi:0 / 20.03.2019<br>Lisansüstü / UNIVERSITY OF EXETER - ORTA DOĞU POLİT<br>Öğr.Süresi:0 / 24.11.2010 | TIKASI- /    |
|                             |                                                                         | Askerlik Bilgileri :                                                                | Kesenek ladesi veya Toptan Ödeme Tarihi :                                                                                                    | Ödeme Tipi : En Son Aylık ödeme Tar                                                                                        | arihi :      |
|                             |                                                                         |                                                                                     | Hizmet İhya edilmişse tarihi :                                                                                                    | Önceden Aylık Bağlanmış ise tarihi :                                                                                       |              |
|                             |                                                                         | GÖREV UNVA                                                                          | AN YEV ÜCR SINIF KD ÖDEME KAZANILMIŞ<br>D D K E D K E D                                                                                                    | EMEKLI BAŞLAMA BİTİŞ SEBEP                                                                                                 |              |
|                             |                                                                         | İKC SOSYAL VE BEŞERİ<br>BİLİMLER FAKÜLTESİ MEDYA<br>ÖĞRETİM I<br>VE İLETİŞİM BÖLÜMÜ | OYESI OU 3 5 1 3600 8 2 3600 8                                                                                                    | 3 2 3600 13.01.2020 Açıktan Atanma (2547/23<br>Gereği )                                                                    | 3. Md.       |
|                             |                                                                         | BILMLER FAKÜLTESİ MEDYA<br>BILMLER FAKÜLTESİ MEDYA<br>ÖĞRETİM I                     | ŬYESÎ ÖÛ 3 5 1 3600 8 3 3600 8                                                                                                    | 8 3 3600 13.01.2021 Terfi (K.H.A. Ve E.K.E.A.<br>8. Md.                                                                    | .) 2914/7-   |
|                             |                                                                         |                                                                                     |                                                                                                    |                                                                                                    | Kapat        |
|                             |                                                                         |                                                                                     |                                                                                                    |                                                                                                    |              |

Resim 35 Hizmet Kayıtları - Hizmet Belgesi Görseli

Sistemde terfi işleminde, nakil işleminde, ücretsiz izinde hizmet kayıtlarına otomatik olarak kayıt atmaktadır. Hizmet kayıtları tek tek silinebildiği gibi Tüm Hizmet Kayıtlarını Sil butonu kullanılarak hepsinin silinmesi sağlanabilmektedir. Bu işlem yetkiye başlı bir işlemdir. Yetkisi olan kullanıcı grupları tüm hizmet kayıtlarını silebilmektedir.

## 3.3.5 Emeklilik/İşten Ayrılış

Personelin kurumdan ayrılışın yapıldığı ekrandır. Eğer kişi emekli olacak ise, emeklilik belgesi sistemden alınabilmektedir. Belgenin dolu olarak sistemden alınması için ekranda bulunan kıdem aylığı, makam tazminatı, fiili ve itibari hizmetleri ile intibak bilgilerinin doldurulması ve ekranın üst bölümünde bulunan Kaydet tuşu ile kayıt edilmesi gerekmektedir. Kişiyi emekli etmek için ekranın üst kısmında yer alan Emekliye Ayır, işten ayırmak için İşten ayır tuşlarına basılmalıdır. Kişi eğer akademik kadroda ise, işten ayrılması durumunda kadrosu sistem tarafından izinsiz duruma çekilmektedir. Sistemde kıdem süresi otomatik olarak hesaplanmaktadır. Bu hesaplamayı yaparken borçlanılan hizmetler ile Diğer Sosyal Güvenlik Kuruluşlarındaki Hizmetler bölüme girilen bilgiler hesaba katılmaktadır.

Sistemde hak edilen yıllık izin süresi hesaplanan kıdem bilgisine göre belirlenmektedir. Bu nedenle bu ekranda yer alan bu bilgilerin doğru olarak doldurulması önem arz etmektedir. Ekranların veri girişleri diğer ekranlarda olduğu gibi, düzenle tuşuna basılarak alanlar aktif hale getirildikten sonra bilgiler doldurulup **Ekle/Güncelle** tuşuna basılmalı, **Kaydet** butonuna tıklanarak da bu eklenen kaydın sisteme kayıt edilmesi sağlanmalıdır.

#### Personelin geçici süre ile 2547 sayılı kanun 35. Maddesi kapsamında farklı kuruma gitmesi:

**2547 sayılı kanunun 35. Maddesine** göre kendi kurumunuzdan başka kuruma görevlendirilen personellerin işlemleri bu ekran üzerinden **yapılmalıdır**. Böylece kişinin kadrosu **rezerve** duruma, kendisi ise sistemde **pasif** duruma gelecektir. Bu sayede kişinin kadrosuna başka kişiler atanamayacak ve kadro bu kişi için saklı kalacaktır, kendisi de pasif durumda olduğu için terfi, görev süresi uzatımı gibi işlemler yapılmayacaktır.

#### 3.3.5.1 Kıdem Aylığı

Personele ait Diğer Sosyal Güvenlik Kuruluşundaki Hizmetlere ait kıdem hesaplamaları Kıdem Aylığı ekranında gösterilir. Personele ait hitap tarafında bulunan veya daha önce çalışılmış sürelerine dair hesaplamalara ait verilerde ilgili ekranda Kıdeme Esas Hizmet olacak şekilde ve Kıdem Süresi şeklinde gösterilir.

|                             | ) 🔍 🗶 (          |                 |                       |             |                        |               |                            |                   |   |   |   |
|-----------------------------|------------------|-----------------|-----------------------|-------------|------------------------|---------------|----------------------------|-------------------|---|---|---|
| III MEMUR BILGILERI         | Kadro Kodu       |                 | TC No                 |             |                        |               | Birim                      |                   |   | × | I |
| III MEMUR KAYITLARI         | K. Sicil No      |                 | Adı Soyadı            | esrac       | 1                      |               | Unvan                      | Unvan Listesi     |   |   | • |
| III SÜREÇ BİLGİLERİ         | Kıdem Aylığı     | Makam Tazminatı | Borçlanılan Hizmetler | Diğer Sosya | ıl Güvenlik Kuruluşund | aki Hizmetler | Fiili ve İtibari Hizmetler | İntibak Bilgileri |   |   |   |
| III HİZMET KAYITLARI        | Kıdem Avlığ      | 1               |                       |             |                        |               |                            |                   |   |   |   |
| III EMEKLİLİK/İŞTEN AYRILIŞ |                  |                 |                       |             |                        |               |                            |                   |   |   |   |
| III GEÇİCİ GÖREVLENDİRME    | Kideme Esas Hizn | net             | 4                     | 9           | 21                     |               | Kidem Süresi               |                   | 0 |   |   |
| III HİTAP BİLGİLERİ         |                  |                 |                       |             |                        |               |                            |                   |   |   |   |
| III İZİN RAPOR İŞLEMLERİ    |                  |                 |                       |             |                        |               |                            |                   |   |   |   |
| III BIREYSEL TERFILER       |                  |                 |                       |             |                        |               |                            |                   |   |   |   |
| III KURUM İÇİ NAKİL         |                  |                 |                       |             |                        |               |                            |                   |   |   |   |
| III BELGELER                |                  |                 |                       |             |                        |               |                            |                   |   |   |   |

Resim 36 Emeklilik/İşten Ayrılış – Kıdem Aylığı

## 3.3.5.2 Makam Tazminatı

Personellere ait makam tazminatı verisinin sisteme işlenebildiği ekrandır. İlgili veriler kıdeme esas sürelerde otomasyon tarafından otomatik olarak kontrol edilmektedir. Eğer kişinin verileri hitapta yer alıyor ise hitaptan al seçeneği ile verileri hitap web servisi ile çekebiliriz. Bu işlem için Hitap Bilgileri ekranı kullanılmalıdır.

|                             |                   | D               |                       |          |                   |               |          |                            |                   |                |   |   |
|-----------------------------|-------------------|-----------------|-----------------------|----------|-------------------|---------------|----------|----------------------------|-------------------|----------------|---|---|
| III MEMUR BILGILERI         | Kadro Kodu        |                 | TC No                 |          |                   |               |          | Birim                      |                   |                | × |   |
| III MEMUR KAYITLARI         | K. Sicil No       |                 | Adı Soyadı            | e        | sraq              |               |          | Unvan                      | Unvan Listesi     |                |   | • |
| III SÜREÇ BİLGİLERİ         | Kıdem Aylığı      | Makam Tazminatı | Borçlanılan Hizmetler | Diğer So | osyal Güvenlik Ku | uluşundaki Hi | izmetler | Fiili ve İtibari Hizmetler | Íntibak Bilgileri |                |   |   |
| III HİZMET KAYITLARI        | Makam Tazmin      | nati            |                       |          |                   |               |          |                            |                   |                |   |   |
| III EMEKLİLİK/İŞTEN AYRILIŞ | munutif fuzitif   | iuu             |                       |          |                   |               |          |                            |                   |                |   |   |
| III GEÇİCİ GÖREVLENDİRME    | Hizmet Süresi     |                 | Yil                   | Ay       |                   | 3ûn           |          | Kıdem Süresi               |                   |                |   |   |
| 🗰 HİTAP BİLGİLERİ           | Hizmet Başlangıcı | 1               | arihi Giriniz         |          |                   | <b> </b>      |          | Hizmet Bitişi              |                   | Tarihi Giriniz | Ê |   |
| III İZİN RAPOR İŞLEMLERİ    |                   |                 |                       |          |                   |               |          |                            |                   |                |   |   |
| III BİREYSEL TERFİLER       |                   |                 |                       |          |                   |               |          |                            |                   |                |   |   |
| 🇱 KURUM İÇİ NAKİL           |                   |                 |                       |          |                   |               |          |                            |                   |                |   |   |
| III BELGELER                |                   |                 |                       |          |                   |               |          |                            |                   |                |   |   |
|                             |                   |                 |                       |          |                   |               |          |                            |                   |                |   |   |

Resim 37 Emeklilik/İşten Ayrılış - Makam Tazminatı

#### 3.3.5.3 Borçlanılan Hizmetler

Personellere ait borçlanılan hizmet verisinin sisteme işlenebildiği ekrandır. Borç türleri; Askerlik, avukatlık stajı, astsubay sınıf okulu, ücretsiz izin ve yurt dışı borçlanması olarak sistemde bulunmaktadır. Borçlanılan hizmetlere dair 3 farklı kur seçimi yapılabilmektedir. Türk lirası, dolar veya Euro olarak para birimini sistemde kaydedebiliriz. İlgili veriler kıdeme esas sürelerde otomasyon tarafından otomatik olarak kontrol edilmektedir. Eğer kişinin verileri hitapta yer alıyor ise hitaptan al seçeneği ile verileri hitap web servisi ile çekebiliriz.

Bu işlem için Hitap Bilgileri ekranı kullanılmalıdır. Sisteme girilen veri hitap tarafında yok ise hitap bilgileri ekranı ile hitap tarafına da verileri gönderebiliriz. Hitap Bilgileri ekranının yanı sıra birden fazla personel için Toplu Hitap İşlemleri ekranından gönderme ve alma işlemleri sağlanabilir.

Ekranda zorunlu alanlara dair veri girişi yapıldıktan sonra **Ekle/Güncelle** ile veri Geçmiş Borçlanılan Hizmetler alanında görüntülenir. **Kaydet** butonu ile otomasyona kayıt işlemi sağlanır.

| III MEMUR BILGILERI         | Kadro Kodu                   | TC No                      |                |                               | Birim                      |                   |                | ×                  |         |
|-----------------------------|------------------------------|----------------------------|----------------|-------------------------------|----------------------------|-------------------|----------------|--------------------|---------|
| III MEMUR KAYITLARI         | K. Sicil No                  | Adı Soyadı                 | esraq          |                               | Unvan                      | Unvan Listesi     |                |                    | •       |
| III SÜREÇ BİLGİLERİ         | Kıdem Aylığı Makam Tazminatı | Borçlanılan Hizmetler Diğe | er Sosyal Güve | ınlik Kuruluşundaki Hizmetler | Fiili ve İtibari Hizmetler | Íntibak Bilgileri |                |                    |         |
| III HİZMET KAYITLARI        | B 1 1 1 1 1                  |                            |                |                               |                            |                   |                |                    |         |
| III EMEKLİLİK/İŞTEN AYRILIŞ | Borçianlıan Hizmetler        |                            |                |                               |                            |                   |                |                    |         |
| III GEÇİCİ GÖREVLENDİRME    | Borçlanma Süresi             | 0                          | 0              |                               | Borç Türü                  |                   |                |                    | ~       |
| III HİTAP BİLGİLERİ         | Hizmet Başlangıcı            | Tarihi Giriniz             | <b></b>        |                               | Hizmet Bitişi              |                   | Tarihi Giriniz |                    | <b></b> |
| 🗰 İZİN RAPOR İŞLEMLERİ      | Borçlanma Tarihi             | Tarihi Giriniz             | <b></b>        |                               | Borçlanılan Kan            | iun               |                |                    |         |
| III BIREYSEL TERFILER       |                              |                            |                |                               | Borç Miktarı               |                   | 0              |                    | ~       |
| III KURUM İÇİ NAKİL         |                              |                            |                |                               |                            |                   | YENÎ           | EKLE/GÜNCE         | ELLE    |
| III BELGELER                |                              |                            |                |                               |                            |                   |                |                    |         |
|                             | Borçlanılan Hizmetler        |                            |                |                               |                            |                   |                |                    |         |
|                             | Borçlanma Türü               | Başlangıç Tarihi           |                | Bitiş Tarihi                  | Borçlanılan Kanun          | Во                | ırç Tutarı     | Sil                |         |
|                             | н ч 0 н н                    |                            |                |                               |                            |                   | Gör            | rüntülenecek öğe y | yok     |

Resim 38 Emeklilik/İşten Ayrılış - Borçlanılan Hizmetler

#### 3.3.5.4 Diğer Sosyal Güvenlik Kuruluşundaki Hizmetler

Personellerin memuriyetlerinden önce veya sonra özel ya da kamu statülerinde çalıştıkları süreleri, 7433 SK gereğince kadroya geçen personellerin kıdem sürelerinin hesaplanması için kayıt işlemlerinin sağlandığı ekrandır. Ssk Kamu, Ssk Özel gibi sosyal güvenlik kuruluşu tipi seçilip burada yer alan hizmet süreleri prim gün sayılarının 2/3, <sup>3</sup>/<sub>4</sub>, 4/4 gibi değerlendirme süreleri ile beraber hizmet süreleri sisteme eklenmektedir. Bu süreler ise kişinin İzin Rapor İşlemleri izin hak edişinde hak ediş yılını belirlemektedir. Bu nedenle sistemde bu verilerin hitaptan alınması veya kişinin bilgilerinde var ise otomasyona işlenmesi önem arz etmektedir.

| III MEMUR BÍLGÍLERÍ       | Kadro Kodu                        |                                     | TC No                 |                                            | Birim                         |                   | ×                             |
|---------------------------|-----------------------------------|-------------------------------------|-----------------------|--------------------------------------------|-------------------------------|-------------------|-------------------------------|
| III MEMUR KAYITLARI       | K. Sicil No                       |                                     | Adı Soyadı            | esraq                                      | Unvan                         | Unvan Listesi     |                               |
| III SÜREÇ BİLGİLERİ       | Kıdem Aylığı Ma                   | ikam Tazminati                      | Borçlanılan Hizmetler | Diğer Sosyal Güvenlik Kuruluşundaki Hizmet | er Fiili ve Ítibari Hizmetler | Íntibak Bilgileri |                               |
| HIZMET KAYITLARI          |                                   |                                     |                       |                                            |                               |                   |                               |
| 🗰 EMEKLİLİK/İŞTEN AYRILIŞ | Diğer Sosyal Gü                   | ivenlik Kuru                        | luşundaki Hizmetler   |                                            |                               |                   |                               |
| GEÇİCİ GÖREVLENDİRME      | Sos. Güv. Kur.                    |                                     | Seçiniz               | ~                                          | SGK Sicil No                  |                   |                               |
| III HİTAP BİLGİLERİ       | Hizmet Başlangıcı                 |                                     | Tarihi Giriniz        | <b></b>                                    | Hizmet Bitişi                 | Tarihi Giriniz    | Ê                             |
| III İZİN RAPOR İŞLEMLERİ  | Prim Ödenen                       |                                     | Gün                   |                                            | Tazm. Ödeme Dur.              |                   |                               |
| BIREYSEL TERFILER         | Banka Sandık                      |                                     |                       | *                                          | Ülke                          |                   |                               |
| 🇱 KURUM İÇİ NAKİL         | Meslek/İş Yeri Adı                |                                     |                       |                                            |                               |                   |                               |
| BELGELER                  | Ayrılma Nedeni                    |                                     |                       | J                                          | İbraz Tarihi                  | Tarihi Giriniz    |                               |
|                           | SHS/THS çalışm<br>Sadece emekli k | uş ya da Avukat<br>udem yılına ekle | lık yapmış            | Basın kartı v                              | ar                            |                   |                               |
|                           |                                   |                                     |                       |                                            |                               |                   | YENİ EKLE/GÜNCELLI            |
|                           | Diğer Sosyal Gü                   | ivenlik Kuru                        | luşundaki Geçmiş H    | izmetler                                   |                               |                   |                               |
|                           | Kurum                             | Sicil No                            | Başlangıç Tarihi      | Bitiş Tarihi Ö                             | denen Prim Günü               | Ödeme Durumu      | Sil                           |
|                           |                                   |                                     |                       |                                            |                               |                   | Cardetolean advision advision |

Resim 39 Emeklilik/İşten Ayrılış - Diğer Sosyal Güvenlik Kuruluşundaki Hizmetler

### 3.3.5.5 Fiili ve İtibari Hizmetler

Personellere ait hizmet türü fiili ve itibari olacak şekilde hizmet başlangıcı ve bitiş tarihlerinin otomasyona işlendiği ekrandır. Ekranda girilen değerler **Ekle/Güncelle** ile fiili ve itibari geçmiş hizmetler alanında görüntülenir ve bu görüntüleme de veri doğru ise ekranın sol üstünde yer alan **Kaydet** butonu ile verilerin otomasyona kaydedilmesi sağlanmalıdır.

| III MEMUR BİLGİLERİ         | Kadro Kodu                   | TC No                        |                                             | Birim                      |                   |      | ×                 |          |
|-----------------------------|------------------------------|------------------------------|---------------------------------------------|----------------------------|-------------------|------|-------------------|----------|
| III MEMUR KAYITLARI         | K. Sicil No                  | Adı Soyadı                   | esraq                                       | Unvan                      | Unvan Listesi     |      |                   | •        |
| III SÜREÇ BİLGİLERİ         | Kıdem Aylığı Makam Tazmina   | tı Borçlanılan Hizmetler Diğ | ğer Sosyal Güvenlik Kuruluşundaki Hizmetler | Fiili ve İtibari Hizmetler | İntibak Bilgileri |      |                   |          |
| III HİZMET KAYITLARI        | more that the state          |                              |                                             |                            |                   |      |                   |          |
| III EMEKLİLİK/İŞTEN AYRILIŞ | Filli ve itibari Hizmetler   |                              |                                             |                            |                   |      |                   |          |
| III GEÇİCİ GÖREVLENDİRME    | Hizmet Türü                  |                              | v                                           |                            |                   |      |                   |          |
| III HİTAP BİLGİLERİ         | Hizmet Başlangıcı            | Tarihi Giriniz               | Hizm                                        | et Bitişi                  | Tarihi Giriniz    |      |                   | <b>m</b> |
| III İZİN RAPOR İŞLEMLERİ    |                              |                              |                                             |                            |                   | YENİ | EKLE/GÜNCE        | ELLE     |
| III BIREYSEL TERFILER       |                              |                              |                                             |                            |                   |      |                   |          |
| 🇱 KURUM İÇİ NAKİL           | Fiili ve İtibari Geçmiş Hizn | netler                       |                                             |                            |                   |      |                   |          |
| III BELGELER                | Hizmet Türü                  | Hizmet Başl                  | langici                                     | Hizm                       | et Bitişi         |      | Sil               |          |
|                             | H 4 0 F H                    |                              |                                             |                            | •                 | Göri | intülenecek öğe y | yok      |

Resim 40 Emeklilik/İşten Ayrılış - Fiili ve İtibari Hizmetler

## 3.3.5.6 İntibak Bilgileri

İntibak 1 ve 2 olacak şekilde aşağıda gösterimi sağlanmış olan ekran üzerinden personele ait intibak bilgileri otomasyona işlenebildiği ekrandır. İntibak 1 ve 2 için **Ekle/Güncelle** ile ekrana girilen değerler İntibak 1 Geçmişi ve İntibak 2 Geçmişi kısmında taslak olarak gösterilir. Verilerin doğruluğundan emin olunduğunda ekranın sol üst kısmında yer alan **Kaydet** butonu ile veriler kaydedilmelidir.

| III MEMUR BILGILERI        | Kadro Kodu            |                        | TC No               |                           |                        | B                  | irim              |                      |           | ×                     |
|----------------------------|-----------------------|------------------------|---------------------|---------------------------|------------------------|--------------------|-------------------|----------------------|-----------|-----------------------|
| III MEMUR KAYITLARI        | K. Sicil No           |                        | Adı Soyadı          | esraq                     |                        | U                  | nvan              | Unvan Listesi        |           |                       |
| III SÜREÇ BİLGİLERİ        | Kidem Aylığı Makam Ta | azminatı Borçlanılan H | lizmetter Diğer Sos | ıyal Güvenlik Kuruluşunda | iki Hizmetler Filli ve | Îlibari Hizmetler  | İntibak Bilgileri |                      |           |                       |
| HIZMET KAYITLARI           |                       |                        |                     |                           |                        |                    |                   |                      |           |                       |
| III EMEKLİLİKİŞTEN AYRILIŞ | Intibak 1 Bilgileri   |                        |                     |                           |                        |                    |                   |                      |           |                       |
| III GEÇİCİ GÖREVLENDİRME   | İntibak Numarası      |                        |                     |                           |                        |                    |                   |                      |           |                       |
| III HITAP BILGILERI        | İntibak Başlangıcı    | Tarihi Giriniz         |                     |                           | <b>m</b>               | İntibak Bitişi     |                   | Tarihi Giriniz       |           | 8                     |
| III İZİN RAPOR İŞLEMLERİ   | Toplam Süre           | 0                      |                     | 0                         | 0                      | Sayıları Süre      |                   | 0                    | 0         | 0                     |
| BIREYSEL TERFILER          |                       |                        |                     |                           |                        |                    |                   |                      | YENİ      | EKLE/GÜNCELLE         |
| III KURUM İÇİ NAKİL        |                       |                        |                     |                           |                        |                    |                   |                      |           |                       |
| BELGELER                   | İntibak 1 Geçmişi     |                        |                     |                           |                        |                    |                   |                      |           |                       |
|                            | İntibak Numarası      |                        | Başlangıç           | Bittiş                    | Toplam (Y/A/G)         |                    |                   | Sayılan Süre (Y/A/G) |           | Sil                   |
|                            | н 4 0 ж н             |                        |                     |                           |                        |                    |                   |                      | c         | örüntülenecek öğe yok |
|                            | İntibak 2 Bilgileri   |                        |                     |                           |                        |                    |                   |                      |           |                       |
|                            | İntibak Bilgisi       |                        |                     |                           |                        | Kadro Derecesi     | Ek Gösterge       |                      |           |                       |
|                            |                       |                        |                     |                           | 1                      |                    |                   |                      |           |                       |
|                            | Emeldi kes. esas      | Derece                 |                     | Kademe                    |                        | Emekli kes. esas   |                   | Ay                   | Gün       |                       |
|                            | Kazanılmış kes. esas  | Derece                 |                     | Kademe                    |                        | Kazanılmış kes. es | a5                | Ay                   | Gün       |                       |
|                            | Ödemeye kes. esas     | Derece                 |                     | Kademe                    |                        | Ödemeye kes. esa   | 5                 | Ay                   | Gün       |                       |
|                            |                       |                        |                     |                           |                        |                    |                   |                      | YENİ      | EKLE/GÜNCELLE         |
|                            | İntibak 2 Geçmişi     |                        |                     |                           |                        |                    |                   |                      |           |                       |
|                            | Kadro Derece          | Ek Gösterge            | Emekli D/K          | Emekli A/G                | Kazanılmış D/K         | Kaz                | anılmış A/G       | Öderne D/K           | Ödeme G/A | Sil                   |
|                            | 14 4 0 H H            |                        |                     |                           |                        |                    |                   |                      | G         | örüntülenecek öğe yok |

Resim 41 Emeklilik/İşten Ayrılış - İntibak Bilgileri

## 3.3.6 Geçici Görevlendirme

Personelin geçici görevlendirmelerin yapıldığı, görevlendirme onayının alındığı ve görevlendirme süresince yer alacak vekalet işlemlerinin yapıldığı ekrandır.

| III MEMUR BİLGİLERİ         | Kadro Kodu                                | TC No                     | ſ       |                     |         | 1           | Birim                 | [              |               |          |              | ×         |     |
|-----------------------------|-------------------------------------------|---------------------------|---------|---------------------|---------|-------------|-----------------------|----------------|---------------|----------|--------------|-----------|-----|
| III MEMUR KAYITLARI         | K. Sicil No                               | Adı Soyadı                | esra    |                     |         |             | Unvan                 | Unvan Liste    | si            |          |              |           |     |
| 🇱 SÜREÇ BİLGİLERİ           | GEÇİCİ GÖREVLENDİRME BİLGİL               | ERİ                       |         |                     |         |             |                       |                |               |          |              |           |     |
| III HİZMET KAYITLARI        |                                           |                           |         |                     |         |             |                       |                |               |          |              |           |     |
| III EMEKLİLİK/İŞTEN AYRILIŞ | Görevlendirmeye Esas Kanun                | Seçiniz                   |         |                     | ~       | Görevlendir | me Yapılan Ülkeler    | _              | Seçiniz       |          |              |           | ~   |
| III GEÇİCİ GÖREVLENDİRME    | Görevlendirme Tipi                        | Seçiniz                   |         |                     | ¥       | Kaidir      |                       |                |               |          |              |           |     |
| III HİTAP BİLGİLERİ         | Görevlendirme Amacı                       | 360/III2                  |         |                     |         | Cäraulandi  | na Vandan Pakidas     |                | 0             |          |              |           |     |
| 🗰 İZİN RAPOR İŞLEMLERİ      |                                           |                           |         |                     |         | Kaldir      | me rapitan şenimer    | -              | Sepiniz       |          |              |           | Ť   |
| III BIREYSEL TERFILER       |                                           |                           |         |                     |         |             |                       |                |               |          |              |           |     |
| III KURUM İÇİ NAKİL         |                                           |                           |         |                     |         | İlçe        |                       |                | Seçiniz       |          |              |           | ~   |
| ## BELGELER                 |                                           |                           |         |                     |         | Kaldır      |                       | 1              |               |          |              |           |     |
|                             | Görevlendirme Başlangıcı                  | Görevlendirme B           | Yil     | Ay Gu               | n       |             |                       |                |               |          |              |           |     |
|                             | Görevlendirme Bitişi                      | Görevlendirme B           |         |                     |         | Görevlen    | dirme Yapılacak Kurum |                | Seçiniz       |          |              |           | ~   |
|                             | Giderieri Karşılayan(lar)                 | Seçiniz                   |         | Overlate            | -       | Seyahat     | sekli                 | 1              | Seçiniz •     |          | Seyahat Süre | si Dahil  |     |
|                             | Avans / Topiam Tutar                      | Avans                     | -       | Sepiniz             | •       | Yon.Kur.    | Tek. Tarih/Sayısı     |                | Teklif Tarihi | <b>#</b> | Teklif Says  | 51        |     |
|                             | Bir Vön Kur Tak Tar/Say                   | Tokiif Tarihi             | en l    | Tokif Sausu         |         |             |                       |                |               |          | Vel          | kil Atama | з   |
|                             | Mesai Disi                                | lokii fallii              |         | IONII Jayisi        |         |             |                       |                |               |          |              |           |     |
|                             | Yüklenmesi Gereken Dosyalar(Sağ taraftaki | (+) butonuna tiklayarak e | k dosya | ekleyebilirsiniz!)  |         |             |                       |                |               |          |              | ŀ         | +   |
|                             | GEÇMİŞ GEÇİCİ GÖREVLENDİRM                | ELER                      |         |                     |         |             |                       |                |               | YENİ     | EKLE/        | GÜNCE     | LLE |
|                             | Görevlendirmeye Esas Kanun                | Görevlendirme Ne          | deni    | Görevlendirme       | Tipi    | Gi          | derleri Karşılayan B  | aşlangıç Taril | ni Yıl/Ay/Gün |          | İşlem        | Bilç      | gi  |
|                             | 2547 SK 39. maddesi ile görevlendirme     | Araştırma yapma           | k       | Yol gidersiz - Yevm | iiyesiz |             |                       | 01.07.2024     | - / - / 30    |          | 40 ×         | 1         |     |
|                             | 2547 SK 39. maddesi ile görevlendirme     | Sempozyum                 |         | Yol gidersiz - Yevm | iiyesiz | Ke          | ndisi karşılayacaktır | 13.10.2023     | -/-/2         | 2        | @ ×          | i         |     |

Resim 42 Geçici Görevlendirme

Geçici görevlendirme yapmak için ilk olarak **Düzenle** tuşuna basarak ekrandaki alanlar aktif hale getirilmelidir. **Ekle** tuşuna basılarak, görevlendirmenin Geçmiş Geçici Görevler alanına eklenmesi, **Kaydet** tuşuna basılarak sisteme kayıt edilmesi sağlanır. Geçici görevlendirme yurt dışı görevlendirme ise ve şehir bilgisinin de girilmesi gerekiyor ise Görevlendirme Yapılan Ülkeler bölümünden ülke seçilir ve Görevlendirme Yapılan Şehirler bölümüne Şehir bilgisi girilir. Bu şekilde bir ülke için birden fazla şehir ya da birden fazla ülke için ayrı ayrı şehirler belirtilebilir.

| Görevlendirmeye Esas Kanun      | Seçiniz                           |          | ~                  | Görevlendirme Yapılan Ülkeler            | Seçiniz       | ````                 |
|---------------------------------|-----------------------------------|----------|--------------------|------------------------------------------|---------------|----------------------|
| Görevlendirme Tipi              | Seçiniz                           |          | ~                  | Kaldır                                   |               |                      |
| Görevlendirme Nedeni            | Seçíniz                           |          | ~                  |                                          |               |                      |
| Görevlendirme Amacı             |                                   |          |                    | Görevlendirme Yapılan Şehirler<br>Kaldır | Seçiniz       |                      |
|                                 |                                   |          | 2                  | ilçe<br>Kalktır                          | Seçiniz       | ,                    |
| Görevlendirme Başlangıcı        | Görevlendirme B                   | Yil      | Ay Gun             |                                          |               |                      |
| Görevlendirme Bitişi            | Görevlendirme B                   |          |                    |                                          |               |                      |
| Giderleri Karşılayan(lar)       | Seçiniz                           |          |                    | Görevlendirme Yapılacak Kurum            | Seçiniz       |                      |
| Avans / Toplam Tutar            | Avans Topla                       | m        | Seçiniz 🗸          | Seyahat şekli                            | Seçiniz •     | Seyahat Süresi Dahil |
| Birim Teklif/Tarih Sayısı       | Teklif Tarihi                     | <b>#</b> | Teklif Sayısı      | Yön.Kur.Tek. Tarih/Sayısı                | Teklif Tarihi | Teklif Sayısı        |
| Bir.Yön.Kur.Tek.Tar/Say.        | Teklif Tarihi                     | <b>m</b> | Teklif Sayısı      |                                          |               | Vekil Atama          |
| Mesai Dışı                      |                                   |          |                    |                                          |               |                      |
| Yüklenmesi Gereken Dosyalar(Sağ | taraftaki (+) butonuna tiklayarak | ek dosya | ekleyebilirsiniz!) |                                          |               | +                    |

#### Resim 43 Geçici Görevlendirme - Ülke Seçimi

Geçici görevlendirme onayının sistemden alınması için öncelikle görevlendirmenin sisteme kayıt edilmesi gerekmektedir. Kayıt edilen bu görevlendirme seçilerek ekranın üst bölümünde bulunan **Geçici Görevlendirme Onay Kararnamesi** tuşuna basılarak onay belgesi dolu bir şekilde sistemden alınabilmektedir.

| III MEMUR BIL Geçici Görevlend | irme Onay<br>Icsi           | TC No           |        |     | E                 | Birim          |               | × 🗉 |
|--------------------------------|-----------------------------|-----------------|--------|-----|-------------------|----------------|---------------|-----|
| III MEMUR KAYITLARI            | K. Sicil No                 | Adı Soyadı      | esra   |     | l                 | Jnvan          | Unvan Listesi | •   |
| 🎟 SÜREÇ BİLGİLERİ              | GEÇİCİ GÖREVLENDİRME BİLGİL | ERİ             |        |     |                   |                |               |     |
| III HİZMET KAYITLARI           |                             |                 |        |     |                   |                |               |     |
| III EMEKLİLİK/İŞTEN AYRILIŞ    | Görevlendirmeye Esas Kanun  | Seçiniz         |        | ~   | Görevlendirme Yap | ılan Ülkeler   | Seçiniz       | ~   |
| ···· GECICI GÕREVI ENDIRME     | Görevlendirme Tipi          | Seçiniz         |        | ~   | Kaldır            |                |               |     |
|                                | Görevlendirme Nedeni        | Seçiniz         |        | ~   |                   |                |               |     |
| III HİTAP BİLGİLERİ            | Görevlendirme Amacı         |                 |        |     | Görevlendirme Yap | ılan Şehirler  | Seciniz       | *   |
| III İZİN RAPOR İŞLEMLERİ       |                             |                 |        |     | Kaldır            |                |               |     |
| III BIREYSEL TERFILER          |                             |                 |        |     |                   |                |               |     |
| 🏭 KURUM İÇİ NAKİL              |                             |                 |        |     | İlçe              |                | Seçiniz       | ~   |
| III BELGELER                   |                             |                 |        | //  | Kaldır            |                |               |     |
| and the experimental           | Görevlendirme Başlangıcı    | Görevlendirme B | Yıl Ay | Gun |                   |                |               |     |
|                                | Görevlendirme Bitişi        | Görevlendirme B |        |     |                   |                |               |     |
|                                | Cirlarlari Kareulavanllari  | Saciniz         |        | -   | Görevlendirme Y   | apılacak Kurum | Seçiniz       | ~   |

Resim 44 Geçici Görevlendirme - Onay Butonu

Onay kararnamesinin oluşturulabilmesi için kullanıcı dostu kontroller sistemde yer almaktadır. Öncelikle kişi arama filtresinden bir personelin seçili olması gerekmektedir. Filtrelenen ve seçilmiş kişiye dair geçmiş geçici görevlendirmelere kaydedilmiş veri olmalıdır.

|                           |                                                  | 16                                                       |                                                                                                    |                                                                     |                                                                              |                             |             |  |  |  |
|---------------------------|--------------------------------------------------|----------------------------------------------------------|----------------------------------------------------------------------------------------------------|---------------------------------------------------------------------|------------------------------------------------------------------------------|-----------------------------|-------------|--|--|--|
| III MEMUR BİLGİLERİ       | Kadro Kodu                                       | TC No                                                    | Geçici Görevlendirme Onay Kar                                                                                        | arnamesi                                                            |                                                                              |                             | *           |  |  |  |
| III MEMUR KAYITLARI       | K. Sicil No                                      | Adı Soyadı                                               | Geçici Görevlendirme Kararnamesi                                                                                     | Önizleme                                                            |                                                                              |                             |             |  |  |  |
| III SÜREÇ BİLGİLERİ       | GEÇİCİ GÖREVLENDİRME BİLGİLERİ                   |                                                          |                                                                                                    |                                                                     |                                                                              | Alici Listes                | n -         |  |  |  |
| III HİZMET KAYITLARI      | Göravlandimava Esas Kanun                        | 2547 SK 30 ma                                            |                                                                                                    |                                                                     | T.C.                                                                         | Contraction and Contraction | -           |  |  |  |
| 🎟 EMEKLİLİK/İŞTEN AYRILIŞ | Görevlendirme Tipi                               | Yol aidersiz - Ye                                        |                                                                                                    |                                                                     | İZMİR KÂTİP ÇELEBİ ÜNİVERSİTESİ REKTÖRLÜĞÜ<br>SAĞLIK BİLİMLERİ FAKÜLTESİ     |                             |             |  |  |  |
| III GEÇÎCÎ GÖREVLENDÎRME  | Görevlendirme Nedeni                             | Araştıma yapm                                            |                                                                                                    |                                                                     | GEÇİCİ GÖREVLENDİRME ONAYI                                                   |                             |             |  |  |  |
| III HİTAP BİLGİLERİ       | Görevlendirme Amacı                              | HIRVATISTAN R                                            |                                                                                                    |                                                                     | REKTÖRLÜK MAKAMINA                                                           |                             |             |  |  |  |
| 🏢 İZİN RAPOR İŞLEMLERİ    |                                                  | katılmak ve araşı                                        | T.C. Kimlik No                                                                                                    |                                                                     | 12345678912                                                                  |                             |             |  |  |  |
| III BIREYSEL TERFILER     |                                                  |                                                          | Adı Soyadı                                                                                                    |                                                                     | Prof. Dr. Test DENEME                                                        |                             |             |  |  |  |
| III KURUM İÇİ NAKİL       |                                                  |                                                          | Memuriyet / Görev Yeri                                                                                               |                                                                     | Deneme/ Test Anabilim Dalı Başkanlığı                                        |                             |             |  |  |  |
| III BELGELER              | Giroulandinus Barlanau                           |                                                          | Aylık Derece ve Kademe - Kurum Sıcıl                                                                                 | No                                                                  | 1/4-0086                                                                     |                             |             |  |  |  |
|                           | Görevlendirme Rifisi                             | 31.07.2024                                               | ne Anaçıa Görevlendinineceği                                                                                         |                                                                     | HRVATISTAN Rijeka Universitesinde ziyaretçi oğretim uyesi olara<br>amacıyla. | /                           |             |  |  |  |
|                           | Giderleri Karşılayan(lar)                        | Gideceği Yer                                             |                                                                                                    | HIRVATISTAN                                                         |                                                                              |                             |             |  |  |  |
|                           | Avans / Toplam Tutar                             | Görev Süresi (Yol Dahil-Hariç)                           |                                                                                                    | 1.07.2024-30.07.2024 tarihleri arasında yol izni hariç 30(Otuz ) gü | in süreile                                                                   | üresi Dahil                 |             |  |  |  |
|                           | Birim Teklif/Tarih Sayısı                        | ns / Toplam Tutar Avans n Teklif/Tarih Sayısı 09.02.2024 |                                                                                                    | ksuz                                                                | Yol gidersiz - Yevmiyesiz                                                    |                             |             |  |  |  |
|                           | Bir.Yön.Kur.Tek.Tar/Say.                         | 09.02.2024                                               | Verilecek Avans Miktarı                                                                                              |                                                                     |                                                                              |                             |             |  |  |  |
|                           | Mesai Dışı                                       |                                                          | Masrafların Nereden Karşılanacağı                                                                                    |                                                                     |                                                                              |                             |             |  |  |  |
|                           | Yüklenmesi Gereken Dosyalar(Sağ taraftaki (+) bu | tonuna tiklayar                                          | Seyahat Şekli                                                                                                    |                                                                     |                                                                              |                             | +           |  |  |  |
|                           |                                                  |                                                          |                                                                                                    | Göre                                                                | vlendirilmesine Esas Olan Evrak, Gerekçe ve Kanun                            |                             |             |  |  |  |
|                           |                                                  |                                                          | <ol> <li>Sağlık Bilimleri Fakültesi Dekanlığının 9.0.</li> <li>Sağlık Bilimleri Fakültesi Yönetim Kurulun</li> </ol> | 2.2024 tanh ve 2<br>un 9.02.2024 tan                                | 400016314 sayılı yazısı.<br>ih ve 2024/07-4 sayılı kararı.                   |                             | EKLE/GÜNCEL |  |  |  |
|                           |                                                  |                                                          | Prof. Dr. Test DENEME'nin yukarıda açıklana                                                                          | n teklif uyannca                                                    | görevlendirilmesi hususunu olurlarınıza arz ederim.                          |                             |             |  |  |  |
|                           | GEÇMİŞ GEÇİCİ GÖREVLENDİRMELER                   | र                                                        |                                                                                                    |                                                                     |                                                                              | Daire Başkanı Test DENEME   |             |  |  |  |
|                           | Chrevlandismava Feas Kanun                       | Gore                                                     | Uygun görüşle arz ederim.                                                                                            |                                                                     |                                                                              | Personel Daire Başkanı      | Bilai       |  |  |  |
|                           | Görevlendirmeye Esas Kanun Görev                 |                                                          |                                                                                                    | <b>m</b>                                                            |                                                                              |                             |             |  |  |  |
|                           | 2547 SK 39. maddesi ile görevlendirme Ara        | Genel Sekreter Test DENEME                               |                                                                                                    |                                                                     |                                                                              |                             |             |  |  |  |
|                           | 2547 SK 39. maddesi ile görevlendime             |                                                          | Genel Sekreter                                                                                                    |                                                                     | OLUR                                                                         |                             |             |  |  |  |
|                           | 2547 SK 39. maddesi ile görevlendirme            |                                                          |                                                                                                    |                                                                     |                                                                              |                             |             |  |  |  |
|                           | 2647 SK 39. maddesi ile görevlendirme            |                                                          |                                                                                                    |                                                                     | Rektör Prof. Dr. Test DENEME                                                 |                             | x 👔         |  |  |  |
|                           | 2547 SK 39. maddesi ile görevlendime             |                                                          |                                                                                                    |                                                                     |                                                                              |                             | x I         |  |  |  |

Resim 45 Geçici Görevlendirme - Geçici Görevlendirme Kararname ve Ön İzleme Pop-Up

Geçici görevlendirme onayı **Düzenleme** modunda iken, onay üzerinde düzenlemeler yapılabilmektedir. Geçmiş geçici görevlendirmeler alanında bulunan içeriklerden bir tanesi tercih edilerek bu içeriğe dair **Geçici Görevlendirme Kararnamesi** ve **Önizleme** olarak ekranda açılacak olan yeni pop-up içeriğinde gösterilecektir. **Geçici Görevlendirme Kararnamesi** modunda ekranda yer alan "Görevlendirilmesine Esas Olan Evrak, Gerekçe ve Kanun" gibi taslak kısmında kullanıma açık alanlar düzenlenebilmektedir.

İmzacı bilgileri otomasyonda tanımlı hiyerarşiler baz alınarak oluşturulmaktadır. Belge üzerinde yer alan imzacı bilgileri otomatik olarak doldurulmaktadır. Bu nedenle belge taslağı üzerinde imzacı bilgileri değiştirilmemelidir. İstenmesi halinde İmza Şablonları sayfasında belge tipi "Geçici Görevlendirme Kararnamesi (PDB)" olacak şekilde isteğe uygun imza rotaları oluşturulabilir. İmza şablonu tanımlandığında otomasyonda hazır gelen imzacı bilgileri değiştirilebilmektedir. **Önizleme** moduna gelindiğinde **Kararname** çıktı olarak alınabilir ya da EBYS gönder butonu ile Elektronik Belge Yönetim Sistemine gönderilerek elektronik imza ile imzalanabilir.

|                            |                                               | _                                  |                                                                                 |                                                                               |                                 |                            |       |           |
|----------------------------|-----------------------------------------------|------------------------------------|---------------------------------------------------------------------------------|-------------------------------------------------------------------------------|---------------------------------|----------------------------|-------|-----------|
| III MEMUR BILGILERI        | Kadro Kodu                                    | Geçici Görevlendirme               | Onay Karamamesi                                                                 |                                                                               |                                 |                            |       | × 🗉       |
| III MEMUR KAYITLARI        | K. Sicil No                                   | Gecici Görevlendirme Ka            | amamesi Önizleme                                                                |                                                                               |                                 |                            |       | -         |
| III SÜREÇ BİLGİLERİ        | GEÇİCİ GÖREVLENDİRME BİLGİLER                 | (pressource)                       |                                                                                 |                                                                               |                                 |                            |       | _         |
| III HIZMET KAYITDARI       |                                               | EBYS'ye Gönder                     |                                                                                 |                                                                               |                                 |                            |       |           |
| III EMEKLİLİKIŞTEN AYRILIŞ | Görevlendirmeye Esas Kanun 2                  | = GeciciGorevler                   | dirmeOnayKarama 1                                                               | / 1   - 90% +                                                                 | □                               |                            | ± 🖶   | :         |
| ## GEÇÎCÎ GÖREVLENDÎRME    | Görevlendirme Tipi                            |                                    |                                                                                 |                                                                               |                                 |                            |       |           |
| III HİTAP BİLGİLERİ        | Görevlendirme Nedeni -                        |                                    | laula                                                                           | T.C.                                                                          |                                 |                            |       |           |
| III IZIN RAPOR İŞLEMLERİ   | Ourevenanne Anaca                             |                                    | IZMIR                                                                           | SAĞLIK BİLİMLERİ FAKÜLTES<br>GEÇİCİ GÖREVLENDİRME ONA                         | si<br>Ni                        |                            |       |           |
| III BIREYSELTERFILER       |                                               |                                    |                                                                                 | REKTÖRLÜK MAKAMINA                                                            |                                 |                            | 1     |           |
| III KURUM ICI NAKI         |                                               | T.C. Kimlik N                      | þ                                                                               |                                                                               |                                 |                            |       |           |
| III KURUM IÇI IPINL        |                                               | Adı Soyadı                         |                                                                                 |                                                                               |                                 |                            |       |           |
| III BELGELER               | Grendendime Basterrey                         | Memuriyet / C                      | Görev Yeri                                                                      | Hemşirelik Esasları Anabilim Dalı Ba                                          | ışkanı / Sağlık Bilimleri Fakül | tesi                       |       |           |
|                            |                                               | Aylik Derece                       | ve Kademe - Kurum Sicil No                                                      | 1 / 4 - 0066                                                                  |                                 |                            |       |           |
|                            | Gorevfendirme Bitigi                          | Ne Amaçla G                        | örevtendirileceği                                                               | HIRVATISTAN Rijeka Universitesino<br>araştırmalarda bulunmak amacıyla.        | le ziyaretçi öğretim üyesi olar | rak oğitimlere katılmak ve |       |           |
|                            | Giderleri Karşılayan(kar) S                   | Gideceği Yer                       |                                                                                 | HIRVATİSTAN                                                                   |                                 |                            |       | 140       |
|                            | Avans / Toplam Tutar                          | Görev Süresi                       | (Yol Dahil - Hariç)                                                             | 1.07.2024-30.07.2024 tarihleri arası                                          | nda yol izni hariç 30(Otuz ) gi | ûn sûre ile                |       | Jaria .   |
|                            | Birim Teklif/Tarih Saysa                      | Görevlendim                        | e Şartları (Yolluklu - Yolluksuz v.s.)                                          | Yol gidersiz - Yevmiyesiz                                                     |                                 |                            |       |           |
|                            | Rie Von Kur Tek Tari Sau                      | Verliecek ava                      | ns miktan                                                                       |                                                                               |                                 |                            |       | tama      |
|                            |                                               | Masraflarin n                      | erede karşılanacağı                                                             |                                                                               |                                 |                            |       |           |
|                            | Mesar Digi                                    | Seyahat Şeki                       |                                                                                 |                                                                               |                                 |                            |       |           |
|                            | Yüklenmesi Gereken Dosyalar(Sağ taraftaki (+) |                                    | Görevler                                                                        | ndirilmesine esas olan evrak, gerek                                           | içe ve kanun                    |                            |       |           |
|                            |                                               | 1 - Saglik Bill<br>2 - Saglik Bill | mleri Fakültesi Dekanlığının 9.02.2024<br>mleri Fakültesi Yönetim Kurulunun 9.0 | i tarih ve 2400018314 sayılı yazısı.<br>2.2024 tarih ve 2024/07-4 sayılı kara | n.                              |                            |       |           |
|                            |                                               | 3 - 2547 SK 3                      | 9. maddesi ile görevlendirme                                                    |                                                                               |                                 |                            |       |           |
|                            |                                               |                                    |                                                                                 |                                                                               |                                 |                            |       | * INCELLE |
|                            |                                               |                                    |                                                                                 |                                                                               |                                 |                            |       |           |
|                            | GEÇMİŞ GEÇİCİ GÖREVLENDİRMEL                  |                                    |                                                                                 |                                                                               |                                 |                            | к     | lapat     |
|                            | Görevlendirmeye Esas Kanun                    | Görevlendirme Nedeni               | Görevlendirme Tipi                                                              | Giderleri Karşılayan                                                          | Başlangıç Tarihi                | Yıl/Ay/Gün                 | İşlem | Bilgi     |
|                            | 2547 SK 39. maddesi ile görevlendirme         | Araştırma yapınak                  | Yol gidersiz - Yevmiyesiz                                                       |                                                                               | 01.07.2024                      | -1-130                     | @ ×   |           |
|                            |                                               | <u> </u>                           |                                                                                 |                                                                               |                                 |                            |       |           |

Resim 46 Geçici Görevlendirme - Ön İzleme Pop-Up

Eğer kişi görevlendirme ile kurumdan ayrılırken yerine vekil bırakıyorsa kayıt edilen görevlendirme seçilip, Vekil Atama tuşuna basılmalıdır. Geçmiş geçici görevlendirmeler alanında yer alan Bilgi sütununda "<sup>i</sup>" butonu yer almaktadır. İlgili buton ile belgenin kim tarafından oluşturulduğu veya düzenleyen kişilere dair veriler işlenmektedir.

| III MEMUR BİLGİLERİ         | Kadro Kodu                                                                   | TC                            | No                                         |                                    |                                        |                                                                                                    |               | Birim              | [                |              |          | ×               | E    | 1 |
|-----------------------------|------------------------------------------------------------------------------|-------------------------------|--------------------------------------------|------------------------------------|----------------------------------------|----------------------------------------------------------------------------------------------------|---------------|--------------------|------------------|--------------|----------|-----------------|------|---|
| III MEMUR KAYITLARI         | K. Sicil No                                                                  | Adı                           | Soyadı                                     | esra                               |                                        |                                                                                                    |               | Unvan              | Unvan Liste      | si           |          |                 | 3    | • |
| III SÜREÇ BİLGİLERİ         | GECICI GÖREVLE                                                               |                               |                                            |                                    |                                        |                                                                                                    |               |                    |                  |              |          |                 |      |   |
| III HIZMET KAYITLARI        |                                                                              |                               |                                            |                                    |                                        |                                                                                                    |               |                    |                  |              |          |                 |      |   |
| III EMEKLILIK/ISTEN AYRILIŞ | Görevlendirmeye Esas Kanur                                                   | 2547                          | SK 39. maddesi ile                         | görevlendirme                      | e                                      | ~                                                                                                    | Görevlendirm  | e Yapılan Ülkeler  |                  | Sepiniz      |          |                 | 4    | ~ |
| III GECICI GÖREVI ENDIRME   | Görevlendirme Tipi                                                           | Yol gi                        | dersiz - Yevmiyesiz                        |                                    |                                        | ~                                                                                                    | Kaldir        |                    |                  | HIRVATISTAN  |          |                 |      |   |
|                             | Görevlendirme Nedeni                                                         | Araştı                        | rma yapmak                                 |                                    |                                        | ~                                                                                                    |               |                    |                  |              |          |                 |      |   |
|                             | Görevlendirme Amacı                                                          | HIRVA                         | TİSTAN Rijeka Ünir<br>Jere katılmak ve ara | versitesinde zi<br>ıştırmalarda bi | iyaretçi öğretim ü<br>ulunmak amacıyla | esi olarak                                                                                                    | Görevlendirm  | Yapılan Şehirler   |                  | Seçiniz      |          |                 | 3    | ~ |
|                             |                                                                              |                               |                                            |                                    |                                        |                                                                                                    | Kaldir        |                    |                  |              |          |                 |      |   |
| III BIREYSEL TERHILER       |                                                                              |                               |                                            |                                    |                                        |                                                                                                    |               |                    |                  |              |          |                 |      |   |
| III KURUM İÇİ NAKİL         |                                                                              |                               |                                            |                                    |                                        |                                                                                                    | liçe          |                    |                  | Seçiniz      |          |                 | 3    | * |
| III BELGELER                | Görevlendirme Başlangıcı                                                     | 01.07.                        | 01.07.2024                                 |                                    |                                        |                                                                                                    |               |                    |                  |              |          |                 |      |   |
|                             | Görevlendirme Bitişi                                                         | 31.07.                        | 2024                                       |                                    |                                        |                                                                                                    |               |                    |                  |              |          |                 |      | 1 |
|                             | Giderleri Karşılayan(lar)                                                    | Sepini                        | z                                          |                                    |                                        |                                                                                                    | Görevlendir   | me Yapılacak Kurum |                  | Seçiniz      |          |                 | 3    | ~ |
|                             | Avans / Toplam Tutar                                                         | Avans                         | Top                                        | malq                               | Sepiniz                                | ~                                                                                                    | Seyahat pel   | yahat şekli        |                  | Seçiniz •    | Sey      | yahat Süresi Da | ihil |   |
|                             | Birim Teklif/Tarih Sayısı                                                    | 09.02                         | 2024                                       | 曲                                  | 240001831                              |                                                                                                    | Yon.Kur.Tel   | c. Tarih/Sayısı    |                  | Teklif Tanhi |          | Teklif Sayısı   |      | _ |
|                             | Bir.Yön.Kur.Tek.Tar/Say.                                                     | 09.02                         | 2024                                       | 曲                                  | 2024/07-4                              |                                                                                                    |               |                    |                  |              | 1        | VEKI AL         | ima  | _ |
|                             | Mesai Dışı                                                                   |                               |                                            |                                    |                                        |                                                                                                    |               |                    |                  |              |          |                 |      |   |
|                             | Yüklenmesi Gereken Do                                                        | əsyalar(Sağ taraftaki (+) but | onuna tiklayara                            | ik ek <mark>d</mark> osya          | ekleyebilirsin                         | iz!)                                                                                                    |               |                    |                  | /            |          |                 | +    |   |
|                             | GEÇMİŞ GEÇİCİ G                                                              | öREVLENDİRMELER               | irme Tipi                                  | Gide                               | rleri Karsılavan                       | Beslangic Taril                                                                                                    | ni Yil/Av/Gün | YENİ               | EKLE/GÜN         | CELLE        |          |                 |      |   |
|                             | Görevlendirme Vedeni Görevlendirme Tip                                       |                               |                                            |                                    |                                        | Manager and Annual Annual | Side          | non Naişilayan     | มสรุงอาญารู ไลไม |              | işi<br>A |                 | Cay: | 1 |
|                             | 2547 SK 39. maddesi ile görevlendirme Araştırma yapmak Yol gidersiz - Yevmiy |                               |                                            |                                    |                                        |                                                                                                    |               |                    | 01.07.2024       | -1-130       | 90       |                 |      | L |

Resim 47 Geçici Görevlendirme - Vekil Atama Butonu

Vekil atama ekranında kişinin sistemde bulunan tüm pozisyonları listelenmektedir. Vekil bırakılacak pozisyon seçilip, kişi aratma alanından ad, soyad ile kişi aratılıp seçilir. Vekil bırakılacak tarih otomatik olarak seçilen geçici görevlendirme bilgisindeki tarih olarak gelir. Kullanıcı bu bilgiyi değiştirebilir. Bu sayede birden fazla kişi vekil olabilir. Sisteme kayıt edilmiş ve vekalet bırakma işlemi yapılmış geçici görevlendirme sistemden silinmesi durumunda Vekalet sistem tarafından otomatikman işlem yapılan tarih ve saat itibariyle iptal edilir. Sistemden yapılan tüm geçici görevlendirmelerin belirli kriterler girilerek listeleri alınabilmektedir.

| III MEMUR BILGILERI         | Kadro Kodu                    | Geçici Görevlendirn | ne Listesi     |   |          |                            |                |       | × | × |
|-----------------------------|-------------------------------|---------------------|----------------|---|----------|----------------------------|----------------|-------|---|---|
| III MEMUR KAYITLARI         | K. Sicil No                   | Kanun Maddesi       |                | × |          | Birim                      |                | ×     |   | • |
| III SÜREÇ BİLGİLERİ         | GEÇİCİ GÖREVLENDİRME BİLGİLEF | Görevlendirme Tipi  |                | × |          | Görevlendirme              |                | ×     |   |   |
| III HIZMET KAYITLARI        |                               | Seyahat Şekli       |                | × |          | Giderleri Karşılayan       |                | ×     |   |   |
| III EMEKLİLİK/İŞTEN AYRILIŞ | Görevlendirmeye Esas Kanun    | Başlangıç Tarihi    | Tarihi Giriniz |   | <b>m</b> | Bitiş Tarihi               | Tarihi Giriniz |       | 1 | ~ |
| III GEÇİCİ GÖREVLENDİRME    | Görevlendirme Tipi            |                     |                |   |          | İşlem Yapılan<br>Doracınal |                |       |   |   |
| 🇱 HİTAP BİLGİLERİ           | Görevlendirme Amacı           |                     |                |   |          | reisoliei                  | Lis            | stele |   | ~ |

Resim 48 Geçici Görevlendirme Liste Pop-Up Ekranı

Ekranın üst bölümünde bulunan **Geçici Görevlendirme Listesi** tuşuna basılarak listeleme ekranı açılmaktadır. Açılan ekranda kriterler belirtilip **Listele** tuşuna basılarak listelemeler yapılabilmektedir. Alınan liste sistemden çıkartılabilmektedir.

## 3.3.7 İzin Rapor İşlemleri

Personelin tüm izin bilgilerinin girildiği, takip edildiği ekrandır. Personel daire başkanlığı kullanıcı rolü bulunan ve personel biriminde pozisyonu tanımlanmış olan kullanıcılar ilgili ekrana erişebilmektedir.

Ekranda <u>geçen seneden kalan izin süresi</u>, <u>bu sene hak ettiği izin süresi</u>, <u>bu sene kullanılan izin</u> ile <u>kalan izin süresi</u> sistem tarafından hesaplanan ve ekrana yazdırılan alanlardır. Bu nedenle bu alanlara <u>kullanıcı müdahalesine izin **verilmemektedir**</u>.

|                             | )                                       |                                          |          |          |                         |               |                |         |          |    |
|-----------------------------|-----------------------------------------|------------------------------------------|----------|----------|-------------------------|---------------|----------------|---------|----------|----|
| III MEMUR BİLGİLERİ         | Kadro Kodu TC                           | No                                       |          |          | Birim                   | Č.            |                |         | ×        |    |
| III MEMUR KAYITLARI         | K. Sicil No Adı                         | Soyadı esra                              |          |          | Unvan                   | Unvan Listesi |                |         |          | •  |
| 📰 SÜREÇ BİLGİLERİ           | MEMUR İZİN BİLGİLERİ                    |                                          |          |          |                         |               |                |         |          |    |
| III HİZMET KAYITLARI        | Kuruma Golirkon Kalan İzin Hakkı (2012) | a la la la la la la la la la la la la la |          |          |                         |               |                |         |          |    |
| III EMEKLİLİK/İŞTEN AYRILIŞ | Geçen Seneden Kalan İzin Süresi         | 5                                        |          | Bu Sene  | e Hakettiği İzin (2024) |               | 30             |         |          |    |
| III GEÇİCİ GÖREVLENDİRME    | Bu Sene Kullanılan İzin                 | 10                                       |          | Kalan İz | zin Süresi              |               | 35             |         |          |    |
| 🗰 HİTAP BİLGİLERİ           | İzin Bigileri                           |                                          |          |          |                         |               |                |         |          |    |
| 🗱 İZİN RAPOR İŞLEMLERİ      | İzin Türü                               | Seçiniz                                  | v        |          |                         |               |                | Vekil A | tama     |    |
| III BİREYSEL TERFİLER       | Ayrılış Tarihi                          | Tarihi Giriniz                           | <b>#</b> | Dönüş 1  | Tarihi                  |               | Tarihi Giriniz |         | <b>#</b> |    |
| III KURUM İÇİ NAKİL         | İzin/Rapor Süresi                       | İzin/Rapor Süresi                        |          | Yol Süre | esi                     |               | Yol Süresi     |         |          |    |
| III BELGELER                | Adres                                   |                                          |          |          |                         |               |                |         |          |    |
|                             | İzin Nedeni                             |                                          |          |          |                         |               |                |         |          | -  |
|                             | Açıklama                                |                                          |          |          |                         |               |                |         |          |    |
|                             |                                         |                                          |          |          |                         |               | YENÍ           | EKLE/G  | ÜNCELI   | LE |
|                             |                                         |                                          |          |          |                         |               |                |         |          |    |
|                             | MEMURUN ÖNCEKİ İZİNLERİ                 |                                          |          |          |                         |               |                |         |          |    |
|                             | he we are to                            | - March 1 - March 1 - March 1            |          |          |                         |               |                |         |          | 1  |
|                             |                                         | Filtrele Filtreyi Kaldır                 |          |          |                         |               |                |         |          |    |
|                             | İzin Türü                               | Ayrılış Tarihi                           | Dönüş ta | arihi    | Yol Süresi              | Ayrılış       | Süresi İşlemle | r Sil   | Bilgi    | i  |
|                             | Millel John                             | 21 10 2024                               | 28 40 20 |          | 2                       | 2             |                |         |          |    |
|                             | T HIRK IZHT                             | 21.10.2024                               | 26.10.20 | 24       | 2                       | 3             | 0              | ×       | 1        |    |
|                             |                                         |                                          |          |          |                         |               |                |         |          |    |

Resim 49 İzin Rapor İşlemleri

Kurum dışından nakil ile gelen personeller belirli bir izin hakkı ile geliyorsa, bu bilginin girilmesi gereken alan kuruma gelirken kalan izin hakkı alanıdır. Sistemde izin türlerinin mevzuata göre sınırları mevcuttur ve bu sınırların aşılmasına sistem izin vermemektedir. İzin girişi yapmak için sistemde izin türü seçilmeli, ve gerekli bilgiler doldurulduktan sonra **Ekle/Güncelle** tuşuna basıp, **Kaydet** tuşuna basarak kaydetme işlemi gerçekleştirmelidir. Ücretsiz izin girişinde kullanıcı isterse bitiş tarihini sisteme girmeyebilir. Ücretsiz izinlerde personelin terfi tarihi sistem tarafından değiştirilmektedir. Ücretsiz izinde işlemler sütununda bulunan Terfi Tarihi Onayı tuşuna tıklandığında ekrana terfi tarihinin değiştirilmesi için onay ekranı açılmaktadır. Bu ekranda personelin eski terfi tarihi ile yeni terfi tarih bilgisi bulunmaktadır. Personel daire başkanlığı kullanıcısı evet butonuna tıkladığında, otomasyon üzerinde personelin eski terfi tarihi yeni terfi tarihi ile değiştirilecektir.

| MEMUR IZIN BILGILERI             | Personelin t<br>değişecektir | erfi tarihleri aşağıda ye<br>. Onaylıyor musunuz? | ni durumunda gözükt | üğü gibi         |            |         |
|----------------------------------|------------------------------|---------------------------------------------------|---------------------|------------------|------------|---------|
| Kuruma Gelirken Kalan İzin Hakkı | 20                           |                                                   |                     |                  |            |         |
| Geçen Seneden Kalan İzin Süresi  | 19                           | FSKI                                              | VE                  | NÍ               |            |         |
| Bu Sene Kullanılan İzin          | 1                            | LOIN                                              | 10                  |                  |            |         |
| İzin Bigileri                    | EMEKLİLİĞE<br>KAZANILMIS     | ESAS 28.09.20<br>A ESAS 28.09.20                  | 16 27.1<br>16 27.1  | 2.2016<br>2.2016 |            |         |
| İzin Türü                        | KIDEME ESAS                  | S 28.09.20<br>AS 28.09.20                         | 13 27.1<br>16 27.1  | 2.2013<br>2.2016 | Vekil At   | ama     |
| Ayrılış Tarihi                   | 14.04                        |                                                   |                     |                  |            | 6       |
| İzin/Rapor Süresi                | 90                           |                                                   |                     |                  |            |         |
| Adres                            |                              |                                                   |                     | Hayır Evet       |            |         |
| Açıklama                         |                              |                                                   |                     |                  |            |         |
|                                  |                              |                                                   |                     | YENİ             | EKLE/GU    | INCELLE |
| MEMURUN ÖNCEKİ İZİNLERİ          |                              |                                                   |                     |                  |            |         |
| İzin Türü                        | Ayrılış Tarihi               | Dönüş tarihi                                      | Yol Süresi          | Ayrılış Süresi   | İşlemler   | Sil     |
| Doğum nedeniyle ücretsiz izin    | 14.04.2016                   | 13.07.2016                                        | 0                   | 90               | * *<br>* * | ×       |

Resim 50 İzin Rapor İşlemleri - Ücretsiz İzin Nedeniyle Terfi Tarih İşlemleri

Eğer kişi izne ayrılırken yerine vekil bırakıyorsa, kayıt edilen izin seçilip, Vekil Atama tuşuna tıklanmalıdır. Vekil atama pop-up ekranında kişinin sistemde bulunan tüm pozisyonları listelenmektedir. Vekil bırakılacak pozisyon seçilip, kişi filtreleme alanından ad, soyad ile kişi aratılıp seçilir. Vekil bırakılacak tarih otomatik olarak seçilen izin bilgilerindeki tarih olarak getirilmektedir. Personel daire kullanıcısı bu bilgiyi değiştirebilir. Bu sayede birden fazla kişi vekil olarak atanabilir. Kullanıcı tarafından Memur Yönetimi -> İzin Rapor İşlemleri sayfasından kaydı sağlanan vekil atama işlemi otomatik olarak pozisyonda ilgili vekaletin yansımasını sağlamaktadır. Sistemde kayıtlı izni silme işlemi ile izni iptal etme işlemi mevcuttur. Kayıtlı iznin silinmesi yetkiye bağlı olduğu için ancak yetkili kullanıcılar tarafından silinebilmektedir. İznin iptal edilmesi için girilmiş olan izni seçip İptal nedenini belirtmek için **Açıklama** alanına iptal nedeni girilmelidir. **Ekle/güncelle** tuşuna bastıktan sonra işlemler sütununda bulunan **İptal Et** butonuna tıklanmalıdır. Ekranda gösterilen pop-up uyarı içeriğinde **Evet** denilerek işleme devam edildikten sonra **Kaydet** tuşuna basılmalıdır. İptal edilen iznin bulunduğu satır sarı renkli arka plan üzerinde gösterilmektedir.

Kişisel Memur İşlemlerinden alınan belgelerin iptal edilme süreci İzin rapor işlemleri ekranından sağlanmamaktadır. Kişisel memur işlemlerinden alınan belgelerde İzin rapor işlemleri sayfasında "memurun önceki izinleri" ekranında "Sil" sütununda sarı arka plan üzerinde "i" harfiyle gösterilmektedir. Bu gösterime sahip olan "i" harfinin üzerinde farenin (mouse) sol imleci bekletildiğinde "Belge imzalanmış. Belge üzerinde silme ve iptal etme işlemi yapılamaz " ekranda siyah arka plan üzerine beyaz yazı ile yazılmış metin görseli çıkmaktadır.

## 3.2.1. Bireysel Terfiler

Memur için bireysel olarak alınabileceği terfi işlemlerinin hazırlandığı, Kararname ve Yemin Belgesinin oluşturulabildiği ekrandır. Terfi tipleri alanından seçim yapılarak ekranın sol üst bölümünde bulunan Hazırla tuşuna tıklanır. Yapılan işlem ile ilgili uygunluk durumu "işlem sonucu" bölümünde belirtilir. Terfiden önceki durumu ile terfiden sonraki durum ekranda gösterilmektedir. Yapılan terfi uygun ise **Kararname** tuşuna basılarak kararname alınır. Terfiyi tamamlamak için **"Bireysel Terfi Yap"** tuşuna basılmalıdır. Bu işlem sonucunda hizmet kayıtlarına kayıt basılır ve memur bilgileri alanında otomatik güncelleme sağlanır.

| III MEMUR BILGILERI     | Kadro Kodu                                | TC No                             |             |        | Birim                      |                   |   | × E | K.Sicile Göre Sırala | Aktif mi?             |
|-------------------------|-------------------------------------------|-----------------------------------|-------------|--------|----------------------------|-------------------|---|-----|----------------------|-----------------------|
| MEMUR KAYITLARI         | K. Sicil No                               | Adı Soyadı                        |             |        | Unvan                      | Unvan Listesi     |   | •   | Q                    | , Arama Yap           |
| III SŪREÇ BİLGİLERİ     | BIREYSEL TERFILE                          | R                                 |             |        |                            |                   |   |     | Resim                | Kimlik                |
| HIZMET KAYITLARI        |                                           |                                   |             |        |                            |                   |   |     | н н 0 н н            | Görüntülenecek öğe yo |
| EMEKLİLİK/İŞTEN AYRILIŞ | TERFİ TİPLERİ                             | ivle terfi (+1 kademe / + 2 kadem | 0)          | İŞLEM  | SONUCU                     |                   |   |     |                      |                       |
| GECICI GÓREVLENDIRME    | Hazırlık sınıfı okuma                     | ısından dolayı terfi (+1 kademe)  | -,          |        |                            |                   |   |     |                      |                       |
| HITAP BILGILERI         | Askerlik değerlendir                      | mesi (+1 kademe)                  |             |        |                            |                   |   |     |                      |                       |
| IZIN RAPOR İŞLEMLERİ    | Doçentige nasti ne<br>Doktorasını tamamla | aması nedeniyle terfi (+2 kademe  | /+1 derece) |        |                            |                   |   |     |                      |                       |
| BIREYSEL TERFILER       | Yüksek Lisansını tar                      | mamlaması nedeniyle terfi (+1 ka  | deme)       |        |                            |                   |   |     |                      |                       |
|                         | TUS terfisi (+1 kader                     | me)                               |             |        |                            |                   |   |     |                      |                       |
| KURUM IÇI NAKIL         | Öğrenim değişikliği                       | (intibak)                         |             |        |                            |                   |   |     |                      |                       |
| BELGELER                | Avukatlık Stajı Değe                      | rlendirilmesi                     |             |        |                            |                   |   |     |                      |                       |
|                         | Hizmet Değerlendim                        | nesi                              |             |        |                            |                   |   |     |                      |                       |
|                         | TERFİDEN ÖNCEKİ DURUM                     |                                   |             | TERFID | EN SONRAKİ DURUM           |                   |   |     |                      |                       |
|                         | Emekliliğe esas derece /                  | kademe                            | 1           | Eme    | kliliĝe esas derece / kade | eme               | 1 |     |                      |                       |
|                         | Emekliliğe esas terfi tarif               | ni                                |             | Eme    | kliliğe esas terfi tarihi  |                   |   |     |                      |                       |
|                         | Kazanılmış hak aylığına e                 | esas derece / kademe              | 1           | Kazı   | anılmış hak aylığına esas  | s derece / kademe | 1 |     |                      |                       |
|                         | Kazanılmış hak aylığına e                 | esas terfi tarihi                 |             | Kaza   | ınılmış hak aylığına esas  | s terfi tarihi    |   |     |                      |                       |
|                         | Ödemeye esas derece / k                   | ademe                             | 1           | Öde    | meye esas derece / kade    | me                | 1 |     |                      |                       |
|                         | Ödemeye esas terfi tarihi                 |                                   |             | Öde    | meye esas terfi tarihi     |                   |   |     |                      |                       |

Resim 51 Bireysel Terfiler

Hazırlık sınıfından dolayı terfinin alınabilmesi için, öncelikle terfi yapılacak kişinin öğrenim bilgisinde bu bilginin var olması gerekmektedir.

Askerliğini tamamlaması nedeniyle terfi işlemi için kişinin askerlik bilgisinin sistemde kayıt edilmiş olması gereklidir.

Bireysel terfi işlemlerinde Asalet Tasdiki nedeniyle terfi, Askerliğini tamamlamasıyla nedeniyle terfi ve Hazırlık sınıfı okumasından dolayı terfi işlemleri çoklu seçim ile yapılabilmektedir.

|                             |                                                                                     |                                                           | -                               |                                                                       |                                     |                     | _     |   |     |                      | 0         | 1 0     | III A       |
|-----------------------------|-------------------------------------------------------------------------------------|-----------------------------------------------------------|---------------------------------|-----------------------------------------------------------------------|-------------------------------------|---------------------|-------|---|-----|----------------------|-----------|---------|-------------|
| III MEMUR BİLGİLERİ         | Kadro Kodu                                                                          | TC No                                                     | Terfi Sonrası Derece Ka         | deme Bilgileri                                                        |                                     |                     | ×     |   | × 🗉 | K.Sicile Göre Sırala |           | Aktif m | 2.          |
| I MEMUR KAYITLARI           | K. Sicil No                                                                         | Adı Soyadı                                                | Emekliliğe Esas Derece / Kademe | / Terfi Tarihi Derece /                                               | Kadem /                             | Farihi Giriniz      | m     |   | •   |                      | Q Arama Y | ap.     |             |
| 🇰 SÜREÇ BİLGİLERİ           | BIREYSEL TERFILE                                                                    | R                                                         | Kazanılmış Esas Derece / Kademe | / Terfi Tarihi Derece /                                               | Kadem /                             | Farihi Giriniz      | 1     |   |     | Resim                | Ki        | mlik    |             |
| # HIZMET KAYITLARI          |                                                                                     |                                                           | Ödemeye Esas Derece / Kademe /  | Terfi Tarihi Derece /                                                 | Kadem /                             | Terihi Giriniz      | 1     |   |     | H K 0 F H            |           |         | pek öğe yok |
| III EMEKLİLİK/İŞTEN AYRILIŞ | TERFI TIPLERI<br>Asalet tasdiki nedeni                                              | yle terfi (+1 kademe / + 2 kademe)                        | Hitap Hareket Nedenleri         |                                                                       |                                     |                     |       |   |     |                      |           |         |             |
| I GEÇÎCÎ GÖREVLENDÎRME      | Hazırlık sınıfı okumas                                                              | sından dolayı terfi (+1 kademe)                           |                                 |                                                                       |                                     | 0                   | navla |   |     |                      |           |         |             |
| III HITAP BILGILERI         | Askerlik değerlendim                                                                | nesi (+1 kademe)<br>Ienivle terfi (+2 kademe / +1 derece) |                                 |                                                                       |                                     |                     | nayia |   |     |                      |           |         |             |
| IZİN RAPOR İŞLEMLERİ        | Doktorasını tamamlar                                                                | ması nedeniyle terfi (+2 kademe / + 1                     | derece)                         |                                                                       |                                     |                     |       |   |     |                      |           |         |             |
| III BIREYSELTERFILER        | Yüksek Lisansını tam                                                                | amlaması nedeniyle terfi (+1 kademe                       | •)                              |                                                                       |                                     |                     |       |   |     |                      |           |         |             |
| III KURUM İÇİ NAKİL         | TUS terfisi (+1 kadem                                                               | 10)<br>Intibak)                                           |                                 |                                                                       |                                     |                     |       |   |     |                      |           |         |             |
| III BELGELER                | Avukatlık Stajı Değer                                                               | lendirilmesi                                              |                                 |                                                                       |                                     |                     |       |   |     |                      |           |         |             |
|                             | Hizmet Değerlendirm                                                                 | esi                                                       |                                 |                                                                       |                                     |                     |       |   |     |                      |           |         |             |
|                             | TERFİDEN ÖNCEKİ DURUM<br>Emekliliğe esas derece / k<br>Emekliliğe esas terfi tarihi | ademe<br>I                                                | 1                               | TERFİDEN SONRAKİ DUR<br>Emekliliğe esas dere<br>Emekliliğe esas torfi | tUM<br>cce / kademe<br>tarihi       |                     |       | , |     |                      |           |         |             |
|                             | Kazanılmış hak aylığına er<br>Kazanılmış hak aylığına er                            | sas derece / xadenie<br>sas terfi tarihi                  | 4                               | Kazanılmış hak aylığ                                                  | ina esas derec<br>ina esas terfi ti | e / xadême<br>arihi |       |   |     |                      |           |         |             |
|                             | Ödemeye esas derece / ke<br>Ödemeye esas terfi tarihi                               | sdeme                                                     | <i>T</i>                        | Ödemeye esas dere<br>Ödemeye esas terfi i                             | ce / kademe<br>arihi                |                     |       | 1 |     |                      |           |         |             |

Resim 52 Bireysel Terfiler

Öğrenim değişikliği (intibak) terfisi seçildiğinde ekrana kişinin yeni derece/ kademe bilgisinin girileceği ekran açılmaktadır.

Yeni derece ve kademe bilgileri girildikten sonra "Hazırla" tuşuna tıklanmalıdır. Bu işlemden sonra terfinin yapılıp yapılmayacağına dair uyarı gelmektedir. Terfi yap butonuna tıklandığında terfi işlemi gerçekleşmektedir.

| III MEMUR BILGILERI Kadro Kodu                                     | TC No                            | Birim                                                                                    |                               | × 🗉             |  |  |  |
|--------------------------------------------------------------------|----------------------------------|------------------------------------------------------------------------------------------|-------------------------------|-----------------|--|--|--|
| III MEMUR KAYITLARI                                                | Adı Soyadı                       | Unvan                                                                                    | Unvan Listesi                 | -               |  |  |  |
| III SÜREÇ BİLGİLERİ BİREYSEL TERFİLER                              |                                  |                                                                                          |                               |                 |  |  |  |
| III HİZMET KAYITLARI                                               |                                  | f.,                                                                                      |                               |                 |  |  |  |
| EMEKLILIK/İŞTEN AYRILIŞ     Asalet tasdiki nedeniyle terfi (+1 kad | deme / + 2 kademe)               | İŞLEM SONUCU<br>Terfi hazırlama işlemi başarılı. Kararname alabilir ya da Terfi işlemini |                               |                 |  |  |  |
| GEÇİCİ GÖREVLENDIRME     Hazırlık sınıfı okumasından dolayı te     | erfi (+1 kademe)                 | gerçekleştirebilirsiniz.                                                                 | şarın. Karamane alabini ya ua | Terri işleninin |  |  |  |
| HITAP BILGILERI     Docentliğe nasbı nedeniyle terfi (+2           | ie)<br>kademe / +1 derece)       |                                                                                          |                               |                 |  |  |  |
| İZİN RAPOR İŞLEMLERİ         Doktorasını tamamlaması nedeniyle     | e terfi (+2 kademe / + 1 derece) |                                                                                          |                               |                 |  |  |  |
| BİREYSEL TERFİLER Yüksek Lisansını tamamlaması nede                | eniyle terfi (+1 kademe)         |                                                                                          |                               |                 |  |  |  |
| TUS terfisi (+1 kademe)                                            |                                  |                                                                                          |                               |                 |  |  |  |
| BELGELER     Avukatlık Stajı Değerlendirilmesi                     |                                  |                                                                                          |                               |                 |  |  |  |
| Hizmet Değerlendirmesi                                             |                                  |                                                                                          |                               |                 |  |  |  |
| TERFIDEN ÖNCEKI DURUM                                              |                                  | TEREDEN SONRAKI DURUM                                                                    |                               |                 |  |  |  |
| Emekliliğe esas derece / kademe                                    | 1/4                              | Emekliliğe esas derece /                                                                 | kademe                        | 6/1             |  |  |  |
| Emekliliğe esas terfi tarihi                                       | 12.11.2007                       | Emekliliğe esas terfi tari                                                               | hi                            | 12.11.2007      |  |  |  |
| Kazanılmış hak aylığına esas derece / ka                           | deme 1 / 4                       | Kazanılmış hak aylığına                                                                  | esas derece / kademe          | 6/1             |  |  |  |
| Kazanılmış hak aylığına esas terfi tarihi                          | 12.11.2007                       | Kazanılmış hak aylığına                                                                  | esas terfi tarihi             | 12.11.2007      |  |  |  |
| Ödemeye esas derece / kademe                                       | 1/4                              | Ödemeye esas derece / I                                                                  | kademe                        | 6/1             |  |  |  |
| Örlemeve esse terfi tarihi                                         | 12 11 2007                       | Ödemeye esas terfi tarih                                                                 | i                             | 12.11.2007      |  |  |  |

Resim 53 Bireysel Terfiler - Öğrenim Değişikliği(İntibak)

## 3.2.2. Kurum İçi Nakil

Personelin, kurum içinde kadrosunun değişmesi durumunda kullanılması gereken ekrandır. Ekranda ilk olarak **nakil türü** seçilmelidir.

| III MEMUR BİLGİLERİ     | Kadro Kodu                       | 1                                | C No               |                       |            |                    | Birim                    |           |      |   |        |       | × |   |
|-------------------------|----------------------------------|----------------------------------|--------------------|-----------------------|------------|--------------------|--------------------------|-----------|------|---|--------|-------|---|---|
| MEMUR KAYITLARI         | K. Sicil No                      | 4                                | Adı Soyadı         |                       |            |                    | Unvan                    | Unvan Lis | tesi |   |        |       |   |   |
| 🗰 SÜREÇ BİLGİLERİ       | KURUM İÇİ NAKİL                  |                                  |                    |                       |            |                    |                          |           |      |   |        |       |   |   |
| III HİZMET KAYITLARI    |                                  |                                  |                    |                       |            |                    |                          |           |      |   |        |       |   |   |
| EMEKLİLİK/İŞTEN AYRILIŞ | Nakil Türü                       |                                  |                    |                       |            |                    |                          |           |      |   |        |       |   | ~ |
| GEÇİCİ GÖREVLENDİRME    | ÖNCEKİ BİLGİLER                  |                                  |                    |                       |            |                    | NAKİL ATAMA BİLGİ        | LERİ      |      |   |        |       |   |   |
| 🖬 HİTAP BİLGİLERİ       | LGİLERİ Kadro Kodu / Der. / Unv. |                                  |                    | 384417 / 1 / Profesör |            |                    | Kadro Kodu / Der. / Unv. |           |      | > | Q      | ×     |   |   |
| 🗰 İZİN RAPOR İŞLEMLERİ  | Kadro Yeri                       | Tip Fakültesi<br>Dahili Tip Bili | mleri Bölümü       |                       |            | >                  | Kadro Yeri               |           |      |   |        |       |   |   |
| BIREYSEL TERFILER       |                                  | Çocuk Sağlığ                     | iı ve Hastalıkları | A.B.D.                |            |                    |                          |           |      |   |        | h     |   |   |
| 🗰 KURUM İÇİ NAKİL       | Görev Unvanı                     | PROFESÖR                         |                    |                       | ~          |                    | Görev Unvanı             |           |      |   |        | ~     |   |   |
| BELGELER                | Görev Birimi                     |                                  |                    | ×                     |            | >                  | Görev Birimi             |           |      |   | ×      |       |   |   |
|                         | Emekliliğe Esas                  | 1                                | 4                  | 7000                  |            |                    | Emekliliğe Esas          | 1         | 4    |   | Ek Gös | terge |   |   |
|                         | Kaz.Hak. Aylığına Esas           | 1                                | 4                  | 7000                  |            |                    | Kaz.Hak. Aylığına Esas   | 1         | 4    |   | Ek Gös | terge |   |   |
|                         | Ödemeye Esas                     | 1                                | 4                  | 7000                  |            |                    | Ödemeye Esas             | 1         | 4    |   | Ek Gös | terge |   |   |
|                         | Yeni Kadroya Atanma Tarihi       | Tarih Giriniz                    |                    |                       |            |                    |                          |           |      |   |        |       |   |   |
|                         | Göreve Baş. Tar.                 | Tarih Giriniz                    |                    |                       | <b>#</b>   |                    |                          |           |      |   |        |       |   |   |
|                         | Yukarıda girdiğiniz göreve ba    | ışlama tarihi ve ata             | anma süresi ile    | görev süresi u        | zatmaya ki | ıyıt atılmaktadır. |                          |           |      |   |        |       |   |   |
|                         |                                  |                                  |                    |                       |            |                    |                          |           |      |   |        |       |   |   |
|                         | Gör Bas Beine No                 |                                  |                    |                       |            |                    |                          |           |      |   |        |       |   |   |
|                         | Gol.baş.beige no                 |                                  |                    |                       |            |                    |                          |           |      |   |        |       |   |   |

Resim 54 Kurum İçi Nakil

Kişinin mevcut kadro ve derece kademe bilgileri ekranda gelmektedir, yeni kadrosu **Nakil Atama Bilgileri** bölümünde bulunan kadro alanından seçilmelidir. Kadro arama tuşuna tıklandığında açılan ekranda filtreleme alanları doldurulup **ara** butonuna tıklanarak kadro araması yapılır. İstenilen kadro seçilerek **Seç** tuşuna basılmalıdır. Bu ekranda kadronun Saklı/serbest, izinli/izinsiz, geçici/sürekli, ÖYP/35. Madde, pasif/aktif, boş dolu özellikleri de belirtilebilmektedir. Nakil bilgileri girildikten sonra **kararname** butonuna tıklanarak kararname oluşturulur. **Naklet** butonuna tıklanarak kişinin belirtilen yeni kadroya atanması sağlanır. Bu işlem sırasında hizmet kayıtlarına otomatik kayıt atılır, memur bilgileri güncellenir.

## 3.2.3. HİTAP Bilgileri

Sisteme girilen bilgiler ile Hitap sisteminde bulunan bilgilerin karşılaştırıldığı, Hitap için gerekli olan bilgilerin sisteme girilebildiği, Hitap ile eşleştirme işleminin yapıldığı ekrandır. Eşleştirme işlemi için sağ tarafta bulunan eşleme butonlarına tıklanmalıdır. Eşleme ekranında eşleme yapılacak bilgi seçilerek HİTAP'tan al ya da HİTAP'a gönder butonları ile eşleme işlemi yapılmaktadır.

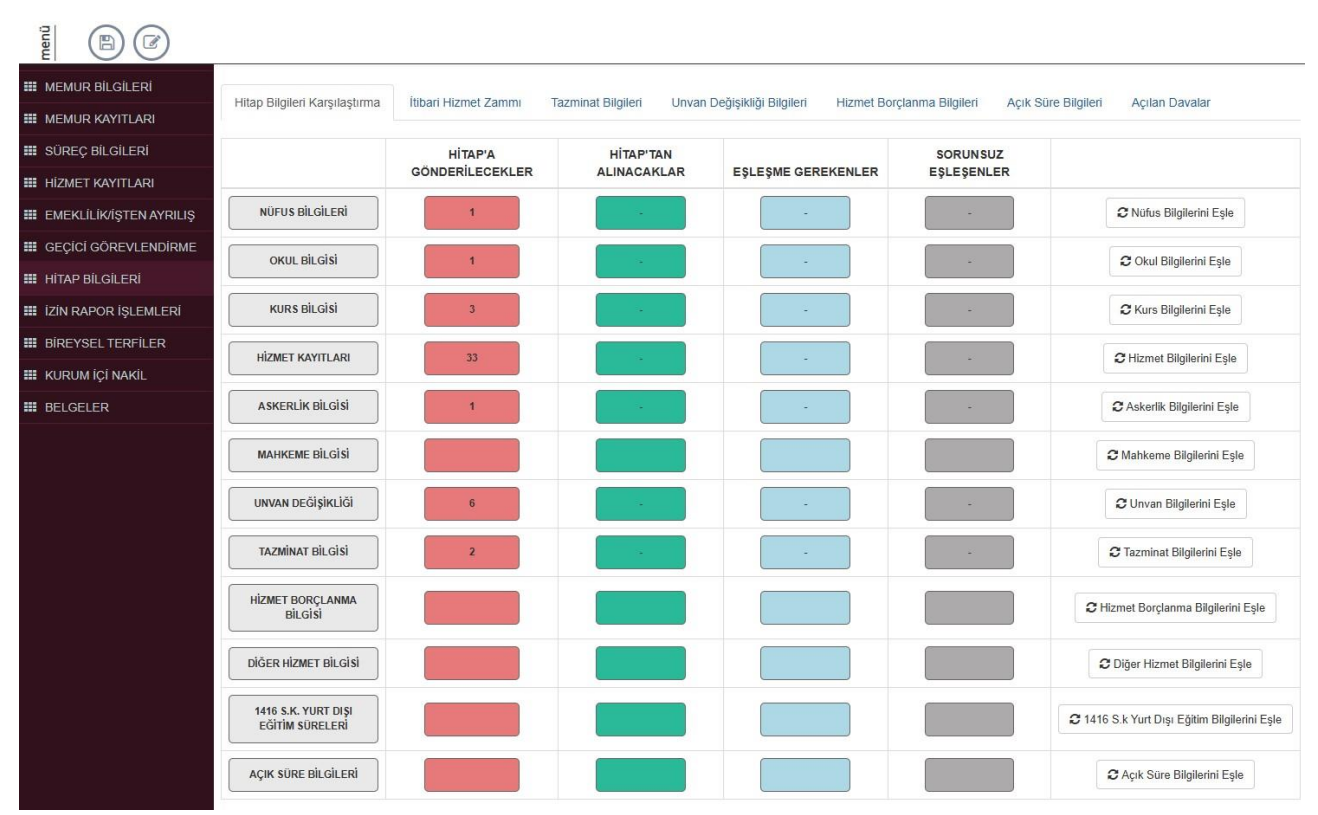

Resim 55 Hitap Bilgileri

## 3.3. MEMUR SÜREÇLERİ

Toplu ya da birim bazlı terfi ile toplu ya da birim bazlı görev süresi uzatma işlemlerinin yapıldığı ekranların yer aldığı bölümdür.

## 3.3.1. Toplu Terfi

Toplu ya da birim bazlı terfilerin yapıldığı ekrandır. İlgili ekrandan idari ve akademik personellerin derece ve kademe terfileri ile 8 yıllık terfiler yapılabilmektedir. **Terfi tipi, terfi birimi** ve **terfi ayı** seçilerek **Hazırla** butonuna tıklanır, terfi listesinin oluşması sağlanır. Ekranda bulunan terfi listesinde terfi dönemi olup da terfi yapılmayacak kişiler kırmızı renkte, en az bir derece kademesi terfi olmayacak kişiler sarı renk ile belirtilmektedir.

|                         | TOPLU TER       | Fİ İŞLEMLERİ   |                                     |   |                       |                   |                       |              |                              |                   |
|-------------------------|-----------------|----------------|-------------------------------------|---|-----------------------|-------------------|-----------------------|--------------|------------------------------|-------------------|
| PLU GÖREV SÜRESI UZATMA | Terfi Tipi      | 8 Yıllık Terfi |                                     | ~ | Terfi Ayı             | Kasım             |                       |              | V Görev Süresi Dolanları Ele |                   |
|                         | Terfi Birimleri | 1136 Adet El   | eman Seçilmiştir. X                 | Ξ | Terfi Günü            | 15                |                       |              | HİTAP a Gönder<br>Paraflı    |                   |
|                         | Birim Bazlı Te  | erfiler        |                                     |   |                       |                   |                       |              |                              |                   |
|                         | Birim Bazlı Ter | SOYADI         | UNVANI                              |   | EMEKLİ D/K            | KAZANILMIŞ<br>D/K | ÖDEME D/K             | terfi tarihi | AÇIKLAMA                     | HİTAP'A GÖNDERİLD |
|                         | Test            | Deneme         | Yüksekokul Sekreteri                |   | $2/1 \rightarrow 2/2$ | 2/1 → 2/2         | $1/1 \rightarrow 1/1$ | 23/12/2019   | 8 Yildan 1 Kademe İlerlemesi |                   |
|                         | Test            | Deneme         | Veri Hazırlama Ve Kontrol İşletmeni |   | 7/2 → 7/3             | 7/2 → 7/3         | 7/2 → 7/3             | 10.10.2024   | 8 Yıldan 1 Kademe İlerlemesi |                   |
|                         | Test            | Deneme         | Veri Hazırlama Ve Kontrol İşletmeni |   | $7/3 \rightarrow 6/1$ | 7/3 → 6/1         | 7/3 → 6/1             | 13.10.2024   | 8 Yildan 1 Derece llerlemesi |                   |
|                         | Test            | Deneme         | Veri Hazırlama Ve Kontrol İşletmeni |   | 7/2 → 7/3             | 7/2 → 7/3         | 7/2 → 7/3             | 12.10.2024   | 8 Yildan 1 Kademe İlerlemesi |                   |
|                         | Test            | Deneme         | Veri Hazırlama Ve Kontrol İşletmeni |   | $6/3 \rightarrow 5/1$ | 6/3 → 5/1         | 6/3 → 5/1             | 20.11.2024   | 8 Yildan 1 Derece lierlemesi |                   |
|                         | Test            | Deneme         | Bilgisayar İşletmeni                |   | $6/3 \rightarrow 5/1$ | 6/3 → 5/1         | 6/3 → 5/1             | 24.06.2024   | 8 Yildan 1 Derece İlerlemesi |                   |

Resim 56 Memur Süreçleri - Toplu Terfi

Terfi listendeki kişiler seçilip **liste al** butonuna tıklanarak birim bazlı terfi, **kararname** tuşuna basılarak bireysel kararname sistemden alınır. **EBYS'ye gönder** butonu ile liste ve kararname EBYS modülüne entegre belge olarak gönderilir. İmza süreci tamamlandıktan sonra tüm liste seçilip **Terfi yap** butonuna tıklanarak terfi işlemi gerçekleşir. Bu işlemde hizmet kayıtlarına kayıt atılır, memur bilgileri güncellenir, ek gösterge sistem tarafından otomatik hesaplanır. Terfi işlemi yapılmadan önce HİTAP'a Gönder butonu işaretli ise, Terfi Yap butonuna tıklandığında sistem, oluşan hizmet kaydını HİTAP'a otomatik gönderir.

## 3.3.2. Toplu Görev Süresi Uzatma

Profesör ve Doçent harici öğretim elemanlarının görev süresi dolması durumunda toplu olarak uzatılmasını sağlayan ekrandır.

|         | TOPLU G                                                                                                    | ÖREV SÜRESİ UZATMA İŞLE                                                                                                    | MLERİ                                    |                                                                                                    |                                                                                                    |                                                                                   |            |                     |                    |                          |                                 |             |
|---------|----------------------------------------------------------------------------------------------------|----------------------------------------------------------------------------------------------------|------------------------------------------|----------------------------------------------------------------------------------------------------|----------------------------------------------------------------------------------------------------|-----------------------------------------------------------------------------------|------------|---------------------|--------------------|--------------------------|---------------------------------|-------------|
| ATMA Ka | Idro Birim(le                                                                                                    | r)i 1136 Adet Elen                                                                                                    | nan Seçilmiştir 🗙                        | Başlangıç Tari                                                                                                    | hi                                                                                                    | 01.11.2024                                                                        |            |                     | Ay Kas             | m v                      | Q Arama Yap                     |             |
| Ка      | idro Unvan(                                                                                                    | arjı 6 Adet Eleman                                                                                                    | Seçilmiştir. 🗙                           | 🗄 🛛 Bitiş Tarihi                                                                                                    |                                                                                                    | 30.11.2024                                                                        |            | *                   | Parafii mi?        |                          | 1. Contraction (1. Contraction) |             |
|         | Birim Bazlı                                                                                                    | Görev Süresi Uzatma                                                                                                    |                                          |                                                                                                    |                                                                                                    |                                                                                   |            |                     |                    |                          |                                 |             |
|         | BİLGİ: Uygu                                                                                                    | ıla tuşuna basıldığında, listede seçil                                                                                                    | i olan kayıtların tam                    | ımı üzerinde güncelleme                                                                                                    | işlemi yapılır.                                                                                                 |                                                                                   |            |                     |                    |                          |                                 |             |
|         | Vani uzal                                                                                                    | Yeni Uzatma (G-A-Y)                                                                                                    | Åi teictinde veni uzstma t               | chi                                                                                                    |                                                                                                    | Birlm                                                                             |            |                     | Yönetim            | Kurulu                   |                                 |             |
|         |                                                                                                    | değerine göre uzatma tarihi belirle                                                                                                    | neceklir.                                | Teklif 1                                                                                                    | Tarihi                                                                                                    | Teklif Sayısı                                                                     |            | Teklif Tar          | ihi                | Teklif Sayısı            | İlişki Belg                     | ge Say.     |
|         | SURE:                                                                                                    | SÍZ OLARAK UZAT                                                                                                    |                                          | Tukit                                                                                                    | Tarihi                                                                                                    | Teklif Sayısı                                                                     |            | Teklif Tari         | hi 🗰               | Tekif Sayısı             | liişki Say                      | \$4         |
|         | 0.00                                                                                                    |                                                                                                    | 100200                                   | 100000                                                                                                    |                                                                                                    |                                                                                   |            | 177 Ha              | oula               |                          |                                 |             |
|         | J                                                                                                    | Ay Yii Yeni Uz                                                                                                    | anna tanni                               |                                                                                                    |                                                                                                    |                                                                                   |            | (a. 0)              | y a ru             |                          |                                 |             |
| C       | Kadrosu                                                                                                    | Adi Soyadi                                                                                                    | Derec                                    | e Unvan                                                                                                    | Bitiş Tarihi                                                                                                    | Yeni Uzatma(G-A-Y)                                                                | Yeni Bitiş | Birim Teklif Tarihi | Birim Teklif Sayıs | a Yon.Kur.Teklif Tarihi  | Yon. Kur. Tekilf Sayısı         | İlişki Bel  |
|         | Kadrosu                                                                                                    | Adi Soyadi<br>Test Deneme                                                                                                    | Derec<br>3                               | e Unvan<br>Doktor Öğretim Üyesi                                                                                                    | Brtiş Tarihi<br>08.11.2024                                                                                      | Yeni Uzatma(G-A-Y)<br>0 / 0 / 0                                                   | Yeni Bitiş | Binm Teklif Tarihi  | Birim Teklif Sayıs | a Yon.Kur.Teklif Tanhi   | Yón, Kur, Teklif Sayısı         | İlişki Bel. |
|         | Kadrosu                                                                                                    | Adi Soyadi<br>Test Deneme<br>Test Deneme                                                                                                    | Derec<br>3<br>1                          | e Unvan<br>Doktor Öğretim Üyesi<br>Doktor Öğretim Üyesi                                                                                                    | Bitiş Tarihi<br>08.11.2024<br>15.11.2024                                                                        | Yeni Uzatma(G.A-Y)<br>0 / 0 / 0<br>0 / 0 / 0                                      | Yeni Bitiş | Birim Teklif Tarihi | Birim Teklif Sayıs | a Yon, Kur, Teklif Tanhi | Yon. Kur. Tekilf Sayısı         | İlişki Bel  |
|         | Kadrosu<br>000000<br>000001                                                                                                    | Ar Yi Ya Yun Uz<br>Zi Uyyaa<br>Adi Soyadi<br>Tesi Deneme<br>Tesi Deneme<br>Tesi Deneme                                                                               | Derec<br>3<br>1<br>1                     | e Unvan<br>Doktor Öğretim Üyesi<br>Doktor Öğretim Üyesi<br>Doktor Öğretim Üyesi                                                                                           | Bitiş Tarihi<br>08.11.2024<br>15.11.2024<br>10.11.2024                                                          | Yeni Uzatma(G.AY)<br>0 / 0 / 0<br>0 / 0 / 0<br>0 / 0 / 0                          | Yeni Bitiş | Binm Teklif Tarihi  | Binm Teklif Sayıs  | Yon, Kur, Teklif Tarihi  | Yón. Kur. Tekilf Sayısı         | ilişki Bel  |
|         | Kadrosu<br>000000<br>000001<br>000002<br>000002                                                                                                    | Ar Yi Dian Uz<br>27 Yugaa<br>Adi Soyaa<br>Tesi Deneme<br>Tesi Deneme<br>Tesi Deneme<br>Tesi Deneme                                                                   | Derec<br>3<br>1<br>1<br>2                | e Unvan<br>Doktor Oğretim Üyesi<br>Doktor Öğretim Üyesi<br>Doktor Öğretim Üyesi<br>Doktor Öğretim Üyesi                                                                   | Bitiş Tarihi<br>08.11.2024<br>15.11.2024<br>10.11.2024<br>08.11.2024                                            | Yeni Uzatma(G-A-Y)<br>0/0/0<br>0/0/0<br>0/0/0<br>0/0/0                            | Yeni Bitiş | Binm Tekilî Tarîhi  | Binm Teklir Sayıs  | Yon.Kur.Teklif Tarihi    | Yon. Kur. Tekilf Sayısı         | İlişki Bel  |
|         | <ul> <li>Kadrosu</li> <li>coopoo</li> <li>coopoo</li></ul>                 | Adi Soyadi<br>Tesi Deneme<br>Tesi Deneme<br>Tesi Deneme<br>Tesi Deneme<br>Tesi Deneme<br>Tesi Deneme<br>Tesi Deneme                                                  | Derec<br>3<br>1<br>1<br>2<br>6           | e Unvan<br>Doktor Öğretim Üyesi<br>Doktor Öğretim Üyesi<br>Doktor Öğretim Üyesi<br>Doktor Öğretim Üyesi<br>Öğretim Görevlisi                                              | Bitiş Tarihi<br>08.11.2024<br>15.11.2024<br>10.11.2024<br>08.11.2024<br>17.11.2024                              | Yeni Uzatma(G-A-Y)<br>0 / 0 / 0<br>0 / 0 / 0<br>0 / 0 / 0<br>0 / 0 / 0            | Yeni Bitiş | Binm Tekir Tarni    | Birim Teklif Sayis | ł Yon.Kur,Tekilf Tanhi   | Yon, Kur, Tekif Sayısı          | ilışkı Bel  |
|         | <ul> <li>Kadrosu</li> <li>oconoci</li> <li>oconoci</li></ul> | Ar Yi Duni Ge<br>Cir Uppda<br>Adi Soyadi<br>Test Deneme<br>Test Deneme<br>Test Deneme<br>Test Deneme<br>Test Deneme<br>Test Deneme<br>Test Deneme                    | Derec<br>3<br>1<br>1<br>2<br>6<br>4      | Umvan     Dokor Ogretim Uyesi     Dokor Ogretim Uyesi     Dokor Ogretim Uyesi     Dokor Ogretim Oyesi     Optetim Ogretim Oyesi     Optetim Gorevisi     Optetim Gorevisi | Bittiş Tarihi<br>08.11.2024<br>15.11.2024<br>10.11.2024<br>08.11.2024<br>08.11.2024<br>17.11.2024<br>02.11.2024 | Yeni Uzatma(G-A-Y)<br>0/0/0<br>0/0/0<br>0/0/0<br>0/0/0<br>0/0/0<br>0/0/0          | Yeni Bitş  | Binm Tekilf Tarni   | Binm Tekir Sayıs   | 1 Yon Xur, Tekit Tanhi   | Yon.Kur.Tekif Sayisi            | llişki Bel  |
|         | <ul> <li>Kadrosu</li> <li>coopoo</li> <li>coopoo</li> </ul>                                                                                                    | Ari Tra Linea de<br>Cri Uppala<br>Adi Soyadi<br>Test Deneme<br>Test Deneme<br>Test Deneme<br>Test Deneme<br>Test Deneme<br>Test Deneme<br>Test Deneme<br>Test Deneme | Derec<br>3<br>1<br>1<br>2<br>6<br>4<br>2 | Univan     Doktor Öğretim Üyesi     Doktor Öğretim Üyesi     Doktor Öğretim Üyesi     Doktor Öğretim Üyesi     Öğretim Görevisi     Öğretim Görevisi                      | Bits Tarihi<br>06.11.2024<br>15.11.2024<br>10.11.2024<br>08.11.2024<br>17.11.2024<br>02.11.2024<br>03.11.2024   | Yeni Uzatma(G-A-Y)<br>0/0/0<br>0/0/0<br>0/0/0<br>0/0/0<br>0/0/0<br>0/0/0<br>0/0/0 | Yeni Bitiş | Binm Tekir Tarni    | Binm Tekilf Sayıs  | Yon.Kur.Tekir Tanhi      | Yon.Kur.Tekirf Sayisi           | lişki Bel   |

Resim 57 Memur Süreçleri - Toplu Görev Süresi Uzatma

Birim, unvan ve ay veya tarih aralığı belirtilerek arama yapılır. İlgili ay veya seçili tarih aralığında görev süresi dolacak olan personeller ekranda listelenir. Listeden satırlar seçilerek uzatma süresi girilir ve Uygula butonuna tıklanır. Aynı şekilde kurum ve yönetim kurulu tarih ve sayıları girilir ve "uygula" butonuna tıklanır. Listelenen kişilerin uzatma süreleri ve diğer bilgileri girildikten sonra ilgili satırlar seçilerek, ekranın üst bölümünde bulunan kararname butonu ile kararname, toplu atama onayı ile liste alınır. Uzat butonuna tıklanarak listede seçilen kişilerin görev süresi uzatılır.

## 3.4. KADRO İŞLEMLERİ

Kadroların sisteme tanımlandığı, kadro nakillerinin yapıldığı, izinli kadroların izinlerinin iptal edildiği ve yan ödeme cetvellerinin alındığı ekranlardır.

| (juom | + 🖹 🗐                                        |               |            |                          |            |       |                      |            | 0 🛗 0            |    |
|-------|----------------------------------------------|---------------|------------|--------------------------|------------|-------|----------------------|------------|------------------|----|
| a,    | KADRO TANIMLARI                              | Kadro Kodu    | Kadro Kodu |                          | Unvan      |       | × Ξ                  |            |                  |    |
|       | KADRO NAKILLERI                              | Derece        | Derece     |                          | Birim      |       | × Ξ                  | Q Arar     | na Yap           |    |
|       | Dolu Kadro / Boş Kadro Derece<br>Değisikliği | Katro Lietasi |            |                          |            |       |                      |            |                  |    |
|       | Dolu Kadro Nakli                             | Raulo Listesi |            | Kadro Ozellikleri        |            |       |                      |            |                  |    |
|       | Bos Kadro Nakli                              |               |            | Kadro Kodu               | Kadro Kodu | Unvan |                      | × 🗉        | Rezerve          |    |
|       | Boş Kadro İzin İsteği                        |               |            | Derece                   | Derece     | Birim |                      | × 🗉        | Aktif            |    |
|       | Boş Kadro Nakli ve İzin İsteği               |               |            | Sakh                     | Izinsiz    |       | Sürekli              |            | ÖYP'den          |    |
|       | Dolu Kadro Derece Değişikliği                |               |            | Serbest                  | Ízinli     |       | Geçici               |            | 35.madde         |    |
|       | Boş Kadro Derece / Unvan Değişikliği         |               |            | Kadro Detavlari          |            |       |                      |            |                  |    |
|       | Saklı Kadroların Serbest Bırakılması         |               |            | iadio belajan            |            |       |                      |            |                  |    |
| B     | KADRO NAKLÍ RAPORLARI                        |               |            | Cetvel-1 madde           | Seçiniz    | ~ x   | Kadro Onay Kanunu    | Kadro O    | nay Kodu Seçiniz | ~  |
| ×     | IZIN IPTALI                                  |               |            | Cohuel 3 madda           | Posieiz    |       | Kullanım İzin Tarihi | Kullanım   | zin Tarihi       | 1  |
| \$3   | YAN ÖDEME CETVELLERİ                         |               |            | Cerver2 madde            | oeçiniz    | • •   | Kullanım İzin Sayısı | Kullanım   | izin Sayısı      |    |
|       | _                                            |               |            | Cetvel-3 madde           | Seçiniz    | - x   | Maliyet İzin Tarihi  | Maliyet İz | in Tarihi        | 1  |
|       | Ð                                            |               |            |                          |            |       | Açıklama             | Açıklama   |                  |    |
|       |                                              |               |            |                          |            |       |                      |            |                  | li |
|       |                                              |               |            | Nakil ve Atama Bilgileri |            |       |                      |            |                  |    |
|       |                                              |               |            | Nakil Karar Tarihi       |            |       | Gelen Memur          |            |                  |    |
|       |                                              |               |            | Nakil Karar Savisi       |            |       | Golis Tarihi         |            |                  |    |
|       |                                              |               |            | and the second states    |            |       |                      |            |                  |    |
|       |                                              |               |            | Nakil Bilgisi            |            |       | Memur Bilgisi        |            |                  |    |
|       |                                              |               |            |                          |            |       | Giden Memur          |            |                  |    |

Resim 58 Kadro Tanımları

## 3.4.1. Kadro Nakilleri

Dolu kadro/ boş kadro nakli ile iptal – ihdas, tenkis – tahsis işlemlerinin yapıldığı, listelerin alındığı ekranlardır.

Kadro Nakilleri bölümünde bulunan Dolu Kadro/Boş kadro Derece Değişikliği, Dolu Kadro Nakli, Boş Kadro Nakli, Boş Kadro İzin İsteği, Boş Kadro Nakli ve İzin İsteği, Dolu Kadro Derece Değişikliği, Boş Kadro Derece/Unvan Değişikliği, Saklı Kadroların Serbest Bırakılması ekranları yer almaktadır.

Dolu Kadro Nakli için yeni kayıt butonuna tıklanarak açılan ekranda üzerinde çalışılmak istenen kadro filtrelenir. Filtrelenen kadrolardan istenen kadro seçilir ve yapılmak istenen değişiklik yapılır.

İstek tarihi girilerek "Oluştur" butonuna tıklanır. Ekran, kapat butonuna tıklanarak kapatılır. Açılan ekrandan birden fazla kadro için işlem yapılır. Ekran kapatıldığında seçilen kadrolar ana ekranda listelenir.

| a,       | KADRO TANIMLARI                                                                                                    | DOLU | KADRO / BOS | KADRO DERECE    | DEĞİŞİKLİĞİ  |            |        |               |                                          |                                                                                      |           |           |                                            |                  |  |
|----------|----------------------------------------------------------------------------------------------------|------|-------------|-----------------|--------------|------------|--------|---------------|------------------------------------------|--------------------------------------------------------------------------------------|-----------|-----------|--------------------------------------------|------------------|--|
|          | KADRO NAKILLERI                                                                                                    | 0    | Memur       | Emekliliğe Esas | Ödemeye      | Kazanılmış | Kadro  | Kadro         | Kadro                                    | Kadro Birimi                                                                         | Boş Kadro | Boş Kadro | Boş Kadro                                  | Bos Kadro Birimi |  |
|          | Dolu Kadro / Boş Kadro Derece                                                                                                    | 0    | Test Denemo | Aylık Dro/Kdm   | Esas Drc/Kdm | Drc/Kdm    | Kodu   | Derecesi<br>7 | Unvani<br>Arastima Găraulia              | DISE VI BI Bal Ait Do Coo Dou APD                                                    | Kodu      | Derecesi  | Unvani<br>Arastima Garoullai               | Dokt             |  |
|          | Delu Kadro Nakli                                                                                                    | 0    | Test Deneme | 7/1             | 7/7          | 7/1        | 384225 | 7             | Araştıma Görevlisi<br>Arastıma Görevlisi | DIŞF - Kli Bil Böl - Ağz Dş Çen Rdy ABD.<br>DISF - Kli Bil Böl - Ağz Ds Cen Rdy ABD. | 385048    | 4         | Araştırma Görevlisi<br>Arastırma Görevlisi | FEBE - IMI - HID |  |
|          | Dee Kade Neki                                                                                                    |      |             |                 |              |            |        |               |                                          |                                                                                      |           |           |                                            |                  |  |
|          | boş kaulo Nakli                                                                                                    |      |             |                 |              |            |        |               |                                          |                                                                                      |           |           |                                            |                  |  |
|          | Bos Kartro Izin Istoñi                                                                                                    |      |             |                 |              |            |        |               |                                          |                                                                                      |           |           |                                            |                  |  |
|          | boy rooto izin isiogi                                                                                                    |      |             |                 |              |            |        |               |                                          |                                                                                      |           |           |                                            |                  |  |
|          | Boş Kadro Nakli ve İzin İsteği                                                                                                    |      |             |                 |              |            |        |               |                                          |                                                                                      |           |           |                                            |                  |  |
|          | Boş Kadro Nakli ve İzin İsteği<br>Dolu Kadro Derece Değişikliği                                                                                                    |      |             |                 |              |            |        |               |                                          |                                                                                      |           |           |                                            |                  |  |
|          | Boş Kadro Nakli ve İzin İsteği<br>Dolu Kadro Derece Değişikliği<br>Boş Kadro Derece / Unvan Değişikliği                                                                                                    |      |             |                 |              |            |        |               |                                          |                                                                                      |           |           |                                            |                  |  |
|          | Boş Kadro Nakli ve İzin İsteği<br>Dolu Kadro Derece Değişikliği<br>Boş Kadro Derece / Unvan Değişikliği<br>Saklı Kadrolann Serbest Bırakılması                                                                                                    |      |             |                 |              |            |        |               |                                          |                                                                                      |           |           |                                            |                  |  |
| 400      | Boş Kadro Nakû ve İzin İsteği<br>Dolu Kadro Derece Değişikliği<br>Boş Kadro Derece / Unvan Değişikliği<br>Saklı Kadroların Serbest Birakilması<br>KADRO NAKLİ RAPORLARİ                                                                            |      |             |                 |              |            |        |               |                                          |                                                                                      |           |           |                                            |                  |  |
| E ×      | Ecy kutato kali se izni tisteği<br>Boş Kadro Nakil ve izni tisteği<br>Dolu Kadro Dersec Değişikliği<br>Boş Kadro Derece / Univan Değişikliği<br>Saklı Kadrotarım Serbest Birakilması<br>KADRO NAKLİ RAPORLARİ<br>IZİN İPTALİ                       |      |             |                 |              |            |        |               |                                          |                                                                                      |           |           |                                            |                  |  |
| ي<br>۲ ا | Ecy kulato kali se Izin Isteği<br>Boş Kadro Nakli ve Izin Isteği<br>Dolix Kadro Derece / Univan Değişikliği<br>Sakli Kadrolam Serbest Birakiması<br>KADRO NAKLİ RAPORLARI<br>IZIN İPTALİ<br>YAN ODEME CETVELLERİ                                   |      |             |                 |              |            |        |               |                                          |                                                                                      |           |           |                                            |                  |  |
| ■<br>× © | Boş Kadıo Naki ve İzin İsteği<br>Dolu Kadro Necki ve İzin İsteği<br>Dolu Kadro Derece Değişikliği<br>Boş Kadro Derece / Univan Değişikliği<br>Saklı Kadroların Serbest Birakliması<br>KADRO NAKLİ RAPORLARİ<br>İZİN İPTALİ<br>YAN ODEME CETVELLERİ |      |             |                 |              |            |        |               |                                          |                                                                                      |           |           |                                            |                  |  |

Resim 59 Kadro İşlemleri - Kadro Nakilleri - Dolu Kadro/Boş Kadro Derece Değişikliği

Tüm bu ekranlarda oluşturulan değişiklikler ana ekranda kadrolar seçilerek yazdır butonuna tıklanır ya da onay listesi butonuna tıklanarak liste alınır. Eğer hatalı bir kadro seçimi yapılmış ise "İptal Et" butonuna tıklanarak ilgili kadro listeden silinir. Onay gelmesi durumunda kadrolar seçilir ve Onay tuşuna basılır. YÖK izin tarih ve sayısı girilerek işleme devam edilir.

### 3.4.1.1. Dolu Kadro / Boş Kadro Derece Değişikliği

Akademik dolu kadroların derecelerinin değiştirilmesi sağlanan ekrandır. Dolu Kadro/Boş Kadro Derece Değişikliği İsteği için "Yeni Kayıt" butonuna tıklanarak tıkanan kadrolar otomatik olarak listelenir. Ekranda bulunan sadece tıkanan kadroları işareti kaldırılarak diğer kadrolarında filtrelenmesi sağlanır.

|                                        |      | $\times$          | Dolu Kadro/Bos K                                                | adro Deroco Deă                   | isikliği İstoği Olustur |        |                    |                    | ×              |           |           | 0 (                        | 1 0 III          |  |
|----------------------------------------|------|-------------------|-----------------------------------------------------------------|-----------------------------------|-------------------------|--------|--------------------|--------------------|----------------|-----------|-----------|----------------------------|------------------|--|
| 💪 KADRO TANIMLARI<br>🚔 KADRO NAKILLERI | DOLU | KADRO / BOŞ KADRO | - Dolu Kadro Arama                                              | Seçenekleri                       | işikliği isteği Oruştur |        |                    |                    |                | Boş Kadro | Boş Kadro | Boş Kadro                  | Bos Kadro Binmi  |  |
| Dolu Kadro / Boş Kadro Derece          |      | Test Denema       | Birimier                                                        |                                   | ×                       | 10 Un  | wanlar             |                    | × ©            | K000      | Derecesi  | Unvani<br>Arastema Goracia | Dald             |  |
| Dolu Karleo Nakli                      |      | Test Deneme       | -1220407-50                                                     |                                   |                         | -      |                    |                    |                | 385048    | 4         | Arastirma Göreviisi        | FEBE - IMI - HID |  |
| Bas Kadro Naldi                        |      |                   | Derece                                                          | Min. Derece                       | Maks, Derece            | ка     | dro Kodu           | Kadro Kodu         |                |           |           |                            |                  |  |
| Day Kada lain late 2                   |      |                   | Sadece Tikanan K                                                | adrolar                           |                         |        |                    |                    | Filtrele       |           |           |                            |                  |  |
| Day Kadro Maldura Jake Jake N          |      |                   | Derece Değişikliği 1                                            | fapılabilecek Dolu Ka             | adrolar                 |        |                    |                    |                |           |           |                            |                  |  |
| Doğ Kadıo Naki ve iziri isteği         |      |                   |                                                                 |                                   |                         |        |                    |                    |                |           |           |                            |                  |  |
| Dow Kadro Derece Degişikilgi           |      |                   | Memur                                                           | Kadro Kodu                        | Unvan                   | Derece | Emekliliĝe Esas A. | . Kaz Hak Aylığa E | Ödemeye Esas D |           |           |                            |                  |  |
| Boş Kadro Derece / Unvan Değişakiği    |      |                   | <ul> <li>Agiz Diş Ve Çene</li> <li>Ağız va Diş Sağlı</li> </ul> | ě Redyolojisi A.D.D.              |                         |        |                    |                    |                |           |           |                            |                  |  |
| Saklı Kadroların Serbest Bırakılması   |      |                   | <ul> <li>Ağız, Diş Ve Cen</li> </ul>                            | e Cerrahisi A.B.D.                |                         |        |                    |                    |                |           |           |                            |                  |  |
| KADRO NAKLI RAPORLARI                  |      |                   | <ul> <li>Analitik Kimva A</li> </ul>                            | .B.D.                             |                         |        |                    |                    |                |           |           |                            |                  |  |
| 🗶 İZİN İPTALİ                          |      |                   | Anatomi A B D                                                   |                                   |                         |        |                    |                    |                |           |           |                            |                  |  |
| S YAN ÖDEME CETVELLERİ                 |      |                   |                                                                 | 2012.00 <b>.0</b> 00.000000.00000 |                         |        |                    |                    |                |           |           |                            |                  |  |
|                                        |      |                   | <ul> <li>Seçilen Kadroya Ka</li> </ul>                          | ırşılık İstenebilecek E           | Boş Kadrolar            |        |                    |                    |                |           |           |                            |                  |  |
| 1                                      |      |                   | Kadro Kodu                                                      |                                   | Unvan                   |        | Der                | ece                |                |           |           |                            |                  |  |
|                                        |      |                   | latek Tarihi                                                    | İstek Tavbi                       |                         | ∰ ist  | ek Sayısı          | ləfek Sayıta       | Kapat Okıştur  |           |           |                            |                  |  |

Resim 60 Kadro İşlemleri - Kadro Nakilleri - Dolu Kadro/Boş Kadro Derece Değişikliği

## 3.4.1.2. Dolu Kadro Nakli

Dolu kadroların birimlerinin değiştirilmesi için kullanılan ekrandır. Dolu Kadro Nakil isteği ekleme ekranında birimi değiştirilmek istenen kadro seçildikten sonra kadronun değiştirileceği yeni birim seçilerek işleme devam edilir.

| nenü | (+)                                          |                  | -                        |                 |              |              |              |               |          | 0 | •          |   |  |
|------|----------------------------------------------|------------------|--------------------------|-----------------|--------------|--------------|--------------|---------------|----------|---|------------|---|--|
| 0,   | KADRO TANIMLARI                              | 0100             | Dolu Kadro Nakli İst     | eği Ekle        |              |              |              | х             |          |   |            |   |  |
| =    | KADRO NAKILLERI                              | DOLU KADRO NAKLÌ | Arama Seçenekleri        |                 |              |              |              |               |          |   |            |   |  |
|      | Dolu Kadro / Boş Kadro Derece<br>Değişikliği | Kadro Kodu       | Birimler                 |                 | ×            | Unvanlar     |              | ×             | ik Birim |   | İstek Tari | N |  |
|      | Dolu Kadro Nakli                             |                  | Derece                   | Min. Derece     | Maks. Derece | Kadro Kodu   | Kadro Kodu   | Filtrele      |          |   |            |   |  |
|      | Boş Kadro Nakli                              |                  |                          |                 |              |              |              |               |          |   |            |   |  |
|      | Boş Kadro İzin İsteği                        |                  | Izin İsteği Yapılabilece | ek Boş Kadrolar |              |              |              |               |          |   |            |   |  |
|      | Boş Kadro Nakli ve İzin İsteği               |                  |                          |                 |              |              |              |               |          |   |            |   |  |
|      | Dolu Kadro Derece Değişikliği                |                  |                          |                 |              |              |              |               |          |   |            |   |  |
|      | Boş Kadro Derece / Unvan Değişikliği         |                  |                          |                 |              |              |              |               |          |   |            |   |  |
|      | Saklı Kadroların Serbest Birakılması         |                  |                          |                 |              |              |              |               |          |   |            |   |  |
| B    | KADRO NAKLÍ RAPORLARI                        |                  |                          |                 |              |              |              |               |          |   |            |   |  |
| ж    | izin iptali                                  |                  |                          |                 |              |              |              |               |          |   |            |   |  |
| \$3  | AN ÖDEME CETVELLERİ                          |                  |                          |                 |              |              |              |               |          |   |            |   |  |
|      | _                                            |                  |                          |                 |              |              |              |               |          |   |            |   |  |
|      |                                              |                  | Birimler                 |                 |              |              |              | × 🗉           |          |   |            |   |  |
|      |                                              |                  | İstek Tarihi             | İstek Tarihi    | <b>m</b>     | İstek Sayısı | İstek Sayısı |               |          |   |            |   |  |
|      |                                              |                  |                          |                 |              |              |              |               |          |   |            |   |  |
|      |                                              |                  |                          |                 |              |              |              | Capat Oluştur |          |   |            |   |  |
|      |                                              |                  |                          |                 |              | _            | -            |               |          |   |            |   |  |
|      |                                              |                  |                          |                 |              |              |              |               |          |   |            |   |  |

Resim 61 Kadro İşlemleri - Kadro Nakilleri - Dolu Kadro Nakli İsteği Ekle

### 3.4.1.3. Boş Kadro Nakli

Boş kadroların birimlerinin değiştirilmesi için kullanılan ekrandır. Boş kadro nakil isteği ekleme ekranında birimi değiştirilecek kadro seçilip, hangi birime gidecek ise o birim belirtilir.

|                                              |                 | -                                        |                           |              |              |              |       |        |      |            | 0 | <b>m</b> | ə III    | • |
|----------------------------------------------|-----------------|------------------------------------------|---------------------------|--------------|--------------|--------------|-------|--------|------|------------|---|----------|----------|---|
| 4. KADRO TANIMLARI                           |                 | Boş Kadro Nakli İst                      | teği Ekle                 |              |              |              |       |        | ×.   |            |   |          |          |   |
| 🚔 KADRO NAKILLERI                            | BOŞ KADRO NAKLİ | Arama Seçenekleri -                      |                           |              |              |              |       |        |      |            |   |          |          |   |
| Dolu Kadro / Boş Kadro Derece<br>Değişildiği | C Kadro Kodu    | Brimler                                  |                           | × 🗄          | Unvanlar     |              |       | ×      |      | Yeni Unvan |   | İste     | k Tarihi |   |
| Dolu Kadro Nakli                             |                 | Derece                                   | Min. Derece               | Maks. Derece | Kadro Kodu   | Kadro Kodu   | F     | Itrele |      |            |   |          |          |   |
| Eog Kadro Nakli                              |                 |                                          |                           |              |              |              |       |        |      |            |   |          |          |   |
| Boş Kadro İzin İsteği                        |                 | — Izin İsteği Yapılabilec                | cek Boş Kadrolar          |              |              |              |       |        |      |            |   |          |          |   |
| Boş Kadro Nakli ve İzin İsteği               |                 | + Acil Tip A.B.D.                        |                           |              |              |              |       |        |      |            |   |          |          |   |
| Dolu Kadro Derece Değişikliği                |                 | Anesteziyoloji ve l                      | Reanimasyon A.B.D.        |              |              |              |       |        |      |            |   |          |          |   |
| Boş Kadro Derece / Unvan Değişikliği         |                 | <ul> <li>Bilgi İşlem Daire E</li> </ul>  | 3aşkanlığı                |              |              |              |       |        |      |            |   |          |          |   |
| Saklı Kadroların Serbest Bırakılması         |                 | <ul> <li>Bilgi ve İletişim Gi</li> </ul> | üvenliği Komisyonu        |              |              |              |       |        |      |            |   |          |          |   |
| 🗎 KADRO NAKLÍ RAPORLARI                      |                 | <ul> <li>Büyük Veri Ofisi</li> </ul>     |                           |              |              |              |       |        |      |            |   |          |          |   |
| 🗙 IZIN IPTALI                                |                 | <ul> <li>Çocuk Cerrahisi A</li> </ul>    | LB.D.                     |              |              |              |       |        |      |            |   |          |          |   |
| S YAN ÖDEME CETVELLERI                       |                 | <ul> <li>Çocuk Sağlığı ve l</li> </ul>   | Hastalıkları A.B.D.       |              |              |              |       |        |      |            |   |          |          |   |
|                                              |                 | Cocuk ve Emen R                          | uh Sahihi Ve Hastalikları | A B D        |              |              |       |        |      |            |   |          |          |   |
| (4)                                          |                 | Birimler                                 |                           |              |              |              |       | ×      |      |            |   |          |          |   |
|                                              |                 | Unvanlar                                 |                           |              |              |              |       | ×      |      |            |   |          |          |   |
|                                              |                 | İstek Tarihi                             | İstek Tarihi              |              | İstek Sayısı | İstek Sayısı |       |        |      |            |   |          |          |   |
|                                              |                 |                                          |                           |              |              |              | Kapat | Oku    | ştur |            |   |          |          |   |
|                                              |                 |                                          |                           |              |              |              |       |        |      |            |   |          |          |   |

Resim 62 Kadro İşlemleri - Kadro Nakilleri - Boş Kadro Nakli

## 3.4.1.4. Boş Kadro İzin İsteği

Boş ve izinsiz durumda olan akademik kadroların YÖK'ten kullanım izni almasında kullanılan ekrandır. İzin istenecek kadro boş kadro izin isteği ekle ekranından seçilir.

Bu ekranda "ilana çıkmadan atama yapılabilir" seçeneği de mevcuttur.

Sistemde atamalar belli bir sürece göre yapılmaktadır. Bu süreçte akademik kadrolara atama yapılması için ilana çıkılması gerekmektedir.

Ancak TUS, DUS, ÖYP, YDUS, 1416 gibi belirli şartları geçip kuruma atanması durumunda süreçte olduğu gibi sistemde de ilan şartı aranmaz. Bu şekilde atamalar için izin talebinde mutlaka bu alan işaretlenmelidir.

| KADRO TANIMLARI                                                                                      | DOOK  |            |              |                |                          |                    |            |              |
|----------------------------------------------------------------------------------------------------|-------|------------|--------------|----------------|--------------------------|--------------------|------------|--------------|
| KADRO NAKILLERÍ                                                                                      | BOŞKA | ADRO NAKLI |              |                |                          |                    |            |              |
| Dolu Kadro / Boş Kadro Derece<br>Dadisikliki                                                         |       | Kadro Kodu | Kadro Unvani | Kadro Derecesi | Kadro Birimi             | Nakledliecek Birim | Yeni Unvan | İstek Tarihi |
| Dog of the back                                                                                      |       | 1-0485     | Biolog       | 5              | Gen Sekrt Uni Hst.Bşh.   | Reld.              |            | 01.11.2024   |
| Dolu Kadro Nakli                                                                                     |       | 1-0525     | Başhemşire   | 1              | Gen Sekrt - Üni Hst.Bşh. | Rekt               |            | 01.11.2024   |
| Boş Kadro Nakli                                                                                      |       | 1-0880     | Aşçı         | 10             | Gen Sekrt Üni Hst.Bşh.   | Rekt               |            | 01.11.2024   |
| Boş Kadro İzin İsteği                                                                                | 0     | I-0881     | Aşçı         | 10             | Gen Sekrt Üni Hst.Bşh.   | Rekt               |            | 01.11.2024   |
| Boş Kadro Nakli ve İzin İsteği                                                                       | 0     | 1-0882     | Berber       | 10             | Gen Sekrt Üni Hst. Bşh.  | Rekt               |            | 01.11.2024   |
| Boş Kadro Derece / Unvan Değişikliği                                                                 |       |            |              |                |                          |                    |            |              |
| Saklı Kadroların Serbest Bırakılması                                                                 |       |            |              |                |                          |                    |            |              |
| Saklı Kadroların Serbest Bırakılması<br>KADRO NAKLİ RAPORLARI                                        |       |            |              |                |                          |                    |            |              |
| Saklı Kadroların Serbest Bırakılması<br>KADRO NAKLİ RAPORLARI<br>İZİN İPTALİ                         |       |            |              |                |                          |                    |            |              |
| Sakli Kadroların Serbest Bırakılması<br>KADRO NAKLİ RAPORLARI<br>İZİN İPTALİ<br>YAN ÖDEME CETVELLERİ |       |            |              |                |                          |                    |            |              |

Resim 63 Kadro İşlemleri - Kadro Nakilleri - Boş Kadro Nakli

#### 3.4.1.5. Boş Kadro Nakli ve İzin İsteği

Boş kadro izin isteğine benzer olmasının yanında YÖK'ten izin istenirken kadronun biriminin değiştirilmesi talebinin de yapılmasını içermektedir.

| 4 KADRO TANIMLARI      |    |            |                     |                |                                                                          |                    |                                  |      |           |
|------------------------|----|------------|---------------------|----------------|--------------------------------------------------------------------------|--------------------|----------------------------------|------|-----------|
| 🚔 KADRO NAKILLERI      | во | Ş KADRO NA | KİL VE İZİN İSTEĞİ  |                |                                                                          |                    |                                  |      |           |
| KADRO NAKLI RAPORLARI  |    | Kadro Kodu | Kadro Unvani        | Kadro Derecesi | Kadro Birimi                                                             | Nakledilecek Birim | İlana Çıkmadan alama Yapılabilir | İste | sk Tarihi |
| 🗙 izin iptali          |    | 384082     | Araştırma Görevlisi | 7              | Sanat ve Tasarım Fakültesi - Tekstil ve Moda Tasarımı - Tekstil Tasarımı | Rekt               | 5                                | 12.  | 11.2024   |
| S YAN ODEME CETVELLERI | 0  | 383302     | Araştırma Görevlisi | 7              | İlahiyat Fakültesi - İslam Tarihi ve Sanatları B Türk - Din Musikisi ABD | Rekt               | 52                               | 12   | 11.2024   |

Resim 64 Kadro İşlemleri - Kadro Nakilleri - Boş Kadro Nakli ve İzin İsteği

## 3.4.1.6. Dolu Kadro Derece Değişikliği

Dolu kadroların derecesinin değiştirilmesi talebinin yapıldığı ekrandır.

## 3.4.1.7. Boş Kadro Derece / Unvan Değişikliği

Boş kadroları derece ve/veya unvan bilgisinin değiştirmek amacıyla kullanılmaktadır.

#### 3.4.1.8. Kadro Nakil Raporları

Kadro naklinde girilmiş olan kadroların iptal – ihdas, tenkis- tahsis şeklinde dağılım raporlarının, icmallerinin alındığı ekrandır.

| menū                   |   |                       |                          |                                                                                                    |        |       |                         |      |      |             |                       |                  | 0 | m | 0 | m                |          |
|------------------------|---|-----------------------|--------------------------|----------------------------------------------------------------------------------------------------|--------|-------|-------------------------|------|------|-------------|-----------------------|------------------|---|---|---|------------------|----------|
| 4 KADRO TANIMLARI      |   |                       |                          |                                                                                                    |        |       |                         |      |      |             |                       |                  |   |   |   |                  |          |
| 🚔 KADRO NAKILLERI      |   | KADRO NAKLI RAPOR     | RLARI                    |                                                                                                    |        |       |                         |      |      |             |                       |                  |   |   |   |                  |          |
| KADRO NAKLI RAPORLARI  |   | Akademik              | Con                      | Alastav                                                                                             |        | (DT)  | abte                    |      | 144  |             |                       |                  |   |   |   |                  |          |
| 🗙 İZİN İPTALİ          |   | Idad                  | Dolu                     | Döner Sermaye                                                                                       |        | Та    | baia                    |      | ndan |             | QUISTELE              |                  |   |   |   |                  |          |
| S VAN ÖDEME CETVELLERI |   | KADRO NAKIL LISTELERI | KADRO NAKIL ION          | WLLERI KADRO NAKIL CETVELLERI                                                                       |        |       |                         |      |      |             |                       |                  |   |   |   |                  |          |
|                        | • | MemurKadroNa          | kilDegisikliklstegiListe | siRaporuGetir                                                                                       |        | 1 / 1 | - 90% +                 | 🕮    | ٩    |             |                       |                  |   |   | Ŧ | <del>.</del> • • |          |
|                        |   |                       |                          | KURUM KODU : 582<br>KURUM : Izaim kAtip çelebi Oniversite<br>KURUMU : Izaim kAtip çelebi Oniversite | :51    |       | KADRO CETVELI<br>TENKÎS |      |      |             | icmai No<br>Seymanisk | : 1/1<br>: 36795 |   |   |   |                  |          |
|                        |   |                       |                          | BIRIM                                                                                               | SINIFI | KODU  | KADRO UNVANI            | KODU |      | DEREC       | ELER                  | TOPLAM           |   |   |   |                  |          |
|                        |   |                       |                          | Sanat ve Tasarım Fakültesi                                                                          | O.E.   | 11    | Araştırma Görevlişi     | 1590 | 1 2  | 3 4 5 6 7 8 | 9 10 11 12 13         | 14 15            |   |   |   |                  |          |
|                        |   |                       |                          | İlahiyat Pakütesi                                                                                   | 0.E    | 11    | Araştırma Görevlisi     | 1590 |      | 1           |                       | 1                |   |   |   |                  | 4 L -    |
|                        |   |                       |                          |                                                                                                    |        |       | GENEL TOPLAM            |      | 0    | 2           |                       | 2                |   |   |   |                  | <b>.</b> |
|                        |   |                       |                          |                                                                                                    |        |       |                         |      |      |             |                       |                  |   |   |   |                  | н.       |
|                        |   |                       |                          |                                                                                                    |        |       |                         |      |      |             |                       |                  |   |   |   |                  |          |
|                        |   |                       |                          |                                                                                                    |        |       |                         |      |      |             |                       |                  |   |   |   |                  |          |
|                        |   |                       |                          |                                                                                                    |        |       |                         |      |      |             |                       |                  |   |   |   |                  |          |
|                        |   |                       |                          |                                                                                                    |        |       |                         |      |      |             |                       |                  |   |   |   |                  |          |

Resim 65 Kadro İşlemleri - Kadro Nakil Raporları

## 3.4.2. İzin İptali

İzinli ve boş durumda olan akademik kadroların izinlerinin seçili ya da toplu olarak iptal edilmesi için kullanılan ekrandır. Kadro kodu, unvan, derece veya birime göre arama yapılarak izinli ve boş durumda olan akademik kadrolar listelenir. İzinsiz duruma getirilmek istenen kadrolar seçilip İptal Et tuşuna basılarak, kadrolar izinsiz duruma getirilir.

|                       |                                                                  | Unvan                                                                                                    |                                                                                                    |                                                                                                    |                                                                                                    | × 🗉                                                                                                    |                                                                                                    |                                                                                                    |                                                                                                    |                                                                                                    |                                                                                                    |
|-----------------------|------------------------------------------------------------------|----------------------------------------------------------------------------------------------------|----------------------------------------------------------------------------------------------------|----------------------------------------------------------------------------------------------------|----------------------------------------------------------------------------------------------------|----------------------------------------------------------------------------------------------------|----------------------------------------------------------------------------------------------------|----------------------------------------------------------------------------------------------------|----------------------------------------------------------------------------------------------------|----------------------------------------------------------------------------------------------------|----------------------------------------------------------------------------------------------------|
| ce.                   | Derece                                                           | Birim                                                                                                    | 1136.4                                                                                                    | dat Flaman Sacimistir                                                                                                    |                                                                                                    | K E                                                                                                    | QARA                                                                                                    |                                                                                                    |                                                                                                    |                                                                                                    |                                                                                                    |
|                       |                                                                  |                                                                                                    |                                                                                                    | oor creman ooçanışar.                                                                                                    |                                                                                                    |                                                                                                    |                                                                                                    |                                                                                                    |                                                                                                    |                                                                                                    |                                                                                                    |
| NLİ KADROLARIN İPTALİ |                                                                  |                                                                                                    |                                                                                                    |                                                                                                    |                                                                                                    |                                                                                                    |                                                                                                    |                                                                                                    |                                                                                                    |                                                                                                    |                                                                                                    |
| KADRO KODU            | UNVAN                                                            |                                                                                                    | DERECE                                                                                                    | KULLANIM İZİN TARİHİ                                                                                                    | BIRIM                                                                                                    |                                                                                                    |                                                                                                    |                                                                                                    |                                                                                                    |                                                                                                    |                                                                                                    |
| 000001                | Oğretim Görevlisi                                                |                                                                                                    | 5                                                                                                    | 25 12 2023                                                                                                    | Sağlık Hizmetleri<br>Teknikleri Program                                                                                                    | Meslek Yi<br>Til                                                                                                    | iksekokulu - Tibbi Hizmeti                                                                                                    | ler ve Teknikler Bölü                                                                                                    | nü - Tıbbi I                                                                                                    | aboratuv                                                                                                    | ar                                                                                                    |
| 000001                | Doktor Öğretim Üyesi                                             |                                                                                                    | 2                                                                                                    | 04.12.2023                                                                                                    | Sosyal ve Beşeri                                                                                                    | Bilimler Fa                                                                                                    | ıkültesi - Coğrafya Bölümi                                                                                                    | ü - Fiziki Coğrafya A                                                                                                    | B.D.                                                                                                    |                                                                                                    |                                                                                                    |
| 000001                | Araştırma Görevlisi                                              |                                                                                                    | 4                                                                                                    | 01.08.2024                                                                                                    | Fen Bilimleri Enst                                                                                                    | Rüsü - İnş                                                                                                    | aat Mühendisliği Anabilim                                                                                                    | Dalı - Hidrolik Bilim                                                                                                    | Dali                                                                                                    |                                                                                                    |                                                                                                    |
| N                     | LI KADROLARIN IPTALI<br>KADRO KODU<br>000001<br>000001<br>000001 | LÍ KADROLARIN IPTALÍ<br>KADRO KODU UNVAN<br>000001 Óğretim Gárwitai<br>000001 Datar Óğretim Üyesi<br>000001 Araştima Górevitai | LÍ KADROLARIN IPTALÍ<br>KADRO KODU UNVAN<br>000001 Oğretim Olrwési<br>000001 Datkor Óğretim Úyesi<br>000001 Araştirma Görevtisi | I KADROLARIN IPTALI           KADRO KODU         UNVM         DERECE           000001         Oğvetim Oğrevitai         5           000001         Datator Oğretim Üyesi         2           000001         Araştırma Oğrevitai         4 | KADROLARIN IPTALI           KADRO KODU         UNVAN         DERECE         KULLANIM IZIN TARIHI           000001         Oğretim Oğretili         5         25.12.2023           000001         Dataor Oğretim Uyesi         2         04.12.2023           000001         Avagtimas Oğretim Uyesi         4         0.16.2024 | NADROLARIN IPTALI           KADRO KODU         UNVAN         DERECE         KULLANMI IZIN TARIHI         Birlin           000001         Oğvetim Odravitei         5         25.12.2023         Sağla Hometeri<br>Taknifer Picyan           000001         Detkor Óğvetin Uyesi         2         04.12.2023         Soyal ve Bejeri           000001         Araştıma Gérevitei         4         01.08.2024         Fun Bilmistri Enzi | KADROLARIN IPTALI           KADRO KODU         UNVM         DERECE         KULLANIM IZIN TARIHI         BirRM           000001         Ógvetin Gérvetiai         5         25 12 2023         Sagjá r Hamatleri Massiel YC           000001         Didator Ógvetin Úyesi         2         04 12 2023         Sogyal ve Bejeri Bitmire Fr.           000001         Avagtima Gérvetiai         4         0100 2024         Fan Bitmister Enstatus - Ing | KORPO KODU         UNVWI         DERECE         KULLANIM IZIN TARIHI         BRIM           00001         0ğvetim Gürvetiai         5         25 12 2023         Sărija Hümmeter Mesiek Yükaselakulu - Tabi Hümmet           00001         Dataro Öğvetim Üyesi         2         04 12 2023         Sanja Hümmeter Mesiek Yükaselakulu - Tabi Hümmet           00001         Dataro Öğvetim Üyesi         2         04 12 2023         Sanja va Begeri Bilmer Fakitleti - Coğrafya Bülüm           00001         Araştıma Görvetisi         4         01.00 2024         Fan Bilmet Fakitleti - Englate Mühondisijä Anabilim | I KADROLARIN IPTALI           KADRO KODU         UNVAN         DERECE         KULLANM IZIN TARIHI         BIRIM           00001         Oğavlim Gürvvlili         5         25 12 2023         Sağlak Humiterin Mersiek Yüksekstulur - Tebi Hümetler va Teinisker Rossing           00001         Delstor Öğavlim Uyesi         2         64 12 2023         Soyari ve Begeri Bilmier Fakiliteri - Coğavlipa Bildimi - Fakil Coğavlipa A           00001         Araştıma Görvvlizi         4         01.08 2024         Fen Bilmier Enstitisisi - Ingaal Mühendesiği Anakdim Dail - Hedosik Bilmin - Hedosik Bilmin - Hedosik | NORPO KODU         UNVWI         DERECE         KULANEM IZIN TARIHI         BIRIM           00001         0ğvetim dürvetai         5         25 12 2023         Sağla Hizmetleri Mesiek Yükarelokulu - Tabi Hizmetleri ve Teinisfer Bücmü - Tabi L         Teinisfer Pogram           00001         Daktor Öğvetim Üyesi         2         04 12 2023         Sonyal ve Begeri Bilmer Fakitleri - Coğrafya BBürner - Fakitleri - Coğrafya BBürner - Fakitleri - Coğrafya BBÜrner - Fakitleri - Coğrafya BBÜrner - Fakitleri - Coğrafya BBÜrner - Fakitleri - Coğrafya BBÜrner - Fakitleri - Coğrafya BBÜrner - Fakitleri - Coğrafya BBÜrner - Fakitleri - Coğrafya BBÜrner - Fakitleri - Coğrafya BBÜrner - Fakitleri - Coğrafya BBÜrner - Fakitleri - Coğrafya BBÜrner - Fakitleri - Coğrafya BBÜrner - Fakitleri - Coğrafya BBÜr | NORPO KODU         UNVNI         DERECE         VULLNMM IZ/N TARIH         BIRIM           00001         00ystim 00ystial         DERECE         VULLNMM IZ/N TARIH         BiRIM         BiRIM           00001         00ystim 00ystial         S         25 12 2023         BiRIM Homeleri Meziek Yiloseiskolu - Tobi Homeleri ve Teinikler Biblimi - Tabi Laborativar<br>Teinikler Pogram           00001         0x8xr Ogivetin Uyesi         2         04 12 2023         Boryal ve Begeri Bilmier Fakiltesi - Cogiralya Biblimi - Fuchto Rigit Ana Biblimi Dai - Horiok Eilimi Dai           00001         Aragtima Gervetei         4         01 08 2024         Fun Elimieri Entitibio - Ingaal Mührendskilj Anabilim Dai - Horiok Biblimi Dai |

## 3.4.3. Yan Ödeme Cetvelleri

İdari kadrolar için yıl içerisinde bir kez oluşturulan yan ödeme cetvelleridir. Kadro tanımları ekranında cetvel bilgileri girilmelidir. Girilen bu bilgilere göre sistem tarafından cetveller otomatik olarak oluşmaktadır.

| and and and and and and and and and and |                                                                                       |                                                         |                                                                                                    |      | 0 | <b>**</b> | 0   |   |
|-----------------------------------------|---------------------------------------------------------------------------------------|---------------------------------------------------------|----------------------------------------------------------------------------------------------------|------|---|-----------|-----|---|
| 4, KADRO TANIMLARI                      | YAN ÖDEME CETVELLERİ                                                                  |                                                         |                                                                                                    |      |   |           |     |   |
| KADRO NAKLI RAPORLARI                   | Katsayi Cetirel 1                                                                     | Katsayı Cetvel 2                                        | Katsayi Cetuel 3                                                                                                    |      |   |           |     |   |
| X IZIN IPTALI                           | 0.052576                                                                              | 0.165726                                                | 0.165786                                                                                                    |      |   |           |     |   |
| \$3 YAN ÖDEME CETVELLERI<br>₽           | Cetveller CETVEL 1 OLUŞTUR CETVER<br>Reporter Cetvel 1 Cet<br>RAPOR 1 RAPOR 2 RAPOR 3 | 2 OLUŞTUR CETVEL 3 OLUŞTUR<br>tvel 2 Cetvel 3           |                                                                                                    |      |   |           |     |   |
|                                         | ≡ Cetvel1Rapor1                                                                       |                                                         | 1 / 1   - 68% +   🗄 🤇                                                                                                | গ    |   | 10        | ± 6 | 1 |
|                                         |                                                                                       | Kuttan tan Kalip Qaha Bouwaker<br>I Kandi Catiya Tokoaj | 2001/2014 Style Bildweite Konels Konels<br>Hann Li CPUR.<br>(n Single, Is Riss, Temmen Gildella vi Mai Souvetuan Zam | nint |   |           |     |   |
|                                         |                                                                                       |                                                         |                                                                                                    |      |   |           |     |   |

Resim 67 Kadro İşlemleri - Yan Ödeme Cetvelleri

Sistemden 1 sayılı cetvel, 2 sayılı cetvel, 3 sayılı cetvel ile bu cetvellerin 3 raporu da oluşturulmaktadır. Cetveli almak için ilk olarak katsayı bilgisi ekrana girilmelidir. Sonra cetvel 1/2/3 oluştur tuşuna basılarak cetvelleri oluşturulur. Raporlar bölümünde cetvel bilgisi seçilir ve aşağıda raporlar bölümünde raporlar oluşur. Ekranın en üst bölümünde bulunan **EBYS Gönder** tuşu ile oluşan raporlar Elektronik Belge Yönetim Sistemine gönderilmektedir.

## 3.5. Memur Raporları

Sistemde kullanımı kolaylaştıran temel raporlar mevcuttur. Alınmak istenen rapor için öncelikle rapor seçilir. Birim ve unvan seçimine izin veriliyor ise seçilen rapor birim ve unvan seçimi yapılır. Rapor tuşuna basıldığında rapor ekranda hazırlanır.

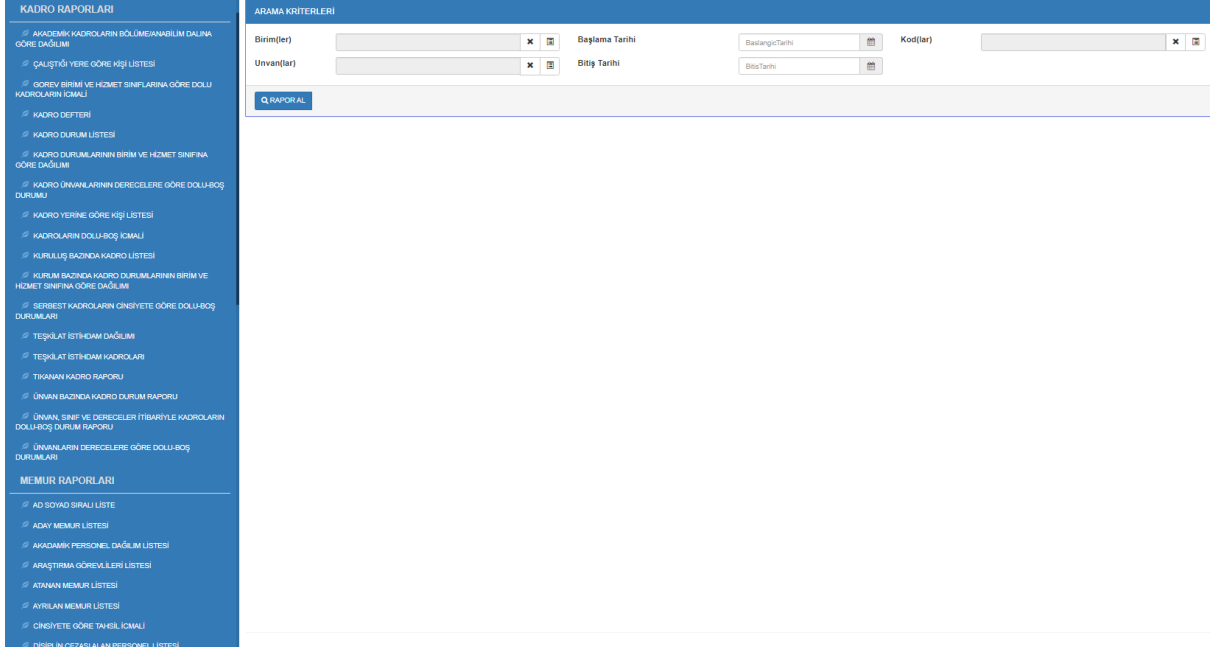

Resim 68 Memur Raporları

## 3.6. Ortak Tanımlar

Sistem içerisinde kullanılan ve kullanıcılar tarafından eksik olduğu görüntülenen üniversite/ fakülte/enstitü veya bölüm bilgisinin eklenebildiği, yeni federasyon ya da sendika tanımlamasının yapılabildiği, yerleşke tanımlamasının yapılabildiği, vekalet bırakmak zorunda olan görevlerin seçilebildiği ve idari görev olarak eklenecek görevlerin seçilebildiği ekrandır.

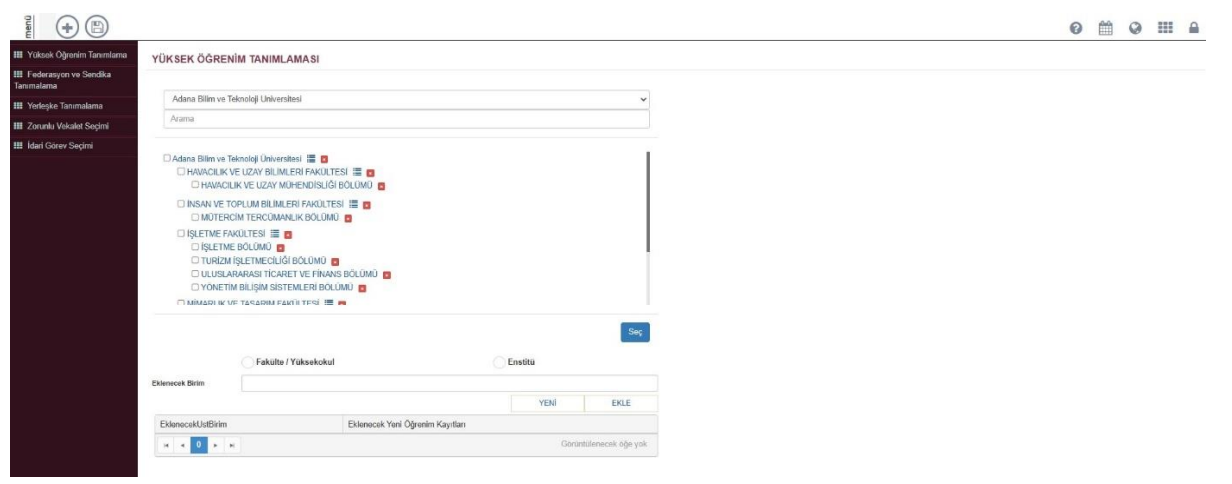

Resim 69 Ortak Tanımlar - Yüksek Öğrenim Tanımlaması

## 3.6.1. Yüksek Öğrenim Tanımlama

**Yeni Üniversite Tanımlama (+)** butonuna tıklanarak yeni bir üniversitenin sisteme tanımlanması sağlanır. Eğer var olan bir üniversitenin altına fakülte ya da enstitü oluşturulacak ise Birim ağacından üniversite bilgisi seçilir. Fakülte/yüksekokul ya da enstitü olması belirtilir, ad bilgisi girilip **yeni öğrenim ekle** butonuna tıklanmalıdır. Benzer olarak var olan bir fakülteye bölüm bilgisi de eklenebilmektedir. En sonunda eklenen bilgisinin kayıt edilmesi için **kaydet** butonuna tıklanmalıdır.

#### 3.6.2. Federasyon ve Sendika Tanımlama

Yeni Federasyon Tanımlama butonuna tıklanarak yeni bir federasyonun sisteme tanımlanması sağlanmaktadır. Eğer var olan bir federasyonun altına sendika eklenmek istenirse **Federasyonlar** bölümünde federasyon seçimi yapıldıktan sonra eklenecek sendikanın adı Eklenecek Sendika bölümüne girilmeli, "Aktif Mi" butonu işaretlenmeli ve Ekle butonuna tıklanmalıdır. Kaydet butonuna tıklanarak sendika ya da federasyonun sisteme kayıt edilmesi sağlanır.

#### 3.6.3. Yerleşke Tanımlama

Yerleşke Tanımlama", "Yeni" butonuna tıklanarak "Bağlı olduğu yerleşke", "Yerleşke Adı" "Açıklama" ve "Adres" bilgisi girilerek yerleşke tanımlamasının sağlanabildiği ekrandır.

#### 3.6.4. Zorunlu Vekalet Seçimi

Zorunlu Vekâlet Seçimi, vekâlet bırakmakta zorunda olan görev tiplerinin seçiminin yapılabildiği, seçilen görevlerde bulunan kişilerin izin işlemlerinde vekâlet bırakmadan geçememesinin sağlandığı ekrandır.

## 3.6.5. İdari Görev Seçimi

İdari Görev Seçimi, idari görev olarak belirlenen "görev tiplerinin" seçiminin yapıldığı ekrandır.

## 3.7. Hitap ve NVİ Bilgileri

Hitap kullanıcı bilgileri ile NVİ kullanıcı bilgilerinin sisteme girildiği ekrandır. Sisteme giriş yapıldıktan sonra sol menüden *Hitap ve NVİ bilgileri* ekranı açılmalıdır.

## 3.7.1. Hitap Kullanıcı Bilgileri

Hitap kullanıcı bilgilerinin ve şifrelerin girildiği ekrandır. Düzenle butonuna tıklanarak ekranda tüm alanlar aktif hale getirilir. HİTAP kullanıcısının birimi, kullanıcı adı ve şifre girilip Ekle butonuna tıklandıktan sonra ekranın üst bölümünde bulunan **Kaydet** butonuna tıklanmalıdır.

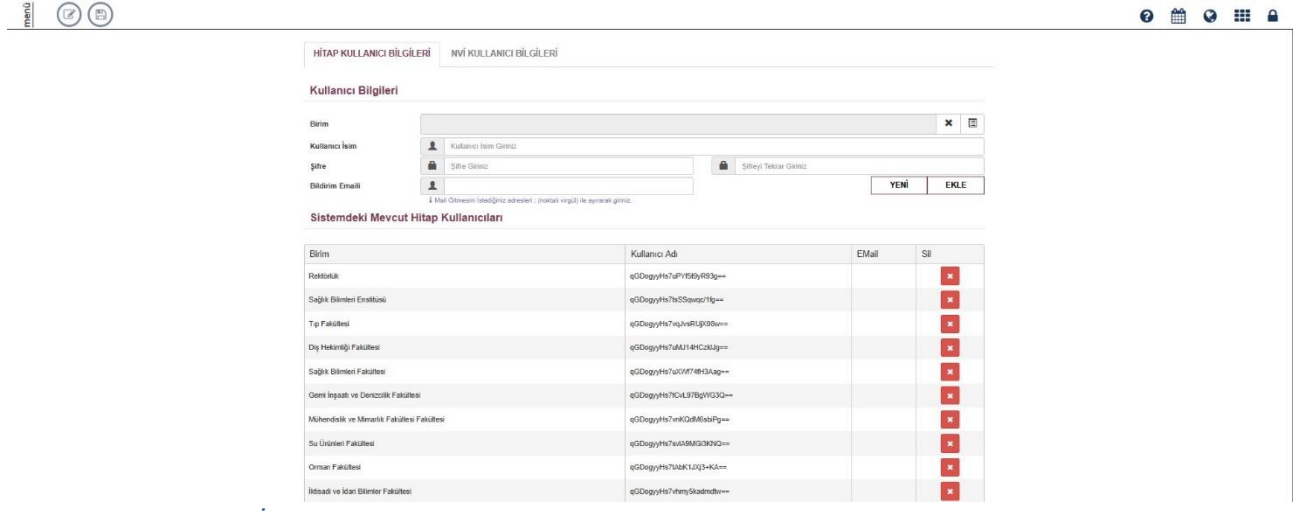

```
Resim 70 Hitap ve N.V.İ. Bilgileri
```

Hitap şifrelerinde güncelleme işlemi yoktur. Bu nedenle şifre ya da kullanıcı bilgisi değişmesi gerektiğini, o kullanıcı silinmeli ve yeni bir kullanıcı bilgisi eklenmelidir. Eğer Kurumda tek bir Hitap Şifresi kullanılıyor ise bu kullanıcının birimi Birim ağacındaki en üst seviyede bulunan Rektörlük birimine tanımlanmalıdır.

## 3.7.2. NVİ Kullanıcı Bilgileri

Ekran açıldıktan sonra üst bölümde bulunan düzenle butonuna tıklanarak ekran aktif hale getirilir. NVİ kullanıcı Bilgileri bölümünde kullanıcı ismi, şifre ve şifre tekrar girildikten sonra Ekranın Üst Bölümünde bulunan "Kaydet" butonuna tıklanmalıdır.

| menü |   |                           |            |                |  |               |  | 0 | 0 | = |
|------|---|---------------------------|------------|----------------|--|---------------|--|---|---|---|
|      |   | HİTAP KULLANICI BİLGİLERİ | NVİ KULLAN | NICI BİLGİLERİ |  |               |  |   |   |   |
|      | к | Cullanici İsim            | 1          | KRM-7024581    |  |               |  |   |   |   |
|      | ş | lifre                     |            | Şıfre Giriniz  |  | Sifre Giriniz |  |   |   |   |
|      |   |                           |            |                |  |               |  |   |   |   |
|      |   |                           |            |                |  |               |  |   |   |   |
|      |   |                           |            |                |  |               |  |   |   |   |

Resim 71 N.V.İ. Kullanıcı Bilgileri

# 3.8. Toplu Hitap İşlemleri

Toplu Hitap İşlemleri ekranında birim bazlı olarak Hitap'a veri gönderme ve Hitaptan veri alma işlemi yapılmaktadır.

| Hitaptan Alinacak<br>Kayitlar      | Gönderilecek<br>Kayıtlar          |                        | 0 | <b>#</b> | 0 |  |
|------------------------------------|-----------------------------------|------------------------|---|----------|---|--|
|                                    | TOPLU HİTAP İŞLEMLERİ » HİZMET KA | YITLARI                |   |          |   |  |
| A KURS BILGISI                     | Birim Seçimi                      | 1136 birm social 🔹 🗸 🗸 |   |          |   |  |
| A HIZMET KAYITLARI                 | Unvan Seçimi                      | 7 birm sopldi -0       |   |          |   |  |
| ASKERLİK BİLGİSİ                   |                                   |                        |   |          |   |  |
| A MAHKEME BILGISI                  |                                   |                        |   |          |   |  |
|                                    |                                   |                        |   |          |   |  |
| A TAZMINAT BILGISI                 |                                   |                        |   |          |   |  |
| A HIZMET BORÇLANMA BILGISI         |                                   |                        |   |          |   |  |
| DIĜER HIZMET BILGISI               |                                   |                        |   |          |   |  |
| A 1416 S.K. YURT DIŞI EĞİTİM SÜREL | ERİ                               |                        |   |          |   |  |
| AÇIK SÜRE BİLGİLERİ                |                                   |                        |   |          |   |  |
|                                    |                                   |                        |   |          |   |  |
|                                    |                                   |                        |   |          |   |  |
|                                    |                                   |                        |   |          |   |  |

Resim 72 Toplu Hitap İşlemleri

Hitap'a gönderilmek istenen ya da hitaptan alınmak istenen veriler, ekranın solundaki menüden seçildikten sonra birim ağacından birim seçilmelidir. Birim ağacında birimlerin en sağında bulunan "Alt Birimleri Seç" butonuna tıklandığında ilgili birim ve altındaki tüm birimler sistemsel olarak seçilmektedir. Hitaptan kayıt almak için Hitaptan Alınacak Kayıtlar ya da sisteme işlenen kayıtların Hitap'a gönderilebilmesi için Hitapa Gönderilecek Kayıtlar butonuna tıklanmalıdır. Hitaptan alınacak kayıtlar/ Hitap'a gönderilecek kayıtlar ekrana liste olarak gelmektedir.

| Hitaptar | n Alınacak I | Kayıtlar |               |             |                    |                 |    |          | Arama Kriteri |                                  | 6                                   |
|----------|--------------|----------|---------------|-------------|--------------------|-----------------|----|----------|---------------|----------------------------------|-------------------------------------|
|          |              | Sıra ⊥†  | T.C.Kimlik No | Adı Soyadı  | .↓↑ Hitap Kayıt No | ↓↑ Kayıt Nedeni | ĴĴ | Açıklama |               | $\stackrel{\rm Hz}{\rightarrow}$ | İşlem ⊥†                            |
| 0        |              | 1        | *******       | TEST ISIM 1 | *******            |                 |    | TEST 1   |               |                                  | Hitaptan<br>alınması<br>bekleniyor. |
| 0        |              | 2        | *****         | TEST İSİM 2 | *******            |                 |    | TEST 2   |               |                                  | Hitaptan<br>alınması<br>bekleniyor. |
| 0        |              | 3        |               | TEST İSİM 3 | *******            |                 |    | TEST 3   |               |                                  | Hitaptan<br>alınması<br>bekleniyor. |
| Toplam 3 | 3 Kayıt      |          |               |             |                    |                 |    |          |               |                                  |                                     |

Resim 73 Toplu Hitap İşlemleri - Alınacak Kayıtlar

Kayıtların solunca bulunan " "**Hitap Bilgilerini Göster**" butonuna tıklandığında Hitap kaydının detay bilgisi gösterilmektedir. Hitaptan alınmak ya da Hitap'a gönderilmek istenen kayıt sol tarafından bulunan kutucuk işaretlenerek seçilir ve <sup>(S)</sup> "**Hitaptan kayıtları al**" ya da <sup>(C)</sup> "**Hitap'a kayıtları gönder**" butonuna tıklanarak işlem tamamlanır.

## 3.9. Personel Dinamik Raporlama

Personel Dinamik Raporlama menüde Personel Bilgi Sisteminin altında yer almaktadır. Talep edilen raporlar tarafımızca analizi yapılarak eklenmekte olup, bu raporlar üzerinde işlemler ya da filtrelemeler kullanıcılar tarafından yapılabilmektedir.

| Dinamik Raporlar                                             |              |                                     |                           |                                |                  |                     |
|--------------------------------------------------------------|--------------|-------------------------------------|---------------------------|--------------------------------|------------------|---------------------|
| Aramak için metin giriniz                                    | Birim Secimi | årama vanmak kin birim adi varunt   | Baslama Tarihi            |                                | (m) Bitis Tarihi |                     |
| 35. Madde ile Gelen Personel                                 | biini seçini | Promo jopinos için unim our jozimiz | Cograme ranni             |                                | un court inter   |                     |
| 35. Madde ile Giden Personel                                 |              |                                     |                           |                                |                  | i≣ Raporta i≣ Excel |
| Akademik Performans Rapor 1                                  |              |                                     |                           |                                |                  |                     |
| Akademik Performans Rapor 1                                  |              |                                     |                           |                                |                  |                     |
| Atanma Kayıt Nedeni Raporu                                   |              | R                                   | apor kriterlerini dolduro | duktan sonra 'Raporla' butonun | a tıklayınız     |                     |
| Atanma Kayıt Nedeni Raporu                                   |              |                                     |                           |                                |                  |                     |
| Engelli Personel Listesi                                     |              |                                     |                           |                                |                  |                     |
| Ídari Görev Süresi Bitenler                                  |              |                                     |                           |                                |                  |                     |
| Ídari Görevi Aktif Olan Personel Listesi                     |              |                                     |                           |                                |                  |                     |
| İdari Personel Dağılım Listesi                               |              |                                     |                           |                                |                  |                     |
| İkinci Yılında Aday Durumu Değişmeyen İdari Personel Listesi |              |                                     |                           |                                |                  |                     |
| Izin/Görevlendirme Raporu                                    |              |                                     |                           |                                |                  |                     |
| Izinli Geçici Görevlendrimeli Personel                       |              |                                     |                           |                                |                  |                     |
| Kadro İşlemleri Raporu                                       |              |                                     |                           |                                |                  |                     |
| memur disiplin ceza                                          |              |                                     |                           |                                |                  |                     |
| memur izin                                                   |              |                                     |                           |                                |                  |                     |
| memur sendika                                                |              |                                     |                           |                                |                  |                     |
| Personel Geçici Görevlendirme Cetveli                        |              |                                     |                           |                                |                  |                     |
| Allow Lines to Tarihi Anton Alexandra Barran and Linteri     |              |                                     |                           |                                |                  |                     |

Resim 74 Personel Dinamik Raporlama

Ekranda Rapor listesi bölümünde bulunan rapor seçilip, Raporla tuşuna basılarak rapor oluşturulur. Oluşan raporlarda sütunlar kullanıcının istediği şekilde azaltılabilir. Sütunların başlığında bulunan ikona tıklanarak sütunlar açılır ve istenmeyen sütunlar buradan kaldırılır. Raporda filtrelemeler yapılarak istenilen özelliklere göre hazırlanabilir. Bunun için sütun başlıklarında yer alan bulunan ikona tıklanır ve filtreler alanından istenilen filtrelemeler yapılabilir. Sütun adı sürüklenip, gruplama alanına bırakılarak, raporda gruplamalar yapılabilir. Sütunlar sütun adlarından Mouse ile tutulup, sürükleyip bırakılarak yerleri değiştirilebilir. Sütun başlıklarına tıklanarak raporların istenilen sıraya göre sıralanması sağlanabilir.

# 3.10 Kadro İstatistik Raporları

Sistemde yer alan raporlama sayfalarına ilaveten akademik ve idari personellere ait istatistiksel veriler "Kadro İstatistik Raporları" ekranı üzerinden alınabilmektedir. "Kadro İstatistik Raporları" ekranı Personel Bilgi Yönetim Sistemine bağlı "Memur İşlemleri" menüsünün altında yer alır.

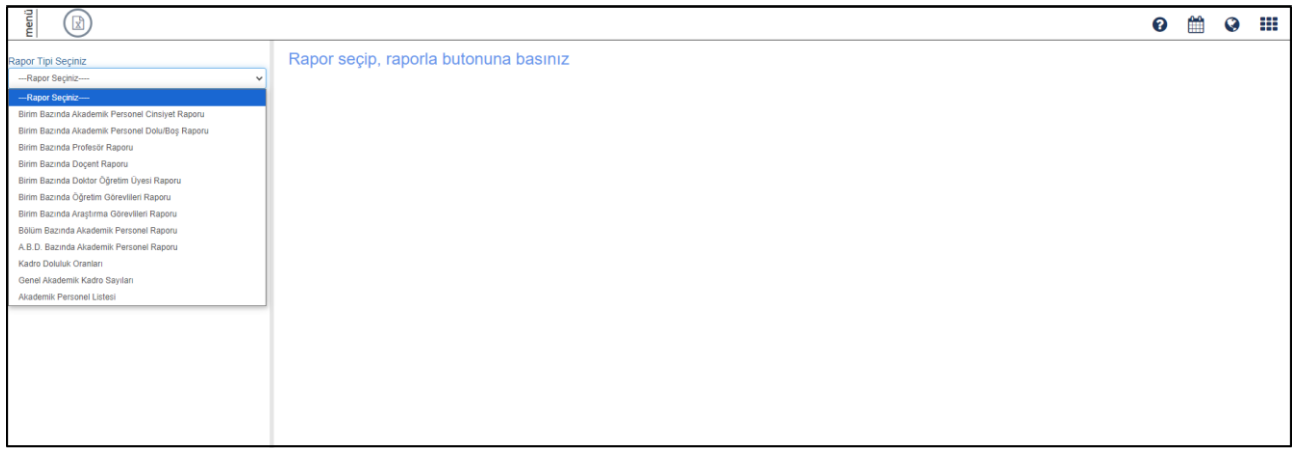

Resim 75 Kadro İstatistik Raporları

Açılan ekranda belirli rapor türleri ve raporun alınmak istediği tarih alanları yer alır. "Rapor Tipi Seçiniz" alanı üzerinden ilgili rapor türü seçilir. Seçilen raporlar üzerinden alınan raporlar belirli periyotlarla çekilen verilerle dinamik olarak çalışmaktadır. Seçilen tarih baz alınarak raporlar oluşturulur. Sistem tarafından oluşturulan raporlar excel olarak indirilebilir. Menüdeki rapor türleri kullanıma bağlı olarak çeşitlendirilebilecek şekilde tasarlanmıştır.

# 3.11 İzinli/ Geçici Görevli Personeller

Memur işlemleri altında yer alan İzinli /Geçici Görevli Personeller ekranı üzerinden birim ve tarih bazlı filtreleme yapılarak personellere ait izin bilgilerinin yer aldığı rapor alınır.

| Birim                     |                                                                                                    |                | ×          | Unvan        | Unvan Listesi    |              | •            | Person    | el Tiplerini Getir  | Gerçe  | ekleştirme Görevlisi Mi ? |  |  |
|---------------------------|----------------------------------------------------------------------------------------------------|----------------|------------|--------------|------------------|--------------|--------------|-----------|---------------------|--------|---------------------------|--|--|
| Başlangıç/Bitiş<br>Tarihi | Tarihi Giriniz                                                                                               | tari           | hi Giriniz | izin Tipi    |                  |              | × 🗉          | Harcan    | a Yetkilisi Mi ?    | FILTRE | LE                        |  |  |
| İzinli Personel Listesi   | Izmi Personel Labesi Geçici Görevlendirme İzimi/Geçici Görevlendirme Genel Liste Görev Süresi Uzatma Listesi |                |            |              |                  |              |              |           |                     |        |                           |  |  |
| RESIM T.C. KIMLIK         | NO H                                                                                                    | KURUM SICIL NO | ADI SOYADI | KADRO UNVANI | KADRO ÜST BİRİMİ | KADRO BIRIMI | GÖREV BİRİMİ | IZIN TIPI | İZİN BAŞLAMA TARİHİ | SÜRE   | İŞE BAŞLAMA TARİHİ        |  |  |
| H 4 0 F F                 |                                                                                                    |                |            |              |                  |              |              |           |                     |        | Görüntülenecek öğe yok    |  |  |

Resim 76 İzinli/Geçici Görevli Personeller

Açılan ekrandaki birim ağacı, sisteme giriş yapan kullanıcının "Görev Birimi" baz alınarak listelenir. Örneğin; Eczacılık Fakültesi Personeli olan bir "Birim Personel Kullanıcısı", izinli/ geçici görevli personeller ekranında birim listelemesi yaptığında yalnızca Eczacılık Fakültesi altında yer alan birimlere ulaşabilir.

| Birim                                                |                                        |                |                                | ×         |       | Arama                                                                                                    | Ì | Personel Tiplerini Getir | C    | Gerçekleştirme Görevlisi Mi ? |
|------------------------------------------------------|----------------------------------------|----------------|--------------------------------|-----------|-------|----------------------------------------------------------------------------------------------------|---|--------------------------|------|-------------------------------|
| Başlangıç/Bitiş<br>Tarihi<br>İzinli Personel Listesi | Tarihi Giriniz<br>Geçici Görevlendirme | fzinl/Geçi     | ii Giriniz<br>ci Görevlendirme | Genel Lis | te Ga | Eczacılık Fakültesi      Eczacılık Fakültesi Dayanıklı Taşınır Amban     Eczacılık Fakültesi Tüketim Ambarı |   | Harcama Yetkilisi Mi ?   |      | FILTRELE                      |
| RESIM T.C. KIM                                       | ILİK NO                                | KURUM SICIL NO |                                | ADI SO    | YADI  | Eczacılık Meslek Bilimleri Bölümü 🧮     Eczacılık Teknolojisi Bölümü 🔚                                      | Ц | ZİN BAŞLAMA TARİHİ       | SÜRE | İŞE BAŞLAMA TARİHİ            |
|                                                      |                                        |                |                                |           |       | 🗆 Temel Eczacılık Bilimleri Bölümü 🗮                                                                        | Ш |                          |      | Görüntülenecek öğe yok        |
|                                                      |                                        |                |                                |           |       | Kapat Sec                                                                                                   |   |                          |      |                               |

Resim 77 İzinli/Geçici Görevli Personeller 2

Başlangıç ve Bitiş Tarihi, hangi tarih aralığında rapor alınacağını gösterir.

|   | Birim                     |          |         |         |    |        |    |    |        | 3                 | ×       |          | Unvan      |                 | Unvan Listesi |              |          |   | •  | Personel Tiplerini Getir |      | Gerçekleştirme Görevlisi Mi ? |
|---|---------------------------|----------|---------|---------|----|--------|----|----|--------|-------------------|---------|----------|------------|-----------------|---------------|--------------|----------|---|----|--------------------------|------|-------------------------------|
|   | Başlangıç/Bitiş<br>Tarihi |          | (Tarihi | Giriniz |    |        |    |    | Tarihi | Giriniz           |         | <b> </b> | İzin Tipi  |                 |               |              |          | × | Ħ  | Harcama Yetkilisi Mi ?   |      | FILTRELE                      |
| 5 |                           | - 1      | ٠       |         | Ма | yıs 20 | 21 |    | >      |                   |         |          |            |                 |               |              |          |   |    |                          |      |                               |
|   | İzinli Personel I         | Listesi  | Pt      | Sa      | Ça | Pe     | Cu | Ct | Pz     | Görevlendirme Gen | nel Lis | ste      | Görev Süre | si Uzatma Liste | esi           |              |          |   |    |                          |      |                               |
|   | RESIM                     | т.с. кім | 26      | 27      | 28 | 29     | 30 | 1  | 2      | A                 | ADI SC  | YADI     |            | KADRO UNVAN     | a             | KADRO BIRIMI | IZIN TIP | 4 | i: | ZİN BAŞLAMA TARİHİ       | SÜRE | İŞE BAŞLAMA TARİHİ            |
|   | H 4 0 >                   | н        | 3       | 4       | 5  | 6      | 7  | 8  | 9      |                   |         |          |            |                 |               |              |          |   |    |                          |      | Görüntülenecek öğe yok        |
|   |                           |          | 10      | 11      | 12 | 13     | 14 | 15 | 16     |                   |         |          |            |                 |               |              |          |   |    |                          |      |                               |
|   |                           |          | 17      | 18      | 19 | 20     | 21 | 22 | 23     |                   |         |          |            |                 |               |              |          |   |    |                          |      |                               |
|   |                           |          | 24      | 25      | 26 | 27     | 28 | 29 | 30     |                   |         |          |            |                 |               |              |          |   |    |                          |      |                               |
|   |                           |          | 31      | 1       | 2  | 3      | 4  | 5  | 6      |                   |         |          |            |                 |               |              |          |   |    |                          |      |                               |
|   |                           |          |         |         |    | \$     |    |    |        |                   |         |          |            |                 |               |              |          |   |    |                          |      |                               |

Resim 78 İzinli/Geçici Görevli Personeller Filtreleme

Unvan kısmı, unvan bazlı olarak filtreleme yapılmasını sağlar. İzin Tipi alanında Personel Bilgi Sisteminde mevcut olan tüm izin türleri listelenir. Özellikle filtrelenmek istenen bir izin türü var ise bu alan üzerinden filtreleme sağlanır.

| Birim                                                    |                                          |                  | ×                 | Ξ         | Arama                                                                                                    | Ĵ  | Persor    | nel Tiplerini Getir | Ger    | çekleştirme Görevlisi Mi ?                   |
|----------------------------------------------------------|------------------------------------------|------------------|-------------------|-----------|----------------------------------------------------------------------------------------------------|----|-----------|---------------------|--------|----------------------------------------------|
| Başlangıç/Bitiş<br>Tarihi                                | Tarihi Giriniz                           | Tarihi Gi        | iriniz            |           | ⊡vilik izin<br>⊡Mazeret izinleri 🔳                                                                                                    | ı. | Harcar    | na Yetkilisi Mi ?   | FILTRE | LE                                           |
| Izinii Personel Listesi<br>RESIM T.C. KIMLI<br>H 4 0 F H | Geçici Görevlendirme<br>NO KURUM SICIL N | Izini//Geçici Gi | örevlendirme Gene | I Liste ( | LMAzeret krulen ()<br>□ Oglum sonrasi kru<br>□ Babaik krul<br>□ Stulik krul<br>□ Evulik krul<br>□ Evulik krul<br>□ Evulik krul<br>□ Evulik krul<br>□ Evulik krul<br>□ Evulik krul<br>□ Evulik krul<br>□ Evulik krul<br>□ Evulik krul<br>□ Evulik krul<br>□ Evulik krul<br>□ Evulik krul<br>□ Evulik krul<br>□ Sus tru<br>□ Sus tru<br>□ Sus tru<br>□ Sus tru<br>□ Sus tru<br>□ Sus tru<br>□ Sus tru<br>□ Sus tru<br>□ Evulik krul<br>□ Sus tru<br>□ Evulik krul<br>□ Evulik krul<br>□ Evulik krul<br>□ Evulik krul<br>□ Evulik krul<br>□ Evulik krul<br>Evulik krul<br>Evulik krul<br>□ Evulik krul<br>□ Evulik krul<br>Evulik krul<br>□ Evulik krul<br>Evulik krul<br>□ Evulik krul<br>□ Evulik evulik hrul<br>□ Evulik evulik hrul<br>□ Evulik evulik hrul<br>□ Evulik evulik hrul<br>□ Evulik evulik hrul<br>□ Evulik evulik hrul<br>□ Evulik evulik hrul<br>□ Evulik evulik hrul<br>□ Evulik evulik hrul<br>□ Evulik evulik hrul<br>□ Evulik evulik hrul<br>□ Evulik evulik evulik hrul<br>□ Evulik evulik evulik hrul<br>□ Evulik evulik evulik evulik evulik evulik evulik evulik evulik evulik evulik evulik evulik evulik evulik evulik evulik evulik evulik evulik evulik evulik evulik evulik evulik evulik evulik evulik evulik evulik evulik evulik evulik evulik evulik e |    | IZIN TIPI | IZN BAŞLAMA TARIHİ  | SURE   | işê BAŞLAMA TARİMİ<br>Görüntülenecek öğe yok |

Resim 79 İzinli/Geçici Görevli Personeller - İzinli Personel Listesi

Kadrolu olmayan personeller ile ilgili bir filtreleme yapılacak ise "**Personel Tiplerini Getir**" seçeneği seçilir. Bu buton seçildiğinde açılan Personel Tipi alanı üzerinden Akademik ve İdari olmak üzere istenen kriterler seçilerek filtreleme sağlanır. Sayfanın giriş kısmında yer alan filtreleme seçeneklerine göre seçim yapılarak uygun raporun oluşması sağlanır.

| inem     |                  |                |                  |                                                                                                    |                      |             |                            |                                             |                                               |                                     | 0 🛍 (               | 3        |            |
|----------|------------------|----------------|------------------|----------------------------------------------------------------------------------------------------|----------------------|-------------|----------------------------|---------------------------------------------|-----------------------------------------------|-------------------------------------|---------------------|----------|------------|
| Bi       | rim              |                | 1038 Adet Eleman | n Seçilmiştir.                                                                                                    | 3                    | :           | Unvan                      | Unvan Listesi                               | - Pers                                        | sonel Tiplerini Getir               | Gerçekleştirme Göre | vlisi Mi | ?          |
| Ва<br>Та | şlangıç/<br>rihi | Bitiş          | 01.10.2024       | 25                                                                                                    | 10.2024              | #           | İzin Tipi                  |                                             | × 🗄 Hard                                      | cama Yetkilisi Mi ?                 | LTRELE              |          |            |
|          | İzinli Per       | sonel Listesi  | Geçici Görevlen  | cp(c) Górevlendirme Izinili/Gep(c) Górevlend<br>xport to Excel<br>xum sicil: No Abi soyAbi KABRO un<br>sector gube Madi |                      |             | Görev Süresi Uzatma Lis    | tesi                                        |                                               |                                     |                     |          |            |
|          | 🖨 Exp            | ort to PDF     | Export to Excel  | epci Görevlendirme İzinli Gepci Görevlen<br>Export to Excel<br>Rum Sici No Adr BOYADI KADRO L<br>gube Mar<br>           |                      |             |                            |                                             |                                               |                                     |                     |          | A.         |
| R        | ESIM             | T.C. KİMLİK NO | KURUM SICIL NO   | SICIL NO ADI SOYADI KADRO UN                                                                                            |                      | KADRO (     | ÜST BIRIMI                 | KADRO BIRIMI                                | GÖREV BİRİMİ                                  | IZIN TIPI                           | İZİN BAŞLAMA TARİHİ | SÜRE     | İŞE BAŞLA  |
|          | 1                | •••••          | *****            |                                                                                                    | Şube Müdürü          | Rektörlük   |                            | Kütüphane ve Dokümantasyon Daire Başkanlığı | Genel Sekzeterlik                             | Eviat Edinme Mazaret İzni           | 16.09.2024          | 0        | 31.10.2024 |
|          | 1                |                |                  |                                                                                                    | Doçent               | Dahili Tip  | Bilimleri Bölümü           | Adil Tip A.B.D.                             | Acil Tip A.B.D.                               | 663 S.K.H.K. uyarınca ücretsiz izin | 12.12.2023          | 945      | 14.07.2026 |
|          | 1                | •••••          |                  | •••••                                                                                                    | Doktor Öğretim Üyesi | Dahili Tip  | Bilimleri Bölümü           | Acil Tip A.B.D.                             | Acil Tip A.B.D.                               | 663 S.K.H.K. uyarınca ücretsiz izin | 27.01.2023          | 899      | 14.07.2025 |
|          | 1                |                | ******           | ******                                                                                                    | Araştırma Görevlisi  | Ìnșaat Mi   | ihendisliği Bölümü         | Yapı A.B.D.                                 | Yapı A.B.D.                                   | Evlat Edinme Mazaret İzni           | 02.09.2024          | 45       | 17.10.2024 |
|          | 1                | *****          | *****            |                                                                                                    | Profesör             | Dahili Tip  | Bilimleri Bölümü           | Deri Ve Zührevi Hastalıklar A.B.D.          | Deri Ve Zührevi Hastalıklar A.B.D.            | Evlat Edinme Mazaret İzni           | 09.09.2024          | 47       | 26.10.2024 |
|          | 1                |                |                  |                                                                                                    | Doktor Öğretim Üyesi | İktisadi ve | ı İdari Bilimler Fakültesi | Yönetim ve Organizasyon A.B.D.              | İşletme Bölümü                                | Evlat Edinme Mazaret Izni           | 09.09.2024          | 55       | 03.11.2024 |
|          | 1                | •••••          | *****            | *****                                                                                                    | Doçent               | Merkezler   |                            | Türk Halk Edebiyatı A.B.D.                  | Türkçe Öğretimi Uygulama ve Araştırma Merkezi | Evlat Edinme Mazaret İzni           | 10.09.2024          | 45       | 25.10.2024 |
|          | 1                |                |                  |                                                                                                    | Memur (Ş)            | Rektörlük   |                            | Diş Hekimliği Fakültesi                     | Dış Hekimliği Fakültesi                       | Doğum öncesi izin                   | 17.09.2024          | 56       | 13.11.2024 |
|          | 1                | •••••          |                  | ••••                                                                                                    | Doktor Öğretim Üyesi | lşietme B   | ölümü                      | Muhasebe ve Finansman A.B.D.                | Muhasebe ve Finansman A.B.D.                  | Doğum nedeniyle ücretsiz izin       | 15.03.2023          | 610      | 14.11.2024 |
|          |                  |                |                  |                                                                                                    |                      |             |                            |                                             |                                               |                                     |                     |          |            |

Resim 80 İzinli/Geçici Görevli Personeller - İzinli Personel Listesi 2

Oluşan listede Kişinin Fotoğrafı, TC Kimlik No; Adı-Soyadı, Kadro Unvanı, Kadro Üst Birimi, Kadro Birimi, Görev Birimi, İzin Tipi, İzin Başlama, İşe Başlama Tarihleri ve İzin Süresi bilgileri yer alır. Oluşan rapor excel yada pdf olarak raporlanabilir. Aynı sayfa üzerinden uygun filtreleme kriterleri seçilerek Geçici Görevlendirme Listesine ulaşılabilir.

# 3.12 Personel İşlemleri

4A ve kadrolu Akademik personellerin takibi "Memur Yönetimi" sayfası üzerinden takip edilirken, Personel Tipi; "Kurum Dışından gelen Akademik Personel, Yabancı Uyruklu Öğretim Elemanları, 4B ve 4D(Sürekli İşçi) olan personellere ait bilgiler" "Personel İşlemleri" ekranı üzerinden takip edilir.

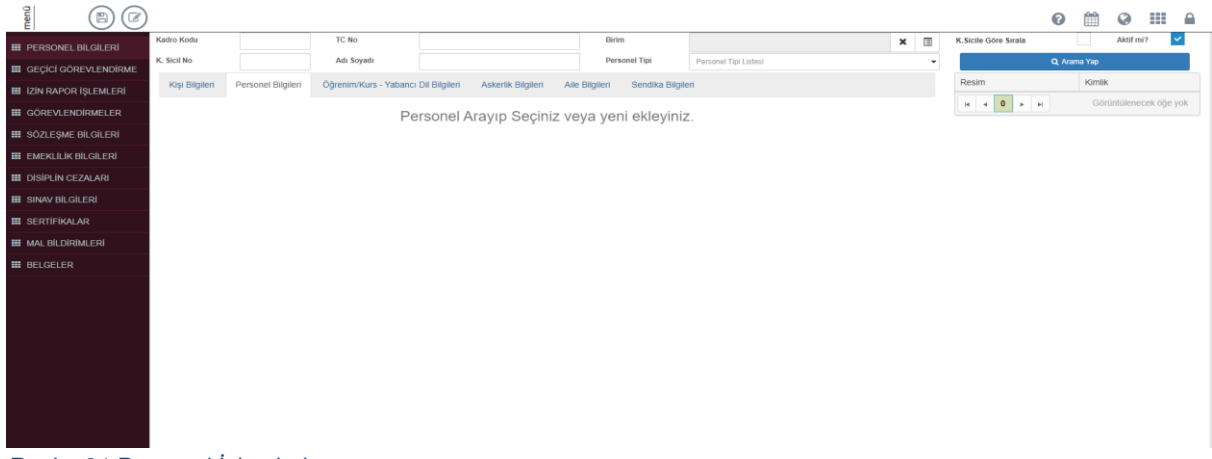

Resim 81 Personel İşlemleri

Yeni bir personel eklemek için Personel İşlemleri menüsünde yer alan Kişi Bilgileri ekranı açılır. "Kişi Bilgileri" ekranında yer alan "+" butonu seçilir. Açılan ekranda önce sisteme eklenecek personelin "Personel Tipi" seçilir.

|                          |                           |                                                                 |                                                                             |                                      |                      | 0 🛗 O III A |
|--------------------------|---------------------------|-----------------------------------------------------------------|-----------------------------------------------------------------------------|--------------------------------------|----------------------|-------------|
| III PERSONEL BİLGİLERİ   | Kadro Kodu                | TC No                                                           | Yeni Eklenecek Kişinin Personel Tipini Seçiniz                              | ×                                    | K.Sicile Göre Sırala | Aktif mi?   |
| 111 GEÇÎCÎ GÖREVLENDÎRME | K. Sicil No               | Adı Soyadı                                                      | Oldari                                                                      |                                      | ٩                    | Arama Yap   |
| III IZIN RAPOR İŞLEMLERİ | Kişi Bilgileri Personel I | Bilgileri Öğrenim/Kurs - Yabancı Dil Bilgileri A                | - 048                                                                       |                                      | Resim                | Kimlik      |
| III GÖREVLENDIRMELER     |                           |                                                                 | Görevlendirme(İdari)                                                        |                                      | н 4 0 э н            |             |
| III SÖZLEŞME BİLGİLERİ   |                           | Kimlik No                                                       | -O4D<br>-OGeçici İşçi                                                       | for some behavior a biblier strength |                      |             |
| III EMEKLILIK BİLGİLERİ  |                           | Ad                                                              | │ └─OSürekli işçi (696)<br>─OAkademik                                       | for some contracts and the contracts |                      |             |
| III DISIPLIN CEZALARI    |                           |                                                                 | OYabancı Uyruklu Öğretim Elemanları     OYabancı Uyruklu Öğretim Elemanları |                                      |                      |             |
| III SINAV BILGILERI      |                           | Soyad                                                           | LOTUS                                                                       |                                      |                      |             |
| III SERTIFIKALAR         |                           | Uyruk                                                           |                                                                             | v                                    |                      |             |
| III MAL BİLDİRİMLERİ     |                           | TURKIYE                                                         | Görevlendirme                                                               | apenarsiniz: )                       |                      |             |
| III BELGELER             |                           |                                                                 |                                                                             |                                      |                      |             |
|                          |                           |                                                                 | <ul> <li>Ostajyer Ogrenci</li> </ul>                                        |                                      |                      |             |
|                          | Kantik Bilgien Adres Bi   | Ngileri Netejim Bilgiteri Diğer Bilgiteri Nişkili Olduğu Pozsyo | Iptal Personet                                                              | Tipi Soç                             |                      |             |

Resim 82 Personel İşlemleri - Kişi Bilgileri - Personel Ekleme

Personel tipi seçimi yapıldıktan sonra kişiye ait TC numarası ekran üzerinden girilerek kişinin bilgilerinin NVI üzerinden çekilmesi sağlanır. Kaydet butonu kullanılarak kişinin sisteme kayıt işlemi gerçekleşir. Personel İşlemleri ekranı üzerinde Memur Bilgileri, Öğrenim/Kurs-Yabancı Dil Bilgileri, Askerlik Bilgileri, Aile Bilgileri ve Sendika Bilgileri bilgi amaçlı olarak tutulur. Personel işlemleri sayfası üzerinde yer alan personeller kadrosuz personeller olduğu için herhangi bir terfi, kademe gibi durumları mevcut değildir. Personellerin, personel tipine bağlı olarak hak edilen izin türleri uygun mevzuata göre hesaplanır. Hak edilen izinler ve kullanılan izinlere bağlı olarak kalan izin hakları sistem tarafından otomatik olarak hesaplanır.

|                          |                                     |                                          |                                 |                               |                                   |                | 0 🛗 0 🎫 🔒                               |
|--------------------------|-------------------------------------|------------------------------------------|---------------------------------|-------------------------------|-----------------------------------|----------------|-----------------------------------------|
| # PERSONEL BILGILERI     | Kadro Kodu                          | TC No                                    |                                 | Birim                         |                                   | × 🗉            | K.Sicile Göre Sırala Aktif mi?          |
| III GECICI GÖREVLENDIRME | K. Sicil No                         | Adı Soyadı                               |                                 | Personel Tipi                 | Personel Tipi Listesi             | •              | Q. Arama Yap                            |
| III İZİN RAPOR İŞLEMLERİ | GEÇİCİ GÖREVLENDİRME Bİ             | LGİLERİ                                  |                                 |                               |                                   |                | Resim Kimilik                           |
| III GÖREVLENDIRMELER     | Göravlandirmava Esas Kanun          | Serieiz                                  | ~ 6                             | reviendirme Varulan Elikeler  | Sariniz                           |                | H 4 1 F H                               |
| III SÖZLEŞME BİLGİLERİ   | Görevlendirme Tipi                  | Seciniz                                  |                                 | Kaldır                        |                                   |                | 1 - Lessing goschirter Topion 1 oge Fai |
| III EMEKLILIK BILGILERI  | Görevlendirme Nedeni                | Seçiniz                                  | ~                               |                               |                                   |                |                                         |
| III DISIPLIN CEZALARI    | Görevlendirme Amacı                 |                                          | Gć                              | örevlendirme Yapılan Şehirler | Seçiniz                           | ~              |                                         |
| III SINAV BILGILERI      |                                     |                                          |                                 | Kaldır                        |                                   |                |                                         |
| III SERTIFIKALAR         |                                     |                                          |                                 |                               |                                   |                |                                         |
| III MAL BILDIRIMLERI     |                                     |                                          | liç                             | e                             | Seçiniz                           | ~              |                                         |
| III BELGELER             | Görevlendirme Başlangıcı            | Görevlendim 🛗                            | Yil Ay Gun                      | Kaldır                        |                                   |                |                                         |
|                          | Görevlendirme Bitişi                | Görevlendim 🖀                            |                                 |                               |                                   |                |                                         |
|                          | Giderleri Karşılayan(lar)           | Seçiniz                                  | •                               | Görevlendirme Yapılacak Kurum | Seçiniz                           | *              |                                         |
|                          | Avans / Toplam Tutar                | Avans Toplam                             | Seçiniz 🗸                       | Seyahat şekli                 | Seçiniz • Seyaha                  | t Süresi Dahil |                                         |
|                          | Birim Teklif/Tarih Sayısı           | Teklif Tarihi                            | Teklif Sayısı                   | Yön.Kur.Tek. Tarih/Sayısı     | Teklif Tanihi 💼 Teklif            | Sayisi         |                                         |
|                          | Bir.Yön.Kur.Tek.Tar/Say.            | Teklif Tarihi                            | Teklif Sayısı                   |                               |                                   | eninstama      |                                         |
|                          | Mesai Dışı                          |                                          |                                 |                               |                                   |                |                                         |
|                          | Yüklenmesi Gereken Dosyalar(Sağ tar | aftaki ( <del>†</del> ) butonuna tiklay: | arak ek dosya ekleyebilirsiniz! | )                             |                                   | +              |                                         |
|                          |                                     | . 2000/2002                              |                                 |                               | YENİ EKLI                         | E/GÜNCELLE     |                                         |
|                          | GEÇMIŞ GEÇICI GOREVLENI             | DIRMELER                                 |                                 |                               |                                   |                |                                         |
|                          | Görevlendirmeye Esas Kanun          | Görevlendirme Ned                        | eni Görevlendirme Tipi          | Giderleri Karşılayan          | Başlangıç Tarihi Yıl/Ay/Gün İşlem | Bilgi          |                                         |

Resim 83 Personel İşlemleri - Geçici Görevlendirme

Geçici Görevlendirme alanı tıpkı Memur Yönetiminde olduğu gibi yer almaktadır. Personel İşlemlerinde bulunan personellerin kadrosu ilgili kurumda olmadığı için, Görevlendirmeleri Personel Daire Başkanlığınca sisteme işlenir.

|                          | )                                                       |                  |          |            |                    |                   |                     |                |          |           |          |                      | 0      | <b>#</b> |             |      |
|--------------------------|---------------------------------------------------------|------------------|----------|------------|--------------------|-------------------|---------------------|----------------|----------|-----------|----------|----------------------|--------|----------|-------------|------|
| III PERSONEL BILGILERI   | Kadro Kodu                                              | TC No            |          |            | Birim              |                   |                     |                |          |           | ×        | K.Sicile Göre Sırala |        | Akt      | f mi?       | ~    |
| III GEÇİCİ GÖREVLENDİRME | K. Sicil No                                             | Adı Soyadı       |          |            | Person             | iel Tipi          | Personel Tipi Liste | rsi            |          |           | -        | •                    | Q Aran | ыа Үар   |             |      |
| III İZİN RAPOR İŞLEMLERİ | PERSONEL İZİN BİLGİLERİ                                 |                  |          |            |                    |                   |                     |                |          |           |          | Resim                |        | Kimlik   |             |      |
| GÖREVLENDIRMELER         | Kuruma Gelirken Kalan İzin Hakkı (2018)                 | 29               |          | Alt        | İşverende Başlam   | a Tarihi Yıldönüm | ü : 01.11.2023      |                |          |           |          | 1                    |        |          |             |      |
| 🇱 SÖZLEŞME BİLGİLERİ     | Geçen Seneden Kalan İzin Süresi (01.11.2023'e<br>kadar) | 0                |          | Bu         | Sene Hakettiği İzi | n (01.11.2023'den | itibaren)           | 24             |          |           |          |                      |        |          | 1 - 1 1 654 | lori |
| III EMEKLILIK BILGILERI  | Bu Sene Kullanılan İzin (01.11.2023'den sonra)          | 24               |          | Kal        | lan İzin Süresi    |                   |                     | 0              |          |           |          |                      | -      |          | 1 - 1 i oge |      |
| III DISIPLIN CEZALARI    | Ízin Bigileri                                           |                  |          |            |                    |                   |                     |                |          |           |          |                      |        |          |             |      |
| III SINAV BILGILERI      | İzin Türü                                               | Seçiniz          |          | ~          |                    |                   |                     |                |          | Vekil Ata | ima      |                      |        |          |             |      |
| III SERTIFIKALAR         | Ayrılış Tarihi                                          | Tarihi Giriniz   |          | 1 Dör      | nüş Tarihi         |                   |                     | Tarihi Giriniz |          |           | =        |                      |        |          |             |      |
| III MAL BILDIRIMLERI     | İzin/Rapor Süresi                                       | İzin/Rapor Sü    | osi      | Yol        | Süresi             |                   |                     | Yol Süresi     |          |           |          |                      |        |          |             |      |
| III BELGELER             | Adres                                                   |                  |          |            |                    |                   |                     |                |          |           |          |                      |        |          |             |      |
|                          | izin Nedeni                                             |                  |          |            |                    |                   |                     |                |          |           |          |                      |        |          |             |      |
|                          | Açıklama                                                |                  |          |            |                    |                   |                     |                |          |           |          |                      |        |          |             |      |
|                          |                                                         |                  |          |            |                    |                   |                     | YE             | NÍ       | EKI E/GÜ  | NCELLE   |                      |        |          |             |      |
|                          |                                                         |                  |          |            |                    |                   |                     |                |          |           |          |                      |        |          |             |      |
|                          | PERSONELİN ÖNCEKİ İZİNLEF                               | ei.              |          |            |                    |                   |                     |                |          |           |          |                      |        |          |             |      |
|                          |                                                         |                  |          |            |                    |                   |                     |                |          |           |          |                      |        |          |             |      |
|                          | İzin Yılı Giriniz                                       | Filtrele Filtrey | Kaldır   |            |                    |                   |                     |                |          |           |          |                      |        |          |             |      |
|                          | Ízin Türü                                               | Aynlış 1         | arihi Dö | nüş tarihi | Yo                 | I Süresi          | Ayrılış             | Süresi         | İşlemler | Sil       | Bilgi    |                      |        |          |             |      |
|                          | Yillik izin                                             | 15.04.2          | 124 1    | 5.04.2024  |                    | 0                 | 1                   |                | ۲        | 0         | 4        |                      |        |          |             |      |
|                          | Yıllık izin                                             | 01.04.2          | 024 03   | 3.04.2024  |                    | 0                 | 2                   |                | ۲        | 0         | 4        |                      |        |          |             |      |
|                          | Yillik izin                                             | 27.03.2          | 124 2    | 3.03.2024  |                    | 0                 | 1                   |                | ۲        | 0         | 4        |                      |        |          |             |      |
|                          | Yillik izin                                             | 08.03.2          | 124 0    | 0.03.2024  |                    | 0                 | 1                   |                | ۲        | 0         | <b>i</b> |                      |        |          |             |      |
|                          | Yillik Din                                              | 04 03 7          | 124 0    | 5 03 2024  |                    | 0                 | 1                   |                | a.       |           |          |                      |        |          |             | _    |

Resim 84 Personel İşlemleri - İzin Rapor İşlemleri

İzin Raporlara ait veriler İzin Rapor İşlemleri alanında tutulur.

|                         |                          |                |   |                 |                   |                                 |        |                      | 0             |                |              | 0 |
|-------------------------|--------------------------|----------------|---|-----------------|-------------------|---------------------------------|--------|----------------------|---------------|----------------|--------------|---|
|                         | Kadro Kodu               | TC No          |   |                 | Birim             |                                 | × 🗉    | K.Sicile Göre Sırala |               | Aktif          | mi? 🗸        | - |
|                         | K. Sicil No              | Adı Soyadı     |   |                 | Personel Tipi     | Personel Tipi Listesi           | -      |                      | Q, Arama      | Yap            |              |   |
| IZIN RAPOR ISLEMLERI    | Căroulondirmo            |                |   |                 |                   |                                 |        | Resim                |               | Kimlik         |              |   |
|                         | Goreviendime             |                |   |                 |                   |                                 |        | H 4 1 F              | •             |                |              |   |
| III SÖZLESME BILGILERI  | Görev Birimi             |                | × | Göre            | ev Unvani         |                                 | ~      | 1-                   | 1 aralığı gös | teriliyor. Top | lam 1 öğe va |   |
| III EMEKLILIK BILGILERI | Görevlendirme Başlangıcı | Tarihi Giriniz |   | Gör             | evlendirme Kanunu |                                 | ~      |                      |               |                |              |   |
| III DİSİPLİN CEZALARI   | Görevlendirme Bitişi     | Tarihi Giriniz |   | <b>*</b>        |                   | 2547 SK 13.b/4 maddesi uyarınca |        |                      |               |                |              |   |
| III SINAV BILGILERI     |                          |                |   |                 |                   | YENİ EKLE/GÜ                    | NCELLE |                      |               |                |              |   |
| III SERTIFIKALAR        |                          |                |   |                 |                   |                                 |        |                      |               |                |              |   |
| III MAL BILDIRIMLERI    | Geçmiş Görevlendirmeler  |                |   |                 |                   |                                 |        |                      |               |                |              |   |
| III BELGELER            | Görev Birimi             | Görev Unvanı   |   | Başlangıç Tarih | i                 | Bitiş Tarihi Sil                |        |                      |               |                |              |   |
|                         | H 4 0 F H                |                |   |                 |                   | Görüntülenecek ö                | )e yok |                      |               |                |              |   |
|                         |                          |                |   |                 |                   |                                 |        |                      |               |                |              |   |
|                         |                          |                |   |                 |                   |                                 |        |                      |               |                |              |   |
|                         |                          |                |   |                 |                   |                                 |        |                      |               |                |              |   |
|                         |                          |                |   |                 |                   |                                 |        |                      |               |                |              |   |
|                         |                          |                |   |                 |                   |                                 |        |                      |               |                |              |   |
|                         |                          |                |   |                 |                   |                                 |        |                      |               |                |              |   |
|                         |                          |                |   |                 |                   |                                 |        |                      |               |                |              |   |
|                         |                          |                |   |                 |                   |                                 |        |                      |               |                |              |   |
|                         |                          |                |   |                 |                   |                                 |        |                      |               |                |              |   |
|                         |                          |                |   |                 |                   |                                 |        |                      |               |                |              |   |
|                         |                          |                |   |                 |                   |                                 |        |                      |               |                |              |   |

Resim 85 Personel İşlemleri - Görevlendirmeler

Kişilere ait 13. b/4 görevlendirmeleri ilgili ekrandan sağlanır.

| menti                    |                     |                                       |              |                 |                       |                  |         |                      | 2 🛗             | <b>⊘</b> Ⅲ          |
|--------------------------|---------------------|---------------------------------------|--------------|-----------------|-----------------------|------------------|---------|----------------------|-----------------|---------------------|
| III PERSONEL BILGILERI   | Kadro Kodu          | TC No                                 |              | Birim           |                       |                  | × 🗉     | K.Sicile Göre Sırala |                 | Aktif mi?           |
| I GEÇICI GÖREVLENDIRME   | K. Sicil No         | Adı Soyadı                            |              | Personel Tipi   | Personel Tipi Listesi |                  | •       |                      | ), Arama Yap    |                     |
| III ÍZÍN RAPOR ÍŞLEMLERÍ | Sözleşme Bilgileri  |                                       |              |                 |                       |                  |         | Resim                | Kimlik          |                     |
| III GÖREVLENDIRMELER     |                     |                                       |              |                 |                       |                  |         | н н 1 н н            | abār pāstaritko |                     |
| III SÖZLEŞME BİLGİLERİ   | Sözleşme Başlangıcı | Tarihi Giriniz                        | im Sozie     | ışme Bitis      | Tani                  | hi Giriniz       | (111)   | 1 - 1 di             | angi gosterniyo | i. Topiani i oge va |
| III EMEKLÍLÍK BÍLGÍLERÍ  | Sözleşme Tipi       | Seçiniz                               | ~ Sözle      | şme Brüt Ucreti |                       |                  |         |                      |                 |                     |
| DISIPLIN CEZALARI        | Açıklama            | Sürekli İşçi Sözleşmesi               |              |                 |                       |                  |         |                      |                 |                     |
| III SINAV BİLGİLERİ      | Sözleşme Eki        | 4/B Sözleşmeli Personel Hizmet Sözleş | imesi        |                 |                       |                  |         |                      |                 |                     |
| III SERTIFIKALAR         |                     | PDF veya zip yüklenebilir             |              |                 |                       |                  |         |                      |                 |                     |
| III MAL BILDIRIMLERI     |                     |                                       |              |                 |                       | YENİ EKLE/G      | ÜNCELLE |                      |                 |                     |
| III BELGELER             | Meyout Sözlesmeler  |                                       |              |                 |                       |                  |         |                      |                 |                     |
|                          | Mevcul Sozieşmeler  |                                       |              |                 |                       |                  |         |                      |                 |                     |
|                          | Sözleşme Tipi       | Başlangıç Tarihi                      | Bitiş Tarihi | Brüt Ücret      |                       | Açıklama İşlemle | Hr.     |                      |                 |                     |
|                          | H 4 0 F H           |                                       |              |                 |                       | Görüntülenecek   | öğe yok |                      |                 |                     |
|                          |                     |                                       |              |                 |                       |                  |         |                      |                 |                     |
|                          |                     |                                       |              |                 |                       |                  |         |                      |                 |                     |
|                          |                     |                                       |              |                 |                       |                  |         |                      |                 |                     |
|                          |                     |                                       |              |                 |                       |                  |         |                      |                 |                     |
|                          |                     |                                       |              |                 |                       |                  |         |                      |                 |                     |
|                          |                     |                                       |              |                 |                       |                  |         |                      |                 |                     |
|                          |                     |                                       |              |                 |                       |                  |         |                      |                 |                     |
|                          |                     |                                       |              |                 |                       |                  |         |                      |                 |                     |
|                          |                     |                                       |              |                 |                       |                  |         |                      |                 |                     |
| Dealm Of Der             | Donal İslamlari - S | äzleeme Dilaileri                     |              |                 |                       |                  |         |                      |                 |                     |

Resim 86 Personel İşlemleri - Sözleşme Bilgileri

Sürekli işçi ya da 4B sözleşmelerine ilişkin bilgiler için Sözleşme Bilgileri alanından giriş sağlanabilir.

|                          | )                        |                        |                 |               |                       |          |   | 0 🛗 Q III A                    |
|--------------------------|--------------------------|------------------------|-----------------|---------------|-----------------------|----------|---|--------------------------------|
| III PERSONEL BILGILERI   | Kadro Kodu               | TC No                  |                 | Birim         |                       | ×        |   | K.Sicile Göre Sırala Aktif mi? |
| III GEÇICÎ GÖREVLENDIRME | K. Sicil No              | Adı Soyadı             |                 | Personel Tipi | Personel Tipi Listesi |          | • | Q, Arama Yap                   |
| III İZİN RAPOR İŞLEMLERİ | Memur Emeklilik Bil      | gileri                 |                 |               |                       |          |   | Resim Kimlik                   |
| III GÖREVLENDIRMELER     |                          |                        |                 |               |                       |          |   | H + 1 F H                      |
| III SÖZLEŞME BİLGİLERİ   | Sigorta Başlangıç Tarihi | Sigorta Başlangıç Tari |                 |               |                       |          |   |                                |
| III EMEKLÍLÍK BÍLGÍLERÍ  | Emeklilik Prim Bilgil    | eri                    | N SAYISI :      | 0             |                       |          |   |                                |
| III DISIPLIN CEZALARI    |                          |                        |                 |               |                       |          |   |                                |
| III SINAV BİLGİLERİ      | Yil Yi                   |                        | Ay              |               | Gün Prim Gün Sayısı   |          |   |                                |
| III SERTIFIKALAR         |                          |                        |                 |               | YENÍ EKLE/            | GÜNCELLE |   |                                |
| III MAL BILDIRIMLERI     |                          |                        |                 |               |                       |          |   |                                |
| III BELGELER             | Emeklilik Prim Bilgil    | eri                    |                 |               |                       |          |   |                                |
|                          | Yil                      | Ay                     | Prim Gün Sayısı |               | Sil                   |          |   |                                |
|                          |                          |                        |                 |               |                       |          |   |                                |
|                          |                          |                        |                 |               |                       |          |   |                                |
|                          |                          |                        |                 |               |                       |          |   |                                |
|                          |                          |                        |                 |               |                       |          |   |                                |

Resim 87 Personel İşlemleri - Emeklilik Bilgileri

Emekliliğe ait Toplam Prim Gün Sayıları, Emeklilik Bilgileri alanında tutulur.

|                          |                      |                |            |             |              |                        |   |                       |      |                |             |    |                      | 0                  |            | 0         |         | 1 |
|--------------------------|----------------------|----------------|------------|-------------|--------------|------------------------|---|-----------------------|------|----------------|-------------|----|----------------------|--------------------|------------|-----------|---------|---|
| III PERSONEL BİLGİLERİ   | Kadro Kodu           |                | TC No      |             |              | Birim                  |   |                       |      |                | ×           |    | K.Sicile Göre Sırala |                    |            | Aktif mi? | ~       |   |
| III GEÇİCİ GÖREVLENDİRME | K. Sicil No          |                | Adı Soyadı |             |              | Personel Tip           | 4 | Personel Tipi Listesi |      |                |             | •  |                      | Q Ara              | па Үар     |           |         |   |
| III İZİN RAPOR İŞLEMLERİ | Disiplin Cezası      | Bilgileri      |            |             |              |                        |   |                       |      |                |             |    | Resim                |                    | Kimlik     |           |         |   |
| III GÖREVLENDIRMELER     |                      |                |            |             |              |                        |   |                       |      |                |             |    | H 4 1 F              | н<br>1 - 1 aralıйн |            | Toplam 1  | õňe var |   |
| III SÖZLEŞME BİLGİLERİ   | Ceza Türü            |                |            |             | Y Hük        | ümsüzlük<br>i / Tar.   |   |                       | ~    | Tarihi Giriniz |             | 11 |                      | r i urungri        | gosternijo | . ropum   | oge tui |   |
| III EMEKLÍLÍK BÍLGÍLERÍ  | Ceza Tarihi          | Tarihi Giriniz |            | E           | Hüki<br>Türü | ümsüzlük<br>I Açıklama |   |                       |      |                |             |    |                      |                    |            |           |         |   |
| III DİSİPLİN CEZALARI    | Sorusturma Tarihi    | Tarihi Giriniz |            | ~           | f Cerr       | w Gerektiren           |   |                       |      |                |             | -6 |                      |                    |            |           |         |   |
| III SINAV BILGILERI      | Soruşturma Takip     |                |            | -           | Eyle         | m                      |   |                       |      |                |             |    |                      |                    |            |           |         |   |
| III SERTIFIKALAR         | No<br>Uygulanan Ceza | Seçiniz        |            |             | ✓ Sort       | ışturma                |   |                       |      |                |             |    |                      |                    |            |           |         |   |
| III MAL BILDIRIMLERI     |                      |                |            |             | Kon          | usu                    |   |                       |      |                |             |    |                      |                    |            |           |         |   |
| III BELGELER             | Cezaya Yapılan       | Seçiniz        |            |             | ~            |                        |   |                       |      |                |             |    |                      |                    |            |           |         |   |
|                          | iuraz                |                |            |             |              |                        |   |                       | YENÍ | EKL            | E/GÜNCELI   | .E |                      |                    |            |           |         |   |
|                          | Mevcut Disiplin      | Cezaları       |            |             |              |                        |   |                       |      |                |             |    |                      |                    |            |           |         |   |
|                          | Ceza Türü            | Soruşturma T   | Takip No   | Ceza Tarihi | Hükümsi      | üzlük Türü             |   | Hükümsüzlük Tari      | ihi  | SI             |             |    |                      |                    |            |           |         |   |
|                          | 4 4 0 F 1            | н              |            |             |              |                        |   |                       |      | Görüntülene    | cek öğe yol |    |                      |                    |            |           |         |   |
|                          |                      |                |            |             |              |                        |   |                       |      |                |             |    |                      |                    |            |           |         |   |

Resim 88 Personel İşlemleri - Disiplin Cezaları

Disiplin Cezaları, ceza türleri ve soruşturma takibi ile Disiplin Cezaları alanında yer almaktadır.

|                          |                 |           |                |             |                |                  |                       |         |               |      |   |                      | 0           | m      | 0 1         |         |  |
|--------------------------|-----------------|-----------|----------------|-------------|----------------|------------------|-----------------------|---------|---------------|------|---|----------------------|-------------|--------|-------------|---------|--|
| III PERSONEL BILGILERI   | Kadro Kodu      |           | TC No          |             |                | Birim            |                       |         | 3             | • 🗉  | 1 | K.Sicile Göre Sırala | [           |        | Aktif mi?   | ~       |  |
| III GEÇICI GÖREVLENDIRME | K. Sicil No     |           | Adı Soyadı     |             |                | Personel Tipi    | Personel Tipi Listesi |         |               |      | • |                      | Q Aram      | а Үар  |             |         |  |
| III İZİN RAPOR İŞLEMLERİ | Sınav Bilgileri |           |                |             |                |                  |                       |         |               |      |   | Resim                |             | Kimlik |             |         |  |
| III GÖREVLENDIRMELER     | -               | _         |                | _           |                |                  |                       |         |               |      |   |                      | L aralığı o |        | Toplam 1    | õõe var |  |
| III SÖZLEŞME BİLGİLERİ   | Sinav Tipi      |           |                | ~           |                |                  |                       |         |               |      |   |                      | r arangi g  |        | . Topiani i | oge var |  |
| III EMEKLÍLÍK BÍLGÍLERÍ  | Säyrsal         |           | ALES           |             |                |                  |                       |         |               |      |   |                      |             |        |             |         |  |
| III DİSİPLİN CEZALARI    | Eşit Ağırlık    |           | KPSS           | _           |                |                  |                       |         |               |      |   |                      |             |        |             |         |  |
| III SINAV BILGILERI      | Tarih           |           | Tarihi Giriniz | <b>(11)</b> |                |                  |                       |         |               |      |   |                      |             |        |             |         |  |
| III SERTIFIKALAR         |                 |           |                |             |                |                  |                       | VENÍ    | EKI EKÜNCE    | a LE |   |                      |             |        |             |         |  |
| III MAL BÍLDÍRÍMLERÍ     |                 |           |                |             |                |                  |                       | TEM     | ERCEIGONOL    |      |   |                      |             |        |             |         |  |
| III BELGELER             | Geçmiş Sınav    | Bilgileri |                |             |                |                  |                       |         |               |      |   |                      |             |        |             |         |  |
|                          | Supay Tini      | 6 m       | usal Duan      |             | Cózol Dupp Ec  | it Aðurluk Duran | Supar Tar             | ibi     | 0 il          |      |   |                      |             |        |             |         |  |
|                          |                 | 3a)       | risal Puali    |             | Suzer Puari La | a Aginik Puan    | Sillav Tal            | Görüntü | lenecek öňe v | /ok  |   |                      |             |        |             |         |  |
|                          |                 | F1        |                |             |                |                  |                       | Gordina | inneen oge j  | UN.  |   |                      |             |        |             |         |  |

Resim 89 Personel İşlemleri - Sınav Bilgileri

## Personele ait sınav bilgisi var ise Sınav Bilgileri alanına işlenir.

|                          |                            |                    |                 |               |                           |         |                |         |                  |           | 0           |                  |               |    |
|--------------------------|----------------------------|--------------------|-----------------|---------------|---------------------------|---------|----------------|---------|------------------|-----------|-------------|------------------|---------------|----|
| III PERSONEL BILGILERI   | Hizmet İci Eğitim          |                    |                 |               |                           |         |                |         |                  | Resim     |             | Kimlik           |               |    |
| III GEÇİCİ GÖREVLENDİRME |                            |                    |                 |               |                           |         |                |         |                  | H 4 1 + F |             |                  |               |    |
| III İZİN RAPOR İŞLEMLERİ | Eğitim Konusu              |                    |                 |               |                           |         |                |         |                  | 1 - 1     | l aralığı ( | jösteriliyor. To | oplam 1 oge v | ar |
| III GÖREVLENDIRMELER     |                            |                    | ~               |               |                           |         |                |         |                  |           |             |                  |               |    |
| III SÖZLEŞME BİLGİLERİ   | Eğitimin Verildiği II      |                    | ~               |               |                           |         |                |         |                  |           |             |                  |               |    |
| III EMEKLÍLÍK BÍLGÍLERÍ  | Eğitim Veren Kurum         |                    |                 |               |                           |         |                |         |                  |           |             |                  |               |    |
| III DİSİPLİN CEZALARI    |                            |                    |                 |               |                           |         |                |         |                  |           |             |                  |               |    |
| III SINAV BILGILERI      | Sinav Notu                 |                    |                 | Eğitim Baş    | langıç / Bitiş Tarih ve S | aati    | Tarihi Giriniz |         | m                |           |             |                  |               |    |
| III SERTIFIKALAR         |                            |                    |                 |               |                           |         |                |         |                  |           |             |                  |               |    |
| III MAL BILDIRIMLERI     |                            |                    |                 |               |                           |         | Y              | ENÍ     | EKLE/GÜNCELLE    |           |             |                  |               |    |
| # BELGELER               | Gecmis Hizmet İci Eğitiml  | er                 |                 |               |                           |         |                |         |                  |           |             |                  |               |    |
|                          |                            |                    |                 |               |                           |         |                |         |                  |           |             |                  |               |    |
|                          | Eğitimin Konusu            | Eğitim Veren Kurum | Verildiği Sehir |               | Sinav Notu                | Başlanç | ΝÇ             | Bitiş   | Sil              |           |             |                  |               |    |
|                          | H 4 0 F H                  |                    |                 |               |                           |         |                | Görünti | ilenecek öğe yok |           |             |                  |               |    |
|                          |                            |                    |                 |               |                           |         |                |         |                  |           |             |                  |               |    |
|                          | •••••                      |                    | •••••           | •••••         | •••••                     |         |                | •••••   | •••••            |           |             |                  |               |    |
|                          |                            |                    |                 |               |                           |         |                |         |                  |           |             |                  |               |    |
|                          | Sertifika Bilgileri        |                    |                 |               |                           |         |                |         |                  |           |             |                  |               |    |
|                          | Sertifika/K.dışı Eğt. Tipi |                    |                 | Sertifika Ta  | rihi                      |         |                |         |                  |           |             |                  |               |    |
|                          | Seçiniz                    |                    | ~               | Tarihi Girini | Z                         |         |                |         | m                |           |             |                  |               |    |
|                          | Sertifika Veren Kurum      |                    |                 | Başlangıç     | / Bitiş Tarih ve saati    |         |                |         |                  |           |             |                  |               |    |
|                          | Sertifika Veren Kurum      |                    |                 | Tarihi Girini | Z                         |         | Tarihi Giriniz |         | =                |           |             |                  |               |    |
|                          | Sertifika Sınıfı           |                    |                 |               |                           |         |                |         |                  |           |             |                  |               |    |
|                          | Seçiniz                    |                    | ~               |               |                           |         |                |         |                  |           |             |                  |               |    |

Resim 90 Personel İşlemleri - Sertifikalar

Sertifika Bilgileri sistem üzerinde veri girişi ile tutulur.

# 3.13 Kişisel Memur İşlemleri

Personeller kendilerine tanımlanmış kullanıcı adı ve şifresi ile sisteme giriş yaparak kişisel memur işlemleri sayfasından kendilerine ait bilgilere ulaşır.

| menŭ                                                                                                    |                                                                                                    |                                                                                      |                                                                      |                                        | 0 | <b>***</b> | Ø |  |
|----------------------------------------------------------------------------------------------------|----------------------------------------------------------------------------------------------------|--------------------------------------------------------------------------------------|----------------------------------------------------------------------|----------------------------------------|---|------------|---|--|
| KİŞİSEL BİLGİLER MENÜSÜ                                                                                                    |                                                                                                    |                                                                                      |                                                                      |                                        |   |            |   |  |
| Kimlik Bilgileri                                                                                                    | MEMUR BILGILERI                                                                                                    |                                                                                      |                                                                      |                                        |   |            |   |  |
| Memur Bilgileri                                                                                                    | Memurivet Bilgileri                                                                                                    |                                                                                      |                                                                      |                                        |   |            |   |  |
| lietijem Bilgileri<br>Aite Bireyleri<br>Öğrenim - Kurs Bilgileri<br>Yabancı Dil Bilgileri<br>Askertik Bilgileri<br>Hüzmet (çi Eğitim Bilgileri<br>Kurum An Eğitim Bilgileri | Kadro Yeri<br>Kadro Urwan/Derecesi<br>Kurum Sici Kodu<br>Memuriyete Başlangıcı<br>Terifiye Esas Bilgilerri<br>Emekli Aylığına Esas Derece / Kade                                                                       | Raktolsk<br>Ogetim Görevissa<br>0855<br>28.09.2011                                   | Görev Yerl<br>Ek Gösterge<br>Ernekki Sicki Kodu<br>Kuruma Başlangıcı | Bigi Iglem Dare Bapkanig<br>28.09 2011 |   |            |   |  |
| Kurum Uışı Eşîtim ve Sentinkasyon Bilgilen<br>İzin - Rapor Bilgileri<br>Geçici Görevlendirme Bilgileri                                                                      | Kazanılmış Hak Aylığına Esas Dere<br>Ödemeye Esas Derece / Kademe                                                                                                    | ce / Kademe                                                                          |                                                                      |                                        |   |            |   |  |
| Maag Bilgiteri<br>Belge Istekeri                                                                                                    | Corovkorim<br>• Ogretim Gorevisi (Bilgi Işem D<br>• Yazalım Bilmi Şube Müdüri<br>• Bilimsel Araşlırma Projeteri Koc<br>• Gerçekleştirme Gorevisi<br>• Akademik Personel Birimi Bilgi<br>• Yazılım Destek Birimi Uzmanı | aire Başkanlığı-Yazılım Birimi)<br>rdinatorluğu Bağısəyar İşetmeni<br>Ləyar İşetmeni |                                                                      |                                        |   |            |   |  |
| Resim 91 Kişisel Memur İşlem                                                                                                    | leri                                                                                                    |                                                                                      |                                                                      |                                        |   |            |   |  |

Bu sayfada Memur Yönetimi ya da Personel İşlemleri sayfası üzerinden kişiye tanımlanmış özlük bilgileri kişinin ekranına gelir. Kişisel bilgiler ekranında kullanıcılar kimlik bilgileri, memur özlük bilgileri, iletişim bilgileri, aile bireyi bilgileri, öğrenim ve yabancı dil bilgileri, askerlik bilgisi, hizmet içi eğitim bilgileri, kurum dışı eğitim ve sertifikasyon bilgileri, izin bilgileri, "akademik" bir personel ise ayrıca geçici görevlendirme bilgilerini görür, izin ve görevlendirme taleplerini sistem üzerinden yapabilir. Personeller görev belgesi, hizmet belgesi, sicil özeti belgesi talebinde bulunabilir.

## 3.13.1 İzin-Rapor İşlemleri

Tüm akademik, idari, 4B, 4D, yabancı uyruklu öğretim elemanları ve kurum dışından gelen öğretim elemanları yıllık izin, rapor, idari izin gibi tüm izin türlerini sistem üzerinden talep eder ve takibini sağlar.

| Izin Formu Oluştur                           |                                |                          |            |             |            |              | 0            | 🛍 🛛 🎫                |
|----------------------------------------------|--------------------------------|--------------------------|------------|-------------|------------|--------------|--------------|----------------------|
| KİŞİSEL BİLGİLER MENÜSÜ                      |                                |                          |            |             |            |              |              |                      |
| Kimlik Bilgileri                             | IZIN - RAPOR BILGILERI         |                          |            |             |            |              |              |                      |
| Memur Bilgileri                              | Geçen Seneden Kalan İzni       | 22                       |            | Bu Se       | eneki İzni | 30           |              |                      |
| Íletişim Bilgileri                           | Bu Sene Kalan İzni             | 52                       |            |             |            |              |              |                      |
| Alle Bireyleri                               | Yıl Seçiniz Yıl değeri giriniz | Filtrele Filtreyi Kaldır |            |             |            |              |              |                      |
| Öğrenim - Kurs Bilgileri                     | İzin Türü                      | İşe Başlangıç Tarihi     | Yol Süresi | İzin Süresi | Belge No   | Belge Durumu | İşlem        | EBYS'de Gör          |
| Yabancı Dil Bilgileri                        | Engelli Çocuk Mazaret İzni     | 05.12.2024               | 0          | 8           |            | ÍPTAL EDÍLDÍ |              | EBYS'de Gör          |
| Askerlik Bilaileri                           | Engelli Çocuk Mazaret İzni     | 18.11.2024               | 0          | 7           |            | ÍPTAL EDÍLDÍ |              | EBYS'de Odr          |
| Lives tei Ežitie Bilailari                   | Fazla çalışma karşılığı izin   | 01.11.2024               | 0          | 4           |            | ONAYLANDI    |              |                      |
| Hizmet içi Eğitim Bilgileri                  | Yıllık izin                    | 28.10.2024               | 0          | 5           |            | BEKLENIYOR   | × Iptal Et i | EBYS'de Gör          |
| Kurum Dışı Eğitim ve Sertifikasyon Bilgileri | Doğum öncesi izin              | 25.10.2024               | 0          | 24          |            | IPTAL EDILDI | Bel          | ge Imza Süreci e Gör |
| İzin - Rapor Bilgileri                       | Engelli Çocuk Mazaret İzni     | 02.10.2024               | 0          | 8           |            | ÍPTAL EDÍLDÍ |              | EBYS'de Gör          |
| Geçici Görevlendirme Bilgileri               | Doğum sonrası izin             | 26.09.2024               | 0          | 2           |            | ÍPTAL EDÍLDÍ |              | EBYS'de Gör          |
| Maaş Bilgileri                               | Engelli Çocuk Mazaret İzni     | 30.09.2024               | 0          | 7           |            | ÍPTAL EDÍLDÍ |              | EBYS'de Gör          |
| Belge Ístekleri                              | Yıllık izin                    | 24.09.2024               | 0          | 1           |            | ÍPTAL EDÍLDÍ |              | EBYS'de Gör          |
|                                              | Engelli Çocuk Mazaret İzni     | 24.09.2024               | 0          | 15          |            | ÍPTAL EDÍLDÍ |              | EBYS'de Gor          |
|                                              | Evlat Edinme Mazaret İzni      | 21.10.2024               | 0          | 45          |            | ONAYLANDI    |              |                      |
|                                              | Raporlu                        | 18.09.2024               | 0          | 12          |            | IPTAL EDILDI |              | EBYS'de Gör          |
|                                              | Yıllık izin                    | 04.09.2024               | 0          | 1           |            | IPTAL EDILDI |              | EBYS'de Gör          |
|                                              | Yillik izin                    | 03.09.2024               | 0          | 1           | 2400047551 | ONAYLANDI    |              | EBYS'de Gör          |

Resim 92 Kişisel Memur İşlemleri - İzin - Rapor Bilgileri

İzin-Rapor Bilgileri ekranında personel tipine bağlı olarak Bu Sene Hak Edilen İzin, Geçen Seneden Kalan İzin ve Toplamda Kalan İzin bilgileri yer alır. Kişinin onaylanan ya da iptal edilen tüm izinleri, Ebys'deki belge numaraları ile birlikte izin listesinde gösterilir.

## 3.13.1.1 Yıllık İzin Oluşturma

İzin – Rapor Bilgileri ekranında sol üst kısmında yer alan 'İzin Formu Oluştur' butonuna tıklanır.

| izin Formu Oluştur                           |                                |                          |            |             |           |
|----------------------------------------------|--------------------------------|--------------------------|------------|-------------|-----------|
| KİŞİSEL BİLGİLER MENÜSÜ                      |                                |                          |            |             |           |
| Kimlik Bilgileri                             | İZİN - RAPOR BİLGİLERİ         |                          |            |             |           |
| Memur Bilgileri                              | Geçen Seneden Kalan İzni       | 22                       |            | Bu Se       | neki İzni |
| İletişim Bilgileri                           | Bu Sene Kalan İzni             | 52                       |            |             |           |
| Aile Bireyleri                               | Yıl Seçiniz Yıl değeri giriniz | Filtrele Filtreyi Kaldır |            |             |           |
| Öğrenim - Kurs Bilgileri                     | İzin Türü                      | İşe Başlangıç Tarihi     | Yol Süresi | İzin Süresi | Belge No  |
| Yabancı Dil Bilgileri                        | Engelli Çocuk Mazaret İzni     | 05.12.2024               | 0          | 8           |           |
|                                              | Engelli Çocuk Mazaret İzni     | 18.11.2024               | 0          | 7           |           |
|                                              | Fazla çalışma karşılığı izin   | 01.11.2024               | 0          | 4           |           |
| Hizmet içi Eğitim Bilgileri                  | Yıllık izin                    | 28.10.2024               | 0          | 5           |           |
| Kurum Dışı Eğitim ve Sertifikasyon Bilgileri | Doğum öncesi izin              | 25.10.2024               | 0          | 24          |           |
| İzin - Rapor Bilgileri                       | Engelli Çocuk Mazaret İzni     | 02.10.2024               | 0          | 8           |           |

Resim 93 Kişisel Memur İşlemleri - İzin Oluşturma

Açılan ekranda 'Bilgi Girişi' sekmesinde yer alan izin türü alanında 'yıllık izin' butonu işaretlenir. Kullanılacak izne ait 'Başlangıç Tarihi' ve 'İzin/Rapor Süresi' alanı doldurulduğunda sistem 'İşe Başlama Tarihi' alanını personel tipine göre otomatik hesaplamaktadır. 'İzin Nedeni' ve mevcut ise 'Yol Süresi' alanları doldurulur. Ön izleme' sekmesine tıklayarak yıllık izin formunun Ebys' ye gönderilecek belge halinin ön izlemesi görülür. Ekranın sağ üst kısmında yer alan 'EBYS'ye Gönder' butonuna tıklanır. İzin-Rapor Bilgileri ekranında izin bilgileri liste halinde görülür. Ebys'ye gönderilen yıllık izin belgesinin 'Belge Durumu' 'Bekleniyor' statüsüne geçer.

| İZİN - RAPOR BİLGİLERİ                                  | ZÎN - RAPOR BÎLGÎLERÎ |                      |                |        |        |          |    |             |      |         |             |
|---------------------------------------------------------|-----------------------|----------------------|----------------|--------|--------|----------|----|-------------|------|---------|-------------|
| Geçen Seneden Kalan İzni                                | 22                    |                      | Bu Seneki İzni |        |        |          | 30 |             |      |         |             |
| Yil Seçiniz Yıl değeri giriniz Filtrete Filtreyi Kaldır |                       |                      |                |        |        |          |    |             |      |         |             |
| Ízin Türü                                               |                       | İşe Başlangıç Tarihi | Yol Süresi     | Ízin : | Süresi | Belge No | В  | elge Durumu |      | İşlem   | EBYS'de Gör |
| Engelli Çocuk Mazaret İzni                              |                       | 05.12.2024           | 0              |        | 8      |          | Ű  | PTAL EDİLDİ |      |         | EBYS'de Gör |
| Engelli Çocuk Mazaret İzni                              |                       | 18.11.2024           | 0              |        | 7      |          | 0  | PTAL EDÍLDÍ |      |         | EBYS'de Gör |
| Fazla çalışma karşılığı izin                            |                       | 01.11.2024           | 0              |        | 4      |          | 0  | DNAYLANDI   |      |         |             |
| Yıllık izin                                             |                       | 28.10.2024           | 0              |        | 5      |          | в  | EKLENİYOR   | × ip | ital Et | EBYS'de Gör |

Resim 94 Kişisel Memur İşlemleri - İzin Rapor İşlemleri Önceki İzinler

İzin belgesi, önce izin kullanacak kişinin parafına sonrasında görev birimine göre bağlı bulunduğu birim amirinin onayına düşer. İzin formu imzaladığında 'Belge Durumu' 'Onaylandı' durumuna geçer.

| izin - | IN - RAPOR BILGILERI      |                |                      |            |                |            |              |       |  |  |  |
|--------|---------------------------|----------------|----------------------|------------|----------------|------------|--------------|-------|--|--|--|
| Geçer  | n Seneden Kalan İzni      | 0              |                      |            | Bu Seneki İzni | [          | 20           |       |  |  |  |
| Bu Se  | Bu Sene Kalan İzni 20     |                |                      |            |                |            |              |       |  |  |  |
| YII Se | eçiniz Yıl değeri giriniz | Filtrele       | Filtreyi Kaldır      |            |                |            |              |       |  |  |  |
| İzin - | Türü                      | Ayrılış Tarihi | İşe Başlangıç Tarihi | Yol Süresi | İzin Süresi    | Belge No   | Belge Durumu | İşlem |  |  |  |
| Yıllık | ( izin                    | 05.06.2020     | 06.06.2020           | 0          | 1              | 2000034677 | ONAYLANDI    |       |  |  |  |

Resim 95 Kişisel Memur İşlemleri - İzin Rapor İşlemleri Hak Edişler

## 3.13.1.2 Yıllık İzin İptali

Yıllık izin formunun 'Belge Durumu' 'Bekliyor' durumunda iken yani imza işlem süreci tamamlanmamış ise; işlem alanında yer alan 'İptal Et' butonuna tıklanır.

| ÍZÍN - RAPOR BÍLGÍLERÍ                                               | ZIN - RAPOR BILGILERI                               |                      |            |             |            |                   |              |            |  |  |
|----------------------------------------------------------------------|-----------------------------------------------------|----------------------|------------|-------------|------------|-------------------|--------------|------------|--|--|
| Geçen Seneden Kalan İzni                                             | Geçen Seneden Kalan İzni 0<br>Bu Sene Kalan İzni 20 |                      |            |             |            | Bu Seneki İzni 20 |              |            |  |  |
| Bu Sene Kalan Izni 20 YII Seçiniz Yıl değeri giriniz Filtreyi Kaldır |                                                     |                      |            |             |            |                   |              |            |  |  |
| Ízin Türü                                                            | Ayrılış Tarihi                                      | İşe Başlangıç Tarihi | Yol Süresi | İzin Süresi | Belge No   |                   | Belge Durumu | İşlem      |  |  |
| Yıllık izin                                                          | 07.07.2020                                          | 08.07.2020           | 0          | 1           |            |                   | BEKLENİYOR   | 🗙 İptal Et |  |  |
| Yıllık izin                                                          | 05.06.2020                                          | 06.06.2020           | 0          | 1           | 2000034677 |                   | ONAYLANDI    |            |  |  |

Resim 96 Kişisel Memur İşlemleri - İzin Rapor İşlemleri - İptal Et Butonu

Çıkan kutucuğa izin iptal açıklaması girilerek 'İzni İptal Et' butonuna tıklanır ve izin iptal edilir.

| İzin Bilgisini İptal Et                     | ×             |
|---------------------------------------------|---------------|
| İzni iptal edebilmek için açıkalama giriniz | .==           |
|                                             | ÍZNÍ ÍPTAL ET |

Resim 97Kişisel Memur İşlemleri - İzin Rapor İşlemleri - Belge İptal Pop-Up

Eğer 'Belge Durumu' 'Onaylandı' durumunda ise yani imza işlem süreci tamamlanmış ise; oluşan pop-up kutucuğuna "izin iptal açıklaması" girilir ve 'EBYS'ye Gönder' butonuna tıklanır.

İzin alma sürecinde gerçekleşen imza rotası, izin iptali belgesi içinde geçerli olmaktadır. Ebys üzerinde Memur İzin İptal Belgesi oluşur.

İzin iptal talebi, belgeyi oluşturan kişi tarafından paraflanır. 'Belge Durumu' 'Onaylandı – İptali Bekleniyor' durumuna geçer. İlgili amire düşen iptal belgesi imza sürecini tamamladığında 'Belge Durumu' 'İptal Edildi' durumuna geçer. İzin belgesi iptal edilmiş olur.

| İZİN - RAPOR BİLGİLERİ          | - RAPOR BİLGİLERİ |                      |            |             |                |  |              |  |       |  |  |
|---------------------------------|-------------------|----------------------|------------|-------------|----------------|--|--------------|--|-------|--|--|
| Geçen Seneden Kalan İzni        | 0                 |                      |            |             | Bu Seneki İzni |  | 20           |  |       |  |  |
| Bu Sene Kalan İzni 20           |                   |                      |            |             |                |  |              |  |       |  |  |
| Yıl Seçiniz Yıl değeri giriniz. | Filtrele          | Filtreyi Kaldır      |            |             |                |  |              |  |       |  |  |
| İzin Türü                       | Ayrılış Tarihi    | İşe Başlangıç Tarihi | Yol Süresi | İzin Süresi | Belge No       |  | Belge Durumu |  | İşlem |  |  |
| Yıllık izin                     | 07.07.2020        | 08.07.2020           | 0          | 1           |                |  | ÍPTAL EDÍLDÍ |  |       |  |  |

Resim 98 Kişisel Memur İşlemleri - İzin Rapor İşlemleri - İptal Edildi Belge Durumu

#### 3.13.1.3 Yıllık İzinden Erken Dönme

Onaylanan yıllık izin bitiş tarihi gelmeden erken işe başlama durumu var ise İşlem kısmında yer alan 'İzinden Erken Dönme' butonuna tıklanır.

| İZİN - RAPOR BİLGİLERİ         | ZIN - RAPOR BILGILERI    |            |             |                |              |                       |             |  |  |  |  |
|--------------------------------|--------------------------|------------|-------------|----------------|--------------|-----------------------|-------------|--|--|--|--|
| Geçen Seneden Kalan İzni       | 7                        |            |             | Bu Seneki İzni | 20           |                       |             |  |  |  |  |
| Bu Sene Kalan İzni             | 27                       |            |             |                |              |                       |             |  |  |  |  |
| Yıl Seçiniz Yıl değeri giriniz | Filtrele Filtreyi Kaldır |            |             |                |              |                       |             |  |  |  |  |
| İzin Türü                      | İşe Başlangıç Tarihi     | Yol Süresi | İzin Süresi | Belge No       | Belge Durumu | İşlem                 | EBYS'de Gör |  |  |  |  |
| Yıllık izin                    | 31.10.2024               | 0          | 4           | 2400047982     | ONAYLANDI    | C İzinden Erken Dönme | EBYS'de Gör |  |  |  |  |

Resim 99 Kişisel Memur İşlemleri - İzin Rapor İşlemleri - İzinden Erken Dönme Butonu

'İşe Başlama Tarihi' girilerek yıllık izin formu güncel bilgilerle tekrar doldurularak Ebys'ye gönderilir.

| ZINDEN ERKEN DÖNME TA    | ALEP FORMU                            |              |                                   |                          | ×        |  |  |  |  |  |
|--------------------------|---------------------------------------|--------------|-----------------------------------|--------------------------|----------|--|--|--|--|--|
| İzin Bilgileri Ön İzleme | ê                                     |              |                                   |                          |          |  |  |  |  |  |
| Bilgiler dolduruldukta   | n sonra işleme devam edilmesi için ön | izleme ekra  | anına geçiniz.                    |                          |          |  |  |  |  |  |
| İzin Türü                | Yıllık izin                           |              |                                   |                          |          |  |  |  |  |  |
| Başlangıç Tarihi         | 26.10.2024                            | <b>#</b>     | Yol Süresi                        | 0                        |          |  |  |  |  |  |
| İzin/Rapor Süresi        | 2                                     |              | İşe Başlama Tarihi                | 28.10.2024               | <b>#</b> |  |  |  |  |  |
| İzin Nedeni              | izin Nedeni test                      |              |                                   |                          |          |  |  |  |  |  |
| Adres                    | ÖRNEKKÖY MAH. GİRNE BULVARI Kapı      | No:249 Daire | e:24 KARŞIYAKA/İZMİR (Tel:539 47) | 76920)                   | 1        |  |  |  |  |  |
| Erken Dönüş<br>Sebebi    |                                       |              |                                   |                          | li       |  |  |  |  |  |
| Vekalet Bilgisi          | Vekalet Edecek Kişi                   | Vekalet E    | deceği Pozisyon                   | Başlangıç - Bitiş Tarihi |          |  |  |  |  |  |
|                          |                                       |              |                                   |                          | Kapat    |  |  |  |  |  |

Resim 100 Kişisel Memur İşlemleri - İzin Rapor İşlemleri - İzinden Erken Dönme Talep Formu Pop-Up

Ebys üzerinde imza süreci başlayan belgenin 'Belge Durumu' 'Onaylandı- Erken Dönüş Onayı Bekleniyor' statüsüne geçer.

| IZIN - RAPOR BILGILERI         | ZIN - RAPOR BILGILERI                                                                                                    |          |   |            |                     |                       |  |             |  |  |  |
|--------------------------------|----------------------------------------------------------------------------------------------------|----------|---|------------|---------------------|-----------------------|--|-------------|--|--|--|
| Geçen Seneden Kalan İzni       | 7                                                                                                    |          |   |            | Bu Seneki İzni 20   |                       |  |             |  |  |  |
| Bu Sene Kalan İzni 27          |                                                                                                    |          |   |            |                     |                       |  |             |  |  |  |
| Yıl Seçiniz Yıl değeri giriniz | Filtrele Filtrey                                                                                                    | i Kaldır |   |            |                     |                       |  |             |  |  |  |
| Ízin Türü                      | Izin Türü     İşe Başlangıç Tarihl     Yol Süresi     İzin Süresi     Belge No     Belge Durumu     İşlem     EBYS'de Gör |          |   |            |                     |                       |  |             |  |  |  |
| Yıllık izin                    | 31.10.2024                                                                                                    | 0        | 4 | 2400047982 | ONAYLANDI - ERKEN D | ÖNME ONAYI BEKLENİYOR |  | EBYS'de Gör |  |  |  |

Resim 101 Kişisel Memur İşlemleri - İzin Rapor İşlemleri - Belge Durumu Statüsü

İmza süreci tamamlandığında 'Belge Durumu' 'Onaylandı' statüsüne geçer ve kişinin kalan izin alanı güncellenir.

| IZIN - RAPOR BILGILERI         |                          |            |             |            |              |       |             |  |
|--------------------------------|--------------------------|------------|-------------|------------|--------------|-------|-------------|--|
| Geçen Seneden Kalan İzni       | 9                        | 9          |             |            | 20           |       |             |  |
| Bu Sene Kalan İzni             | 29                       |            |             |            |              |       |             |  |
| Yıl Seçiniz Yıl değeri giriniz | Filtrele Filtreyi Kaldır |            |             |            |              |       |             |  |
| İzin Türü                      | İşe Başlangıç Tarihi     | Yol Süresi | İzin Süresi | Belge No   | Belge Durumu | İşlem | EBYS'de Gör |  |
| Yıllık izin                    | 28.10.2024               | 0          | 2           | 2400047982 | ONAYLANDI    |       | EBYS'de Gör |  |

Resim 102 Kişisel Memur İşlemleri - İzin Rapor İşlemleri - Belge Durumu Statüsü Onaylandı

#### 3.13.1.4 Rapor Oluşturma

Rapor kullanımına ait bilgilerin doğru ve eksiksiz tamamlanması mevzuat işlemlerinin doğru ilerlemesi açısından önem arz etmektedir. Yıllık izin formu oluşturma işlemindeki süreç Rapor Oluşturmada da geçerlidir.

Bilgi Girişi sekmesinde yer alan izin türü alanında 'Raporlu' seçeneği seçilir. Tüm izin türlerinde süreç benzer şekilde işlemektedir. Sadece seçilen izin türüne bağlı olarak girilmesi gereken veriler farklılık gösterir.

Kullanılacak rapora ait 'Başlangıç Tarihi', 'İşe Başlama Tarihi', 'İzin/Rapor Süresi', 'Yol Süresi', 'İzin Nedeni', 'Kurum Adı', 'Aldığı Yer' ve 'Rapor Başlangıç Tarihi', 'Rapor No' ve 'Tedavi Süresi' alanları doldurulur. 'Dosya Seç' butonu tıklanarak rapor bu alana eklenir.

Ön izleme sekmesine tıklayarak oluşan raporlu izin belgesi Ebys'ye gönderilerek süreç Ebys üzerinden başlatılır.

#### 3.13.1.5 Yıllık İzin Arası Rapor Girme

Yıllık izin kullanmakta iken rapor alınması durumunda; rapor kullanma süreci uygulanır. İzin Formu Oluşturulur. Bilgi Girişi sekmesinde yer alan izin türü alanında 'Raporlu' butonu işaretlenir. Gelen ekranda ilgili alanlar doldurulur. (Bakınız. Rapor Kullanma İşlemi) Rapor izni kullanma süreci işletilir. Süreç tamamlandığında; Sistem otomatik olarak yıllık izin ve rapor kullanılan tarihleri günceller. Sistemde kullanılan izin türlerine ait tarihler otomatik olarak ayrılır. Kalan yıllık izin süresi rapor kullanılan gün süresi kadar artar. İşlem sonlanır.

#### 3.13.1.6 İdari İzin Arası Mazeret İzni Girme

İdari izin kullanmakta iken mazeret izni alınması durumda; mazeret izni alma süreci uygulanır. İzin Formu Oluşturulur. Bilgi Girişi sekmesinde yer alan izin türü alanında ilgili rapor türüne ait buton işaretlenir. Gelen ekranda ilgili alanlar doldurulur. İzin kullanma süreci işletilir. Sistemde kullanılan izin türlerine ait tarihler otomatik olarak ayrılır. İşlem sonlanır.

## 3.13.2 Geçici Görevlendirme Bilgileri

Kişisel Memur İşlemleri ekranında sol menüde yer alan Geçici Görevlendirme Bilgileri tabı; Tüm akademik personelin 2547 SK 39. maddesi ile geçici görevlendirmelerinin sistem üzerinden alınarak üst amirlerce onaylanmasına ve vekil atamasının yapılmasına olanak sağlar.

| Geçici Görevlendirme Oluştur                                           |                                                                                                    |                      |                                                        |                                                             |                  | 0          | <b>m</b> 😔         |        |
|------------------------------------------------------------------------|----------------------------------------------------------------------------------------------------|----------------------|--------------------------------------------------------|-------------------------------------------------------------|------------------|------------|--------------------|--------|
| KİŞİSEL BİLGİLER MENÜSÜ                                                |                                                                                                    |                      |                                                        |                                                             |                  |            |                    |        |
| Kimlik Bilgileri                                                       | GEÇİCİ GÖREVLENDİRME LİSTESİ                                                                                             |                      |                                                        |                                                             |                  |            |                    |        |
| Memur Bilgileri                                                        | Görevlendirmeye Esas Kanun                                                                                               | Görevlendirme Nedeni | Görevlendirme Tipi                                     | Giderleri Karşılayan(lar)                                   | Başlangıç Tarihi | Yıl/Ay/Gün | Belge Durumu       | İşlem  |
| İletişim Bilgileri                                                     | 2547 SK 39. maddesi ile görevlendirme                                                                                    | Araştırma yapmak     | Yol gidersiz - Yevmlyesiz                              | Proje bütçesinden<br>karşılanacaktır                        | 24.06.2024       | -/-/12     | İmza<br>Bekleniyor | ×      |
| Alle Bireyleri                                                         | 2547 SK 39. maddesi ile görevlendirme                                                                                    | Sempozyum            | Yol gidersiz - Yevmiyesiz                              | Kendisi karşılayacaktır                                     | 29.05.2024       | -/-/1      | İptal Edildi       |        |
| Öğrenim - Kurs Bilgileri<br>Yabancı Dil Bilgileri                      | 6245 Sayılı Harcırah Kanununun 14. ve 39. Maddesi ile<br>657 Sayılı Devlet Memuriari Kanununun 177. Maddesi<br>Gereğince | Toplanti             | Yol gidersiz - Yevmiyeli                               | Rektörlük Döner Sermaye<br>bütçesinden karşılanacaktır      | 21.02.2024       | -/-/1      |                    |        |
| Askerlik Bilgileri<br>Hizmet İçi Eğitim Bilgileri                      | 6245 Sayılı Harcırah Kanununun 14. ve 39. Maddesi ile<br>657 Sayılı Devlet Memuriari Kanununun 177. Maddesi<br>Gereğince | Toplanti             | Yol giderli - Yevmiyeli                                | Rektörlük Döner Sermaye<br>bütçesinden karşılanacaktır      | 15.02.2024       | -/-/1      |                    |        |
| Kurum Dışı Eğitim ve Sertifikasyon Bilgileri<br>İzin - Rapor Bilgileri | 6245 Sayılı Harcırah Kanununun 14. ve 39. Maddesi ile<br>657 Sayılı Devlet Memurları Kanununun 177. Maddesi<br>Gereğince | Toplanti             | Yol giderli - Yevmiyeli                                | Döner Sermaye<br>bütçesinden karşılanacaktır                | 24.01.2024       | -/-/1      |                    |        |
| Geçici Görevlendirme Bilgileri                                         | 2547 SK 39. maddesi ile görevlendirme                                                                                    | Ders vermek          | Yol gidersiz - Yevmiyesiz -<br>Katılım ücreti ödenekli | Kendisi karşılayacaktır                                     | 04.01.2024       | -/-/4      | İptal Edildi       |        |
| Maaş Bilgileri<br>Belge İstekleri                                      | 6245 Sayılı Harcırah Kanununun 14. ve 39. Maddesi ile<br>657 Sayılı Devlet Memurları Kanununun 177. Maddesi<br>Gereğince | Toplanti             | Yol gidersiz - Yevmiyeli                               | Rektörlük Döner Sermaye<br>bütçesinden karşılanacaktır      | 14.12.2023       | -/-/1      |                    |        |
|                                                                        | 6245 Sayılı Harcırah Kanununun 14. ve 39. Maddesi ile<br>657 Sayılı Devlet Memurları Kanununun 177. Maddesi<br>Gereğince | Toplanti             | Yol giderli - Yevmiyeli                                | Bilgi İşlem Daire Başkanlığı<br>bütçesinden karşılanacaktır | 05.10.2023       | -/-/1      |                    |        |
|                                                                        | 6245 Sayılı Harcırah Kanununun 14. ve 39. Maddesi ile<br>657 Sayılı Devlet Memurları Kanununun 177. Maddesi<br>Gereğince | Toplanti             | Yol gidersiz - Yevmiyeli                               | Rektörlük Döner Sermaye<br>bütçesinden karşılanacaktır      | 24.07.2023       | -/-/1      |                    |        |
|                                                                        | 6245 Sayılı Harcırah Kanununun 14. ve 39. Maddesi ile<br>657 Sayılı Devlet Memurları Kanununun 177. Maddesi<br>Gereğince | Toplanti             | Yol gidersiz - Yevmiyeli                               | Bilgi İşlem Daire Başkanlığı<br>bütçesinden karşılanacaktır | 11.07.2023       | -/-/2      |                    | Kişise |

Resim 103 Kişisel Memur İşlemleri - Geçici Görevlendirme Bilgileri

Geçici Görevlendirme Formu

Ekranın sol üst kısmında yer alan 'Geçici Görevlendirme Oluştur' butonuna tıklanır.

| /ekalet Bilgisi                                        | Vekal | Seçiniz<br>et Edecek Kişi       | ▼         | leceği Pozisyon                         | Başlangıç - Bitiş Tarihi |
|--------------------------------------------------------|-------|---------------------------------|-----------|-----------------------------------------|--------------------------|
| Görevlendirme Bitişi<br>Giderleri Karşılayan(lar)      |       | Görevlendirme Bitiş Tarihi      | <b>#</b>  |                                         | Veni Atama               |
| Görevlendirme Gün Sayısı                               |       |                                 | Gun       | Seyunut genn                            | Seçiniz   Yol Izni Dahil |
| Görevlendirme Başlangıcı                               |       | Görevlendirme Başlangıcı Tarihi | <b>#</b>  | Sevahat sekli                           |                          |
|                                                        |       |                                 |           | İlçe<br>Kaldır                          | <b>~</b>                 |
| Görevlendirme Amacı                                    |       |                                 |           | Kaldır                                  |                          |
| Görevlendirme Nedeni                                   |       | Seçiniz                         | ~         | Görevlendirme Yapılan Şehirler          | Seçiniz                  |
| Görevlendirme Tipi                                     |       | Seçiniz                         | ~         |                                         |                          |
| Sörevlendirmeye Esas Kanu<br>Sörevlendirme Talep Türü  | n     | 2547 Sayılı Kanunun 39. Maddes  | ine göi 🗸 | Görevlendirme Yapılan Ülkeler<br>Kaldır | Seçiniz                  |
| Geçici Görevlendirme Fori<br>Görevlendirmeye Esas Kanu | n     | 2547 Sayılı Kanunun 39. Maddes  | ine göi 🗸 | Görevlendirme Yapılan Ülkeler           | Seçiniz                  |

Resim 104 Kişisel Memur İşlemleri - Geçici Görevlendirme Bilgileri Pop-Up

- 1- 'Görevlendirmeye Esas Kanun' alanında ilgili kanun maddesi seçili olarak gelir. 'Görevlendirme Talep Türü' alanında dört farklı talep türü seçilebilir. İlgili talep türünü seçilir.
  - a. 1 7 gün arası yolluksuz yevmiyesiz
  - b. 8 15 gün yolluksuz yevmiyesiz
  - c. 16 günden fazla yolluksuz yevmiyesiz
  - d. Yolluklu yevmiyeli
- 2- 'Görevlendirme Tipi' alanında üç farklı görevlendirme tipi seçilebilir. İlgili talep türünü seçilir.
  - a. Katılım Ücretli Ödenekli
  - b. Konaklamalı
  - c. Katılım Ücreti Ödenekli Konaklamalı
- 3- Katılım Ücreti Ödenekli ya da Konaklamalı değil ise 'seçiniz' seçeneği işaretlenir.

Yukarıda yer alan talep tiplerine göre imza süreci aşağıdaki gibidir;

a. (Geçici Görevlendirme Onay Kararnamesi) Katılım Ücreti Ödenekli ya da Konaklamalı olmayan ve 1-7 gün yolluksuz-yevmiyesiz görevlendirmeler Dekan imzasına gider ve Dekan imzası tamamlandığında geçici görevlendirme onaylanmış olur. Verilen vekalet(ler) sisteme otomatik olarak yansır.

Onaylanan geçici görevlendirmeler Geçici Görevlendirme Listesinde yer alır.

- b. (Geçici Görevlendirme Talep Formu) Katılım Ücreti Ödenekli, Konaklamalı veya hem Katılım Ücret Ödenekli hem de Konaklamalı veya Yolluklu – Yevmiyeli seçilmiş ise Bölüm Başkanı imzasına gider. Bölüm Başkanı tarafından onaylanan görevlendirme yönetim kurulu onayına sunulur. Yönetim kurulu tarafından onaylanan görevlendirme belgesi Dekan imzası ile üst yazı olarak Personel Daire Başkanlığına gönderilir. Sonraki süreç Personel Daire Başkanlığı personellerinde Memur Yönetimi sayfası üzerinden işletilir. Vekaletler sisteme veri girilerek yansıtılır.
- 4- 'Görevlendirme Nedeni' alanına görevlendirilme nedeni ne ise ilgili neden seçilir.
- 5- 'Görevlendirme Amacı' alanına manuel olarak görevlendirme amacı yazılır.
- 6- 'Görevlendirme Başlangıcı', 'Görevlendirme Gün Sayısı', 'Görevlendirme Bitişi' alanları doldurulur.
- 7- 'Giderleri Karşılayan(lar)' alanına görevlendirme hangi bütçeden karşılanacaksa ilgili birim seçilir.
- 8- Geçici görevlendirme yurt dışı görevlendirme ise 'Görevlendirme Yapılan Ülkeler', 'Görevlendirme Yapılan Şehirler', 'İlçe', 'Seyahat Şekli', 'Yol İzni Dahil' alanları doldurulur. Birden fazla ülke ya da şehir seçilebilir.
- 9- İlgili alanlar doldurulduktan sonra ekranın sağ alt kısımda yer alan 'Vekil Atama' butonu seçilir.
- 10- Vekil atamak istenen pozisyon için, pozisyon listesinden ilgili pozisyon seçilip 'Vekil Atanacak Kişi' alanına gelinir, vekil atanacak kişinin ismi yazılarak açılır menü kısmından ilgili kişi seçilir.

#### Vekil Atama İşlemi

|         | Pozisyon Bilgisi                                          |                                                                         | Vekil Atamak İstemiyorur                                        |
|---------|-----------------------------------------------------------|-------------------------------------------------------------------------|-----------------------------------------------------------------|
| 2       | Yazılım Birimi Şube N                                     | adara                                                                   |                                                                 |
|         | Gerçekleştirme Göre                                       | tisi                                                                    |                                                                 |
|         | Rektörlük Döner Sei                                       | iaye Gerçekleştirme Görevlisi                                           |                                                                 |
|         |                                                           | Ali Erdi                                                                | h.<br>^                                                         |
|         |                                                           |                                                                         |                                                                 |
| Vekalet | Başlama Tarihi                                            | Ali Erdi                                                                | î                                                               |
|         | 2000 <del>1</del> 742000000000000000000000000000000000000 | (Dışardan Gelen Öğretim Elemanları)                                     |                                                                 |
|         |                                                           | ANAROZ                                                                  |                                                                 |
| Vekale  | et birakma işleminin tam                                  | Mann Ali Açar                                                           | Eskültesi Eskülte Sekrateri, Mirmeliri Eðilim ve Ístelis Birimi |
|         | 1.00000000                                                | (uan Personer Binni Şube Müdürü, Geni nişadı ve Denzonk<br>Şube Müdürü) | Fakulesi Fakule Sevieleli, Filzmeiçi Eğium ve islausuk Birmi    |
| Adı     | Soyadı                                                    | P Ali Yavuz                                                             |                                                                 |
|         |                                                           | (Bahçevan)                                                              |                                                                 |
|         |                                                           | Ali Sayan                                                               |                                                                 |
|         |                                                           | (Dışardan Gelen Oğretim Elemanlan)                                      |                                                                 |
|         |                                                           | Ali Erguç                                                               |                                                                 |

Resim 105 Kişisel Memur İşlemleri - Geçici Görevlendirme Bilgileri Vekil Atama Süreç 1

'Vekalet Başlama Tarihi' ve 'Vekalet Bitiş Tarihi'ni girerek 'Ekle' butonuna tıklanır.

Vekil Atama İşlemi

|                              | Pozisyo                                                  | n Bilgisi                                                                  |                                                                                                    |                                                                                                    | Vekil Atar                                                                                            | mak İstemiyoru |  |
|------------------------------|----------------------------------------------------------|----------------------------------------------------------------------------|----------------------------------------------------------------------------------------------------|----------------------------------------------------------------------------------------------------|----------------------------------------------------------------------------------------------------|----------------|--|
|                              | Yazılım I                                                | Birimi Şube Müdürü                                                         | i de la constante de la constante de |                                                                                                    |                                                                                                    |                |  |
|                              | Gerçekl                                                  | leştirme Görevlisi                                                         |                                                                                                    |                                                                                                    |                                                                                                    |                |  |
|                              | Rektörli                                                 | ük Döner Sermaye                                                           |                                                                                                    |                                                                                                    |                                                                                                    |                |  |
| /ekalet Baslama Tarihi       |                                                          |                                                                            |                                                                                                    | Welaket Bitis Tarihi 07.08.2                                                                                                   |                                                                                                    |                |  |
| /ekil A                      | tanacak Kiş                                              | şi                                                                         | Ali Açar                                                                                                    |                                                                                                    |                                                                                                    | .:             |  |
| /ekale                       | t Başlama 1                                              | Tarihi                                                                     | 05.08.2020                                                                                                    | /elaket Bitiş Tarihi                                                                                                    | 07.08.2020                                                                                            | <b>m</b>       |  |
| /ekale                       | t Başlama 1                                              | 「arihi                                                                     | 05.08.2020                                                                                                    | /elaket Bitiş Tarihi                                                                                                    | 07.08.2020<br>EKLE                                                                                    | <b>m</b>       |  |
| <b>Vekale</b>                | <b>t Başlama 1</b><br>alet bırakma i                     | <b>farihi</b><br>işleminin tamamlanı                                       | 05.08.2020 🗎                                                                                                    | /elaket Bitiş Tarihi<br>/i seçip tarihleri düzenledikten sonra \                                                               | 07.08.2020<br>EKLE<br>Vekil Ata tuşuna basm                                                           | alısınız.      |  |
| Vekale<br>Veka               | et Başlama T<br>alet bırakma i<br>Soyadı                 | <b>farihi</b><br>işleminin tamamlanı<br>Pozisyon                           | 05.08.2020 🗎                                                                                                    | /elaket Bitiş Tarihi<br>/i seçip tarihleri düzenledikten sonra \<br>Başlangıç Tarihi                                           | 07.08.2020<br>EKLE<br>Vekil Ata tuşuna basm<br>Bitiş Tarihi                                           | alisiniz.      |  |
| Veka<br>Veka<br>Adı<br>Ali   | alet bırakma i<br>Soyadı<br>Açar                         | Tarihi<br>işleminin tamamlanı<br>Pozisyon<br>Yazılım Birimi Şu             | 05.08.2020  ması için tablodan vekalet bırakılacak kişiy                                                                                                    | Velaket Bitiş Tarihi<br>vi seçip tarihleri düzenledikten sonra V<br>Başlangıç Tarihi<br>05.08.2020                             | 07.08.2020<br>EKLE<br>Vekil Ata tuşuna basm<br>Bitiş Tarihi<br>07.08.2020                             | alısınız.      |  |
| Vekale<br>Veka<br>Adı<br>Ali | st Başlama 1<br>alet bırakma i<br>Soyadı<br>Açar<br>Açar | Pozisyon       Yazılım Birimi Şu       Gerçekleştirme                      | 05.08.2020  ması için tablodan vekalet bırakılacak kişiy ube Müdürü Görevlisi                                                                                                    | Velaket Bitiş Tarihi<br>vi seçip tarihleri düzenledikten sonra V<br>Başlangıç Tarihi<br>05.08.2020<br>05.08.2020               | 07.08.2020<br>EKLE<br>Vekil Ata tuşuna basm<br>Bitiş Tarihi<br>07.08.2020<br>07.08.2020               | aalisiniz.     |  |
| Veka<br>Adı<br>Ali<br>Ali    | Soyadı<br>Açar<br>Açar                                   | Pozisyon       Yazılım Birimi Şu       Gerçekleştirme       Rektörlük Döne | 05.08.2020                                                                                                    | Velaket Bitiş Tarihi<br>Vi seçip tarihleri düzenledikten sonra v<br>Başlangıç Tarihi<br>05.08.2020<br>05.08.2020<br>05.08.2020 | 07.08.2020<br>EKLE<br>Vekil Ata tuşuna basm<br>Bitiş Tarihi<br>07.08.2020<br>07.08.2020<br>07.08.2020 | alisiniz.      |  |

Resim 106 Kişisel Memur İşlemleri - Geçici Görevlendirme Bilgileri Vekil Atama Süreç 2

Vekalet bırakılacak kişi ve vekalet tarihleri kontrol edildikten sonra 'Vekil Atama Yap' butonuna tıklanarak Geçici Görevlendirme Formu ekranına geri dönülür.

#### Vekil Atama İşlemi

|                           | Pozisyo                        | n Bilgisi                                                                  |                                                                                  |                                   |                        |                                                            |                                                    | Vekil Atam                            | nak istem             | iyoru |  |
|---------------------------|--------------------------------|----------------------------------------------------------------------------|----------------------------------------------------------------------------------|-----------------------------------|------------------------|------------------------------------------------------------|----------------------------------------------------|---------------------------------------|-----------------------|-------|--|
|                           | Yazılım E                      | Birimi Şube Müdüri                                                         | ü                                                                                |                                   |                        |                                                            |                                                    |                                       |                       |       |  |
|                           | Gerçekl                        | eştirme Görevlisi                                                          |                                                                                  |                                   |                        |                                                            |                                                    |                                       |                       |       |  |
|                           | Rektörlü                       | Rektörlük Döner Sermaye Gerçekleştirme Görevlisi                           |                                                                                  |                                   |                        |                                                            |                                                    |                                       |                       |       |  |
| Vekil Atanacak Kişi       |                                |                                                                            | Ali Açar                                                                         |                                   |                        |                                                            |                                                    |                                       |                       |       |  |
| /ekale                    | t Başlama T                    | arihi                                                                      | 05.08.2020                                                                       | <b>#</b>                          | Velaket Bitiş Tarihi   |                                                            | 07.08.20                                           | .08.2020                              |                       | Ê     |  |
| -                         |                                |                                                                            |                                                                                  |                                   |                        |                                                            |                                                    |                                       |                       |       |  |
|                           |                                |                                                                            |                                                                                  |                                   |                        |                                                            |                                                    | LNLL                                  |                       |       |  |
| Veka                      | ilet birakma i                 | şleminin tamamlan                                                          | nması için tablodan veka                                                         | alet birakilacak                  | kişiyi seçip tarihle   | ri düzenledikten sonra \                                   | ⁄ekil Ata tu                                       | şuna basm                             | alısınız.             |       |  |
| Veka<br>Adı               | llet birakma i<br>Soyadı       | şleminin tamamlan<br>Pozisyon                                              | nması için tablodan veka                                                         | alet bırakılacak                  | kişiyi seçip tarihle   | ri düzenledikten sonra \<br>Başlangıç Tarihi               | /ekil Ata tu<br>Bitiş T                            | şuna basma<br>arihi                   | alısınız.<br>Sil      |       |  |
| Veka<br>Adı<br>Ali        | Soyadı<br>Açar                 | şleminin tamamlan<br>Pozisyon<br>Yazılım Birimi Ş                          | ıması için tablodan veka<br>ube Müdürü                                           | alet birakilacak                  | kişiyi seçip tarihle   | ri düzenledikten sonra V<br>Başlangıç Tarihi<br>05.08.2020 | /ekil Ata tu<br>Bitiş T<br>07.08                   | şuna basm<br>arihi<br>.2020           | alısınız.<br>Sil      |       |  |
| Veka<br>Adı<br>Ali<br>Ali | Soyadı<br>Açar<br>Açar         | Pozisyon<br>Yazılım Birimi Şı<br>Gerçekleştirme                            | ıması için tablodan veka<br>ube Müdürü<br>e Görevlisi                            | alet bırakılacak                  | : kişiyi seçip tarihle | Başlangıç Tarihi<br>05.08.2020<br>05.08.2020               | /ekil Ata tu<br>Bitiş T<br>07.08<br>07.08          | şuna basm<br>arihi<br>.2020           | alısınız.<br>Sil      |       |  |
| Veka<br>Adı<br>Ali<br>Ali | Soyadı<br>Açar<br>Açar<br>Açar | Pozisyon       Yazılım Birimi Şi       Gerçekleştirme       Rektörlük Döne | ıması için tablodan veka<br>ube Müdürü<br>e Görevlisi<br>er Sermaye Gerçekleştir | alet bırakılacak<br>rme Görevlisi | kişiyi seçip tarihle   | Başlangıç Tarihi<br>05.08.2020<br>05.08.2020<br>05.08.2020 | /ekil Ata tu<br>Bitiş T<br>07.08<br>07.08<br>07.08 | şuna basma<br>arihi<br>.2020<br>.2020 | alısınız.<br>Sil<br>X |       |  |

Resim 107 Kişisel Memur İşlemleri - Geçici Görevlendirme Bilgileri Vekil Atama Süreç 3

Vekil Atama İşlemi ekranında 'Pozisyon Bilgisi' ve 'Vekalet Atamak İstemiyorum' seçenekleri çıkar. 'Vekil Atamak İstemiyorum' seçeneği seçilirse sağ alt köşede yer alan 'Kapat' butonuna tıklanarak ön izleme oluşturulabilir.

| _        | Pozisyon Bilgisi       |                            |                                                  |                 |             | Vekil Atamak Ist  | temiyo |  |
|----------|------------------------|----------------------------|--------------------------------------------------|-----------------|-------------|-------------------|--------|--|
|          | Yazılım Birimi Şube Mü |                            |                                                  |                 |             |                   |        |  |
|          | Gerçekleştirme Gorev   |                            |                                                  |                 |             |                   |        |  |
|          | Rektoriuk Doner Sem    | laye Gerçekleştirme Gorev  | 1151                                             |                 |             |                   |        |  |
| kalet B  | Başlama Tarihi         | 05.08.2020                 | Velaket Bitiş Tarihi 07.0                        |                 |             | .2020             |        |  |
| ekalet B | 3aşlama Tarihi         | 05.08.2020                 | Velaket Bitiş Tarihi 07.0                        |                 | 07.08.20    | \$.2020           |        |  |
|          |                        |                            |                                                  |                 |             | EKLE              |        |  |
| Vekalet  | bırakma işleminin tama | mlanması için tablodan vek | alet bırakılacak kişiyi seçip tarihleri düzenled | dikten sonra Ve | ekil Ata tu | ışuna basmalısını | Z.     |  |
| Adı      | Soyadı                 | Pozisyon                   | Başlangıç Tarihi                                 | Bitiş Tarih     | ni          | S                 | il     |  |
|          |                        |                            |                                                  |                 |             |                   |        |  |
|          |                        |                            |                                                  |                 |             |                   |        |  |

Resim 108 Kişisel Memur İşlemleri - Geçici Görevlendirme Bilgileri Vekil Atama Süreç 4

Yüklenmesi gereken bir dosya var ise ekranın sağ alt kısmında yer alan 'Artı' butonuna tıklanır ve dosya eklenir.

#### Geçici Görevlendirme Formu

| Geçici Görevlendirme For                                                                                                    | rmu     | Ön İzleme             |                     |          |                                                    |         |         |                 |            |        |
|----------------------------------------------------------------------------------------------------|---------|-----------------------|---------------------|----------|----------------------------------------------------|---------|---------|-----------------|------------|--------|
| Görevlendirmeye Esas Kanur                                                                                                    | n       | 2547 Sayılı Kanunun   | 39. Maddesine göı   | $\sim$   | Görevlendirme Yapılan Ülkeler                      | Seçin   | iz      |                 |            | $\sim$ |
| Görevlendirme Talep Türü                                                                                                    |         | 1-7 gün yolluksuz yev | miyesiz             | ~        | Kaldır                                             |         |         |                 |            | ^      |
| Görevlendirme Tipi                                                                                                    |         | Seçiniz               |                     | ~        | <ul> <li>Görevlendirme Yapılan Şehirler</li> </ul> |         |         |                 |            |        |
| Görevlendirme Nedeni                                                                                                    |         | Konferans vermek      |                     | $\sim$   |                                                    |         | Seçiniz |                 |            | $\sim$ |
| Görevlendirme Amacı                                                                                                    |         | test                  |                     |          | Kaldır                                             |         |         |                 |            | ^      |
|                                                                                                    |         |                       |                     |          |                                                    |         |         |                 |            | ~      |
|                                                                                                    |         |                       |                     |          | İlçe                                               |         |         |                 |            | $\sim$ |
|                                                                                                    |         |                       |                     |          | Kaldır                                             |         |         |                 |            | ^      |
|                                                                                                    |         |                       |                     |          |                                                    |         |         |                 |            | ~      |
| Görevlendirme Başlangıcı                                                                                                    |         | 05.08.2020            | l                   | <b>*</b> | Seyahat şekli                                      | Seçiniz | z 🔻     | 🗌 Yol İzni      | Dahil      |        |
| Görevlendirme Gün Sayısı                                                                                                    |         | 08.08.2020            |                     | 3        |                                                    |         |         |                 | Vekil Atan | na     |
| Görevlendirme Bitişi                                                                                                    |         |                       |                     | *        |                                                    |         |         |                 |            |        |
| Giderleri Karşılayan(lar)                                                                                                    |         | Genel Sekreterlik büt | çesinden karşılanac | ak       |                                                    |         |         |                 |            |        |
| Vekalet Bilgisi                                                                                                    | Vekal   | et Edecek Kişi        | Vekalet Edeceği     | Poz      | isyon                                              |         | Başlan  | gıç - Bitiş Tar | ihi        |        |
|                                                                                                    | Ali Aça | ar                    | Yazılım Birimi Şu   | be N     | üdürü                                              |         | 05.08.2 | 2020 - 07.08.2  | 2020       |        |
|                                                                                                    | Ali Aça | ar                    | Gerçekleştirme (    | Göre     | lisi                                               |         | 05.08.2 | 2020 - 07.08.2  | 2020       |        |
|                                                                                                    | Ali Aça | ar                    | Rektörlük Döner     | Serr     | naye Gerçekleştirme Görevlisi                      |         | 05.08.2 | 2020 - 07.08.2  | 2020       |        |
| Ali Açar Rektörlük Döner Sermaye Gerçekleştirme Görevli<br>Yüklenmesi Gereken Dosyalar(Sağ taraftaki (+) butonuna tıklayarak ek dosya ekleyebilirsiniz!) |         |                       |                     |          |                                                    |         |         |                 | +          |        |

Resim 109 Kişisel Memur İşlemleri - Geçici Görevlendirme Bilgileri Dosya Seçme Süreç

Ekranın sol üst köşesinde yer alan 'Ön İzleme' sekmesine tıklanarak "Geçici Görevlendirme Formu" belge halinde görülür. Seçilen görevlendirme tipine bağlı olarak Geçici Görevlendirme Formu üzerindeki imzacı hiyerarşisi değişkenlik gösterir. Ekranın sağ üst köşesinde yer alan "EBYS'ye Gönder" butonuna tıklanır ve imza süreci başlamış olur. Geçici Görevlendirme Listesi ekranında görevlendirmeye ait bilgiler tablo halinde görülür ve "Belge Durumu" 'İmza Bekleniyor' statüsüne geçer. Geçici Görevlendirme Formu ile ilgili süreç EBYS üzerinden takip edilir.

| GEÇİCİ GÖI   | REVLENDIRME LISTESI       |                      |                           |                                                     |                  |            |                    |       |
|--------------|---------------------------|----------------------|---------------------------|-----------------------------------------------------|------------------|------------|--------------------|-------|
| Görevlendirr | meye Esas Kanun           | Görevlendirme Nedeni | Görevlendirme Tipi        | Giderleri Karşılayan(lar)                           | Başlangıç Tarihi | Yıl/Ay/Gün | Belge Durumu       | İşlem |
| 2547 SK 39.  | maddesi ile görevlendirme | Konferans vermek     | Yol gidersiz - Yevmiyesiz | Genel Sekreterlik<br>bütçesinden<br>karşılanacaktır | 05.08.2020       | - / - / 3  | İmza<br>Bekleniyor | ×     |

Resim 110 Kişisel Memur İşlemleri - Geçici Görevlendirme Bilgileri Liste Görünümü

## 3.13.3 Belge İstekleri

Kullanıcılar Kişisel Memur işlemleri ekranında yer alan Belge İstekleri menüsünden kendi hesapları üzerinden Hizmet Belgesi, Görev Belgesi, Sicil Özeti Belgesi talebinde bulunabilir. Seçilen formlara ait imzacılar sistem tarafından otomatik olarak oluşturulur. Ebys'ye gönderme işlemi ile süreç başlatılır ve belge elektronik ortamda imzalanmış olur.

| Hizmet Bolgesi Talop Et                      | Talep Et 🛞 Görev Belgesi Talep Et 📳 Görev Belgesi Talep Et (İngilizce | )            |               |            | 0           | Ê | 0      |        | - |
|----------------------------------------------|-----------------------------------------------------------------------|--------------|---------------|------------|-------------|---|--------|--------|---|
| KİŞİSEL BİLGİLER MENÜSÜ                      |                                                                       |              |               |            |             |   |        |        |   |
| Kimlik Bilgileri                             | BELGE İSTEKLERİ                                                       |              |               |            |             |   |        |        |   |
| Memur Bilgileri                              | Belge Turu                                                            | İstek Tarihi | Ímzalandi mi? | Belge No   | Ön İzleme   |   | Ímza C | Durumu |   |
| İletişim Bilgileri                           | Memur Izin Belgesi                                                    | 11.11.2024   | İptəl Edildi  | 2400048054 | @On Izleme  |   |        | ĩ      |   |
| Aile Bireyleri                               | Memur İzin Belgesi                                                    | 11.11.2024   | İptal Edildi  | 2400048053 | @On liteme  |   |        | i.     |   |
| Öğrenim - Kurs Bilgileri                     | Memur Izin Belgesi                                                    | 07.11.2024   | İptal Edildi  | 2400048046 | @On Izleme  |   |        | i l    |   |
| Yabancı Dil Bilgileri                        | Görev Belgesi (İngilizce)                                             | 31.10.2024   |               | 2400047992 | @Ön izleme  |   |        | i      |   |
| Askerlik Bilgileri                           | Görev Belgesi (İngilizce)                                             | 31.10.2024   | İptal Edildi  | 2400047991 | @On Izleme  |   |        | 1      |   |
| Hizmet İçi Eğitim Bilgileri                  | İzin İptal Belgesi                                                    | 28.10.2024   | 12            | 2400047988 | @Ön lzieme  |   |        | i.     |   |
| Kurum Dışı Eğitim ve Sertifikasyon Bilgileri | Memur izin Belgesi                                                    | 28.10.2024   | İptal Edildi  | 2400047987 | @On Izleme  |   |        | ÷      |   |
| İzin - Rapor Bilgileri                       | Memur İzin Belgesi                                                    | 28.10.2024   | İptal Edildi  | 2400047986 | @On Izleme  |   |        | 1      |   |
| Geçici Görevlendirme Bilgileri               | Memur İzin Belgesi                                                    | 28.10.2024   | İptal Edildi  | 2400047985 | @On Izleme  |   |        | 4      |   |
| Maaş Bilgileri                               | Memur İzin Belgesi                                                    | 23 10 2024   | İptal Edildi  | 2400047959 | @On Izterne |   |        | ĩ      |   |
| Belge İstekleri                              | Görev Belgesi (Ingilizce)                                             | 08.10.2024   | 8             | 2400047865 | @On Izleme  |   |        | 1      |   |
|                                              | Görev Belgesi (İngilizce)                                             | 08.10.2024   | İptal Edildi  | 2400047864 | @On Izleme  |   |        | ŝ.     |   |
|                                              | Görev Belgesi (İngilizce)                                             | 07.10.2024   | İptal Edildi  | 2400047860 | @On Izleme  |   |        | 4      |   |
|                                              | Görev Belgesi                                                         | 01.10.2024   |               | 2400047833 | @On Literne |   |        | 1      |   |
|                                              | Memur İzin Belgesi                                                    | 25 09 2024   | Íptal Edildi  | 2400047813 | @On Izleme  |   |        | i.     |   |

Resim 111 Kişisel Memur İşlemleri - Belge İstekleri